UNIVERSITETI I PRISHTINËS "HASAN PRISHTINA" FAKULTETI I INXHINIERISË MEKANIKE PROGRAMI: MEKATRONIKË

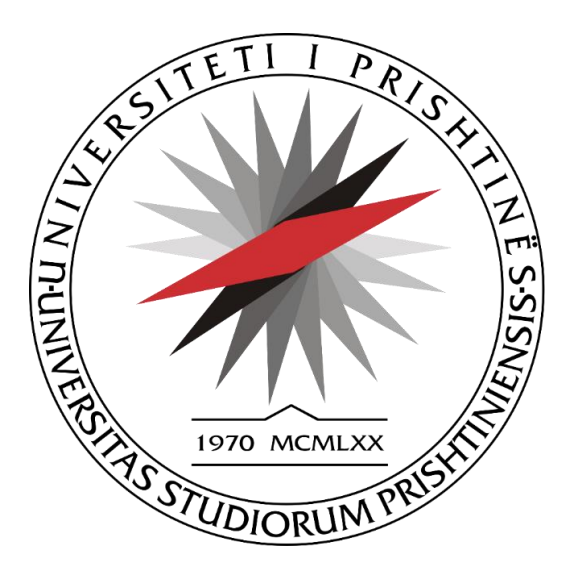

# PUNIM DIPLOME MASTER

"Manipulimi i krahut robotik bazuar në imazhet e marra nga kamera"

Mentori:

Prof.Ass.Dr. Xhevahir BAJRAMI

Studentja: BSc. Blerta HAJDINI

Prishtinë, 2022

### UNIVERSITETI I PRISHTINËS "HASAN PRISHTINA"

Fakulteti i Inxhinierisë Mekanike eksiteti i prishtinës "Hasan prishtina.

Prishtinë

| Pranuar me: 27.04. 2022 |     |  |       |  |
|-------------------------|-----|--|-------|--|
| Nj. org.                |     |  | Viera |  |
| 08                      | 869 |  | _     |  |

Këshillit të Fakultetit të Inxhinierisë Mekanike

### Prishtinë

Në bazë të vendimit nr. 1461 të datës 01/11/2021, të Këshillit të Fakultetit të Inxhinierisë Mekanike në Prishtinë është formuar komisioni në përbërje:

- 1. Prof. Dr. Arbnor Pajaziti, kryetar
- 2. Prof. ass. Dr. Xhevahir Bajrami, mentor
- 3. Prof. Dr. Ramë Likaj, anëtar

Për vlerësimin e punimit Master me titull " Manipulimi i krahut robotik bazuar në imazhet e marra nga kamera" të kandidates bachelor Blerta Hajdini.

Pas kontrollimit të punimit të lartpërmendur Komisioni jep këtë:

### RAPORT

Punimi Master me titull " Manipulimi i krahut robotik bazuar në imazhet e marra nga kamera" është hartuar në 6 (gjashtë) kapituj kryesor dhe është ilustruar me figura, grafe dhe tabela të nevojshme. Në përmbledhje/abstrakt shkurtimisht flitet për mënyrën sesi është bërë kombinimi mes visionit dhe robotikës dhe është treguar se çka përmban secili kapitull i shtjelluar në temën e diplomës.

Në kapitullin e dytë është bërë një hyrje e shkurtër rreth degës së robotikes e më pas janë cekur qëllimet, objektivat dhe kontributi i këtij punimi.

Në kapitullin e tretë është shpjeguar qka është vizioni makinerik dhe si përdoret në automatizimin e fabrikës, është folur për aplikimet më të zakonshme të vizionit makinerik (matja, numërimi, vendndodhja dhe dekodimi) dhe janë dhënë shembuj ku janë përdorur ato. Është folur rreth përfitimeve që sjell visioni makinerik në fabrika. Janë diskutuar 4 mënyra sesi vizioni makinerik mund t'i ndihmojë prodhuesit të kursejnë para (reduktimi i defekteve, rritja e rendimentit, gjurmimi i pjesëve dhe produkteve, respektimi i rregulloreve). Është treguar se pse ky proces i automatizuar është më i përshtatshëm për detyrat e përsëritura të inspektimit sesa inspektorët njerëzorë. Dhe në fund të kapitullit është diskutuar për elementet përbërëse të sistemit të vizionit makinerik (ndriçimi, thjerrëza, sensori, përpunimi i vizionit, komunikimi).

Në kapitullin e katërt përshkruhen dizajni, specifikimet, hapësira e punës dhe veçoritë e robotit Dobot Magician. Në këtë kapitull përshkruhen vetitë fizike të krahut robotik. Llojet e efektorëve të fundëm që mund ti shtohen krahut robotik.

Në kapitullin e pestë paraqitet modelimi kinematik i Dobot Magician. Ku është bërë zhvillimi i modelit të kinematikës direkte të krahut robotik për të gjetur pozicionet e koordinatave karteziane të majës së efektorit të fundëm nga koordinatat e dhëna të këndeve të nyjeve dhe është bërë gjetja e kinematikës e inverse të krahut robotik për të gjetur koordinatat e këndeve të nyjeve nga pozicionet e koordinatave karteziane të majës së efektorit të fundëm.

Në kapitullin e gjashtë së pari kandidati ka shpjeguar softuerin e përdorur dhe më pas ka realizuar disa shembuj ku praktikisht është bërë integrimi i robotikës dhe visionit, ku janë realizuar veprime si pozicionimi vizual, matja, detektimi dhe identifikimi. Tek <u>shembulli i parë</u> është bërë sortimi i ngjyrave, krahu robotik në këtë shembull e detekton bllokun me ngjyrën e kërkuar dhe më pas e vendosë atë bllok në pozitën e caktuar për atë ngjyrë. Në <u>shembullin e dytë</u> bëhet detektimi i defekteve të karaktereve, tek programi është shtuar kushti që nëse tek objekti me karakteret modeli i të cilave është shtuar në program nuk ka defekte, këto objekte vendosen në poziten me koordinata të përcaktuara, ndërsa nëse te ky objekt me këto karaktere ka defekte këto objekte vendosen në një pozit tjetër e cila është e paracaktuar.

<u>Shembulli i tretë</u> është matja dhe sortimi tek i cili shtohet kushti që të bëhet sortimi i rrathëve në bazë të vlerës së rrezës së tyre. Tek kushti janë vendosur 2 vlera ajo minimale dhe maksimale e kësaj rreze. Nëse plotësohet ky kusht rrethët e detektuar në mënyre automatike barten prej pozitës së tyre deri te pozita e paracaktuar, ndërsa nëse rrezja e këtij rrethi ndodhet jashtë këtyre vlerave nuk përmbushet kushti dhe këta rrathë vendosën në një pozitë tjetër poashtu e paracaktuar. <u>Shembulli i katërt</u> është vendosja e drejtkëndëshave në hapësirat në formë drejtkëndëshi, tek ky shembull në program është shtuar modeli i pllakës dhe i drejtkëndshit, poashtu është shtuar edhe skripta përmes të cilës llogaritet këndi i përputhjes mes drejtkëndëshi dhe prej kësaj fotografie nxjerrët këndi dhe koordinatat e qendrës së drejtkëndëshi (x,y) në të cilin ndodhet ai drejtkëndësh pastaj efektori i fundëm i robotit lëviz deri tek qendra e drejtkëndëshit në lartësi z statike dhe përmes presionit negativ e kap këtë objekt (drejtkëndëshin) pastaj prap përmes fotografimit të pllakës llogaritet këndi në të cilin ndodhët hapësirë.

Në bazë të të dhënave të përshkruara më lartë, Komisioni për Vlerësimin e punimit Master konsideron se punimi është hartuar në nivel të duhur, i pasqyruar me figura, diagrame dhe tabela të nevojshme. Prandaj komisioni i propozon Këshillit të Fakultetit të Inxhinierisë Mekanike në Prishtinë, që punimin Master, me titull "Manipulimi i krahut robotik bazuar në imazhet e marra nga kamera", të kandidates Bachelor Blerta Hajdini, ta aprovoj si punim për Master, dhe ta jep në diskutim publik.

Prishtinë, 27.04.2022

Komisioni:

 1.Prof. Dr. Arbnor Pajaziti, kryetar
 Quantum

 2.Prof. ass. Dr. Xhevahir Bajrami, mentor
 Xheumetay

Valu

3.Prof. Dr. Ramë Likaj, anëtar\_

### UNIVERSITETI I PRISHTINËS "HASAN PRISHTINA"

Fakulteti i Inxhinierisë Mekanike eksiteti i prishtinës "Hasan prishtina.

Prishtinë

| Pranuar me: 27.04. 2022 |     |  |       |  |
|-------------------------|-----|--|-------|--|
| Nj. org.                |     |  | Viera |  |
| 08                      | 869 |  | _     |  |

Këshillit të Fakultetit të Inxhinierisë Mekanike

### Prishtinë

Në bazë të vendimit nr. 1461 të datës 01/11/2021, të Këshillit të Fakultetit të Inxhinierisë Mekanike në Prishtinë është formuar komisioni në përbërje:

- 1. Prof. Dr. Arbnor Pajaziti, kryetar
- 2. Prof. ass. Dr. Xhevahir Bajrami, mentor
- 3. Prof. Dr. Ramë Likaj, anëtar

Për vlerësimin e punimit Master me titull " Manipulimi i krahut robotik bazuar në imazhet e marra nga kamera" të kandidates bachelor Blerta Hajdini.

Pas kontrollimit të punimit të lartpërmendur Komisioni jep këtë:

### RAPORT

Punimi Master me titull " Manipulimi i krahut robotik bazuar në imazhet e marra nga kamera" është hartuar në 6 (gjashtë) kapituj kryesor dhe është ilustruar me figura, grafe dhe tabela të nevojshme. Në përmbledhje/abstrakt shkurtimisht flitet për mënyrën sesi është bërë kombinimi mes visionit dhe robotikës dhe është treguar se çka përmban secili kapitull i shtjelluar në temën e diplomës.

Në kapitullin e dytë është bërë një hyrje e shkurtër rreth degës së robotikes e më pas janë cekur qëllimet, objektivat dhe kontributi i këtij punimi.

Në kapitullin e tretë është shpjeguar qka është vizioni makinerik dhe si përdoret në automatizimin e fabrikës, është folur për aplikimet më të zakonshme të vizionit makinerik (matja, numërimi, vendndodhja dhe dekodimi) dhe janë dhënë shembuj ku janë përdorur ato. Është folur rreth përfitimeve që sjell visioni makinerik në fabrika. Janë diskutuar 4 mënyra sesi vizioni makinerik mund t'i ndihmojë prodhuesit të kursejnë para (reduktimi i defekteve, rritja e rendimentit, gjurmimi i pjesëve dhe produkteve, respektimi i rregulloreve). Është treguar se pse ky proces i automatizuar është më i përshtatshëm për detyrat e përsëritura të inspektimit sesa inspektorët njerëzorë. Dhe në fund të kapitullit është diskutuar për elementet përbërëse të sistemit të vizionit makinerik (ndriçimi, thjerrëza, sensori, përpunimi i vizionit, komunikimi).

Në kapitullin e katërt përshkruhen dizajni, specifikimet, hapësira e punës dhe veçoritë e robotit Dobot Magician. Në këtë kapitull përshkruhen vetitë fizike të krahut robotik. Llojet e efektorëve të fundëm që mund ti shtohen krahut robotik.

Në kapitullin e pestë paraqitet modelimi kinematik i Dobot Magician. Ku është bërë zhvillimi i modelit të kinematikës direkte të krahut robotik për të gjetur pozicionet e koordinatave karteziane të majës së efektorit të fundëm nga koordinatat e dhëna të këndeve të nyjeve dhe është bërë gjetja e kinematikës e inverse të krahut robotik për të gjetur koordinatat e këndeve të nyjeve nga pozicionet e koordinatave karteziane të majës së efektorit të fundëm.

Në kapitullin e gjashtë së pari kandidati ka shpjeguar softuerin e përdorur dhe më pas ka realizuar disa shembuj ku praktikisht është bërë integrimi i robotikës dhe visionit, ku janë realizuar veprime si pozicionimi vizual, matja, detektimi dhe identifikimi. Tek <u>shembulli i parë</u> është bërë sortimi i ngjyrave, krahu robotik në këtë shembull e detekton bllokun me ngjyrën e kërkuar dhe më pas e vendosë atë bllok në pozitën e caktuar për atë ngjyrë. Në <u>shembullin e dytë</u> bëhet detektimi i defekteve të karaktereve, tek programi është shtuar kushti që nëse tek objekti me karakteret modeli i të cilave është shtuar në program nuk ka defekte, këto objekte vendosen në poziten me koordinata të përcaktuara, ndërsa nëse te ky objekt me këto karaktere ka defekte këto objekte vendosen në një pozit tjetër e cila është e paracaktuar.

<u>Shembulli i tretë</u> është matja dhe sortimi tek i cili shtohet kushti që të bëhet sortimi i rrathëve në bazë të vlerës së rrezës së tyre. Tek kushti janë vendosur 2 vlera ajo minimale dhe maksimale e kësaj rreze. Nëse plotësohet ky kusht rrethët e detektuar në mënyre automatike barten prej pozitës së tyre deri te pozita e paracaktuar, ndërsa nëse rrezja e këtij rrethi ndodhet jashtë këtyre vlerave nuk përmbushet kushti dhe këta rrathë vendosën në një pozitë tjetër poashtu e paracaktuar. <u>Shembulli i katërt</u> është vendosja e drejtkëndëshave në hapësirat në formë drejtkëndëshi, tek ky shembull në program është shtuar modeli i pllakës dhe i drejtkëndshit, poashtu është shtuar edhe skripta përmes të cilës llogaritet këndi i përputhjes mes drejtkëndëshi dhe prej kësaj fotografie nxjerrët këndi dhe koordinatat e qendrës së drejtkëndëshi (x,y) në të cilin ndodhet ai drejtkëndësh pastaj efektori i fundëm i robotit lëviz deri tek qendra e drejtkëndëshit në lartësi z statike dhe përmes presionit negativ e kap këtë objekt (drejtkëndëshin) pastaj prap përmes fotografimit të pllakës llogaritet këndi në të cilin ndodhët hapësirë.

Në bazë të të dhënave të përshkruara më lartë, Komisioni për Vlerësimin e punimit Master konsideron se punimi është hartuar në nivel të duhur, i pasqyruar me figura, diagrame dhe tabela të nevojshme. Prandaj komisioni i propozon Këshillit të Fakultetit të Inxhinierisë Mekanike në Prishtinë, që punimin Master, me titull "Manipulimi i krahut robotik bazuar në imazhet e marra nga kamera", të kandidates Bachelor Blerta Hajdini, ta aprovoj si punim për Master, dhe ta jep në diskutim publik.

Prishtinë, 27.04.2022

Komisioni:

 1.Prof. Dr. Arbnor Pajaziti, kryetar
 Quantum

 2.Prof. ass. Dr. Xhevahir Bajrami, mentor
 Xheumetay

Valu

3.Prof. Dr. Ramë Likaj, anëtar\_

UNIVERSITY OF PRISHTINA "HASAN PRISHTINA" FACULTY OF MECHANICAL ENGINEERING PROGRAM: MECHATRONICS

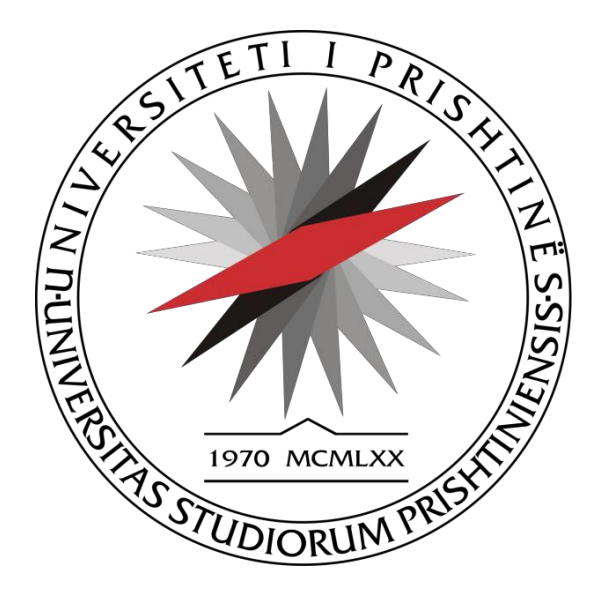

### **MASTER THESIS**

"Manipulation of a robotic arm based on images taken by the camera"

Mentor:

Candidate:

Prof.Ass.Dr. Xhevahir BAJRAMI

**BSc. Blerta HAJDINI** 

Prishtinë, 2022

# **1. ABSTRAKTI**

Vizioni dhe robotika mund të kombinohen së bashku për të formuar një zgjidhje të fuqishme për kërkesat e automatizimit. Te kjo temë këto të dyja kombinohen duke përdorur kamerën e cila i kap imazhet, programin i cili shërben për krijimin e algoritmit dhe krahut robotik për realizimin e komandave të ndryshme të parashtruara në program.

Në fillim të këtij punimi është bërë një hyrje në vizionin makinerik e më pas është shpjeguar dizajni, specifikimi, hapësira e punës dhe tiparet e krahut robotik të përdorur.

Është bërë zhvillimi i modelit të kinematikës direkte të krahut robotik për të gjetur pozicionet e koordinatave karteziane të majës së efektorit të fundëm nga koordinatat e dhëna të këndeve të nyejve.

Është bërë gjetja e kinematikës e inverse të krahut robotik për të gjetur koordinatat e këndeve të nyejve nga pozicionet e koordinatave karteziane të majës së efektorit të fundëm.

Është bërë integrimi i robotikës dhe vizionit në mënyrë praktike, duke realizuar disa shembuj ku përmes krahut robotikë janë realizuar, sortimi automatik i objekteve me ngjyra të ndryshme, sortimi automatik i objekteve me defekte dhe atyre pa defekte, sortimi automatik i objekteve sipas madhësisë. Dhe tek shembulli i fundit pas ekzekutimit të programit bëhet llogaritja e koordinatave të objektit dhe koordinatave të hapësirës ku duhet të vendoset ai objekt në mënyrë automatike ku kapja dhe vendosja e objektit realizohet përmes krahut robotik.

### **1. ABSTRACT**

Vision and robotics can be combined together to form a powerful solution for automation requirements. In this thesis, these two are combined using the camera, which captures the images, the software that serves to create the algorithm and the robotic arm to execute the various commands set out in the software.

At the beginning of this thesis an introduction is made to the machine vision and then the design, specification, workspace and features of the robotic arm used are explained.

The forward kinematics model of the robotic arm has been developed to find the end-effector tip's cartesian co-ordinate positions from given joint angle coordinates.

The inverse kinematics of the robotic arm was calculated to find the joint angle co-ordinates from the end-effector tip's cartesian co-ordinate positions.

The integration of robotics and vision has been done in a practical way, by analyzing and executing some examples where through the robotic arm are realized: Automatic sorting of objects with different colors; Automatic sorting of objects with defects and those without defects; Automatic sorting of objects by size. And in the last example after the execution of the program the coordinates of the object and the coordinates of the space where the object should be placed are calculated automatically, where the pick and placement of the object is done through the robotic arm.

Këtë punim ia dedikoj familjes time të shtrenjtë!

### LISTA E FIGURAVE

| Figura 2.1 Robotët industrial gjatë punës                                                       | . 12 |
|-------------------------------------------------------------------------------------------------|------|
| Figura 3.1 Elementet e vizionit makinerik gjatë punës                                           | . 14 |
| Figura 3.2 Softueri gjatë analizimit të imazheve të marra të pjesëve                            | . 15 |
| Figura 3.3 Proceset ku përdoret vizioni makinerik                                               | . 16 |
| Figura 3.4 Funksionet bazë të vizionit të makinës                                               | . 16 |
| Figura 3.5 Gjatë kontrollit nëse matja ndodhet brenda kufijve të shmangieve të lejueshme nga    |      |
| sistemi i vizionit                                                                              | . 17 |
| Figura 3.6 Gjatë matjes së hapësirës mes elektrodave në kandelë nga sistemi i vizionit          | . 17 |
| Figura 3.7 Një fllanxhë alumini                                                                 | . 18 |
| Figura 3.8 Gjatë kontrollimit të veçorive nga sistemi i visionit                                | . 18 |
| Figura 3.9 Gjatë analizimit të mungesës/prezencës së pjesëve nga sistemi i vizionit             | . 19 |
| Figura 3.10 Gjatë gjetjes së pozicionit dhe orientimit të pjesës nga sistemi i vizionit         | . 20 |
| Figura 3.11 Kandelat gjatë kalimit në një shirit transportues ku janë të vendosura elementet e  |      |
| sistemit të vizionit                                                                            | . 20 |
| Figura 3.12 Kandela duke u analizuar nga sistemi i vizionit                                     | . 21 |
| Figura 3.13 Gjetja e një modeli (dizajni) unik për ta identifikuar një pjesë                    | . 21 |
| Figura 3.14 Barkodet lineare                                                                    | . 22 |
| Figura 3.15 Simbologjitë e grumbulluara                                                         | . 22 |
| Figura 3.16 Simbolologjitë 2D                                                                   | . 23 |
| Figura 3.17 Fontet OCR                                                                          | . 23 |
| Figura 3.18 Regjistrimi i informacionit si të dhëna historike                                   | . 23 |
| Figura 3.19 Kanaçet me perime gjatë procesit të konservimit                                     | . 25 |
| Figura 3.20 Gjatë kontrollimit të kodit në fund të kanaqes nga sistemi i visionit               | . 25 |
| Figura 3.21 Proceset industriale për kursimin e parave dhe rritjen e përfitimit                 | . 26 |
| Figura 3.22 Produkt me etiketim të gabuar                                                       | . 27 |
| Figura 3.23 Gjatë verifikimit të kodit të vendosur në kanaçe nga ana e sistemit të vizionit     | . 27 |
| Figura 3.24 Rritja e rendimentit përmes proceseve të vizionit makinerik                         | . 28 |
| Figura 3.25 Gjatë matjeve të kryera nga sistemi i vizionit në një kornizë të modifikuar plumbi. | . 28 |
| Figura 3.26 Gjatë monitorimit të rreshtimit të produkteve në konvejer nga sistemi i vizionit    | . 29 |
| Figura 3.27 Gjurmimi i pjesëve dhe produkteve                                                   | . 30 |
| Figura 3.28 Gjatë identifikimit të kodeve në një PCB nga sistemi i vizionit                     | . 30 |
| Figura 3.29 Gjatë verifikimit të etiketave nga sistemi i visionit                               | . 31 |
| Figura 3.30 Komponentët e sistemeve të vizionit të makinerik                                    | . 32 |
| Figura 3.31 Llojet e sistemeve të vizionit të makinerik                                         | . 33 |
| Figura 3.32 Komponentet e konfigurimeve të sistemeve të vizionit të makinerik                   | . 33 |
| Figura 3.33 Dallimet në fotografinë e marrë në bazë të ndriçimit të pjesës                      | . 34 |
| Figura 3.34 Fotografi të poçit elektrik kur ndriçimi është e vendosur në pozicione të ndryshme  | :34  |
| Figura 3.35 Qartesia e objektivit në varësi të pozicionimit të ndriçimit                        | . 35 |
| Figura 3.36 Pozita e dritës në imazhin e parë dhe të dytë                                       | . 35 |
| Figura 3.37 Qartesia e objektivit në varësi të pozicionimit të ndriçimit                        | . 35 |
| Figura 3.38 Qartësia e objektivit në varësi të llojit të ndriçimit                              | . 36 |
| Figura 3.39 Pozita e dritës në imazhin e parë dhe të dytë                                       | . 36 |
| Figura 3.40 Fusha e shikimit, pika tokale dhe thellësia e fokusit                               | . 37 |
| Figura 3.41 Imazhe të marra me të njëjtën kamerë duke përdorur thjerrëza të ndryshme            | . 37 |
| Figura 3.42 Pamja skematike sesi thjerrëza ia dërgon imazhin sensorit                           | . 38 |

| Figura 3.43 Imazh dixhital                                                                     | . 38       |
|------------------------------------------------------------------------------------------------|------------|
| Figura 3.44 Zmadhimi i imazhit paraprak                                                        | . 39       |
| Figura 3.45 Imazhi i njëjtë i kapur me rezolucione të ndryshme                                 | . 39       |
| Figura 3.46 Llojet e sistemeve të përpunimit të imazhit                                        | . 40       |
| Figura 3.47 Softuer për përpunimin e imazhit                                                   | . 40       |
| Figura 3.48 Softueri duke lokalizuar kapakun në një shishe                                     | . 41       |
| Figura 3.49 Hapat e përpunimit të vizionit                                                     | . 41       |
| Figura 3.50 Informata të nxierra nga imazhet e marra                                           | . 42       |
| Figura 3.51 Komunikimi i të dhënave                                                            | . 42       |
| Figura 3.52 Dritë me dy segmente me ngjyra e cila tregon kushte të ndryshme në makinë ose      |            |
| proces                                                                                         | . 43       |
| Figura 3.53 Ekran HMI                                                                          | . 43       |
| Figura 3.54 Sistemi për inspektimin e nivelit të mbushies dhe vendosies së kapakut të shisheve | e të       |
| uiit                                                                                           | . 44       |
| Figura 4.1 Hapësira e punës së robotit Dobot Magician                                          | . 47       |
| Figura 4.2 Hapësira e punës e robotit Dobot Magician                                           | . 47       |
| Figura 5.1 Alokimi i sistemeve koordinative                                                    | 48         |
| Figura 5.2 Alokimi i sistemeve koordinative për Dobot Magician [10]                            | 49         |
| Figura 5.3 Gieometria planare e rrotullimeve vertikale                                         | 58         |
| Figura 5.4 Gieometria e rrafshit e rrotullimit horizontal                                      | . 50<br>60 |
| Figura 6.1 Equia e mirëseardhies                                                               | . 00<br>61 |
| Figura 6.2 Dritaria e programit                                                                | . 01<br>62 |
| Figura 6.2 Dritaria DobotStudio                                                                | . 02<br>63 |
| Figure 6.4 Plloget me ngivre                                                                   | . 05<br>63 |
| Figura 0.4 Diloqet ille ligjyla                                                                | . 05       |
| Figura 6.5 Krjedna e pergjunsnine e zgjunjes                                                   | . 04       |
| Figura 6.6 Parametrat e perzgjednur te bliokut <b>Camera</b>                                   | . 64       |
| Figura 6. / Pamja e marre nga kamera pas perzgjednjes se parametrave                           | . 65       |
| Figura 6.8 Vierat <b>RGB</b>                                                                   | . 65       |
| Figura 6.9 Vendosja e ngjyres                                                                  | . 66       |
| Figura 6.10 Imazhi pas ekzekututimit të bllokut <b>Color Extraction</b>                        | . 66       |
| Figura 6.11 Parametrat e përzgjedhur të bllokut <b>Image Morph</b>                             | . 67       |
| Figura 6.12 Imazhi pas ekzekutimit të bllokut <b>Image Morph</b>                               | . 67       |
| Figura 6.13 Imazhi dhe informacionet e nxjerra pas ekzekutimit të bllokut <b>BLOB</b>          | . 68       |
| Figura 6.14 Parametrat e përzgjedhur te dritarja e bllokut <b>Calibration Transformation</b>   | . 68       |
| Figura 6.15 Shtimi i fajllit të kalibrimit                                                     | . 69       |
| Figura 6.16 Koordinatat fizike të qendrës së bllokut të detektuar pas ekzekutimit të bllokut   |            |
| Calibration Transformation                                                                     | . 69       |
| Figura 6.17 Lloji i lëvizjes <b>Jump</b>                                                       | . 70       |
| Figura 6.18 Zgjedhja e opsioneve me koordinatat fizike përkatëse                               | . 70       |
| Figura 6.19 Efektori i fundëm në pozitën mbi kub me qëllim që të merret vlera e lartësisë kubi | it         |
| nga bazamenti                                                                                  | . 71       |
| Figura 6.20 Plotësimi i dritares Move Point me koordinaten Z të robotit                        | . 71       |
| Figura 6.21 Parametrat e zgjedhur tek blloku Suction Cup për aktivizimin e pompës              | . 72       |
| Figura 6.22 Bartja e vlerave të koordinatës X,Y dhe Z të robotit tek dritarja Move Point       | . 72       |
| Figura 6.23 Parametrat e zgjedhur tek blloku Suction Cup për ta lëshuar kubin                  | . 73       |
| Figura 6.24 Gjatë testimit të programit                                                        | . 73       |

| Figura 6.25 Objektet e përdorura te shembulli detektimi i defekteve të karaktereve                 | 74       |
|----------------------------------------------------------------------------------------------------|----------|
| Figura 6.26 Rrjedha e përgjithshme e zgjidhjes                                                     | 75       |
| Figura 6.27 Parametrat e përzgjedhur të bllokut Camera                                             | 75       |
| Figura 6.28 Pamja e marrë nga kamera pas përzgjedhjes së parametrave                               | 76       |
| Figura 6.29 Dritarja Feature Template e bllokut Fast Match                                         | 76       |
| Figura 6.30 Dritarja ModelSettings                                                                 | 77       |
| Figura 6.31 Blloku Fast Match - Numri, koordinatat, këndi dhe shkalla e përputhshmërisë së         | <u>j</u> |
| objektit në imazhin e marr nga kamera dhe modelit të krijuar                                       | 77       |
| Figura 6.32 Krijimi i pikës fiduciale                                                              | 78       |
| Figura 6.33 Parametrat bazik të bllokut OCV                                                        | 79       |
| Figura 6.34 Krijimi i modelit të karaktereve                                                       | 79       |
| Figura 6.35 Modelet e karaktereve të gjeneruara nga blloku OCV                                     | 80       |
| Figura 6.36 Detektimi i defekteve të karaktereve pas ekzekutimit të programit                      | 80       |
| Figura 6.37 Modelet e karaktereve të gjeneruara të bllokut OCV të dytë                             | 81       |
| Figura 6.38 Parametrat e zgjedhur të bllokut <b>Image Morph</b>                                    | 81       |
| Figura 6.39 Pamja pas ekzekutimit të bllokut <b>Image Morph</b>                                    | 82       |
| Figura 6.40 Imazh në shkallë gri                                                                   | 82       |
| Figura 6.41 Parametrat e përzgiedhur te blloku <b>BLOB</b>                                         | 82       |
| Figura 6.42 Rezultati pas ekzekutimit të bllokut <b>BLOB</b>                                       | 83       |
| Figura 6.43 Parametrat e bllokut <b>Calibration Transformation</b>                                 |          |
| Figura 6 44 Blloku <b>Calibration Transformation</b> -Vlera e koordinatave fizike të objektit të   |          |
| detektuar                                                                                          | 84       |
| Figura 6 45 Marria e vlerës së koordinatës fizike <b>Z</b>                                         |          |
| Figura 6.46 Parametrat e bllokut <b>Move Point</b>                                                 |          |
| Figure 6.47 Parametrat e zgjedhur tek blloku <b>Suction Cun</b>                                    | 05       |
| Figure 6.48 Blloku If Module                                                                       | 05       |
| Figura 6 49 Blloku <b>Branch</b>                                                                   | 00       |
| Figura 6.50 Caktimi i pozitës ku vendosen objektet e detektuara na defekte                         | 00       |
| Figura 6.51 Parametrat e zgjedbur tek blloku <b>Suction Cun p</b> ër ta lëshuar objektin           | 07       |
| Figura 6.52 Caktimi i pozitës ku vendosen objektet e detektuara me defekte                         |          |
| Figura 6.52 Parametrat e zgjedbur tek blloku <b>Suction Cun p</b> ër ta lëshuar objektin           | 00       |
| Figura 6.54 Caktimi i dagës që akzakutohat kur piesa është na defekt dhe e anasiallta              | 00<br>   |
| Figura 6.55 Blloku <b>Fost Match</b> (Numri koordinatat kändi dha shkalla a pärputhshmärisä sä     | 07       |
| objektit në imazhin e marr nga kamera dhe modelit të krijuar)                                      | 80       |
| Figure 6.56 Biloku <b>Positon Correction</b> (Vlere e <b>BaseDoint</b> dhe <b>BunningDoint</b> )   | 00       |
| Figure 6.57 Piloku <b>OCV</b> (Defektet a detektuere të kerektereve)                               | 90       |
| Figura 6.58 Piloku <b>Unga Marph</b> (Defektet e detektuara të karaktereve)                        | 90       |
| Figura 6.50 Diloku <b>Hiage</b> Morph (Defekter e defektuara te karaktereve)                       | 91       |
| PI OP ava)                                                                                         | 01       |
| Eigure 6 60 Piloku Calibration Transformation (Voordinatat fizika tä gandräs sä abiektit ti        | 91       |
| detaktuar)                                                                                         | ົດາ      |
| Eigure 6 61 Piloku If Module (Nuk plotësohet kushti – Diese me defekte)                            | 92       |
| Figura 6.62 Piloku Fost Motoh (Numri koordinatat kändi dha ahkalla a närruthahmärisä sä            | 92       |
| rigura 0.02 Dhoku <b>rasi iviaich</b> (ivunin, koordinatal, kendi dhe shkalia e perputhshmerise se | 02       |
| Digitize 6.62 Dilata Degiter Correction (Views a DegeDeint die Degemeine Deint)                    | 93       |
| Figura 0.05 DHOKU POSILOR COFFECTION (VIETA & Baseroint and Kunningroint)                          | 93       |
| Figura 0.04 BHOKU UUV (Derektet e detektuara te karaktereve)                                       | 94       |

| Figura 6.65 Blloku Image Morph (Defektet e detektuara të karaktereve)                             | 94      |
|---------------------------------------------------------------------------------------------------|---------|
| Figura 6.66 Blloku <b>BLOB</b> (Prania, sasia, pozicioni, forma, orientimi dhe lidhja topologjike | midis   |
| BLOB-eve)                                                                                         | 95      |
| Figura 6.67 Blloku Calibration Transformation (Koordinatat fizike të qendrës së objektit          | të      |
| detektuar)                                                                                        | 95      |
| Figura 6.68 Blloku If Module (Plotësohet kushti = Pjesa pa defekte)                               | 96      |
| Figura 6.69 Objektet në formë të rrumbullakët të përdorura                                        | 96      |
| Figura 6.70 Rrjedha e përgjithshme e zgjidhjes                                                    | 97      |
| Figura 6.71 Parametrat e përzgjedhur të bllokut Camera                                            | 97      |
| Figura 6.72 Parametrat e bllokut Find Circle                                                      | 98      |
| Figura 6.73 Parametrat e bllokut Scale Transformation dhe vlera e rrezes së rrethit të detel      | ctuar   |
| Figura 6.74 Parametrat e bllokut Calibration Transformation dhe koordinatat e qendrës së          | 98<br>3 |
| rrethit të detektuar                                                                              | 99      |
| Figura 6.75 Parametrat e bllokut Move Point                                                       | 99      |
| Figura 6.76 Parametrat e zgjedhur tek blloku Suction Cup                                          | 100     |
| Figura 6.77 Blloku If Module                                                                      | 100     |
| Figura 6.78 Parametrat e përzgjedhur te blloku Branch                                             | 101     |
| Figura 6.79 Blloqet nga degëzimi i parë                                                           | 101     |
| Figura 6.80 Blloqet nga degëzimi i dytë                                                           | 102     |
| Figura 6.81 Kushti (Rrezja e rrethit të detektuar duhet të ndodhet mes 15 dhe 20mm)               | 102     |
| Figura 6.82 Blloku Find Circle (Koordinatat e qendrës së rrethit të detektuar)                    | 102     |
| Figura 6.83 Blloku Scale Transformation (Vlera e rrezes së rrethit të detektuar në milimeti       | ra)     |
|                                                                                                   | 103     |
| Figura 6.84 Blloku Calibration Transformation (Vlera e koordinatave fizike të qendrës së          | 2       |
| rrethit të detektuar)                                                                             | 103     |
| Figura 6.85 Blloku <b>If Module</b> (Nuk plotësohet kushti = (Rrezja e rrethit të detektuar nuk   |         |
| ndodhet mes 15 dhe 20mm))                                                                         | 104     |
| Figura 6.86 Kushti (Rrezja e rrethit të detektuar duhet të ndodhet mes 15 dhe 30mm)               | 104     |
| Figura 6.87 Blloku Find Circle (Vlera e koordinatave të qendrës së rrethit të detektuar)          | 104     |
| Figura 6.88 Blloku Scale Transformation (Vlera e rrezes së rrethit të detektuar në milimet        | ra)     |
|                                                                                                   | 105     |
| Figura 6.89 Blloku Calibration Transformation (Vlera e koordinatave fizike të qendrës së          |         |
| rrethit të detektuar)                                                                             | 105     |
| Figura 6.90 Blloku If Module (Plotësohet kushti = (Rrezja e rrethit të detektuar ndodhet m        | les 15  |
| dhe 30mm))                                                                                        | 106     |
| Figura 6.91 Drejtkëndëshat dhe pllaka me hapësira në formë drejtkëndëshi                          | 106     |
| Figura 6.92 Drejtkëndëshat dhe pllaka me hapësira në formë drejtkëndëshi                          | 107     |
| Figura 6.93 Rrjedha e përgjithshme e zgjidhjes                                                    | 108     |
| Figura 6.94 Parametrat e bllokut <b>Camera</b>                                                    | 108     |
| Figura 6.95 Blloku <b>Fast Match</b>                                                              | 109     |
| Figura 6.96 Dritarja <b>ModelSettings</b>                                                         | 109     |
| Figura 6.97 Rezultati pas ekzekutimit të bllokut Fast Match                                       | 110     |
| Figura 6.98 Blloku Shell Module                                                                   | 111     |
| Figura 6.99 Blloku Calibration Transformation                                                     | 113     |
| Figura 6.100 Parametrat e bllokut Move Point                                                      | 113     |

| Figura 6.101 Parametrat e zgjedhur tek blloku Suction Cup                                       | . 114     |
|-------------------------------------------------------------------------------------------------|-----------|
| Figura 6.102 Parametrat e bllokut Move Point                                                    | . 114     |
| Figura 6.103 Përzgjidhja e ROI tek blloku Fast Match për pllakën                                | . 115     |
| Figura 6.104 Krijimi i modelit për hapësirat në formë drejtkëndëshi                             | . 115     |
| Figura 6.105 Rezultati pas ekzekutimit të bllokut Fast Match                                    | . 116     |
| Figura 6.106 Blloku Shell Module                                                                | . 117     |
| Figura 6.107 Parametrat e bllokut Calibration Transformation                                    | . 119     |
| Figura 6.108 Koordinatat fizike të qendrës së hapësirës në formë drejtkëndëshi të detektuar     | . 119     |
| Figura 6.109 Parametrat e bllokut Move Point                                                    | . 120     |
| Figura 6.110 Parametrat e zgjedhur tek blloku Suction Cup                                       | . 120     |
| Figura 6.111 Parametrat e bllokut Move Point                                                    | . 121     |
| Figura 6.112 Pamja fillestare                                                                   | . 121     |
| Figura 6.113 Blloku 1Fast Match                                                                 | . 122     |
| Figura 6.114 Pamja pas ekzekutimit të bllokut 4Move Point për Z=-62.5443; R=0                   | . 122     |
| Figura 6.115 Pamja pas ekzekutimit të bllokut 6Move Point për Z=0; R=2shell Module.angle        | e1        |
|                                                                                                 | . 123     |
| Figura 6.116 Blloku 7Fast Match                                                                 | . 123     |
| Figura 6.117 Pamja pas ekzekutimit të bllokut <b>10Move Point</b> për Z=-60.5443 ;R=8shell      |           |
| Module.angle2                                                                                   | . 124     |
| Figura 6.118 Pamja finale për Z=50.1084 ;R=0                                                    | . 124     |
| Figura 6.119 Pamja fillestare                                                                   | . 125     |
| Figura 6.120 Blloku 1Fast Match                                                                 | . 125     |
| Figura 6.121 Pamja pas ekzekutimit të bllokut <b>4Move Point</b> për Z=-62.5443; R=0            | . 126     |
| Figura 6.122 Pamja pas ekzekutimit të bllokut 6Move Point për Z=0; R=2shell Module.angle        | e1        |
|                                                                                                 | . 126     |
| Figura 6.123 Pamja pas ekzekutimit të bllokut <b>10Move Point</b> për Z=-60.5443; R=8shell      |           |
| Module.angle2                                                                                   | . 127     |
| Figura 6.124 Pamja finale për Z= $50.1084$ ;R= $0$                                              | . 128     |
| Figura 6.125 Pamja fillestare                                                                   | . 128     |
| Figura 6.126 Blloku <b>1Fast Match</b>                                                          | . 129     |
| Figura 6.127 Pamja pas ekzekutimit të bllokut <b>4Move Point</b> për Z=-62.5443; R=0            | . 129     |
| Figura 6.128 Pamja pas ekzekutimit të bllokut <b>6Move Point</b> për Z=0 ;R=2shell Module.angle | el        |
|                                                                                                 | . 130     |
| Figura 6.129 Blloku 7 <b>Fast Match</b>                                                         | 130       |
| Figura 6.130 Pamja pas ekzekutimit te bllokut <b>10Move Point</b> per Z=-60.5443 ;R=8shell      | 101       |
| Module.angle2                                                                                   | 131       |
| Figura 6.131 Pamja finale per $Z=50.1084$ ; R=0                                                 | 131       |
| Figura 6.132 Pamja fillestare                                                                   | 132       |
| Figura 6.133 Blloku IFast Match                                                                 | 132       |
| Figura 6.134 Pamja pas ekzekutimit te bilokut <b>4Nove Point</b> ( $Z$ =-62.5443 ;R=0)          | 133       |
| Figura 6.135 Pamja pas ekzekutimit te bllokut 6Nove Point per Z=0; R=2shell Module.angle        | el<br>122 |
| Eigung 6 126 Dilahu <b>7E</b> agt Matak                                                         | 133       |
| FIGURA 0.150 BIIOKU / FAST MIATCH                                                               | 154       |
| rigura 0.157 Pamja pas ekzekutimit te bilokut <b>IUNIOVE Point</b> per Z=-60.5443 ;R=8shell     | 124       |
| Violule.angle2                                                                                  | 134       |
| Figura 0.138 Pamja finale per $\angle = 50.1084$ ; K=0                                          | . 135     |

| Figura 9.1 Rrjedha e përgjithshme e zgjidhjes                   | 139 |
|-----------------------------------------------------------------|-----|
| Figura 9.2 Parametrat e bllokut <b>Camera</b>                   | 140 |
| Figura 9.3 Vendosja e pllakës së kalibrimit në pamjen e kamerës | 140 |
| Figura 9.4 Pamja pas ekzekutimit të bllokut CalibBoard Calib    | 141 |
| Figura 9.5 <b>9</b> pikat e kalibrimit                          | 141 |
| Figura 9.6 Blloku N-Point Calibration                           | 142 |

# LISTA E TABELAVE

| Tabela 4.1 Specifikimet e krahut robotik Dobot Magician | 45 |
|---------------------------------------------------------|----|
| Tabela 4.2 Ndërfaqet e Zgjerueshme Hyrëse/Dalëse        | 46 |
| Tabela 4.3 Vetitë fizike të efektorit të fundëm         | 46 |
| Tabela 4.4 Gama e lëvizjes dhe shpejtësisë së nyjeve    | 47 |
| Tabela 5.1 Parametrat e modifikuar të DH                | 51 |
| Tabela 6.1 Përshkrimi i faqes kryesore                  | 62 |

# 2. Përmbajtja

| 1. | ABSTRAKTI                                                                                                    | 1   |
|----|----------------------------------------------------------------------------------------------------|-----|
| 2. | HYRJA                                                                                                    | 12  |
|    | 2.2 Qëllimet dhe objektivat                                                                                                  | 13  |
|    | 2.3 Kontributi                                                                                                    | 13  |
| 3. | VIZIONI MAKINERIK                                                                                                    | 14  |
|    | 3.1 Çka është vizioni makinerik dhe si përdoret në automatizimin e fabrikës                                                  | 14  |
|    | 3.2 Katër aplikimet më të zakonshme të vizionit makinerik                                                                    | 16  |
|    | 3.3 Çfarë përfitimesh mund të sjellë vizioni makinerik në fabrika                                                            | 26  |
|    | 3.4 Katër mënyra se si vizioni makinerik mund t'i ndihmojë prodhuesit të kursejnë para                                       | 26  |
|    | 3.4.1 Reduktimi i defekteve                                                                                                  | 26  |
|    | 3.4.2 Rritja e rendimentit                                                                                                   | 28  |
|    | 3.4.3 Gjurmimi i pjesëve dhe produkteve                                                                                      | 29  |
|    | 3.4.4 Respektimi i rregulloreve                                                                                              | 31  |
|    | 3.5 Pse ky proces i automatizuar është më i përshtatshëm për detyrat e përsëritura të inspektimit sesa inspektorët njerëzorë | 32  |
|    | 3.6 Pjesët kryesore të sistemit të vizionit makinerik                                                                        | 32  |
|    | 3.6.1 Ndriçimi                                                                                                    | 34  |
|    | 3.6.2 Thjerrëza                                                                                                    | 37  |
|    | 3.6.3 Sensori                                                                                                    | 38  |
|    | 3.6.4 Përpunimi i vizionit                                                                                                   | 40  |
|    | 3.6.5 KOMUNIKIMI                                                                                                    | 42  |
| 4. | DIZAJNI, SPECIFIKIMI, HAPËSIRA E PUNËS DHE TIPARET E KRAHUT ROBO<br>45                                                       | ΓIK |
|    | 4.1 Rreth kapitullit                                                                                                    | 45  |
|    | 4.2 Specifikimet e robotit Dobot Magician                                                                                    | 45  |
|    | 4.3 Vetitë fizike të robotit Dobot Magician                                                                                  | 46  |
|    | 4.4 Hapësira e punës robotit Dobot Magician                                                                                  | 47  |
| 5. | KINEMATIKA E KRAHUT ROBOTIK                                                                                                  | 48  |
|    | 5.1 Rreth kaptitulllit                                                                                                    | 48  |
|    | 5.2 Kinematika                                                                                                    | 48  |
|    | 5.2.1 Procedura e alokimit të sistemeve koordinative                                                                         | 48  |
|    | 5.2.2 Përkufizimi i parametrave D-H                                                                                          | 49  |
|    | 5.2.3 Matricat e transformimit homogjen                                                                                      | 51  |

| 5.2.4 Kinematika inverse                                           |     |
|--------------------------------------------------------------------|-----|
| 6. EKSPERIMENTET                                                   | 61  |
| 6.1 Aplikacioni DobotVisionStudio                                  | 61  |
| 6.2 Sortimi i ngjyrave                                             | 63  |
| 6.3 Detektimi i defekteve të karaktereve                           | 74  |
| 6.4 Matja dhe sortimi                                              |     |
| 6.5 Vendosja e drejtkëndëshave në hapësirat në formë drejtkëndëshi | 106 |
| 7. PËRFUNDIMI                                                      | 136 |
| 7.2 Rekomandimet                                                   | 137 |
| 8. LITERATURA                                                      | 138 |
| 9. SHTOJCA 1                                                       |     |
| 9.1 Kalibrimi i robotit                                            |     |
| 10. DEKLARATA ETIKE                                                |     |

# 2. HYRJA

Robotika është një degë ndërdisiplinore e kompjuterikes dhe inxhinierisë [1]. Robotika përfshin projektimin, ndërtimin dhe përdorimin e robotëve. Qëllimi i robotikës është të projektojë makina që mund të ndihmojnë njerëzit.

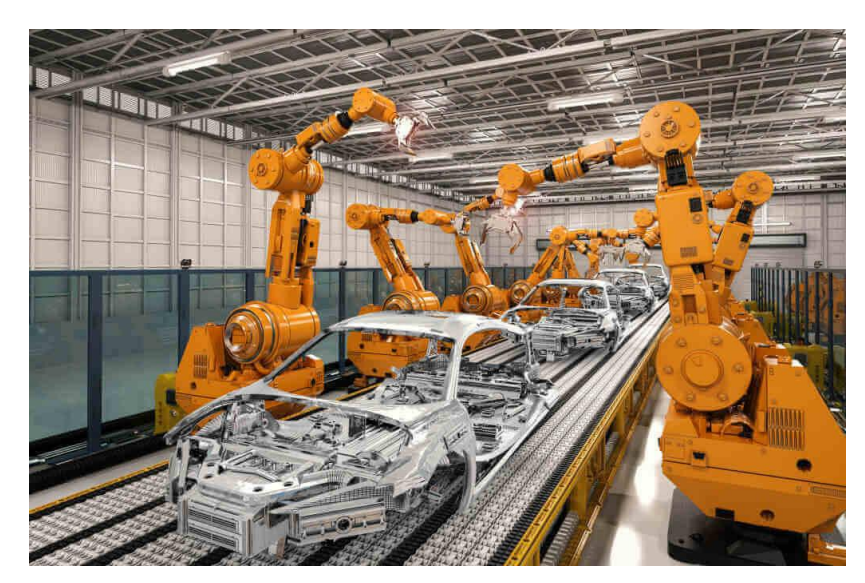

Figura 2.1 Robotët industrial gjatë punës

Robotika zhvillon makina që mund të zëvendësojnë njerëzit dhe të përsërisin veprimet njerëzore. Robotët mund të përdoren në shumë situata për shumë qëllime, por sot shumë prej tyre përdoren në mjedise të rrezikshme përfshirë inspektimin e materialeve radioaktive, zbulimin dhe çaktivizimin e bombave, proceset e prodhimit ose ku njerëzit nuk mund të mbijetojnë p.sh. në hapësirë, nën ujë, në nxehtësi të lartë, dhe pastrimi dhe frenimi i materialeve dhe rrezatimit të rrezikshëm.

Disa robotë kërkojnë ndërveprime nga ana e përdoruesit për të funksionuar ndërsa robotë të tjerë funksionojnë në mënyrë autonome. Një lloj autonomie e robotit sigurohet kur robotit i shtohet mundësia e perceptimit të mjedisit që e rrethon pra shtimi i vizionit.

# 2.2 Qëllimet dhe objektivat

Qëllimet dhe objektivat e kësaj teme janë:

- Zhvillimi i modelit të kinematikës direkte të krahut robotik për të gjetur pozicionet e koordinatave karteziane të majës së efektorit të fundëm nga koordinatat e dhëna të këndeve të nyjeve;
- Gjetja e kinematikës e inverse të krahut robotik për të gjetur koordinatat e këndeve të nyjeve nga pozicionet e koordinatave karteziane të majës së efektorit të fundëm;
- Integrimi i robotikës dhe vizionit në mënyrë praktike.

# 2.3 Kontributi

Kontributet kryesore të temës janë realizimi praktik i detyrave të mëposhtme:

- Sortimi automatik i objekteve me ngjyra të ndryshme përmes krahut robotik
- Sortimi automatik i objekteve me defekte dhe atyre pa defekte përmes krahut robotik
- Sortimi automatik i objekteve sipas madhësisë përmes krahut robotik
- Llogaritja e koordinatave të objektit dhe koordinatave të hapësirës ku duhet të vendoset ai objekt në mënyrë automatike ku kapja dhe vendosja e objektit realizohet përmes krahut robotik

# **3. VIZIONI MAKINERIK**

# 3.1 Çka është vizioni makinerik dhe si përdoret në automatizimin e fabrikës

Vizioni i makinerik (ang. Machne Vision) përkufizohet si nxjerrja automatike e informacionit nga imazhet digjitale. [2]

Le të shohim një zbërthim themelor të një procesi tipik të vizionit makinerik. Kemi një linjë prodhimi me një rrjedhë të qëndrueshme të objekteve, ku është i vendosur një aparat fotografik ose sistem optik të trajnuar në linjë.

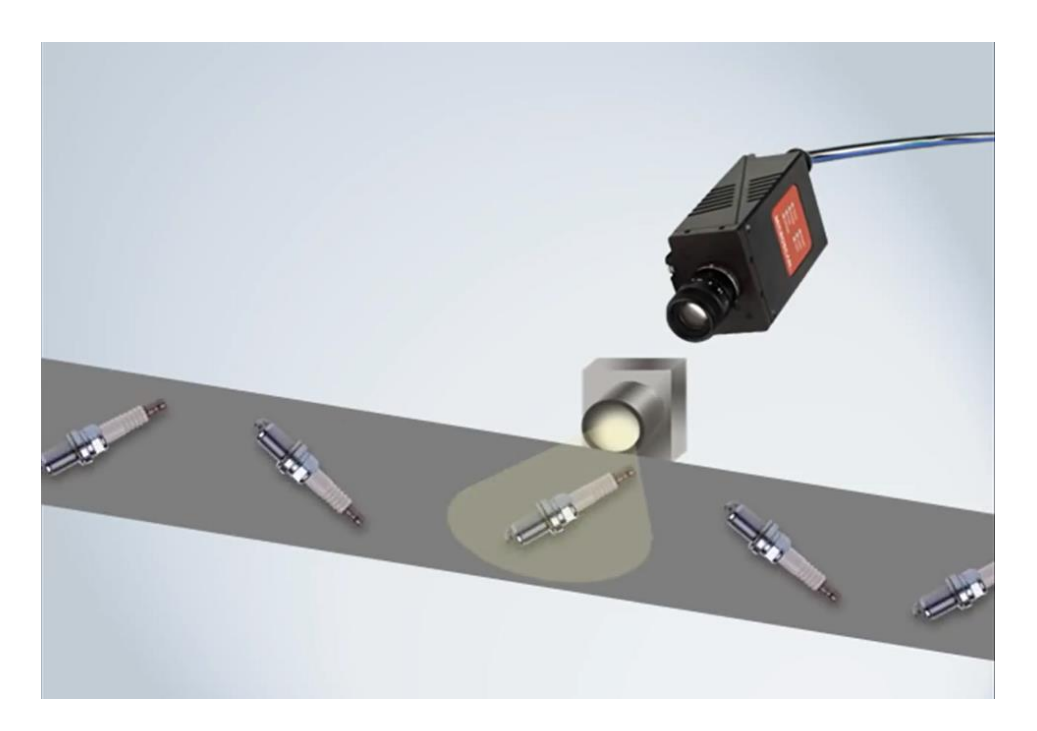

Figura 3.1 Elementet e vizionit makinerik gjatë punës

Sigurohemi që të kemi ndriçimin e duhur të linjës në mënyrë që kamera të mund të shohë detajet e nevojshme. Kamera kap fotografi dixhitale dhe analizon imazhet kundrejt një grupi të përcaktuar kriteresh, në një kontekst industrial.

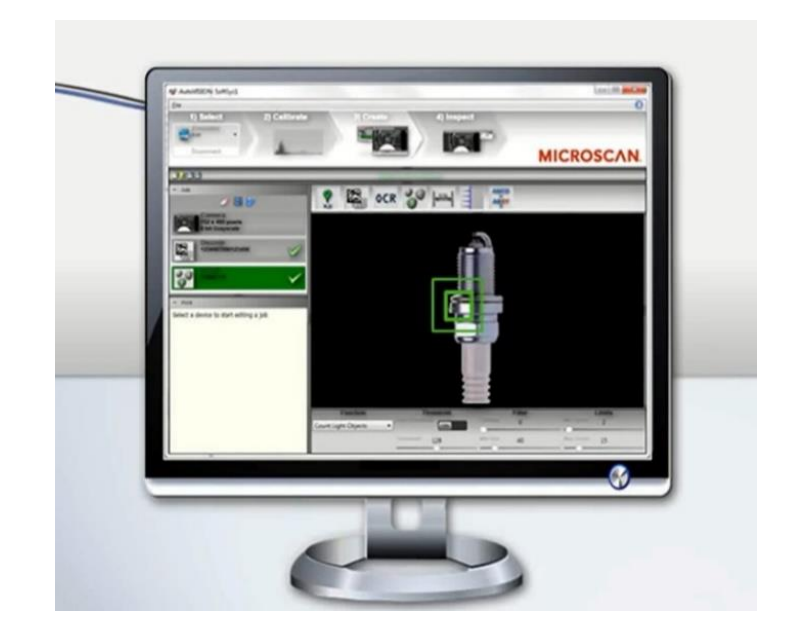

Figura 3.2 Softueri gjatë analizimit të imazheve të marra të pjesëve

Ekzistojnë lloje të ndryshme të vizionit që përdoren për qëllime të tjera, por kur i referohemi vizionit makinerik, ne po flasim në mënyrë specifike për vizionin industrial pasi përdoret në një mjedis të prodhimit.

Prodhuesit përdorin vizionin e automatizuar makinerik në vend të inspektorëve njerëzorë, sepse është më i shpejtë, më konsistent dhe funksionon për periudha më të gjata kohore.

Teknologjia e vizionit filloi në vitet 1950, por përdorimi i gjerë i vizionit makinerik në industri u shfaq në vitet 1980 dhe 90.[3]

Sigurisht, vizioni makinerik ka bërë një rrugë të gjatë që atëherë dhe tani përdoret për shumë procese të ndryshme të vlefshme në prodhim.

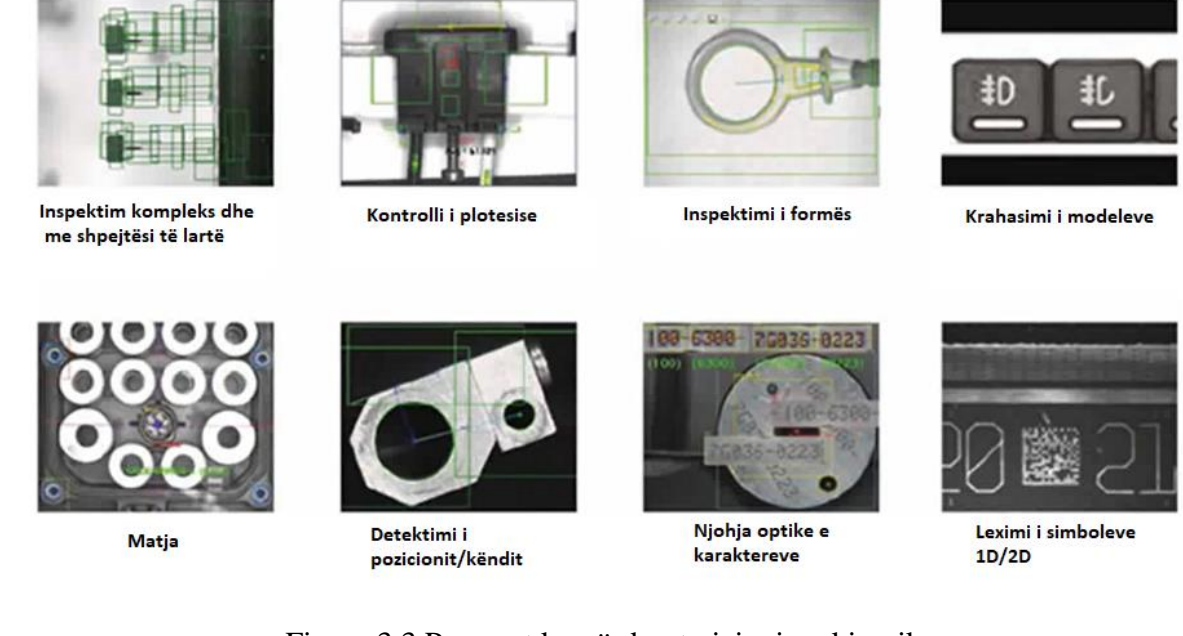

Figura 3.3 Proceset ku përdoret vizioni makinerik

# 3.2 Katër aplikimet më të zakonshme të vizionit makinerik

Ndërsa është zhvilluar, aplikimet e vizionit të makinës janë ndarë në katër funksione bazë: matja, numërimi, vendndodhja dhe dekodimi.[4]

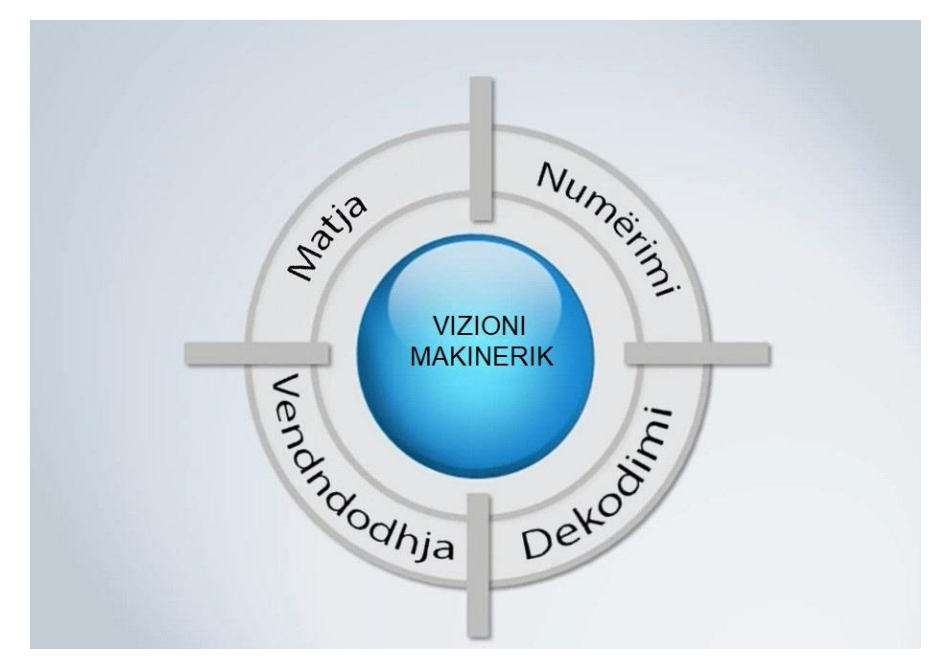

Figura 3.4 Funksionet bazë të vizionit të makinës

Që nga fillimi i tij, vizioni i makinerik është përdorur gjerësisht për matje, dhe me këtë nënkuptojmë matjen e automatizuar nga një makinë. Kjo matje më pas mund të kontrollohet nëse ndodhet brenda kufijve të shmangieve të lejueshme të dimensioneve (tolerancave).

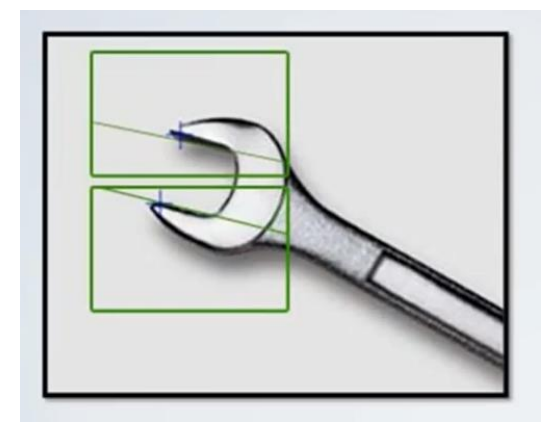

Figura 3.5 Gjatë kontrollit nëse matja ndodhet brenda kufijve të shmangieve të lejueshme nga sistemi i vizionit

Për shembull, diçka që është bërë për vite me vizionin makinerik, është matja e hapësirës mes elektrodave në kandelë.

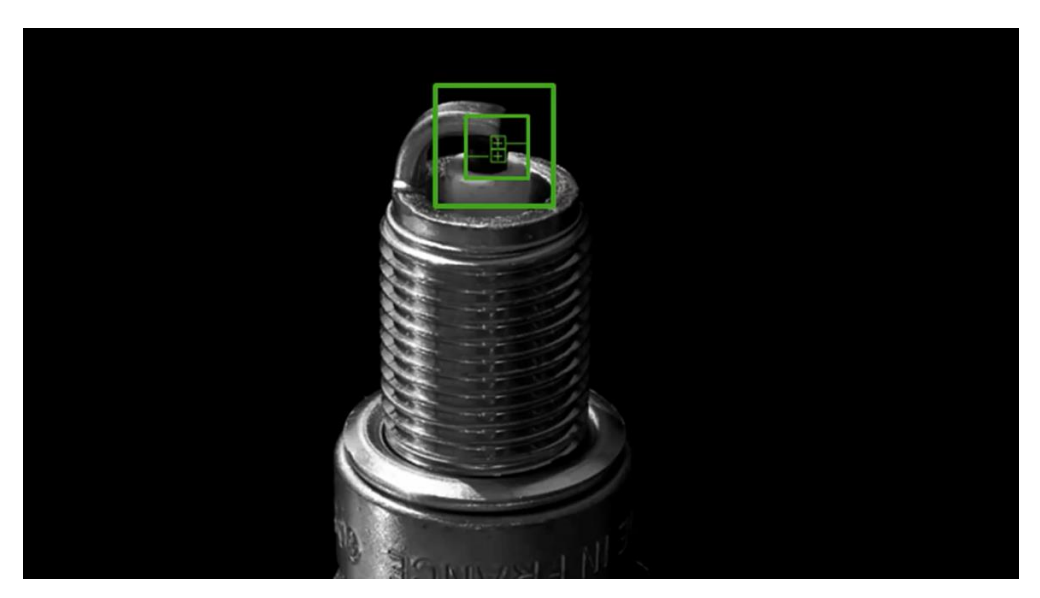

Figura 3.6 Gjatë matjes së hapësirës mes elektrodave në kandelë nga sistemi i vizionit

Siç mund ta dini, kjo hapësirë duhet të ketë një gjerësi të caktuar, ose makina nuk do të funksionojë aq mirë. Prandaj, kjo matje e kësaj gjerësie ka rëndësi kritike për pjesën.

Ne mund të përdorim një kamerë dhe të matim hapësirën mes elektrodave të kandelave me makinë. Kjo eliminon nevojën që një njeri të jetë atje për të matur dhe rregulluar hapësirën manualisht. Ne mund ta automatizojmë procesin dhe ta bëjmë atë më shpejt dhe më saktë.

Numërimi është një tjetër aplikim tipik i vizionit të makinës. Ka disa detyra të ndryshme që i përkasin kësaj kategorie, por në thelb, numërimi do të thotë të kërkosh një numër pjesësh ose një numër veçorish në një pjesë.

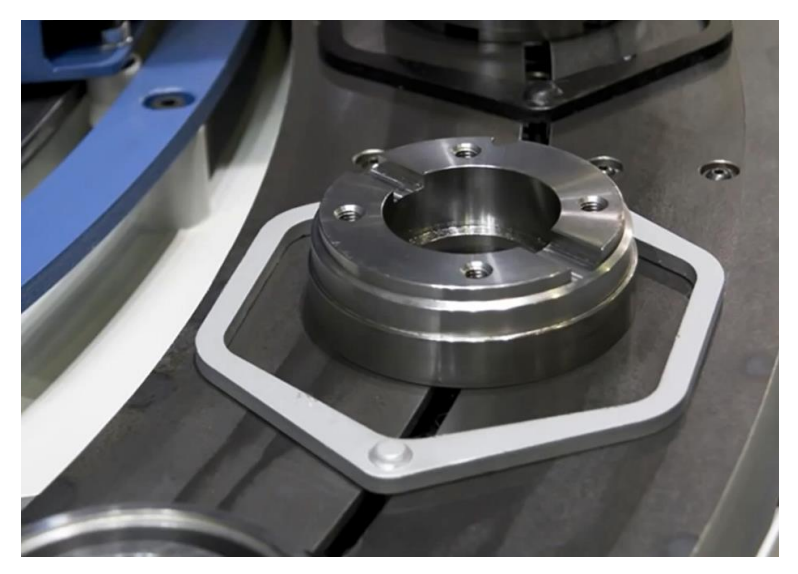

Figura 3.7 Një fllanxhë alumini

Numërimi na mundëson të përcaktojmë vendndodhjen e pjesëve që mungojnë dhe të sigurohemi që produktet të jenë montuar siç duhet.

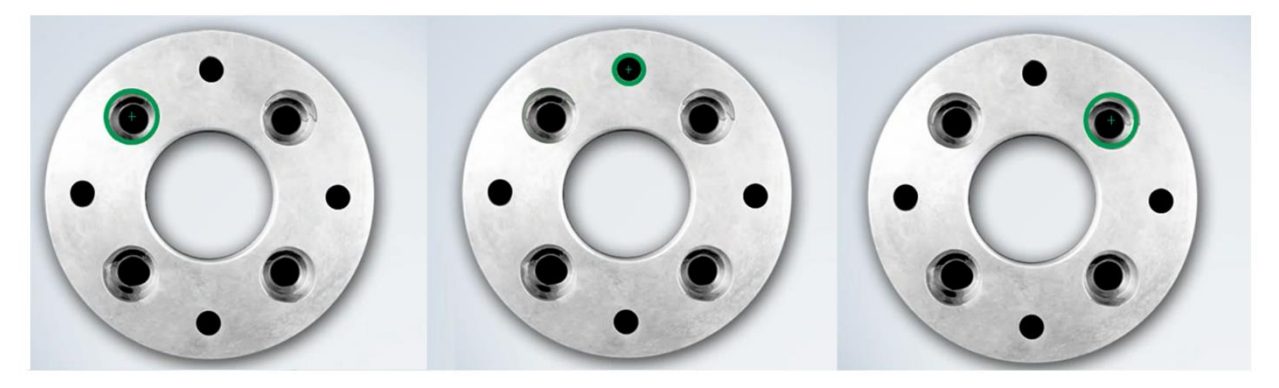

Figura 3.8 Gjatë kontrollimit të veçorive nga sistemi i visionit

Në figurën 3.8 paraqitet një fllanxhë alumini me disa vrima të shpuara në të. Nëse numëroni vrimat, do të shihni se janë saktësisht tetë prej tyre. Duke supozuar se donim tetë vrima, ne e dimë se procesi i shpimit është bërë siç duhet.

Një funksion tjetër numërimi është mungesa/prezenca, a është aty apo jo.

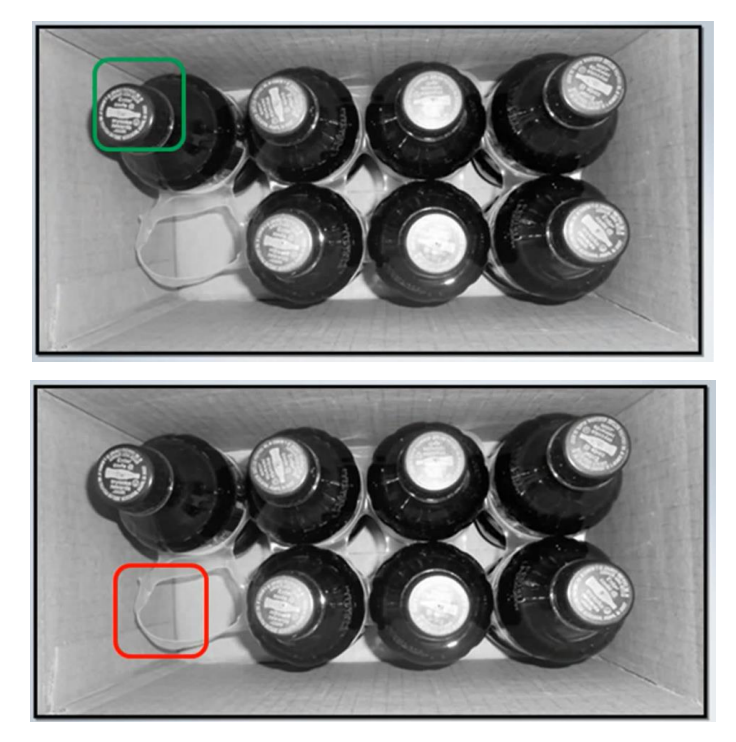

Figura 3.9 Gjatë analizimit të mungesës/prezencës së pjesëve nga sistemi i vizionit

Në figurën 3.9 kemi një paketë me tetë pije të gazuara dhe ju mund të shihni që mungon një nga pijet e gazuara. Me vizionin makinerik, ky paketim mund të kontrollohet për t'u siguruar që një paketë jo e plotë të mos arrijë në raftin e dyqaneve ushqimore.

Vendndodhja, është kur vizioni makinerik përdoret për të raportuar pozicionin dhe orientimin e një pjese. Kjo mund të bëhet për disa arsye. Ne mund të gjejmë pozicionin dhe orientimin, dhe më pas ta kontrollojmë nëse ndodhet brenda kufijve të shmangieve të lejueshme të dimensioneve (tolerancave).

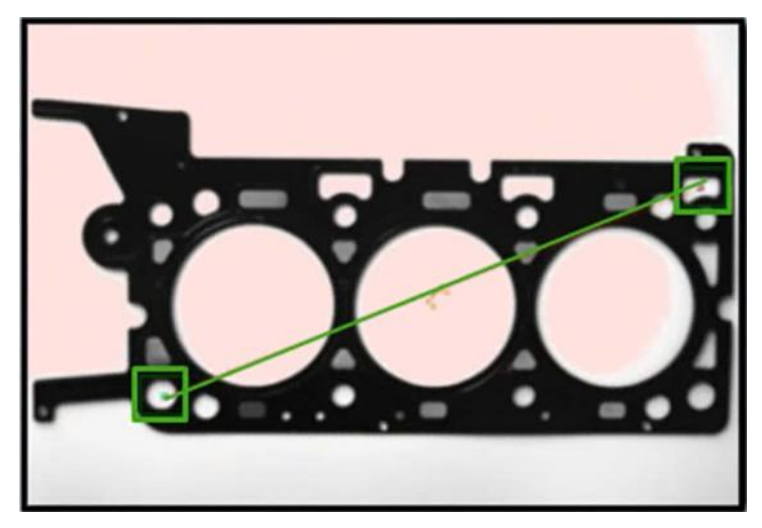

Figura 3.10 Gjatë gjetjes së pozicionit dhe orientimit të pjesës nga sistemi i vizionit

Pra, me fjalë të tjera, ju po shikoni pjesën për t'u siguruar që është në këndin e duhur. Dhe duke e përdorur atë si një pikë referimi për të verifikuar montimin e duhur.

Ju mund ta përdorni këtë gjithashtu për shtrirjen ndaj mjeteve tjera të vizionit makinerik. Le të marrim shembullin tonë të kandelave.

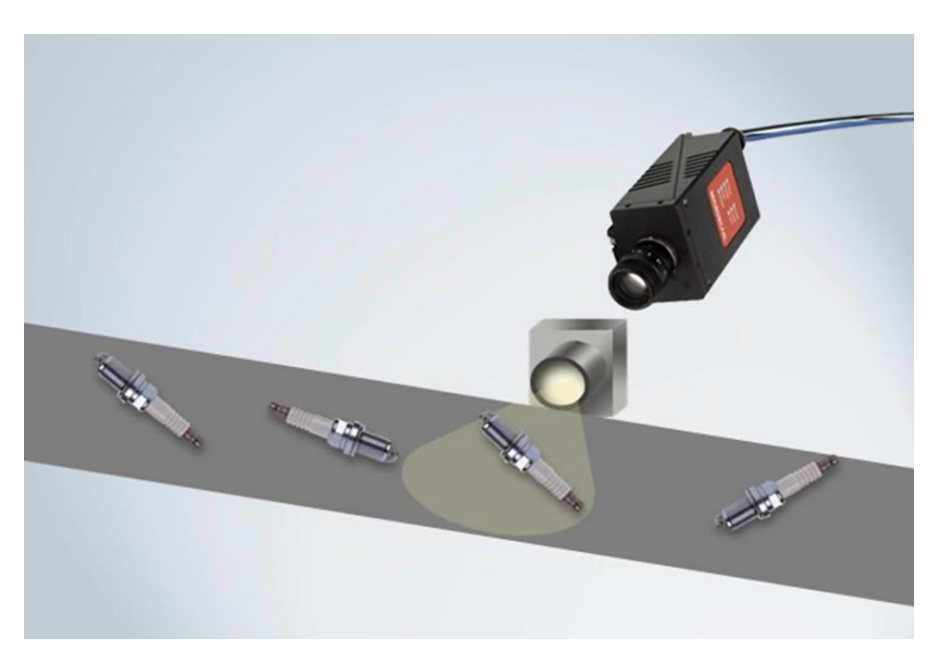

Figura 3.11 Kandelat gjatë kalimit në një shirit transportues ku janë të vendosura elementet e sistemit të vizionit

Vendndodhja është një veçori shumë e fuqishme në vizionin makinerik.

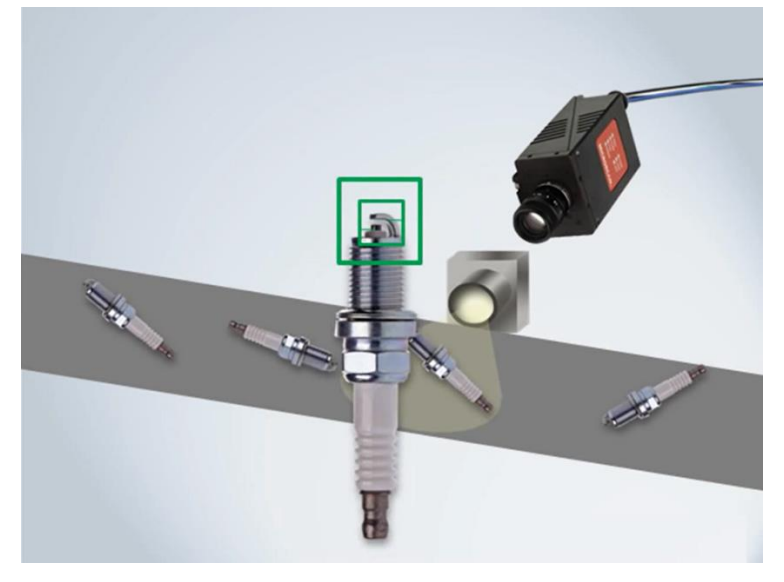

Pjesët mund të jen të kenë pozita të ndryshme ndërsa kalojnë përgjatë linjës së prodhimit.

Figura 3.12 Kandela duke u analizuar nga sistemi i vizionit

Kur mund ta gjeni vendndodhjen e një pjese, drejtohet imazhi dhe më pas mund të përdoren mjete të tjera të përpunimit të vizionit makinerik në të.

Për më tepër, mund të gjeni një model (dizajn) unik dhe ta përdorni atë për të identifikuar një pjesë.

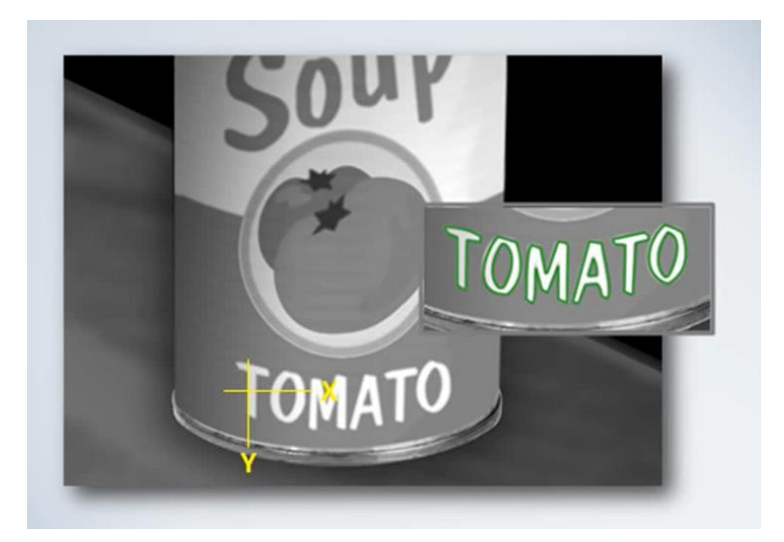

Figura 3.13 Gjetja e një modeli (dizajni) unik për ta identifikuar një pjesë

Një shembull që mund të shihni në figurën paraprake është një kanaçe supë. Sistemi i vizionit është trajnuar për të kërkuar një model (dizajn) mbi supë. Në këtë rast, pjesa e etiketës që thotë "TOMATO" mbi të.

Ne mund ta përdorim atë model për të verifikuar që ne në fakt kemi supën e duhur që shkon përgjatë linjës.

Dekodimi i referohet dekodimit të simbolologjive 1D dhe 2D. Të tilla si barkodet lineare të treguara në figurën në vijim.

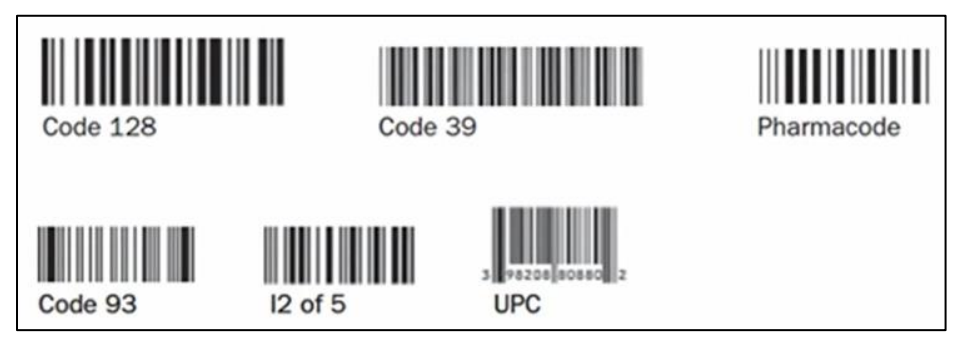

Figura 3.14 Barkodet lineare

Simbologjitë e grumbulluara siç shihni në figurën në vijim.

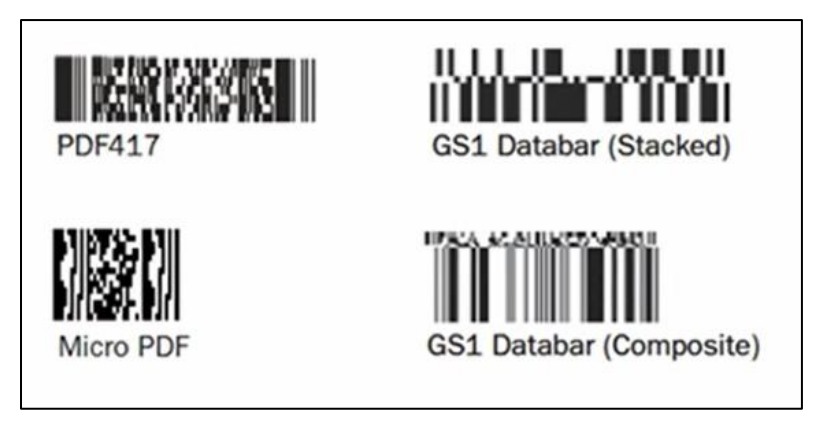

Figura 3.15 Simbologjitë e grumbulluara

Dhe simbolologjitë 2D sikurse kodet e matricës së të dhënave.

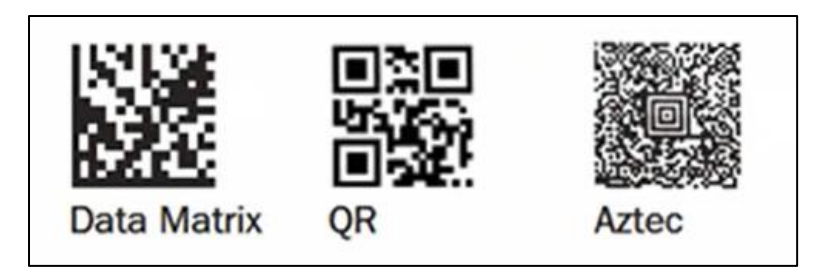

Figura 3.16 Simbolologjitë 2D

Kjo i referohet gjithashtu OCR ose njohjes optike të karaktereve, që është tekst që është njëkohësisht i lexueshëm nga njeriu dhe nga makinat.

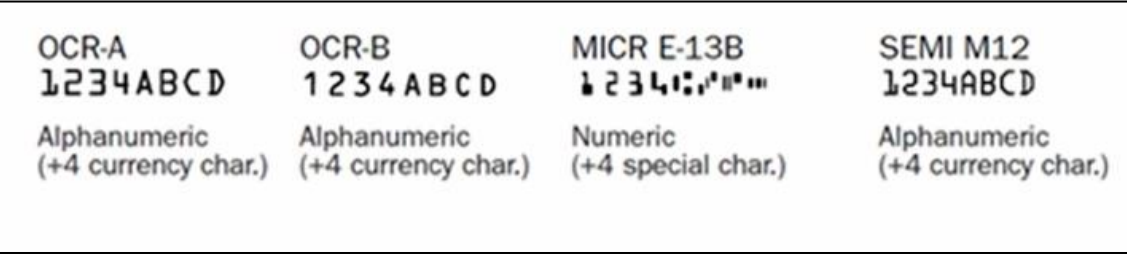

Figura 3.17 Fontet OCR

Dekodimi zakonisht përdoret për të regjistruar informacionin si të dhëna historike. Në këtë mënyrë ju keni një regjistrim të pjesëve që kanë kaluar nëpër një proces.

| 800020MAL657    | 09:5 MICROSCAN | N                     |                                                                                                    | Windowscope 10                        |                |
|-----------------|----------------|-----------------------|----------------------------------------------------------------------------------------------------|---------------------------------------|----------------|
| 7281AM96909     | 09:5           | INCOME DESIGNATION OF | (mm)                                                                                                    | General Property Plan                 |                |
| 2597464522      | 09:5           | Test test             |                                                                                                    | Attantant Aprente                     |                |
| 11007281AM96911 | 09:5           |                       | Tax but                                                                                                    |                                       |                |
| 25696WA1925     | 09:5           |                       |                                                                                                    |                                       |                |
| 22814M96913     | 09:5           |                       | 2 2 2 2                                                                                                    |                                       |                |
| 7281AM96914     | 09:5           |                       | 0 et 1                                                                                                    |                                       |                |
| 2401A096915     | 09:5           |                       | 00                                                                                                    |                                       |                |
| 91696MAL025     | 09:5           | 64AMAU6               |                                                                                                    |                                       | F              |
| 7281AM96917     | 09:5           | F                     | RESHNESS                                                                                                    |                                       |                |
| 81695WAT928     | 09:5           |                       |                                                                                                    |                                       |                |
| 7281AM96919     | 09:5           | 6PB025                | HG MAT                                                                                                    |                                       |                |
| 05696WA1920     | 09:5           |                       |                                                                                                    |                                       |                |
| 15696WA1857     | 09:5           |                       |                                                                                                    | 6 81131 0039                          |                |
| 22614M96922     | 09:5           |                       |                                                                                                    | 11                                    |                |
| 25636MAC652     | 09:5           |                       | Contraction in contraction of the local distance of the local distance of the local dist | 1                                     |                |
| 7281AM96924     | 09:5           |                       | STREET, STREET, STREET | · · · · · · · · · · · · · · · · · · · | 100000         |
| 25636MA46525    | 09:5           |                       |                                                                                                    | VM,R V3/288                           |                |
| 72834M96926     | 09:51:45 09:   | :51:48                |                                                                                                    | 0                                     | . Crittenality |
| 7281AM96927     | 09:51:48 09:   | :51:50                |                                                                                                    |                                       |                |
| 25676WW1929     | 09:51:50 09:   | :51:52                |                                                                                                    |                                       |                |
| 25636MAL6529    | 09:51:52 09:   | :51:54                |                                                                                                    |                                       |                |
| 026996MA1822    | 09:51:53 09:   | :51:56                |                                                                                                    |                                       |                |
| 126796WA1923    | 09:51:55 09:   | :51:58                |                                                                                                    |                                       |                |
| 25695WA1925     | 09:51:58 09:   | :52:01                |                                                                                                    |                                       |                |
| 2563AM96933     | 09:52:03 09:   | :52:06                |                                                                                                    |                                       |                |
| 100 1004 4807   | DD.C2.DC DD.   |                       |                                                                                                    |                                       |                |

Figura 3.18 Regjistrimi i informacionit si të dhëna historike

Ju mund të gjurmoni rrugën që ka kaluar një pjesë përmes atij procesi dhe t'i përdorni ato të dhëna për veprim të menjëhershëm. Që do të thotë ju mund t'i shikoni të dhënat dhe të sortoni në bazë të tyre.

Ju gjithashtu mund të vërtetoni të dhënat për korrektësi. Kur lexoni një kod të shënuar në një objekt, mund të verifikoni që të dhënat në shënim janë të sakta, ose që formati i të dhënave është i saktë, ose që produkti i duhur po shkon përgjatë linjës së prodhimit.

Një pyetje e qartë këtu është, pse të përdoret vizioni makinerik për ta bërë këtë kur sistemet e dedikuara Auto ID do të bënin të njëjtën gjë.

Ju mund të mendoni vizionin makinerik si Auto ID ose si lexim i barkodit plus.

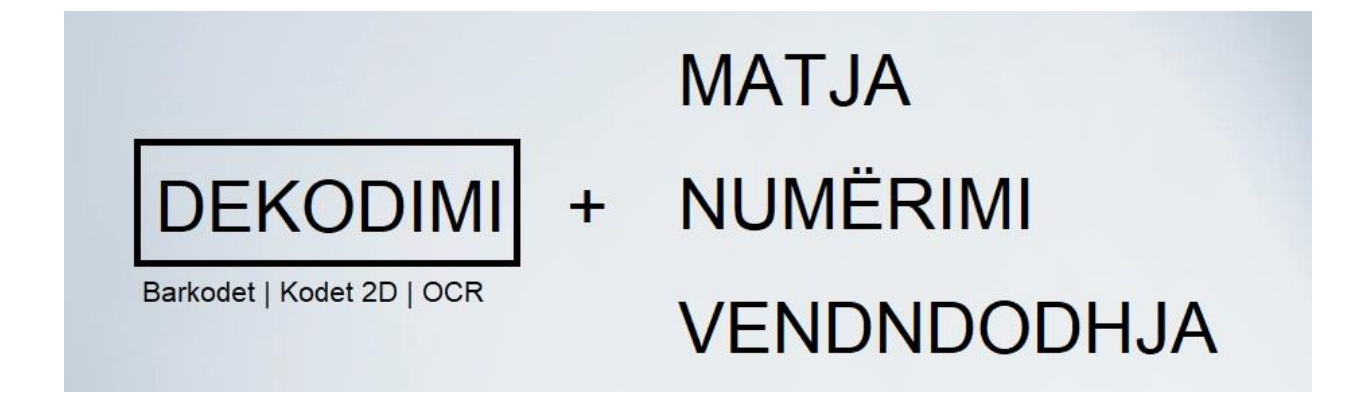

Plusi është aftësia për të kryer matje dhe operacione të tjera në kombinim me leximin e barkodeve ose tekstit. Për shembull, ju mund të dëshironi të lexoni një etiketë dhe gjithashtu të kontrolloni nëse është e vendosur siç duhet në produkt.

Në raste të tjera, mund t'ju duhet aftësia e një sistemi vizioni makinerik për të trajtuar aplikacione më të vështira që kërkojnë më shumë aftësi për sa i përket përpunimit paraprak të imazhit. Ose në rastin e një sistemi të bazuar në kompjuter, shpejtësia e madhe dhe fuqia përpunuese.

Një shembull i këtij lloji aplikimi është leximi i kodit OCR në një kanaçe me perime gjatë një procesi konservimi me shpejtësi të lartë.

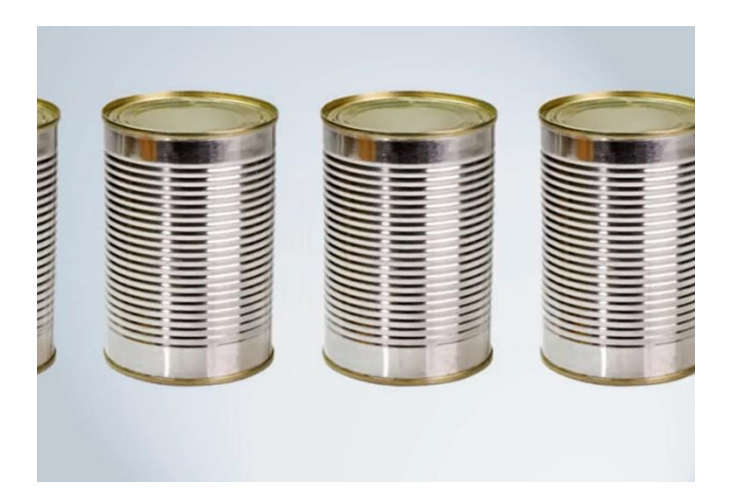

Figura 3.19 Kanaçet me perime gjatë procesit të konservimit

Kur perimet futen në kanaçe, ato zakonisht bëhen pa etiketa. Dhe i vetmi tregues i asaj që është brenda është një kod teksti në fund të kanaçes. Kur vjen koha për të vendosur etiketën në kanaçe, një sistem vizioni kontrollon kodin në fund të kanaçes për t'u siguruar që perimet e duhura janë brenda kanaçes dhe i'a vendos etiketën përkatëse.

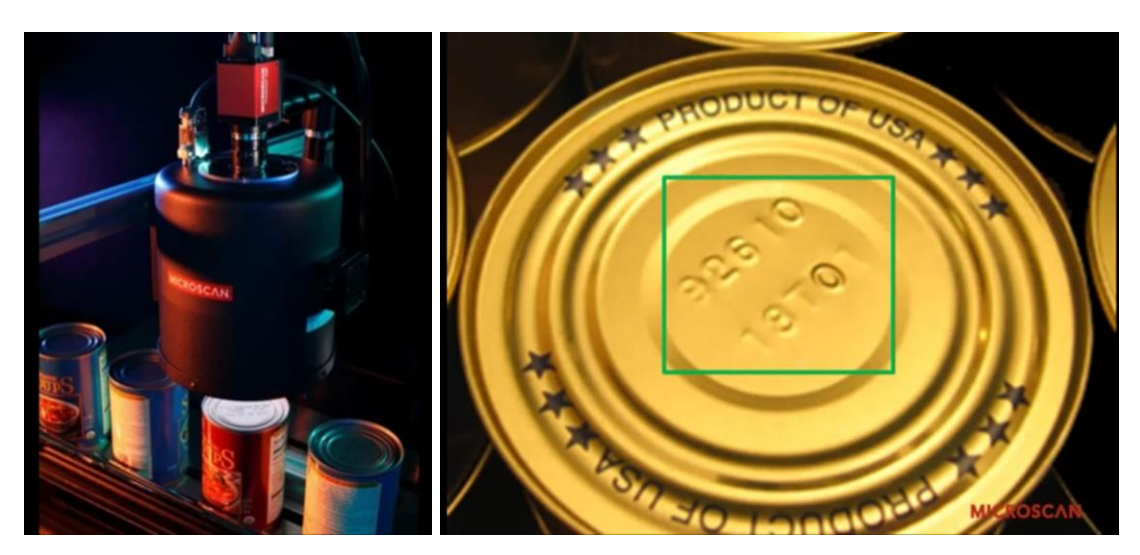

Figura 3.20 Gjatë kontrollimit të kodit në fund të kanaqes nga sistemi i visionit

# 3.3 Çfarë përfitimesh mund të sjellë vizioni makinerik në fabrika

Ju mund t'i përdorni këto mjete për të arritur një sërë qëllimesh të ndryshme. Por motivimi për ta bërë këtë është përgjithësisht si gjithë të tjerët kur jeni duke aplikuar procese industriale, për të kursyer para dhe për të rritur përfitimin.

Duke menduar në këto kushte, vizioni makinerik e realizon këtë në disa mënyra, duke reduktuar defektet, duke rritur rendimentin, duke gjurmuar pjesët dhe produktet dhe duke lehtësuar respektimin e rregulloreve.

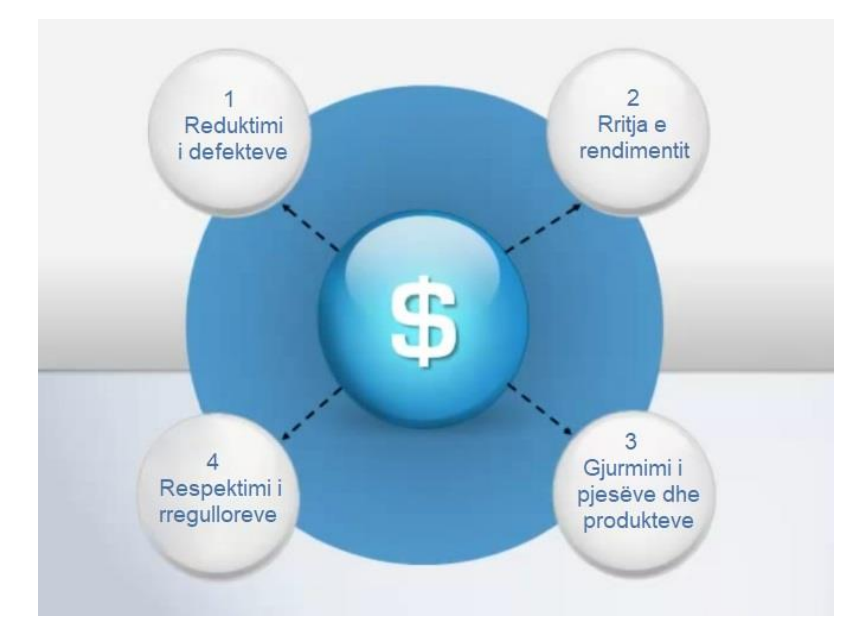

Figura 3.21 Proceset industriale për kursimin e parave dhe rritjen e përfitimit

# **3.4 Katër mënyra se si vizioni makinerik mund t'i ndihmojë prodhuesit të kursejnë para**

#### 3.4.1 Reduktimi i defekteve

Inspektimi përmes vizionit makinerik mund të reduktojë defektet ose të shkaktojë atë që ne do të quajmë më pak "pasoja të rënda". Më pak pjesë me defekte shkojnë në duart e klientëve, gjë që mund të dëmtojë reputacionin e një kompanie dhe të çojë në tërheqje të kushtueshme të produkteve.
Diçka e tillë është parandalimi i produkteve të etiketuara gabimisht, pjesë ku etiketa nuk përputhet me përmbajtjen. Produktet me etiketim të gabuar krijojnë klientë të pakënaqur dhe kanë një ndikim negativ në markën e një kompanie. Ato madje mund të paraqesin një rrezik sigurie. Merrni parasysh pasojat e produkteve farmaceutike të etiketuara në mënyrë të gabuar, ose të artikujve ushqimorë të etiketuar gabimisht për klientët me alergji. Kjo është një arsye shumë e zakonshme për tërheqjet e produkteve.

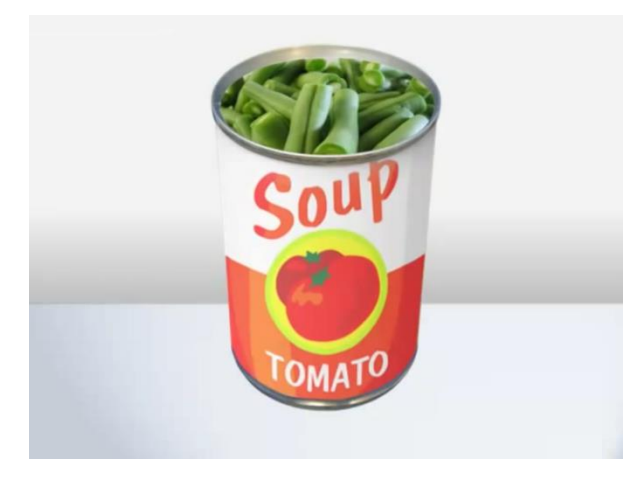

Figura 3.22 Produkt me etiketim të gabuar

Vizioni makinerik mund të verifikojë përmbajtjen dhe të sigurojë që produktet janë etiketuar siç duhet.

Këtu përdoret aplikacioni për përputhjen e etiketës ku përdoret vizioni makinerik për të lexuar tekstin me tre shkronja ose kodin OCR në krye të një kutie perimesh për ta përshtatur atë me etiketën e duhur.

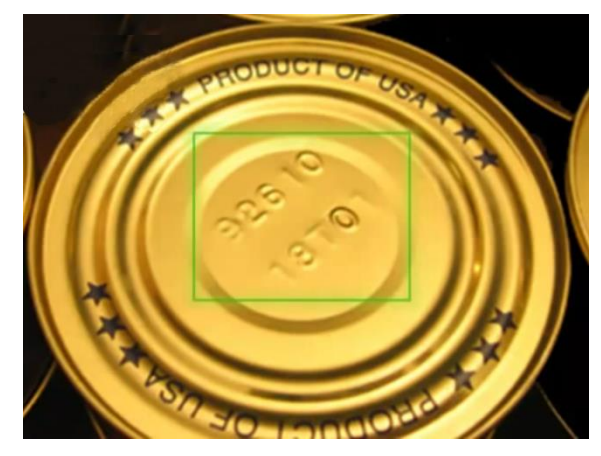

Figura 3.23 Gjatë verifikimit të kodit të vendosur në kanaçe nga ana e sistemit të vizionit

#### 3.4.2 Rritja e rendimentit

Një tjetër motivim për përdorimin e vizionin makinerik është rendimenti më i mirë, thjesht aftësia për të kthyer më shumë nga materiali hyrës në produkt përfundimtar të shitshëm.

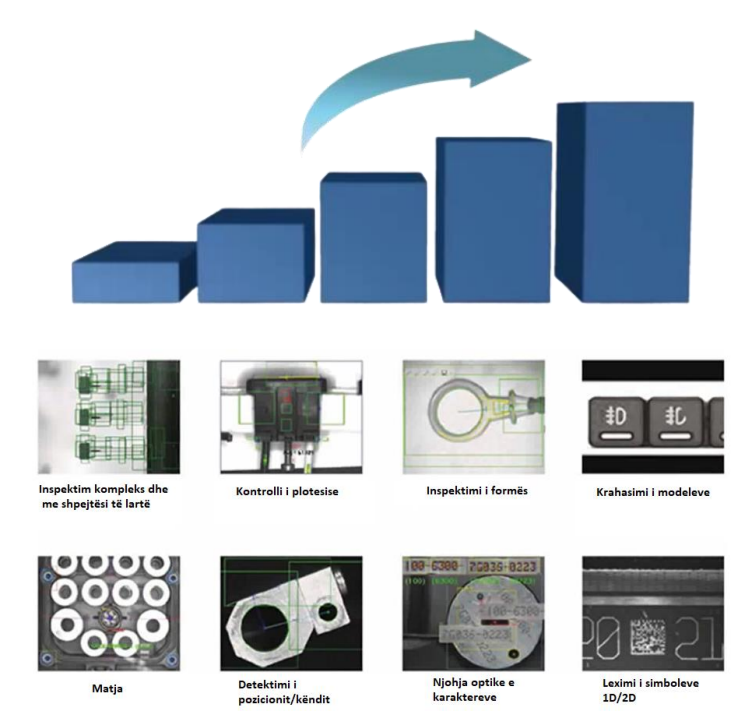

Figura 3.24 Rritja e rendimentit përmes proceseve të vizionit makinerik

Nëse i vëreni defektet herët në procesin e prodhimit, do të reduktoni mbetjet sepse pjesët me defekt mund të identifikohen dhe eliminohen përpara se të ndërtohen në montime më të mëdha. Ju do të shmangni prishjen e materialeve të shtrenjta dhe ripërpunimin e pjesëve.

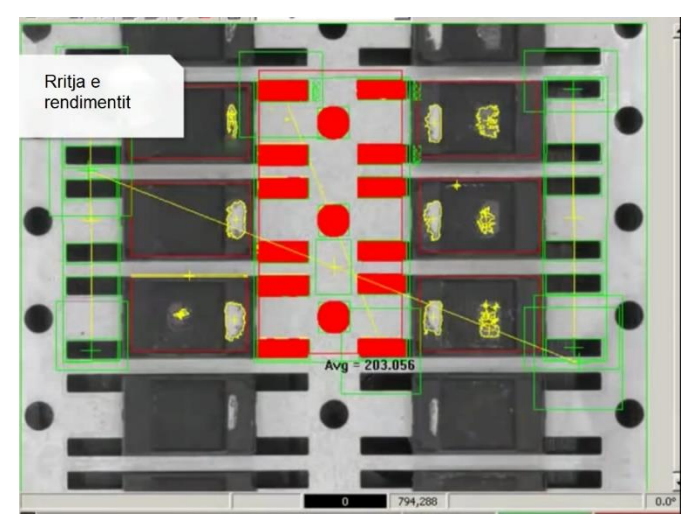

Figura 3.25 Gjatë matjeve të kryera nga sistemi i vizionit në një kornizë të modifikuar plumbi

Imazhi në figurën më lartë tregon një kornizë të modifikuar plumbi. Një pjesë elektronike që sistemi i vizionit mund të matë, për të zbuluar çdo deformim. Duke zbuluar defekte në këtë fazë, do të shmanget nevoja për të çuar dëm montime më të mëdha më vonë gjatë procesit.

Visioni makinerik ndihmon në reduktimin e kohës së ndërprerjes së prodhimit. Një tjetër përfitim që hyn në këtë kategori. Për shembull, një linjë paketimi mund të përdorë një sistem vizioni për të zbuluar furnizimin jo të rregullt të produktit që mund të shkaktojë bllokimin e makinës dhe të rezultojë në ndërprerje të prodhimit dhe humbje të produktit.

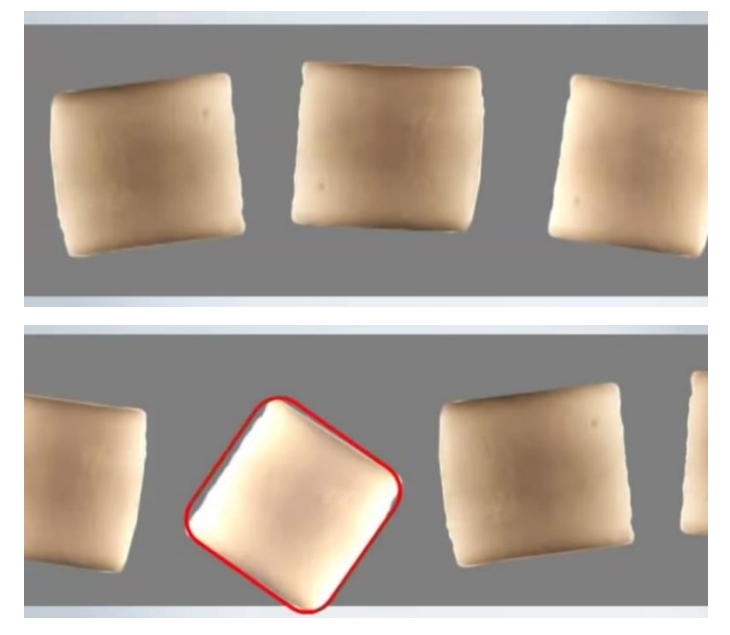

Figura 3.26 Gjatë monitorimit të rreshtimit të produkteve në konvejer nga sistemi i vizionit

Në rastin që shihni në figurën më lartë, një sistem vizioni po siguron që këto produkte të jenë të rreshtuara siç duhet ndërsa udhëtojnë në një konvejer. Artikujt që janë jashtë tolerancës do të përjashtohen nga linja përpara se të shkaktojnë bllokim të sistemit.

#### 3.4.3 Gjurmimi i pjesëve dhe produkteve

Jemi të vetëdijshëm për dobinë e gjurmimit të punës në proces. Identifikimi unik i produkteve në mënyrë që ato të mund të gjurmohen gjatë gjithë procesit të prodhimit dhe deponimit. Vizioni makinerik mund të jetë shumë i dobishëm këtu. Në mënyrë tipike, nëse mund t'i identifikoni të

gjitha pjesët në një proces, do t'ju duhet më pak stok dhe produkti bëhet më i disponueshëm për proceset në kohë.

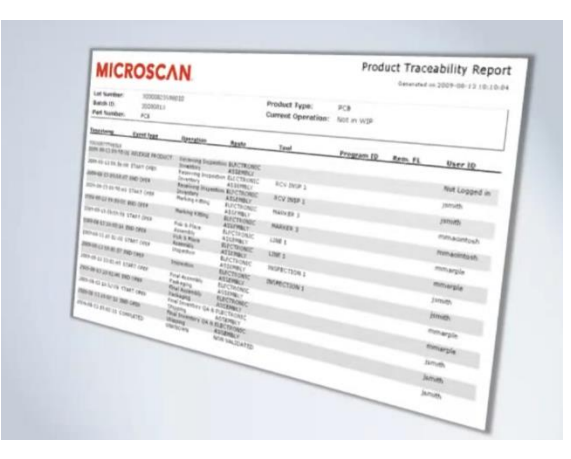

Figura 3.27 Gjurmimi i pjesëve dhe produkteve

Vizioni makinerik përdor mjete dekodimi për të lexuar simbolet 1D dhe 2D, si dhe OCR për të gjurmuar pjesët dhe produktet. Kjo i ndihmon prodhuesit të shmangin mungesat e komponentëve, të reduktojnë inventarin dhe të shkurtojnë kohën e dorëzimit. Këtu mund të jetë i dobishëm gjithashtu aspekti Auto ID plus i vizionit makinerik. Natyrisht, aplikacione gjurmimi të tilla si ky zakonisht realizohen me lexues të dedikuar të barkodit ose imazherë. Vizioni makinerik ofron dobinë për të qenë në gjendje të kryeni detyra të tjera, të tilla si rreshtime ose matje përveç leximit të barkodeve dhe OCR. Si shembull, mund të dëshironi të lexoni një kod matricë të dhënash në një PCB dhe gjithashtu të verifikoni vendndodhjen e tij në pllakë.

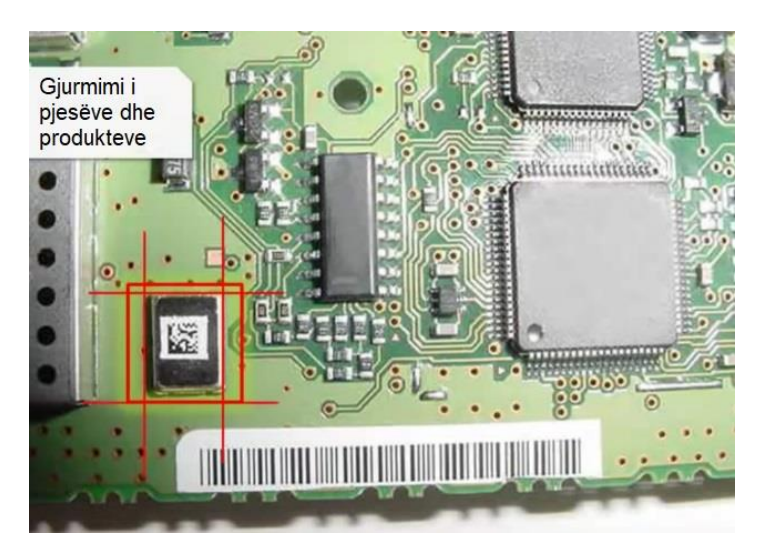

Figura 3.28 Gjatë identifikimit të kodeve në një PCB nga sistemi i vizionit

#### 3.4.4 Respektimi i rregulloreve

Respektimi i rregulloreve të industrisë është shpesh një kosto e pashmangshme. Por nëse nuk respektoni rregulloret në lidhje me një produkt të caktuar, mund të mos jeni në gjendje të merrni pjesë në atë treg. Të jesh në gjendje ta bësh këtë në mënyrë efikase dhe me kosto të ulët është e dobishme. Industria farmaceutike ishte një adoptues i hershëm i vizionit makinerik për këtë arsye. Sigurisht që është një industri shumë e rregulluar dhe kërkon respektim të rreptë të rregulloreve për të garantuar integritetin dhe sigurinë e produktit.

Një aplikacion i zakonshëm që shohim në figurën në vijim është verifikimi i numrit lot, datës, matricës së të dhënave dhe formateve të tjera të kodit. Një kërkesë për përputhshmëri me standarde të tilla si 21 CFR pjesa 11 dhe standardet e të dhënave GS1.

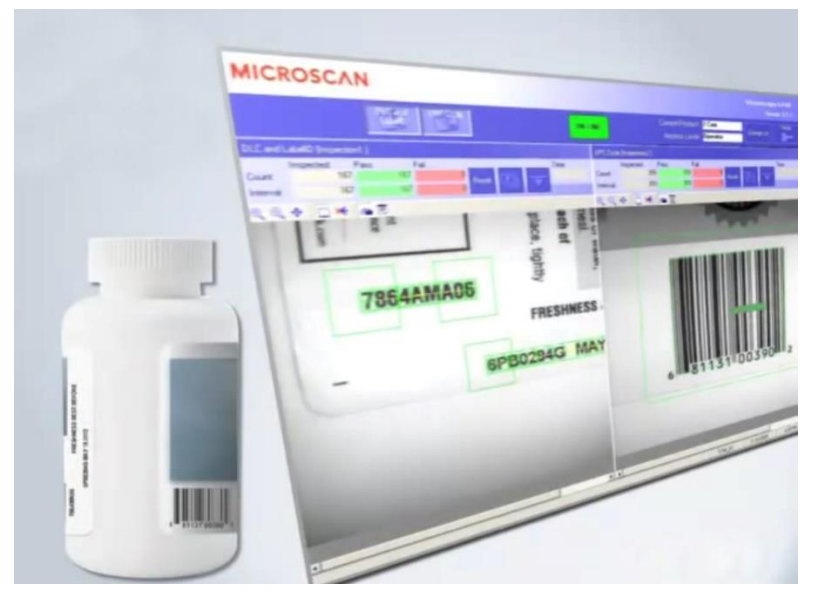

Figura 3.29 Gjatë verifikimit të etiketave nga sistemi i visionit

Ndryshe nga një lexues i dedikuar i barkodit, një sistem vizioni ka aftësinë jo vetëm të lexojë kodet, por të verifikojë që etiketat janë printuar me saktësi dhe janë të lexueshme, duke siguruar që ato janë të lexueshme më vonë në zinxhirin e furnizimit.

# 3.5 Pse ky proces i automatizuar është më i përshtatshëm për detyrat e përsëritura të inspektimit sesa inspektorët njerëzorë

Ekziston gjithashtu pyetja se pse të përdorni sisteme automatike si vizioni makinerik për të bërë gjëra që mund t'i bëni me inspektuesit njerëzorë. Përgjigja është fare e thjesht, sistemet e vizionit makinerik nuk lodhen kurrë. Ato shkëlqejnë në detyrat e përsëritura. Pasi të konfigurohen për të bërë një inspektim, do ta bëjnë çdo ditë, gjithë ditën. Ndërsa me inspektuesit njerëzorë zakonisht pritet një shkallë gabimi që rritet pas rreth 20 minutash në një detyrë të caktuar. Makinat janë më të shpejta. Ju mund t'i kontrolloni produktet më shpejt me një makinë. Dobia e madhe tjetër është qëndrueshmëria. Pasi të vendoset rregulli, ai mbetet i njëjtë. Njerëzit, të cilët janë duke inspektuar ose operuar një proces, kanë një tendencë për të ndryshuar rregullat ndërsa punojnë.

## 3.6 Pjesët kryesore të sistemit të vizionit makinerik

Zakonisht ekzistojnë pesë komponentë që përbëjnë një sistem të vizionit të makinerik. Ato përfshijnë ndriçimin, thjerrëzën, sensorin, përpunimin e vizionit dhe komunikimin.

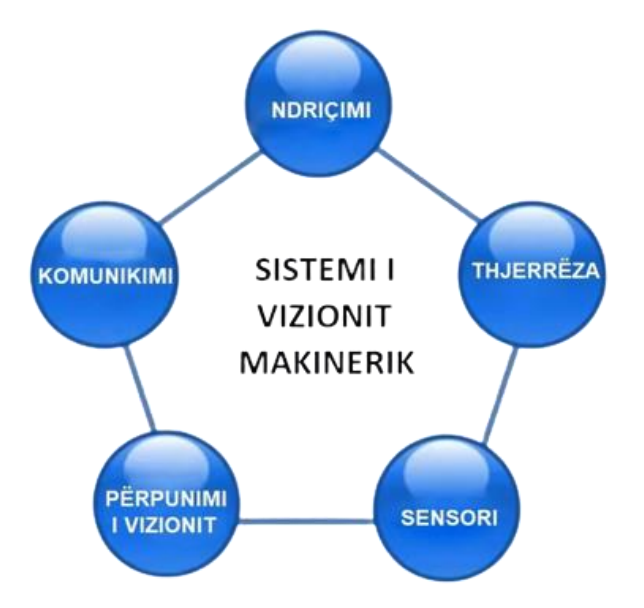

Figura 3.30 Komponentët e sistemeve të vizionit të makinerik

Në figurën në vijim mund të shihni dy shembuj të llojeve të sistemeve të vizionit të makinerik.

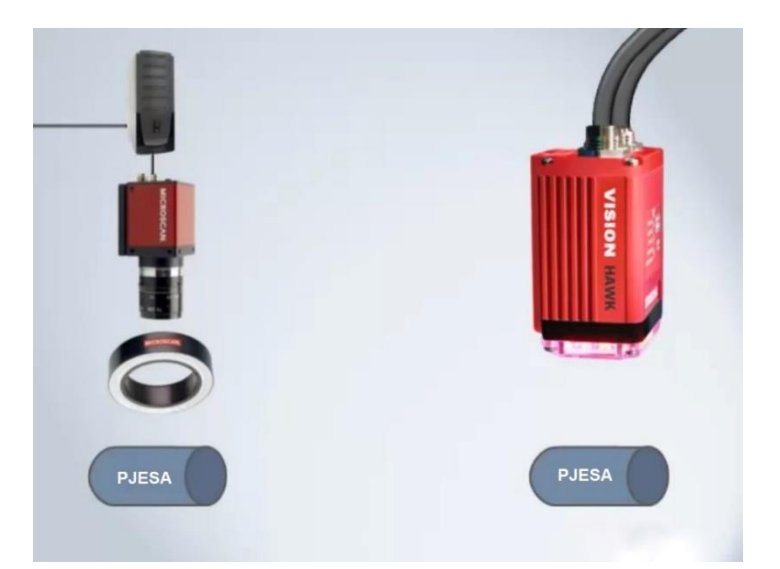

Figura 3.31 Llojet e sistemeve të vizionit të makinerik

Në të majtë është një sistem i përbërë nga komponentë të montuar, i cili përfshin një PC dhe një kamerë së bashku me ndriçimin e jashtëm për të ndriçuar pjesën. Në të djathtë është një sistem i integruar ose kamerë e zgjuar ku të gjithë këta përbërës janë ndërtuar në një pajisje të vetme.

Zgjedhja e konfigurimit të duhur varet nga kërkesat e punës që kryhet.

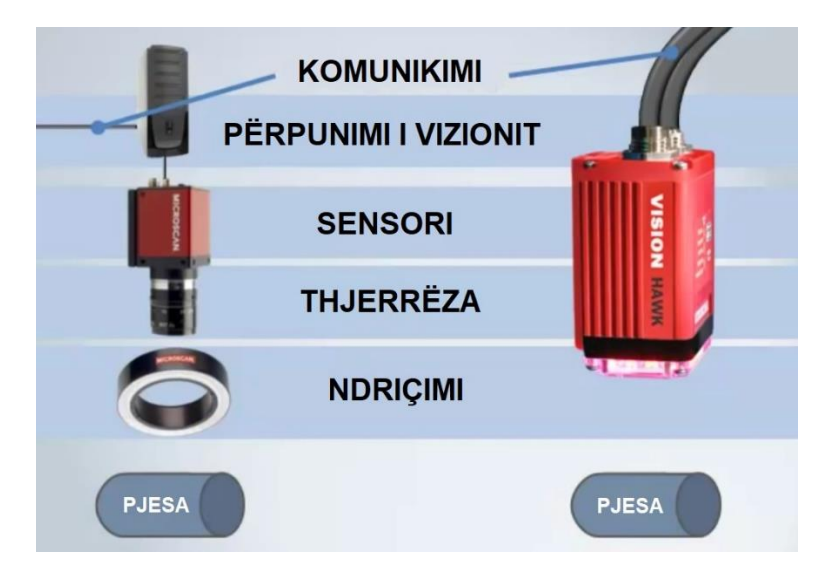

Figura 3.32 Komponentët e konfigurimeve të sistemeve të vizionit të makinerik

Ndriçimi është një pjesë kritike sepse ndriçon pjesën që do të inspektohet, duke lejuar që veçoritë e saj të dallohen në mënyrë që kamera të mund t'i shohë qartë ato. Pastaj, keni thjerrëzën, e cila kap imazhin dhe ia paraqet sensorit në formën e dritës. Sensori në një kamerë të vizionit makinerik e konverton këtë dritë në një imazh dixhital, i cili pastaj dërgohet në procesor për analizë. Përpunimi i vizionit përbëhet nga algoritme që shqyrtojnë imazhin dhe nxjerrin informacionin e kërkuar. Pastaj sistemi do të ekzekutojë çfarëdo matjeje ose procesesh të tjera që është udhëzuar të ekzekutojë. Në fund, të dhënat që rezultojnë komunikohen në një mënyrë të dobishme.

Para se të hedhim një vështrim më të afërt në secilin prej këtyre komponentëve, është e rëndësishme të theksohet se vetë pjesa merret në konsideratë pra si do t'i paraqitet pjesa sistemit të vizionit. Vendosja e pjesëve dhe orientimi duhet të jetë konsistente dhe e përsëritshme për të arritur rezultatet më të mira të mundshme.

#### 3.6.1 Ndriçimi

Ndriçimi i duhur është kritik për suksesin e një aplikimi.

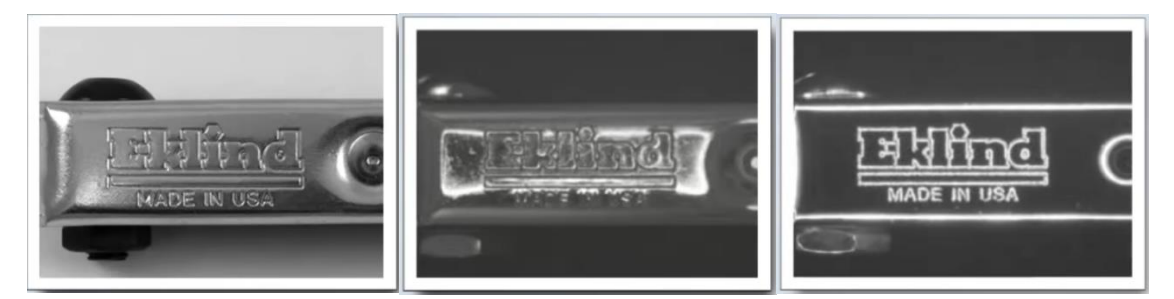

Figura 3.33 Dallimet në fotografinë e marrë në bazë të ndriçimit të pjesës

Lloji dhe pozicioni i dritës duhet të zgjidhen me kujdes për të rritur kontrastin e veçorive që planifikohen të inspektohen dhe për të zvogëluar kontrastin e çdo gjëje tjetër. Më poshtë tregohen disa shembuj ku tregohet ndikimi i pozicionit të dritës.

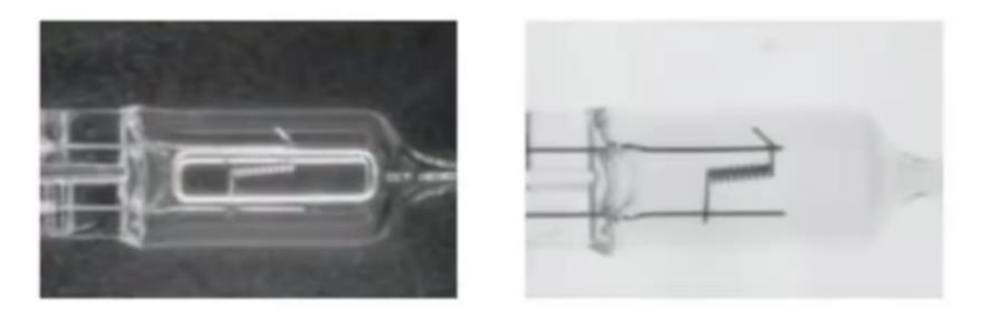

Figura 3.34 Fotografi të poçit elektrik kur ndriçimi është e vendosur në pozicione të ndryshme

Këtu janë dy fotografi të të njëjtit poç elektrik. Dhe le të themi se objektivi është të shohim filamentin e tungstenit midis dy përçuesve.

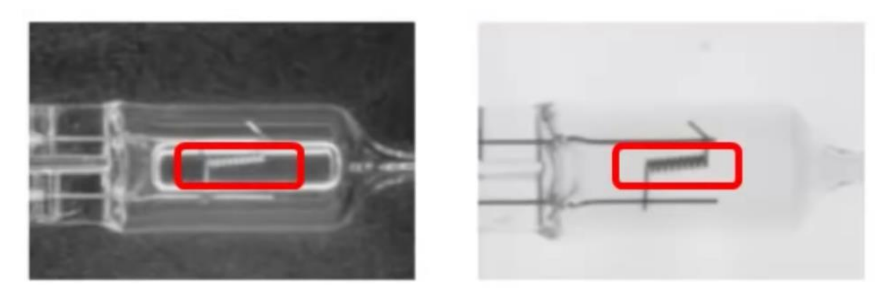

Figura 3.35 Qartësia e objektivit në varësi të pozicionimit të ndriçimit

Në imazhin në të majtë, drita është në mes të kamerës dhe pjesës. Në të djathtë, drita është prapa pjesës larg kamerës.

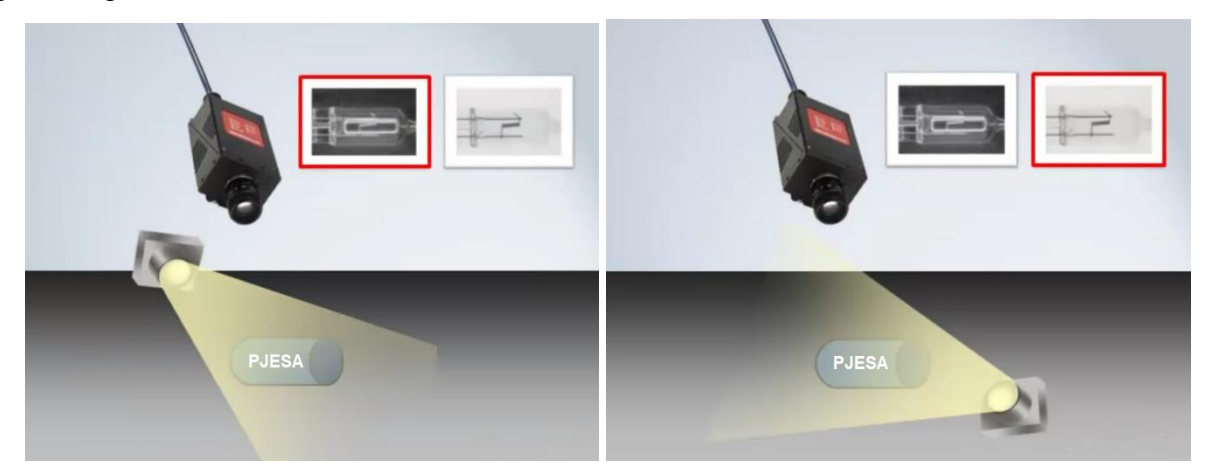

Figura 3.36 Pozita e dritës në imazhin e parë dhe të dytë

Në imazhin e ndriçuar përpara në të majtë është mjaft e vështirë të shihet se ku është filamenti, ndërsa në imazhin me ndriçim të pasmë mund të shihet qartë. Në këtë rast, pozicioni i dritave është kritik.

Në figurën në vijim tregohet një shembull tjetër ku pozicioni i dritës ndikon ndjeshëm në imazh.

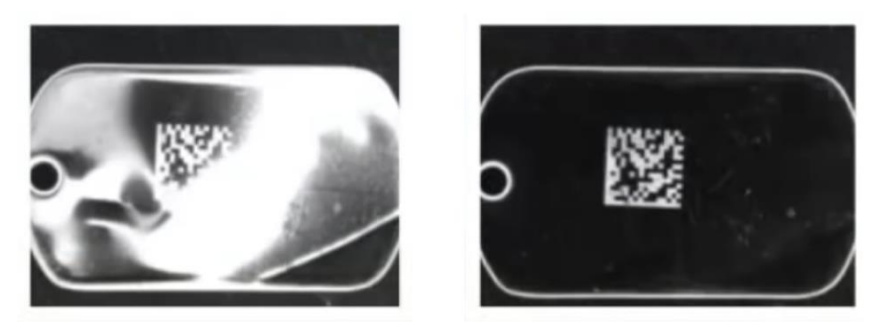

Figura 3.37 Qartësia e objektivit në varësi të pozicionimit të ndriçimit

Në këto imazhe, e njëjta pjesë ndriçohet me të njëjtën dritë. Në të majtë, drita vendoset pranë thjerrëzës së kamerës. Në imazhin në të djathtë, drita është e pozicionuar më poshtë dhe më afër pjesës. Kjo bën qartë një ndryshim të madh në mënyrën se si shfaqet kodi i matricës së të dhënave si dhe skica e pjesës.

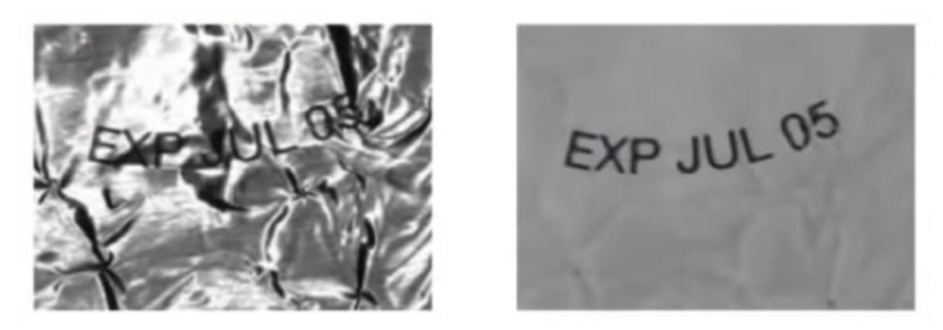

Figura 3.38 Qartësia e objektivit në varësi të llojit të ndriçimit

Çifti i imazheve i treguar në figurën paraprake tregon paketimin me fletë metalike me një datë skadimi të shtypur. Drita është e pozicionuar në mes të kamerës dhe pjesës në të dy rastet, por në secilin rast përdoret një lloj tjetër drite.

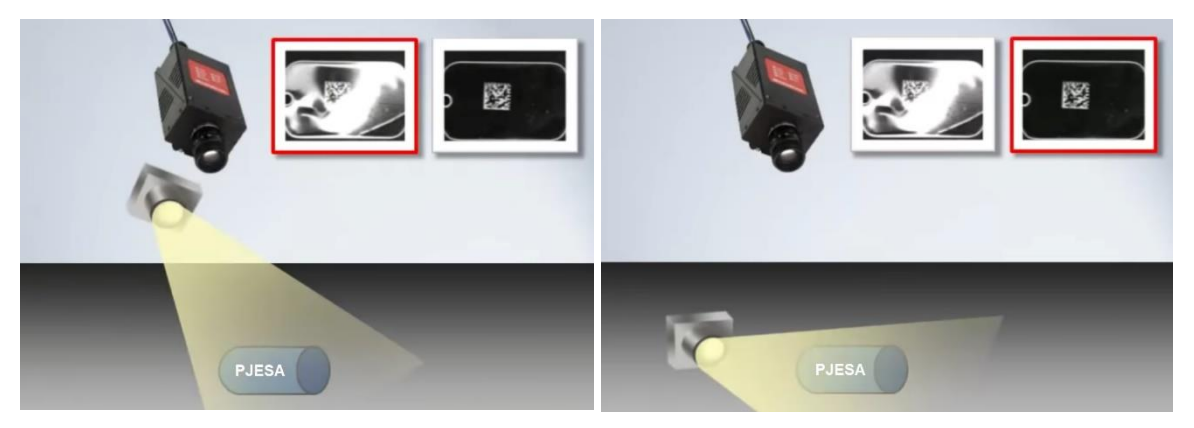

Figura 3.39 Pozita e dritës në imazhin e parë dhe të dytë

Shembulli në të majtë është i ndriçuar me një dritë unazore në të cilën është e vështirë për ta lokalizuar e lëre më për të lexuar tekstin në imazh. Imazhi në të djathtë tregon të njëjtën pjesë të ndriçuar me një dritë kupolë. Te kjo figurë shihet se sa në mënyrë dramatike ndriçimi ndryshon pamjen e kësaj pjese. Në këtë rast është lloji i dritës që ndikon në imazh.

Nëse nuk mund të shihni veçorinë e nevojshme në një pjesë nuk mund ta matni ose ta lexoni ndriçimi i duhur është çelësi për të marrjen e një imazhi cilësor me karakteristika të dukshme.

#### 3.6.2 Thjerrëza

Qëllimi i thjerrëzës është të kapë imazhin dhe ta dorëzojë atë tek sensori. Thjerrëza do të përcaktojë fushën tuaj të shikimit, thellësinë e fokusit dhe pikën tuaj fokale.

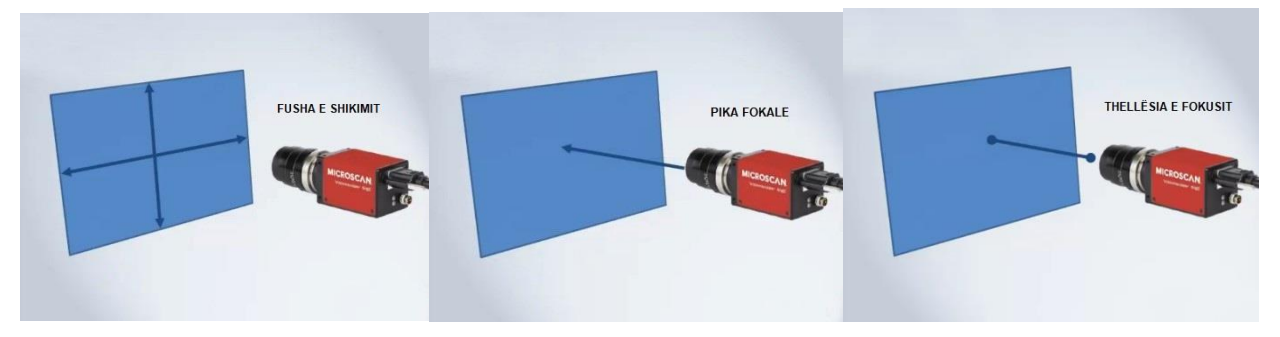

Figura 3.40 Fusha e shikimit, pika fokale dhe thellësia e fokusit

Në përgjithësi do të gjeni një nga dy llojet e ndryshme të thjerrëzave në një sistem vizioni, një thjerrëz të këmbyeshme ose një thjerrëz fikse. Thjerrëzat e këmbyeshme janë zakonisht thjerrëza me montim S ose thjerrëza me montim CS. Kombinimi i duhur i thjerrëzës dhe tubit të zgjatjes do të fitojë imazhin më të mirë të mundshëm. Një thjerrëz fikse është pjesë e një kamere inteligjente plotësisht të integruar. Thjerrëzat fikse zakonisht përdorin autofokus. Kjo mund të jetë një thjerrëz mekanikisht e rregullueshme ose edhe një thjerrëz me lëng optik, dhe automatikisht do të fokusohet te pjesa. Thjerrëzat me autofokus zakonisht kanë një fushë të caktuar shikimi në një distancë të caktuar.

Zgjedhja e thjerrëzës mund të ndikojë në mënyrë dramatike në pamjen e një imazhi. Në figurën në vijim tregohen dy shembuj që janë marrë me të njëjtën kamerë duke përdorur thjerrëza të ndryshme.

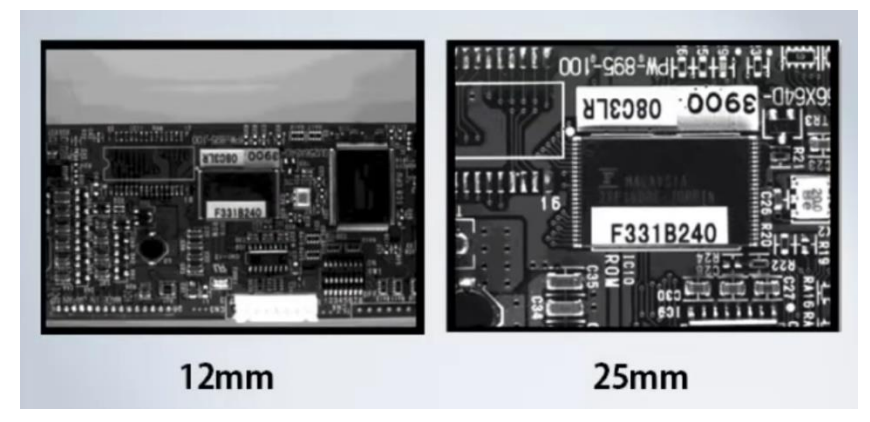

Figura 3.41 Imazhe të marra me të njëjtën kamerë duke përdorur thjerrëza të ndryshme

Imazhi në të majtë është marrë duke përdorur një thjerrëz me kënd të gjerë 12 milimetra. Kjo thjerrëz ofron një fushë shikimi më të madhe dhe më pak zmadhim sesa imazhi që shihni në të djathtë, i cili është marrë duke përdorur një thjerrëz 25 milimetërshe. Nëse përdorni një thjerrëz me një gjatësi fokale më të madhe, do ta zmadhoni imazhin dhe do të zvogëloni fushën e shikimit.

#### 3.6.3 Sensori

Thjerrëza ia dërgon imazhin sensorit në formë të dritës.

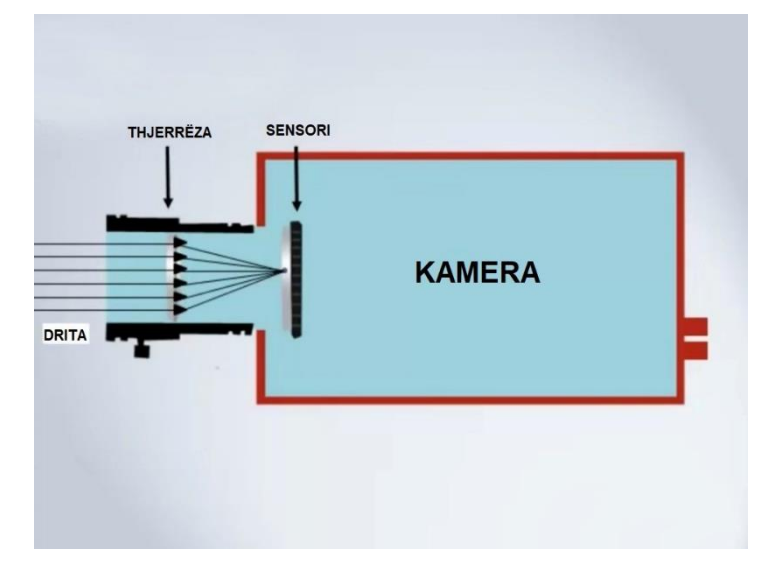

Figura 3.42 Pamja skematike sesi thjerrëza ia dërgon imazhin sensorit

Sensori zakonisht përdor teknologjinë CCD ose CMOS për të kapur këtë dritë dhe për ta kthyer atë në një imazh dixhital.

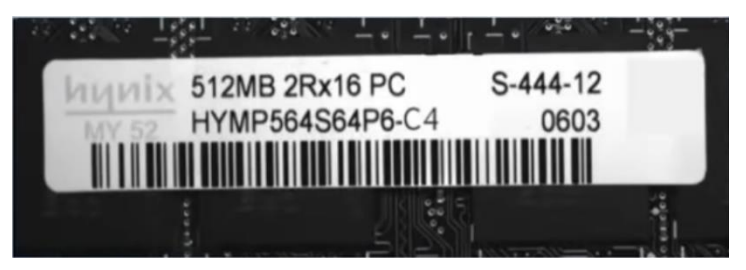

Figura 3.43 Imazh dixhital

Kur e zmadhoni këtë imazh dixhital, mund të shihni se është një koleksion pikselësh.

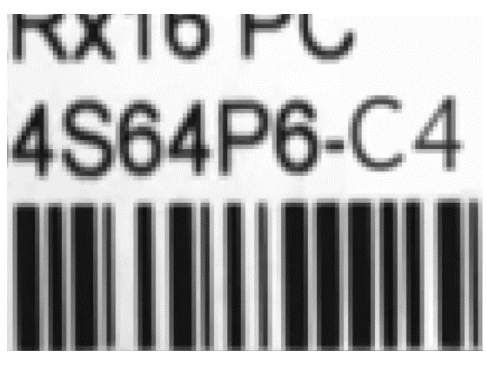

Figura 3.44 Zmadhimi i imazhit paraprak

Drita me intenzitet të ulët prodhon piksel të errët ndërsa drita me intenzitet të lartë krijon pikselë më të shndritshëm.

Është e rëndësishme të siguroheni që kamera të ketë rezolucionin e duhur të sensorit për aplikimin tuaj. Në figurën në vijim tregohet një shembull i të njëjtit imazh të kapur me rezolucione të ndryshme.

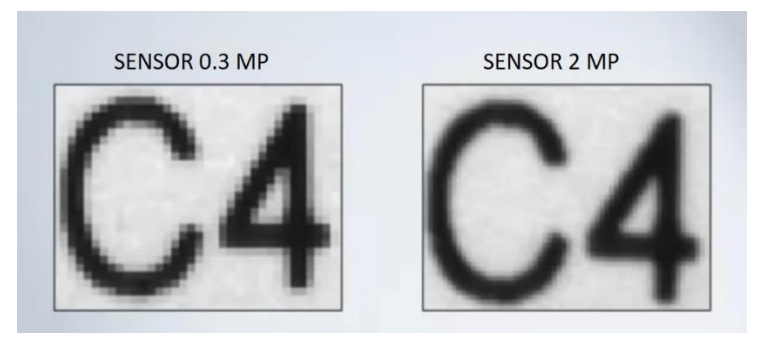

Figura 3.45 Imazhi i njëjtë i kapur me rezolucione të ndryshme

Në të majtë është një imazh i kapur me një senzorë 0.3 MP i njohur gjithashtu si një senzorë VGA. Në të djathtë i njëjti imazh është kapur nga një senzorë 2 MP. Sa më i lartë të jetë rezolucioni, aq më shumë detaje do të ketë një imazh dhe për këtë arsye aq më të sakta do të jenë matjet tuaja. Madhësia e tolerancave të pjesëve tuaja dhe parametrave të tjerë të aplikimit do të diktojnë rezolucionin tuaj të duhur.

#### 3.6.4 Përpunimi i vizionit

Funksioni i përpunimit është me të vërtetë në thelb të vizionit të makinës, ai është mekanizmi për nxjerrjen e informacionit që kërkohet nga një aplikim.

Përpunimi i imazhit mund të bëhet nga jashtë në një sistem të bazuar në kompjuter ose i integruar në një kamerë inteligjente.

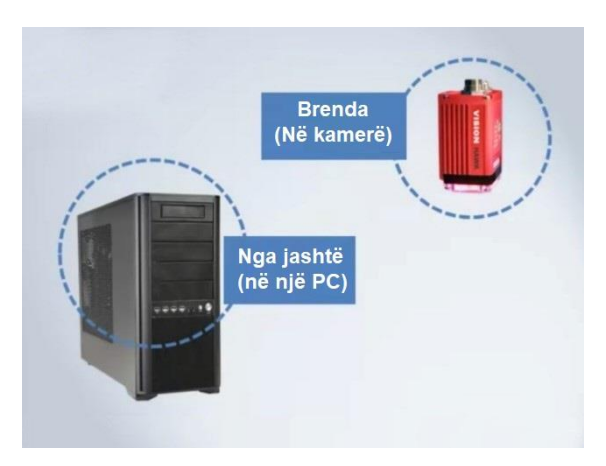

Figura 3.46 Llojet e sistemeve të përpunimit të imazhit

Përpunimi i vizionit kryhet nga softuer me një shumëllojshmëri të gjerë ndërfaqesh dhe veglash në dispozicion.

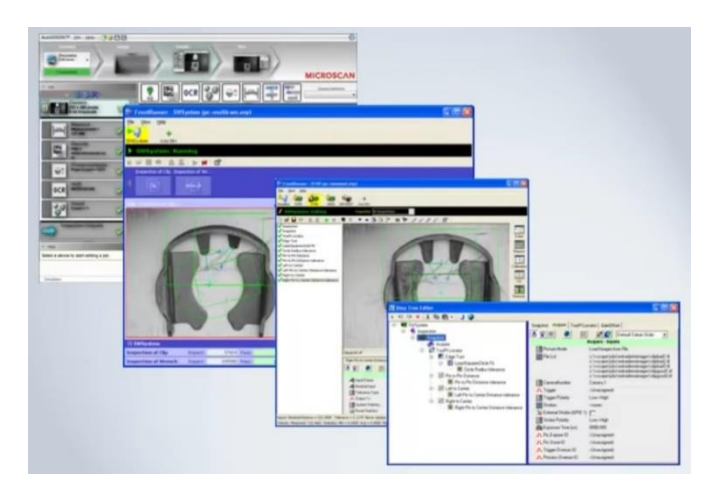

Figura 3.47 Softuer për përpunimin e imazhit

Disa veglat e zakonshme softuerike të vizionit përfshijnë: lokalizimin, numërimin, matjen dhe dekodimin. Veglat përdoren shpesh në sekuencë për të arritur një rezultat të dëshiruar.

Një shembull tipik i kësaj është një aplikacion inspektimi që përdor një vegël lokalizimi për të lokalizuar një kapak në një shishe, vegla matëse më pas matë lartësinë e tij për të siguruar që ai është vendosur siç duhet në shishe.

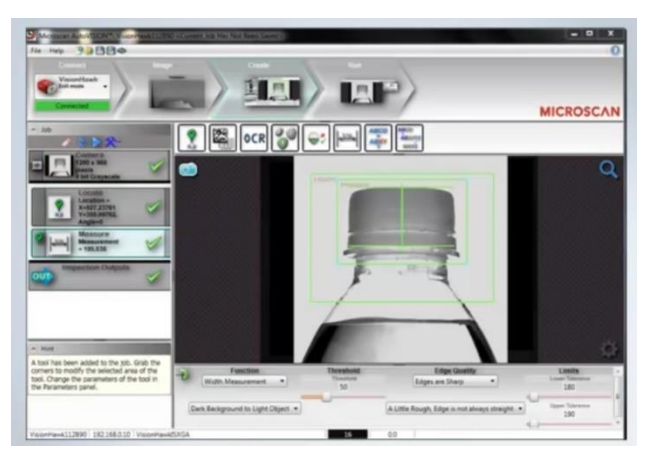

Figura 3.48 Softueri duke lokalizuar kapakun në një shishe

Përpunimi i vizionit përbëhet nga disa hapa ose algoritme të kryera nga softueri.

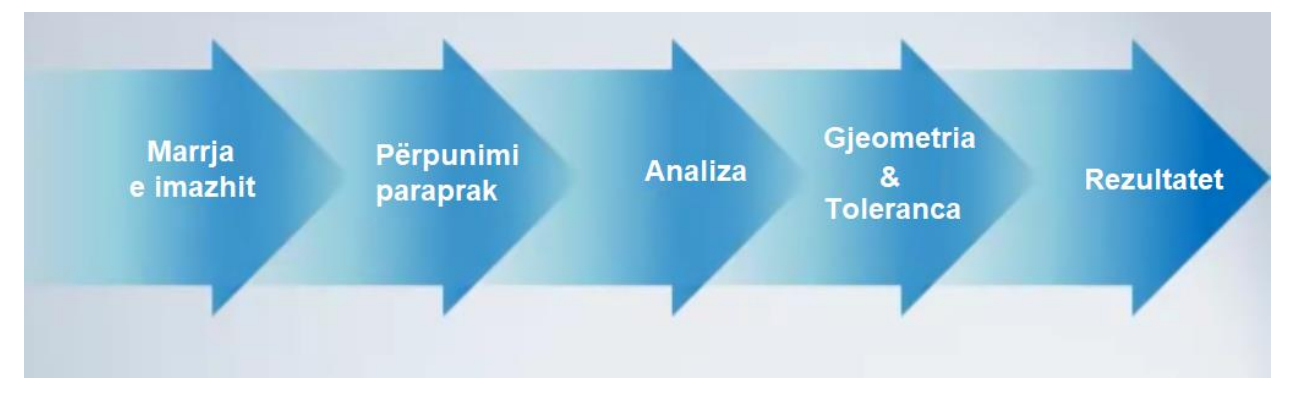

Figura 3.49 Hapat e përpunimit të vizionit

Së pari, imazhi merret nga sensori. Në disa raste, mund të bëhet përpunim paraprak për të optimizuar imazhin dhe për të siguruar që të gjitha veçoritë e nevojshme të dalin në pah. Softueri më pas gjen veçoritë që supozohet të kërkojë. Kryen matjet dhe i krahason ato me specifikimet. Në fund, rezultatet e këtyre matjeve do të komunikohen si kaloj ose dështoj.

#### 3.6.5 KOMUNIKIMI

Siç u diskutua më herët, qëllimi i vizionit makinerik është të nxjerrë informacione të dobishme nga imazhet dixhitale.

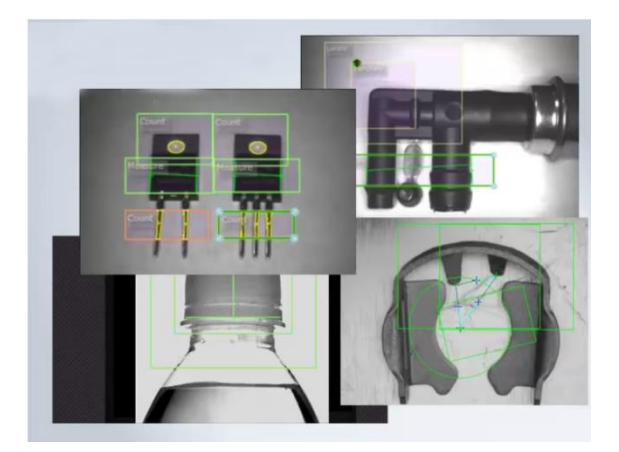

Figura 3.50 Informata të nxjerra nga imazhet e marra

Komunikimi i këtyre të dhënave është kritik. Në mënyrë tipike, kjo bëhet ose nga sinjali I/O diskret ose nga të dhënat e dërguara përmes një lidhjeje serike te një pajisje që regjistron informacionin ose e përdor atë. Shumë kamera inteligjente i kanë këto lidhje të integruara në to.

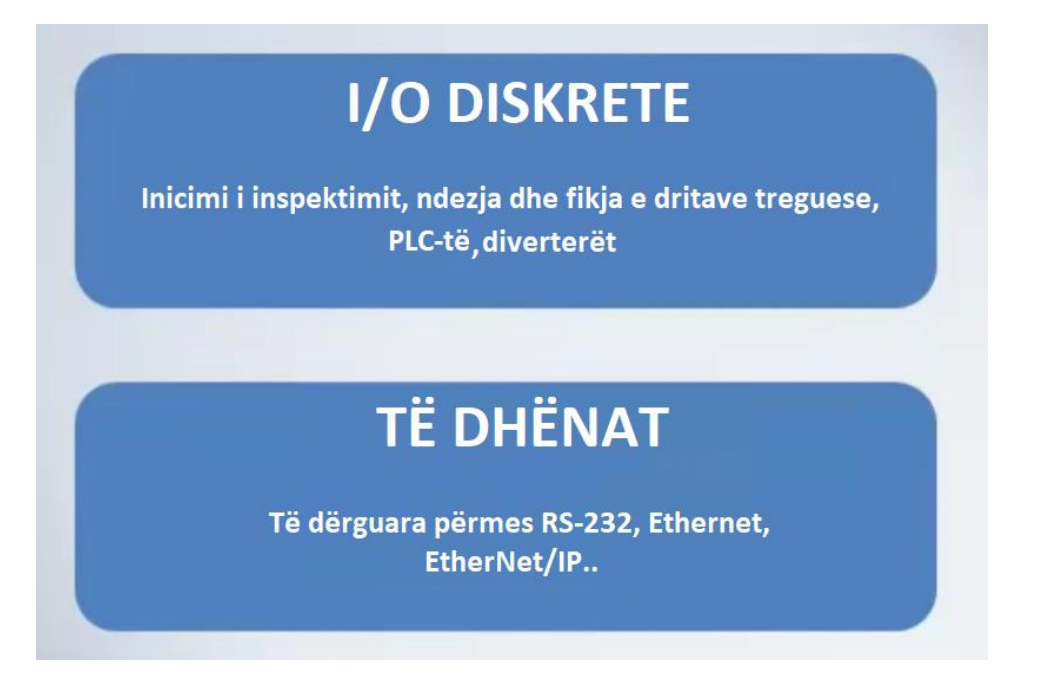

Figura 3.51 Komunikimi i të dhënave

Pikat diskrete të hyrjes/daljes mund të lidhen me një PLC që do ta përdorë atë informacion për të kontrolluar një qelizë pune ose një indikator sikurse është një dritë ose drejtpërdrejt me një solenoid që mund të përdoret për të ndezur një mekanizëm refuzimi.

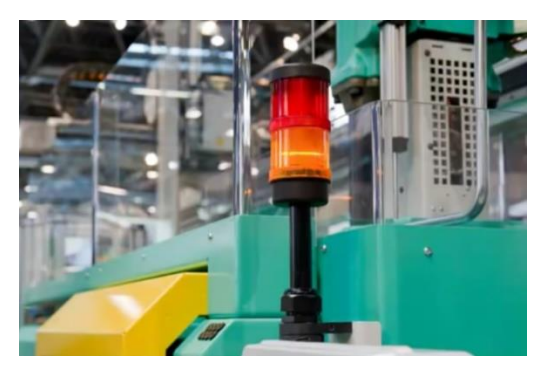

Figura 3.52 Dritë me dy segmente me ngjyra e cila tregon kushte të ndryshme në makinë ose proces

Komunikimi i të dhënave me një lidhje serike mund të jetë në formën e një dalje serike konvencionale RS-232 ose Ethernet. Disa sisteme përdorin një protokoll industrial të nivelit më të lartë si Ethernet IP, i cili mund të lidhet me një pajisje si një ekran HMI (ang. Human-Machine Interface) siç tregohet këtu për të siguruar konfirmim vizual që sistemi po funksionon.

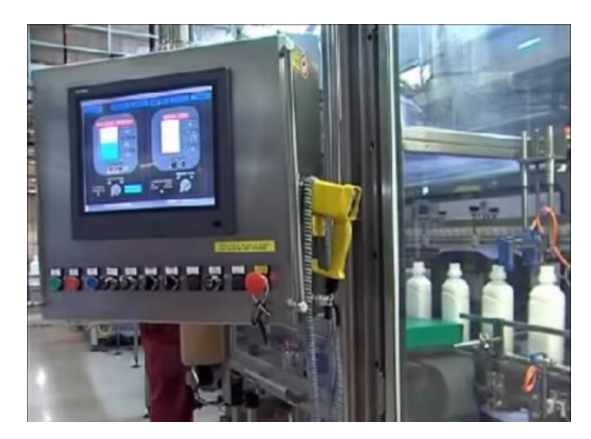

Figura 3.53 Ekran HMI

Në figurën e mëposhtme tregohet skema ku pjesët e shpjeguara më lartë punojnë së bashku për të krijuar një sistem vizioni makinerik .

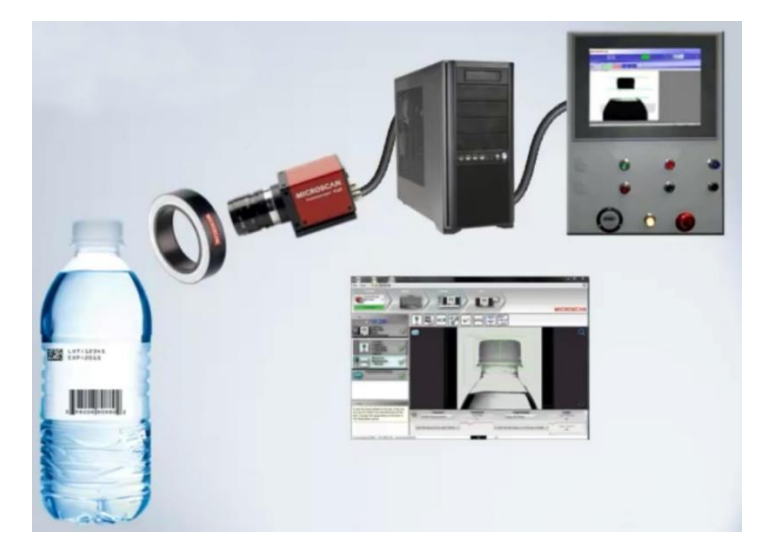

Figura 3.54 Sistemi për inspektimin e nivelit të mbushjes dhe vendosjes së kapakut të shisheve të ujit

Në këtë shembull, po inspektohet nivel i mbushjes dhe vendosja e kapakut të shisheve të ujit. Procesi fillon duke u aktivizuar inspektimi kur të vijë shishja. Kjo do të aktivizojë ndriçimin për të ndriçuar shishen në mënyrë që kamera të mund të shohë qartë veçoritë e nevojshme. Më pas, thjerrëza dhe sensori do të kapin dhe krijojnë një imazh dixhital dhe do t'ia dorëzojnë procesorit, i cili në këtë rast është një PC. Platforma e softuerit që funksionon në atë PC do të nxjerrë matjet e nevojshme për të siguruar që niveli i mbushjes të jetë i saktë dhe që kapaku të jetë vendosur siç duhet në shishe. Statusi aktual i këtij procesi mund të komunikohet dhe të shihet në një ekran HMI. Në bazë të rezultateve të inspektimit mund të kryhen edhe veprime të tjera.

# 4. DIZAJNI, SPECIFIKIMI, HAPËSIRA E PUNËS DHE TIPARET E KRAHUT ROBOTIK

## 4.1 Rreth kapitullit

Ky kapitull përshkruan dizajnin, specifikimet, hapësirën e punës dhe veçoritë e robotit Dobot Magician. Dobot Magician është një krah robotik me shumë funksione me precizitet të lartë. Është projektuar në atë mënyrë që mund të shtohen efektorë të ndryshëm të fundëm që kryejnë shkrimin, 3D printimin, gdhendjen me laser dhe kapjen.[10]

### 4.2 Specifikimet e robotit Dobot Magician

Dobot Magician është një krah robotik me katër akse, me tre motorë me hap dhe një servo motor. Efektori i tij i fundëm i operuar nga servo motori dhe një pompë pneumatike mund të mbajë deri në 500 gram (ngarkesë) duke përdorur një kapëse ose një kupë thithëse me vakum. Tabela 4.1 përshkruan specifikimet e krahut robotik Dobot Magician. [11]

| Numri i akseve                           | 4                     |
|------------------------------------------|-----------------------|
| Ngarkesa                                 | 500g                  |
| Shtrirja maksimale                       | 320mm                 |
| Përsëritshmëria e pozicionit (Kontrolli) | 0.2 mm                |
| Komunikimi                               | USB/WIFI/Bluetooth    |
| Furnizuesi me energji elektrike          | 100 V-240 V, 50/60 Hz |
| Fuqia                                    | 12V / 7A DC           |
| Harxhimi                                 | 60W Max               |
| Temperatura e punuese                    | -10°C deri 60°C       |

Tabela 4.1 Specifikimet e krahut robotik Dobot Magician

# 4.3 Vetitë fizike të robotit Dobot Magician

Roboti Dobot Magician përbëhet nga aliazhi i aluminit 6061 dhe plastika inxhinierike ABS dhe peshon rreth 3.6 kg (krahët, kontrolleri dhe efektori i fundëm).

| Tabala 4.2 Nd  | örfagat a 7 | Zaiomochmo   | Uuröco/F  | )oläco |
|----------------|-------------|--------------|-----------|--------|
| 1 abela 4.2 mu | ichayci e z | Lgjeruesinne | TTYTESE/L | Jaiese |

| Ndërfaqet e zgjerueshme Hyrëse/Dalëse |                                                                                        |  |
|---------------------------------------|----------------------------------------------------------------------------------------|--|
| 1                                     | 10 Hyrje/Dalje (Të konfigurueshme si hyrje analoge ose dalje PWM)                      |  |
| 2                                     | 4 Fuqi dalëse të kontrollueshme 12 V                                                   |  |
| 3                                     | Ndërfaqja e komunikimit (UART, Reset, Stop, 12 V, 5 V dhe dy Hyrje/Dalje të përfshira) |  |
| 4                                     | 2 Motor me hap                                                                         |  |

#### Tabela 4.3 Vetitë fizike të efektorit të fundëm

| Efektorët e fundëm      |                                |                         |  |
|-------------------------|--------------------------------|-------------------------|--|
| Kompleti për 3D printim | Madhësia maksimale e printimit | 150 mm *150 mm *150 mm  |  |
|                         | Materiali                      | PLA                     |  |
|                         | Rezolucioni                    | 0.1 mm                  |  |
| Lazeri                  | Konsumi i energjisë            | 500 mW                  |  |
|                         | Lloji                          | 405 nm (Laser i kaltër) |  |
|                         | Fuqia                          | 12 V                    |  |
| Mbajtësi i stilolapsit  | Diametri i stilolapsit         | 10 mm                   |  |
| Kupa thithëse me vakum  | Diametri i kupës               | 20 mm                   |  |
|                         | Presioni                       | -35 kPa                 |  |
| Kapësja                 | Diapazoni                      | 27.5 mm                 |  |
|                         | Lloji i ngasjës                | Pneumatike              |  |
|                         | Forca                          | 8 N                     |  |

# 4.4 Hapësira e punës robotit Dobot Magician

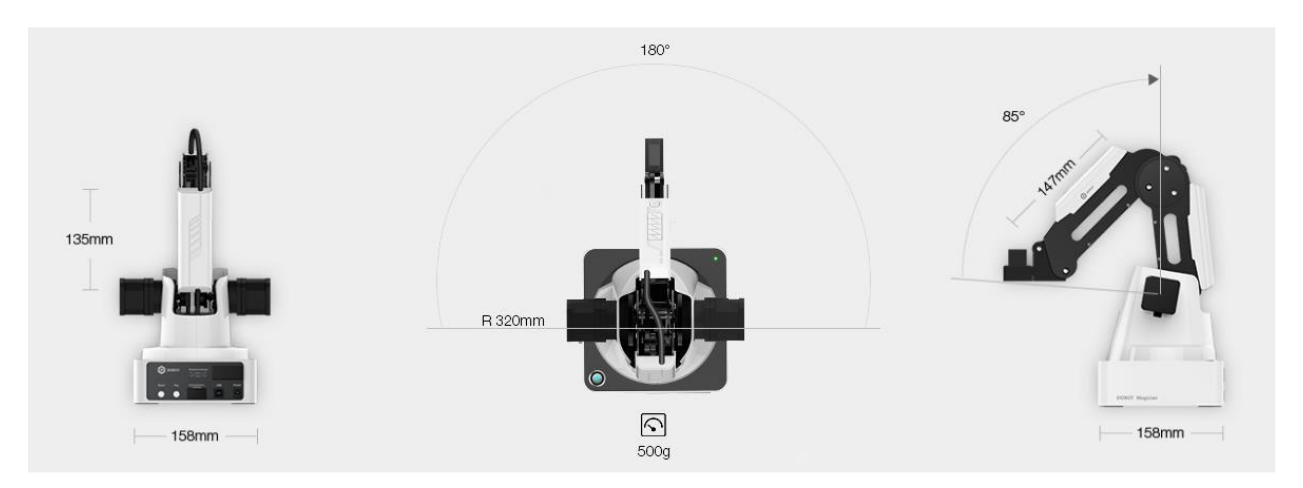

Figura 4.1 Hapësira e punës së robotit Dobot Magician

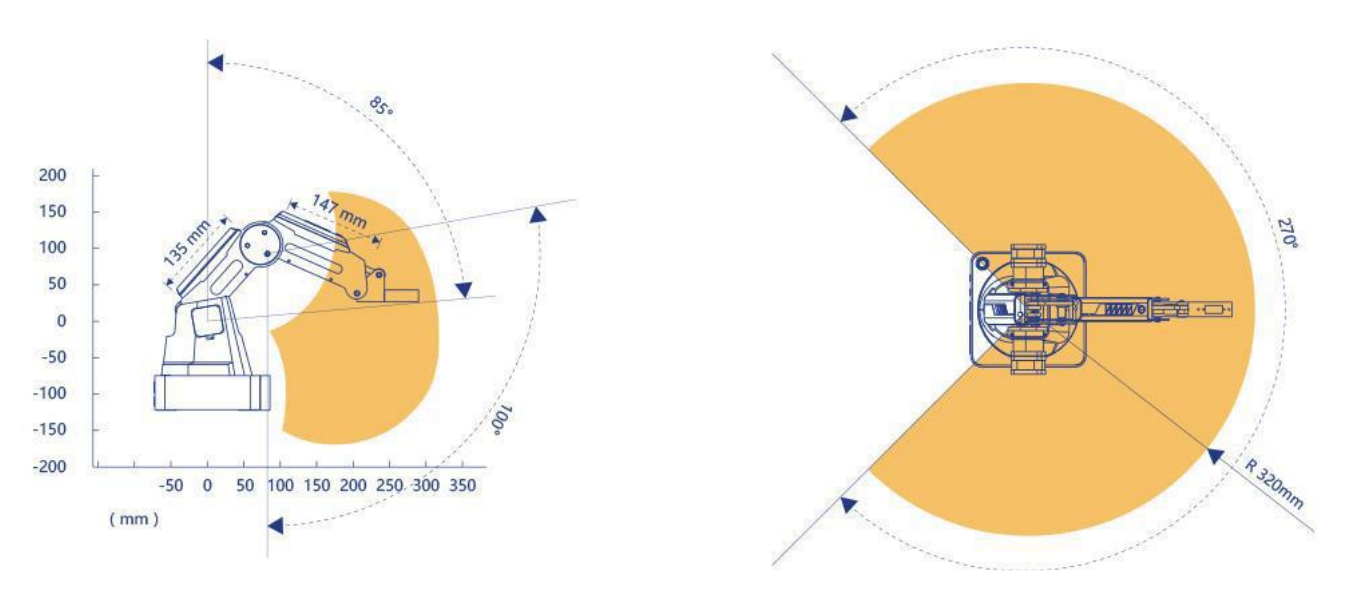

Figura 4.2 Hapësira e punës e robotit Dobot Magician

| m 1 1 4 4 6  | ٦ ١٠٠     |          | 11 1   | • , • • • • • | ••      | •    |
|--------------|-----------|----------|--------|---------------|---------|------|
| Tabela 4 4 ( | tama e le | VI71es   | dhe sh | ineifesise    | se nv   | ieve |
| 140014 1.1 0 |           | , indico | and bh | pejtesise     | Se IIJ. | ,    |

| Lëvizja e Aksit         |                       |                                             |  |
|-------------------------|-----------------------|---------------------------------------------|--|
| Aksi                    | Gama                  | Shpejtësi maksimale (250g ngarkesa e punës) |  |
| Nyja 1 baza             | -135° deri +135°      | 320° /s                                     |  |
| Nyja 2 krahu i pasëm    | $0^{\circ}$ deri +85° | 320° /s                                     |  |
| Nyja 3 parakrahu        | -10° deri +95°        | 320° /s                                     |  |
| Nyja 4 servo rrotullimi | +90° deri -90°        | 480° /s                                     |  |

# **5. KINEMATIKA E KRAHUT ROBOTIK**

## 5.1 Rreth kaptitulllit

Në këtë kapitull, paraqitet modelimi kinematik i krahut robotik Dobot Magician. Ky kapitull përshkruan detajet e modelimit kinematik të Dobot Magician. Shënimet e modifikuara të Denavit-Hartenbergut (DH) u përdorën për të zhvilluar modelin kinematik të krahut robotik Dobot Magician.

## 5.2 Kinematika

Konventa e modifikuar e Denavit-Hartenbergut përdoret për zhvillimin e modelit kinematik të robotit Dobot Magician [9]. Procedura e alokimit të sistemeve koordinatave dhe përkufizimi i parametrave të DH është përmbledhur në nënkapitullin 5.2.1.

#### 5.2.1 Procedura e alokimit të sistemeve koordinative

Ka disa mënyra të alokimit të sistemeve koordinative në hallkat e manipulatorit. Për Dobot Magician është ndjekur metoda e Denavit-Hartenbergut.

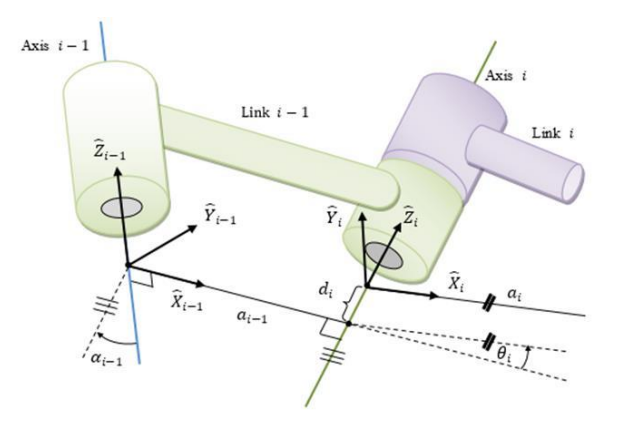

Figura 5.1 Alokimi i sistemeve koordinative

Hapat janë si më poshtë:

- duke supozuar se çdo nyje është nyje rrotulluese me 1 shkallë lirie;
- identifikimin dhe lokalizimin e akseve të rrotullimit;
- etiketimi i akseve të nyjave  $Z_0, \ldots, Z_n$ ;

• duke e gjetur origjinën e çdo sistemi koordinativ ( $O_i$ ) ku ndërpritet normalja e përbashkët ndërmjet akseve të njëpasnjëshme të nyjeve (d.m.th.,  $Z_{i-1}$  dhe  $Z_i$ ). Nëse akset e nyjave nuk janë paralele, kërkohet të lokalizohet origjina e sistemit kordnativ në pikën e kryqëzimit midis akseve;

• gjetjen e aksit  $X_i$  (në origjinën  $O_i$  të sistemit kordnativ) të drejtuar përgjatë normales të përbashkët midis akseve  $Z_{i-1}$  dhe  $Z_i$ . Nëse akset e nyjeve kryqëzohen,  $X_i$  duhet të vendoset në drejtim normal me rrafshin që përmban të dy akset ( $Z_{i-1}$  dhe  $Z_i$ )

• vendosja e boshtit  $Y_i$  përmes origjinës  $O_i$  për të përfunduar një sistem koordinativ të djathtë.

#### 5.2.2 Përkufizimi i parametrave D-H

Një hallkë e një roboti mund të përshkruhet nga katër parametra (dy parametra për të përshkruar vetë hallkën dhe dy të tjera për përshkrimin e marrëdhënies së hallkës me një hallkë fqinje) nëse bëjmë alokimin e sistemeve koordinative siç përshkruhet më sipër. Këta parametra njihen si parametrat e Denavit-Hartenbergut (DH).

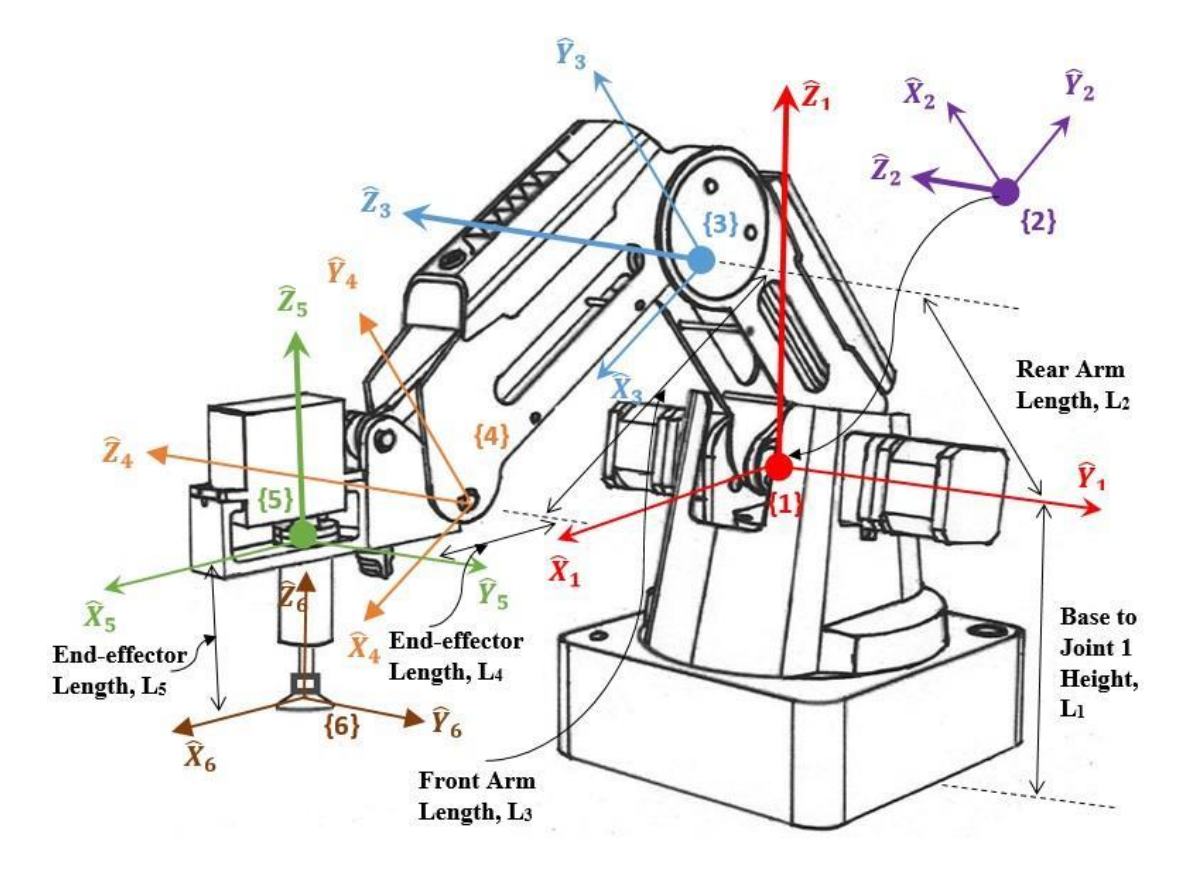

Figura 5.2 Alokimi i sistemeve koordinative për Dobot Magician [10]

Përkufizimet e parametrave të DH janë dhënë më poshtë:

 $(a_{i-1})$  distanca e matur përgjatë  $X_{i-1}$ , nga aksi  $Z_{i-1}$  te aksi  $Z_i$ ;

 $(\alpha_{i-1})$  këndi i matur rreth  $X_{i-1}$ , nga aksi  $Z_{i-1}$  te aksi  $Z_i$ ;

 $(d_i)$  distanca e matur përgjatë aksit  $Z_i$ , nga  $X_{i-1}$  te aksi  $X_i$ , dhe

 $(\theta_i)$  këndi i matur rreth  $Z_i$ , nga  $X_{i-1}$  te aksi  $X_i$ 

Për të llogarit parametrat e DH, ne supozojmë se sistemet e koordinatave (d.m.th., sistemet e koordinatave të hallkave që shoqërojnë akset e njëpasnjëshme të rrotullimit) përkojnë me akset e rrotullimit të nyjave dhe kanë të njëjtin rend, d.m.th., sistemi koordinativ {1} përkon me nyjen 1, sistemi koordinativ {2} me nyjen 2, e kështu me radhë.

Siç tregohet në figurën 5.2, akset e rrotullimit të nyjave të Dobot Magician që korrespondojnë me nyjën 1, nyjën 2, nyjën 3 dhe nyjën 4 tregohen me shigjeta më të errëta me origjinë të treguar nga një rreth ku rrotullimet janë rreth aksit Z (d.m.th.,  $Z_1$ ,  $Z_2$ ,  $Z_3$  dhe  $Z_5$ ). Në këtë model, sistemi koordinativ {1}, {2}, {3} dhe {5} i korrespondon nyjes 1, nyjes 2, nyjes 3 dhe respektivisht nyjes 4. Nyja 1 dhe nyja 4 mundësojnë rrotullim horizontal, dhe nyja 2 dhe nyja 3 paraqesin rrotullime vertikale.

Origjina e sistemit koordinativ {2} përkon me sistemin koordinativ {1} e cila ndodhet në një distancë L1 nga baza. Distanca midis sistemit koordinativ {2} dhe sistemit koordinativ {3} është  $L_2$  (gjatësia e krahut të pasmë) dhe distanca ndërmjet sistemit koordinativ {3} deri te sistemi koordinativ {4} është  $L_3$  (gjatësia e krahut të përparmë). Vëreni se efektori i fundëm në Dobot Magician mbetet në pozicionin horizontal edhe pas rrotullimit vertikal të nyjës 2 dhe të nyjës 3.

Parametrat e modifikuar të DH që korrespondojnë me vendosjen e sistemeve koordinative të nyjave (në figurën 5.2) janë të përmbledhura në tabelën 5.1. Këto parametra të DH përdoren për të llogaritur matricën e transformimit homogjen, e cila përfaqëson pozicionet dhe orientimet e sistemit koordinativ të references në lidhje me sistemin koordinativ të references fiks. Supozohet se sistemi koordinativ i referencës fiks {0} ndodhet në distancën  $L_1$  larg nga sistemi koordinativ i parë e referencës {1}.

| Sistemi<br>Koordinativ <i>(i)</i> | a <sub>i-1</sub> | <i>a</i> <sub><i>i</i>-1</sub> | di             | $	heta_i$                         |
|-----------------------------------|------------------|--------------------------------|----------------|-----------------------------------|
| 1                                 | 0°               | 0                              | L <sub>1</sub> | $\theta_{I}$                      |
| 2                                 | 90°              | 0                              | 0              | $\theta_2$                        |
| 3                                 | 0°               | $L_2$                          | 0              | $\theta_3$                        |
| 4                                 | 0°               | $L_3$                          | 0              | $\theta_4 = -\theta_2 - \theta_3$ |
| 5                                 | -90°             | $L_4$                          | 0              | $\theta_5$                        |
| 6                                 | 0°               | 0                              | -L5            | 0°                                |

Tabela 5.1 Parametrat e modifikuar të DH

#### 5.2.3 Matricat e transformimit homogjen

Ne e dimë se forma e përgjithshme e transformimit të një hallke që lidh sistemin koordinativ  $\{i\}$  në lidhje me sistemin koordinativ  $\{i-1\}$  është:

$${}^{i-1}_{i}T = \begin{bmatrix} {}^{i-1}_{i}R^{3x3} & {}^{i-1}_{i}P^{3\times 1} \\ {}^{0}^{1\times 3} & {}^{1} \end{bmatrix}$$
(3.1)

ku,  ${}^{i-1}_{i}R$  është matrica e rrotullimit që përshkruan sistemin koordinativ  $\{i\}$  në lidhje me sistemin koordinativ  $\{i-1\}$  dhe mund të shprehet si:

$${}^{i-1}_{i}R = \begin{bmatrix} \cos\theta_{i} & -\sin\theta_{i} & 0\\ \sin\theta_{i}\cos\alpha_{i-1} & \cos\theta_{i}\cos\alpha_{i-1} & -\sin\alpha_{i-1}\\ \sin\theta_{i}\sin\alpha_{i-1} & \cos\theta_{i}\sin\alpha_{i-1} & \cos\alpha_{i-1} \end{bmatrix}$$
(3.2)

dhe,  ${}^{i-1}_i P$  është vektori që gjen origjinën e sistemit koordinativ  $\{i\}$  në lidhje me sistemin koordinativ  $\{i-1\}$  dhe mund të shprehet si:

$${}^{i-1}_{i}P = [a_{i-1} - \sin \alpha_{i-1} d_i \cos \alpha_{i-1} d_i]^T$$
(3.3)

Duke përdorur ekuacionet (3.1) deri te (3.3) matricën individuale homogjene të transferimit që lidh dy sisteme koordinative të njëpasnjëshme (figura 5.2), fitojmë:

$${}^{0}_{1}T = \begin{bmatrix} \cos\theta_{1} & -\sin\theta_{1} & 0 & 0\\ \sin\theta_{1} & \cos\theta_{1} & 0 & 0\\ 0 & 0 & 1 & L_{1}\\ 0 & 0 & 0 & 1 \end{bmatrix}, {}^{1}_{2}T = \begin{bmatrix} \cos\theta_{2} & -\sin\theta_{2} & 0 & 0\\ 0 & 0 & -1 & 0\\ \sin\theta_{2} & \cos\theta_{2} & 0 & 0\\ 0 & 0 & 0 & 1 \end{bmatrix}$$

$${}^{2}_{3}T = \begin{bmatrix} \cos\theta_{3} & -\sin\theta_{3} & 0 & L_{2}\\ \sin\theta_{3} & \cos\theta_{3} & 0 & 0\\ 0 & 0 & 1 & 0\\ 0 & 0 & 0 & 1 \end{bmatrix}, {}^{3}_{4}T = \begin{bmatrix} \cos\theta_{4} & -\sin\theta_{4} & 0 & L_{3}\\ \sin\theta_{4} & \cos\theta_{4} & 0 & 0\\ 0 & 0 & 1 & 0\\ 0 & 0 & 0 & 1 \end{bmatrix}$$

$${}^{4}_{5}T = \begin{bmatrix} \cos\theta_{5} & -\sin\theta_{5} & 0 & L_{4}\\ 0 & 0 & 1 & 0\\ -\sin\theta_{5} & -\cos\theta_{5} & 0 & 0\\ 0 & 0 & 0 & 1 \end{bmatrix}, {}^{5}_{6}T = \begin{bmatrix} 1 & 0 & 0 & 0\\ 0 & 1 & 0 & 0\\ 0 & 0 & 1 & -L_{5}\\ 0 & 0 & 0 & 1 \end{bmatrix}$$

$$(3.4)$$

Matrica homogjene e transformimit që lidh sistemin koordinativ {6} me sistemin kordiativ {0} mund të fitohet duke shumëzuar matricat individuale të transformimit.

$${}_{6}^{0}T = [{}_{1}^{0}T \cdot {}_{2}^{1}T \cdot {}_{3}^{2}T \cdot {}_{4}^{3}T \cdot {}_{5}^{4}T \cdot {}_{6}^{5}T]$$
(3.5)

Matrica e vetme e transformimit e gjetur nga ekuacioni (3.5) përfaqëson pozicionet dhe orientimet e sistemit koordinativ të referencës të bashkangjitur në kupen thithëse në lidhje me sistemin koordinativ fiks të references {0}. Pasi ta zgjidhim ekuacionin (shumëzimin e matricave) (3.5) duke përdorur ekuacionin (3.4), fitojmë:

$${}_{6}^{0}T = \begin{bmatrix} \cos(\theta_{1} + \theta_{5}) & -\sin(\theta_{1} + \theta_{5}) & 0 & \cos\theta_{1} \left(L_{4} + L_{3}\cos(\theta_{2} + \theta_{3}) + L_{2}\cos\theta_{2}\right) \\ \sin(\theta_{1} + \theta_{5}) & \cos(\theta_{1} + \theta_{5}) & 0 & \sin\theta_{1} \left(L_{4} + L_{3}\cos(\theta_{2} + \theta_{3}) + L_{2}\cos\theta_{2}\right) \\ 0 & 0 & 1 & L_{1} - L_{5} + L_{3}\sin(\theta_{2} + \theta_{3}) + L_{2}\sin\theta_{2} \\ 0 & 0 & 0 & 1 \end{bmatrix}$$
(3.6)

Ku,  ${}_{6}^{0}R$  është matrica e rrotullimit që përshkruan sistemin koordinativ {6} në lidhje me sistemin koordinativ {0}:

$${}_{6}^{0}R = \begin{bmatrix} \cos(\theta_{1} + \theta_{5}) & -\sin(\theta_{1} + \theta_{5}) & 0\\ \sin(\theta_{1} + \theta_{5}) & \cos(\theta_{1} + \theta_{5}) & 0\\ 0 & 0 & 1 \end{bmatrix}$$
(3.7)

dhe,  ${}_{6}^{0}P$  është vektori që lokalizon origjinën e sistemit koordinativ {6} në lidhje me sistemin koordinativ {0}:

$${}_{6}^{0}P = \begin{bmatrix} \cos\theta_{1} \left( L_{4} + L_{3}\cos(\theta_{2} + \theta_{3}) + L_{2}\cos\theta_{2} \right) \\ \sin\theta_{1} \left( L_{4} + L_{3}\cos(\theta_{2} + \theta_{3}) + L_{2}\cos\theta_{2} \right) \\ L_{1} - L_{5} + L_{3}\sin(\theta_{2} + \theta_{3}) + L_{2}\sin\theta_{2} \end{bmatrix}$$
(3.8)

Pozicioni i majës së kupës thithëse (sistemi koordinativ {6}) është gjithmonë konstant në lidhje me nyjën e efektorit të fundëm deri në majën e krahut të përparmë (sistemi koordinativ {4}). Megjithatë, nëse ka ndonjë rrotullim në nyjën 4 (sistemi koordinativ {5}), vetëm orientimi i sistemit koordinativ {6} ndryshon në lidhje me sistemin koordinativ {4}. Ne mund ta përshkruajmë këtë në formë të matricës së transformimit të sistemit koordinativ {6} në lidhje me sistemin koordinativ {4} në ekuacionin (3.9),

$${}_{6}^{4}T = \begin{bmatrix} \cos\theta_{5} & -\sin\theta_{5} & 0 & L_{4} \\ 0 & 0 & 1 & -L_{5} \\ -\sin\theta_{5} & -\cos\theta_{5} & 0 & 0 \\ 0 & 0 & 0 & 1 \end{bmatrix}$$
(3.9)

Ne fitojmë gjithashtu matricën e transformimit të sistemit koordinativ të kyçit {4} në lidhje me kornizën bazë {0},

$${}_{4}^{0}T = \begin{bmatrix} \cos\theta_{1} & 0 & \sin\theta_{1} & \cos\theta_{1} \left(L_{3}\cos(\theta_{2} + \theta_{3}) + L_{2}\cos\theta_{2}\right) \\ \sin\theta_{1} & 0 & -\cos\theta_{1} & \sin\theta_{1} \left(L_{3}\cos(\theta_{2} + \theta_{3}) + L_{2}\cos\theta_{2}\right) \\ 0 & 1 & 0 & L_{1} + L_{3}\sin(\theta_{2} + \theta_{3}) + L_{2}\sin\theta_{2} \\ 0 & 0 & 0 & 1 \end{bmatrix}$$
(3.10)

Ku kolona e fundit është vektori i pozicionit të sistemit koordinativ të kyçit {4} në lidhje me sistemin koordinativ bazë {0} të cilën mund ta paraqesim si:

$${}_{4}^{0}P = \begin{bmatrix} \cos\theta_{1} \left( L_{3}\cos(\theta_{2} + \theta_{3}) + L_{2}\cos\theta_{2} \right) \\ \sin\theta_{1} \left( L_{3}\cos(\theta_{2} + \theta_{3}) + L_{2}\cos\theta_{2} \right) \\ L_{1} + L_{3}\sin(\theta_{2} + \theta_{3}) + L_{2}\sin\theta_{2} \end{bmatrix} = \begin{bmatrix} P_{x} \\ P_{y} \\ P_{z} \end{bmatrix}$$
(3.11)

#### 5.2.4 Kinematika inverse

Zgjidhja e kinematikës së inverse për një manipulator robotik është kompjuterikisht komplekse në krahasim me kinematikën e direkte. Shpesh është e vështirë të gjesh një zgjidhje në formë të mbyllur për shkak të natyrës jolineare të ekuacioneve për t'u zgjidhur. Për më tepër, një problem i kinematikës inverse për një manipulator robotik redudant është shumë më kompleks pasi jep numër të pafundëm zgjidhjesh.

Nëse kemi pozicionin dhe orientimin e dëshiruar të objektit në lidhje me bazën, mund të nënkuptojmë kinematikën inverse për të llogaritur këndet e nyjave të kërkuara për të arritur në pozicionin e dëshiruar. Zgjidhja e problemit ndahet në dy pjesë. Para së gjithash, kërkohet të bëhet transformimi i sistemeve koordinative për të fituar sistemin koordinativ të kyçit (korniza {4}). Pastaj, kinematika inverse kërkohet të zgjidhet për këndet e nyjeve.

Nëse pozicioni i dëshiruar i faqes së sipërme të një objekti (sistemi koordinativ {6}) jepet si (x, y, z) në lidhje me sistemin koordinativ bazë nga figura 6, fitojmë pozicionin e dëshiruar të sistemit koordinativ të kyçit duke përdorur transformimet e sistemeve koordinative:

$$P_x = x - L_4$$

$$P_y = y$$

$$P_z = z + L_5$$
(3.12)

Tani, ne do të shqyrtojmë dy qasje të ndryshme, algjebrike dhe gjeometrike, për të marrë pozicionin e dëshiruar të këndit të nyjes.

#### 4.2.4.1 Zgjidhja algjebrike

Duke kujtuar të ekuacionin (3.11), fitojmë një set ekuacionesh,

$$P_x = \cos\theta_1 \left( L_3 \cos(\theta_2 + \theta_3) + L_2 \cos\theta_2 \right)$$
(3.13)

$$P_{y} = \sin \theta_1 \left( L_3 \cos(\theta_2 + \theta_3) + L_2 \cos \theta_2 \right)$$
(3.14)

$$P_{z} = L_{1} + L_{3}\sin(\theta_{2} + \theta_{3}) + L_{2}\sin\theta_{2}$$
(3.15)

Duke zgjidhur ekuacionin (3.13) dhe (3.14), fitojmë pozicionin e dëshiruar këndor ( $\theta_1$ ) të nyjes 1.

$$\theta_1 = \tan^{-1} \left( \frac{P_y}{P_x} \right) \tag{3.16}$$

Duke riformuluar ekuacionin (3.13) dhe (3.15), fitojmë:

$$a = \frac{P_x}{\cos \theta_1} = L_3 \cos(\theta_2 + \theta_3) + L_2 \cos \theta_2$$
(3.17)

$$b = P_z - L_1 = L_3 \sin(\theta_2 + \theta_3) + L_2 \sin\theta_2$$
(3.18)

Nga ekuacioni (3.17) dhe (3.18), fitojmë

$$a^{2} + b^{2} = L_{2}^{2} + L_{3}^{2} + 2L_{2}L_{3}\cos\theta_{3}$$
(3.19)

$$\cos\theta_3 = \frac{a^2 + b^2 - {L_2}^2 - {L_3}^2}{2L_2L_3} \tag{3.20}$$

Do të ketë një zgjidhje të ekuacionit (3.20) kur ana e djathtë e ekuacionit jep një vlerë nga -1 në 1. Objekti është jashtë hapësirës së punës së robotit nëse vlera është jashtë këtij kufizimi. Duke supozuar se objekti është në hapësirën e punës, fitojmë

$$\sin\theta_3 = \pm \sqrt{1 - \cos^2\theta_3} \tag{3.21}$$

Tani duke përdorur ekuacionin (3.20) dhe (3.21), ne llogarisim pozicionin e dëshiruar këndor  $(\theta_3)$ ) të nyjes 3,

$$\theta_3 = \tan^{-1} \left( \frac{\sin \theta_3}{\cos \theta_3} \right) \tag{3.22}$$

Për zgjidhjen e $\theta_2,$ ne riformulojmë ekuacionin (3.17) dhe (3.18) fitojmë

$$a = (L_3 \cos \theta_3 + L_2) \cos \theta_2 - (L_3 \sin \theta_3) \sin \theta_2$$
(3.23)

$$b = (L_3 \cos \theta_3 + L_2) \sin \theta_2 - (L_3 \sin \theta_3) \cos \theta_2$$
(3.24)

Duke riformuluar ekuacionin (3.23) dhe (3.24) fitojmë

$$a = m\cos\theta_2 - n\sin\theta_2 \tag{3.25}$$

$$b = m\sin\theta_2 - n\cos\theta_2 \tag{3.26}$$

ku

$$m = L_3 \cos \theta_3 + L_2 \tag{3.27}$$

$$n = L_3 \sin \theta_3 \tag{3.28}$$

Për të zgjidhur problemin në këtë formë, kryerja e ndryshimeve në variabël është e dobishme. Nëse

$$p = +\sqrt{m^2 + n^2}$$
(3.29)

dhe

$$\delta = \tan^{-1}\left(\frac{n}{m}\right) \tag{3.30}$$

57

$$m = p\cos\delta$$

atëherë

 $n=p\sin\delta$ 

Ekuacioni (3.23) dhe (3.2 shkruhen si

$$a = p\cos\delta\cos\theta_2 - p\sin\delta\sin\theta_2 \tag{3.32}$$

$$b = p\cos\delta\sin\theta_2 - p\sin\delta\cos\theta_2 \tag{3.33}$$

kështu që

$$a = p\cos(\delta + \theta_2) \tag{3.34}$$

$$b = p\sin(\delta + \theta_2) \tag{3.35}$$

Nga ekuacioni (3.34) dhe (3.35), fitojmë

$$\delta + \theta_2 = \tan^{-1}\left(\frac{b}{a}\right) \tag{3.36}$$

dhe kështu

$$\theta_2 = \tan^{-1}\left(\frac{b}{a}\right) - \tan^{-1}\left(\frac{n}{m}\right) \tag{3.37}$$

#### 4.2.4.2 Zgjidhja gjeometrike

Gjeometrinë hapësinore të krahut do ta zbërthejmë në dy probleme të gjeometrisë planare. Së pari, do të bëjmë zgjidhjen për rrotullimet vertikale në nyjen 2 dhe nyjen 3. Më pas, do të zgjidhim rrotullimin horizontal në nyjën 1.

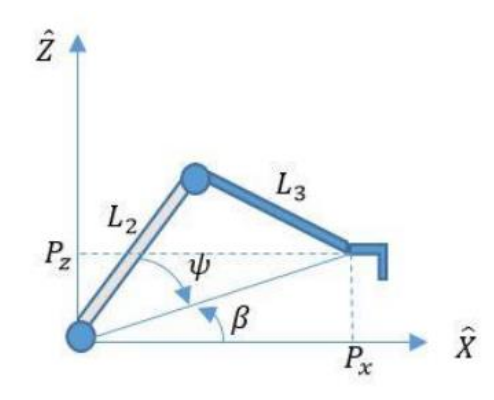

Figura 5.3 Gjeometria planare e rrotullimeve vertikale

Zbatimi i 'ligjit të kosinusit' për të zgjidhur për  $\theta$ 3:

$$P_x^2 + P_y^2 + P_z^2 = L_2^2 + L_3^2 - 2L_2L_3\cos(180^\circ - \theta_3)$$
(3.38)

Tani,  $\cos(180^\circ - \theta_3) = -\cos\theta_3$ , kështu që kemi

$$\cos\theta_3 = \frac{P_x^2 + P_y^2 + P_z^2 - L_2^2 - L_3^2}{2L_2L_3}$$
(3.39)

Ekuacioni i mësipërm (3.39) është i vlefshëm kur

$$P_x^2 + P_y^2 + P_z^2 \le L_2 + L_3$$

Zgjidhja për  $\theta_2$ :

Nga figura 5.3, fitojmë

$$\beta = \tan^{-1} \left( \frac{P_z}{\sqrt{P_x^2 + P_y^2}}_{x} \right)$$
(3.40)

Zbatimi i "ligjit të kosinusit" përsëri

$$L_3^{\ 2} = L_2^{\ 2} + P_x^{\ 2} + P_y^{\ 2} + P_z^{\ 2} - 2L_2\sqrt{P_x^{\ 2} + P_y^{\ 2} + P_z^{\ 2}}\cos\psi$$
(3.41)

Prandaj,

$$\cos \psi = \frac{L_2^2 + P_x^2 + P_y^2 + P_z^2 - L_3^2}{2L_2\sqrt{P_x^2 + P_y^2 + P_z^2}}$$
(3.42)

dhe

$$\sin\psi = \pm\sqrt{1 - \cos^2\psi} \tag{3.43}$$

Nga ekuacioni (3.42) dhe (3.43) fitojmë,

$$\psi = \tan^{-1} \left( \frac{\sin \psi}{\cos \psi} \right) \tag{3.44}$$

Nga figura (5.3) fitojmë,

$$\theta_2 = \beta + \psi \tag{3.45}$$

$$\theta_{2} = tan^{-1} \left( \frac{P_{z}}{\sqrt{P_{x}^{2} + P_{y}^{2}}} \right) + tan^{-1} \left( \frac{\sin \psi}{\cos \psi} \right)$$

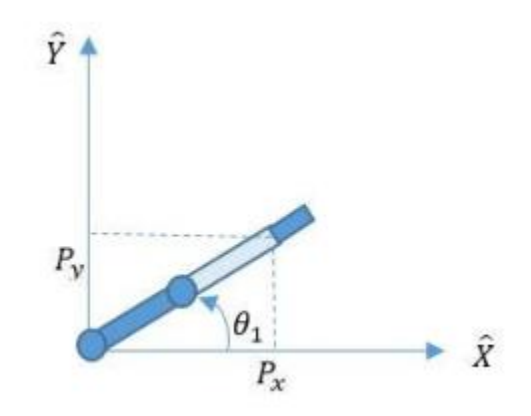

Figura 5.4 Gjeometria e rrafshit e rrotullimit horizontal

Tani nga figura 5.4, fitojmë rrotullimin horizontal ( $\theta_1$ ) për nyjën 1,

$$\theta_1 = \tan^{-1} \left( \frac{P_y}{P_x} \right) \tag{3.46}$$

# **6. EKSPERIMENTET**

## 6.1 Aplikacioni DobotVisionStudio

Aplikacioni DobotVisionStudio integron komponentë të ndryshëm të algoritmit të vizionit të makinës. Ky aplikacion është krijuar për të kombinuar në mënyrë të shpejtë algoritmet për të gjetur, matur objektin, për të zbuluar defektin e kështu me radhë, të përshtatshme për një mori skenarësh aplikimi.

Aplikacioni DobotVisionStudio përmban një bibliotekë të fuqishme të veglave të analizës vizuale, të cilat mund të përdoren për të ndërtuar zgjidhje aplikacionesh të vizionit makinerik. Mund të plotësojë nevojat e aplikacioneve të vizionit si pozicionimi vizual, matja, detektimi dhe identifikimi.

DobotVisionStudio katër module: General Solution, Location & Measure, Defect Detection, dhe Recognition.

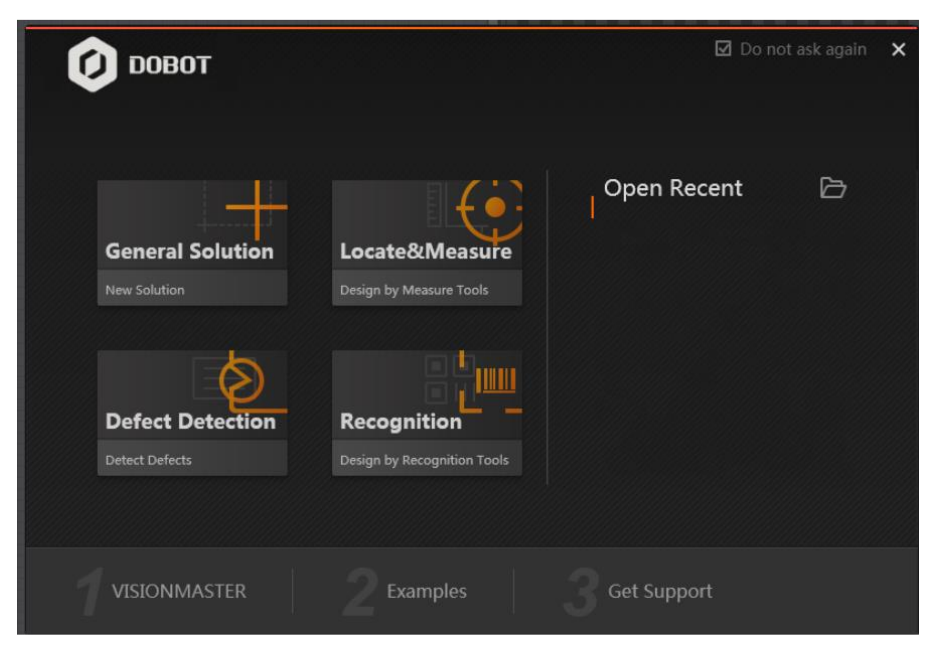

Figura 6.1 Faqja e mirëseardhjes

Faqja kryesore e softuerit shfaqet në figurën 6.2:

| NR.       | EMRI I FUSHËS | PËRSHKRIMI                                                                              |
|-----------|---------------|-----------------------------------------------------------------------------------------|
|           |               | Funksionet përfshijnë mbledhjen e imazheve, pozicionimin, matjen, identifikimin,        |
| 1         | Veglat        | kalibrimin, pozicionin, përpunimin e imazhit, përpunimin e ngjyrave, zbulimin e         |
|           |               | defekteve, veglat logjike, komunikimin dhe funksione të tjera.                          |
| 2         | Rrjedha e     | Këtu mund të modifikohet rriedha e zgjidhjes                                            |
| zgjidhjes |               |                                                                                         |
| 3         | Imazhet       | Imazhi shfaqet këtu.                                                                    |
| 4         | A Rezultatet  | Rezultatet aktuale, rezultatet e kaluara, parametrat e zakonshëm dhe informacioni       |
|           |               | ndihmës.                                                                                |
| 5         | Statusi       | Shfaq kohën individuale të ekzekutimit të bllokut, kohën totale të procesit dhe kohën e |
| Ĵ         | Statusi       | algoritmit.                                                                             |

Tabela 6.1 Përshkrimi i faqes kryesore

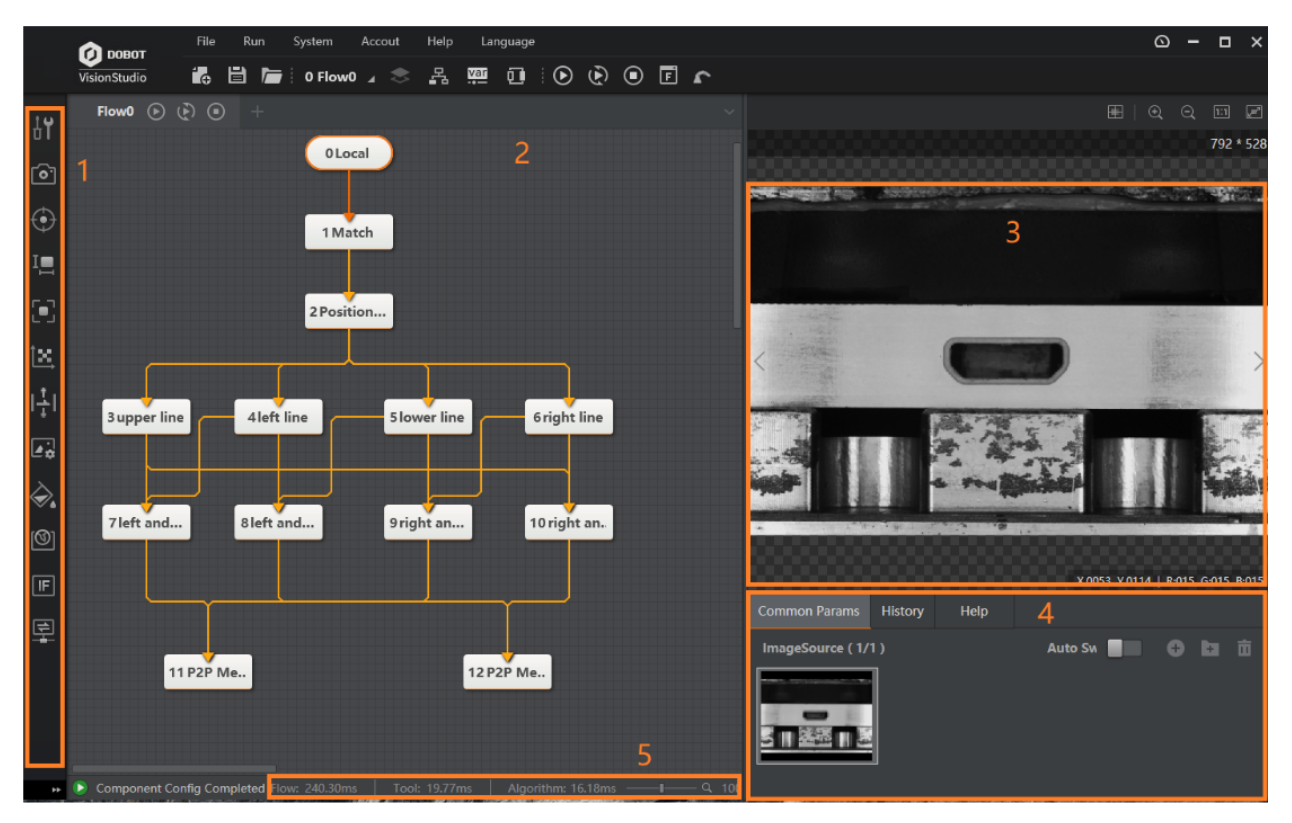

Figura 6.2 Dritarja e programit

Dritarja e kontrollit të krahut robotik hapet duke klikuar ikonën 🔼

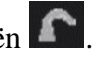
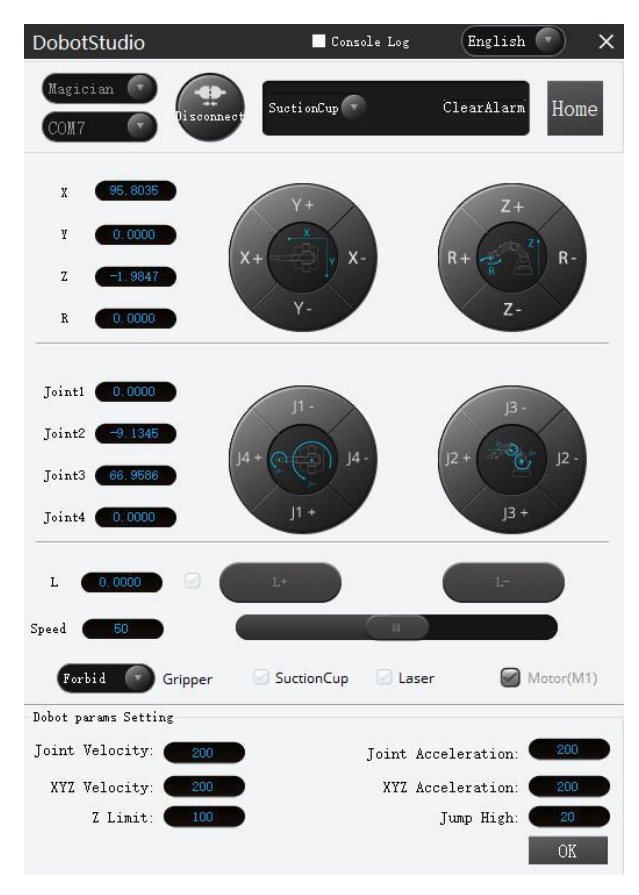

Figura 6.3 Dritarja DobotStudio

# 6.2 Sortimi i ngjyrave

Në këtë shembull bëhet sortimi automatik i blloqeve me ngjyra të ndryshme përmes krahut robotik.

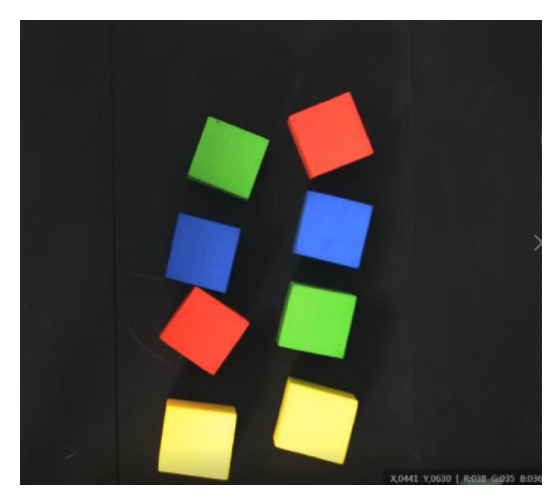

Figura 6.4 Blloqet me ngjyra

Hapat:

- Ekstraktimi i ngjyrës të sortuar në imazhin e kamerës.
- Konvertimi i koordinatave të imazhit në koordinata fizike.
- Sortimi i blloqeve të ngjyrës së specifikuar përmes krahut robotik.

Rrjedha e përgjithshme e zgjidhjes është paraqitur më poshtë.

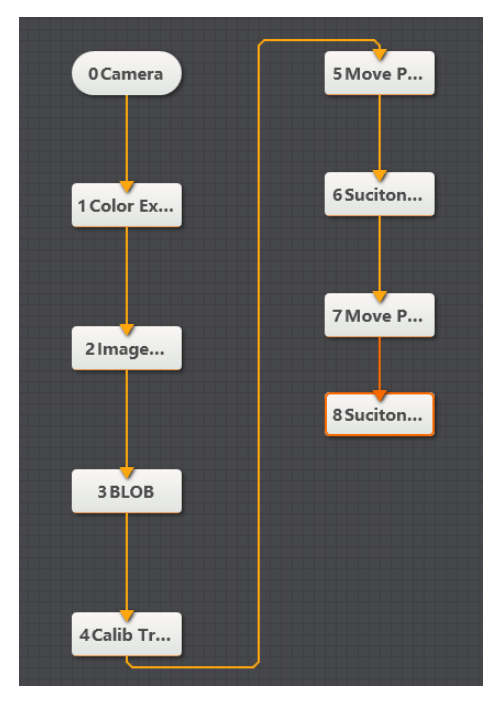

Figura 6.5 Rrjedha e përgjithshme e zgjidhjes

Së pari shtohet blloku Camera.

| Choose Camera | Hikvision MV-CE | 0 0 | Actual Fps     | 6.400      |  |
|---------------|-----------------|-----|----------------|------------|--|
| Image Width   | 2592            |     | Exposure Time  | 100138.000 |  |
| Image Height  | 1944            |     | Trigger Source | SOFTWARE   |  |
| Fps           | 30.000          |     | Pixel Format   | RGB24      |  |

Figura 6.6 Parametrat e përzgjedhur të bllokut Camera

Tek parametrat e bllokut **Camera** është përzgjedh kamera e lidhur e cila në rastin tonë është **Hikvision MV-CEO**, është vendosur formati i pikselëve **RGB24** meqenëse qëllimi është sortimi i ngjyrave dhe është caktuar softueri si aktivizues për të fillimin e kapjes së fotografive nga kamera e lidhur. Është rregulluar ndriçimi i kamerës duke rregulluar aperturën, kohën e ekspozimit dhe dritën.

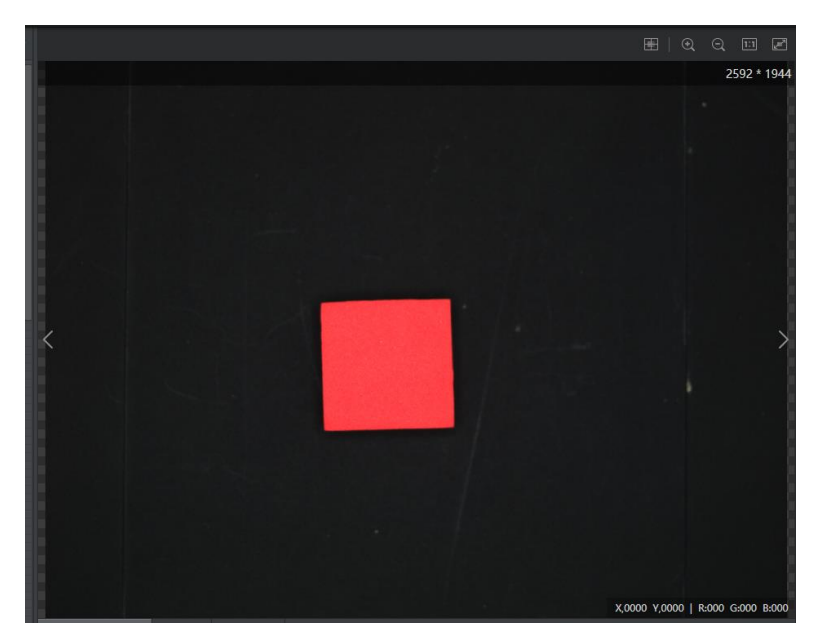

Figura 6.7 Pamja e marrë nga kamera pas përzgjedhjes së parametrave

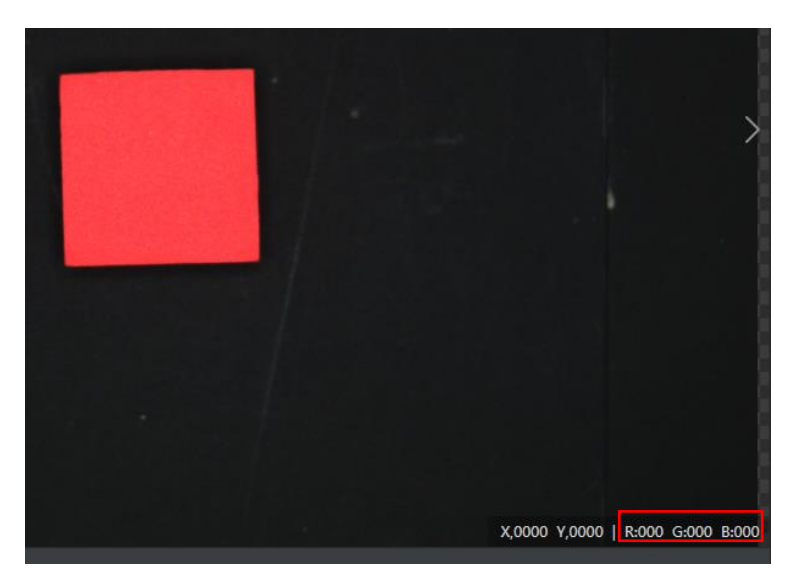

Figura 6.8 Vlerat RGB

Shtohet blloku **Color Extraction**. Te ky bllok vendoset **Color Space** në **RGB** dhe nga imazhi janë marrë vlerat minimale dhe maksimale të ngjyrave me qëllim të plotësohet dritarja e bllokut e paraqitur tek Figura 6.9. Vlerat e minimale dhe maksimale për ngjyrën e kuqe të gjelbërt dhe të kaltër merren duke e lëvizur miun nëpër bllok. Këto vlera tregohen në këndin e poshtëm të djathtë të faqes siç tregohen tek Figura 6.8.

| 1 C | olor Extractio | on          |   |             |         |          | × |
|-----|----------------|-------------|---|-------------|---------|----------|---|
| E   | Basic Params   | Run Params  |   | Result Show | N       |          |   |
| R   | un Params      |             |   |             |         |          |   |
|     | Color Spac     | e           | [ | RGB         |         |          |   |
|     | Channel 1      | Lower Limit | 2 | 55          |         | ÷        |   |
| ĸ   | Channel 1      | Upper Limit | 2 | 55          |         | *<br>*   |   |
| G   | Channel 2      | Lower Limit | 6 | )           |         | ÷        |   |
| Ĭ   | Channel 2      | Upper Limit | 7 | 5           |         | ÷        |   |
|     | Channel 3      | Lower Limit | 6 | D           |         | ÷        |   |
| в   | Channel 3      | Upper Limit | 9 | 0           |         | <b>*</b> |   |
|     |                |             |   |             |         |          |   |
|     |                |             |   |             | Execute | Confir   | m |

Figura 6.9 Vendosja e ngjyrës

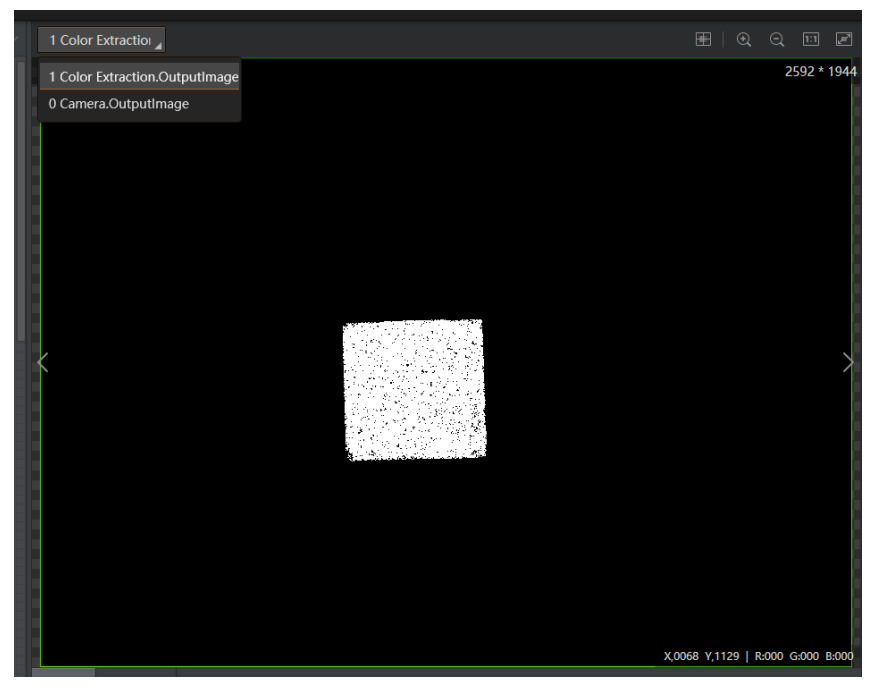

Figura 6.10 Imazhi pas ekzekututimit të bllokut Color Extraction

Shtohet blloku Image Morph.

| 2 Image Morph |            |             | × |
|---------------|------------|-------------|---|
| Basic Params  | Run Params | Result Show |   |
| Run Params    |            |             |   |
| Morpholog     | ју Туре    | Erosion     |   |
| Structuring   | Element    | Ellipse     |   |
| Iteration Ti  | mes        | 3           | * |
| Kernel Wid    | th         | 3           | * |
| Kernel Heig   | ght        | 3           | * |
|               |            |             |   |
|               |            |             |   |
|               |            | _           |   |

Figura 6.11 Parametrat e përzgjedhur të bllokut Image Morph

Te blloku i shtuar lloji i morfologjisë është vendos në **Erosion**. Ky lloj i morfologjisë largon piksel nga kufijtë e objektit, numri i pikselëve të larguar varet nga elementi strukturës i përdorur, në ketë rast elementi strukturës është përzgjedh elipsa. [6]

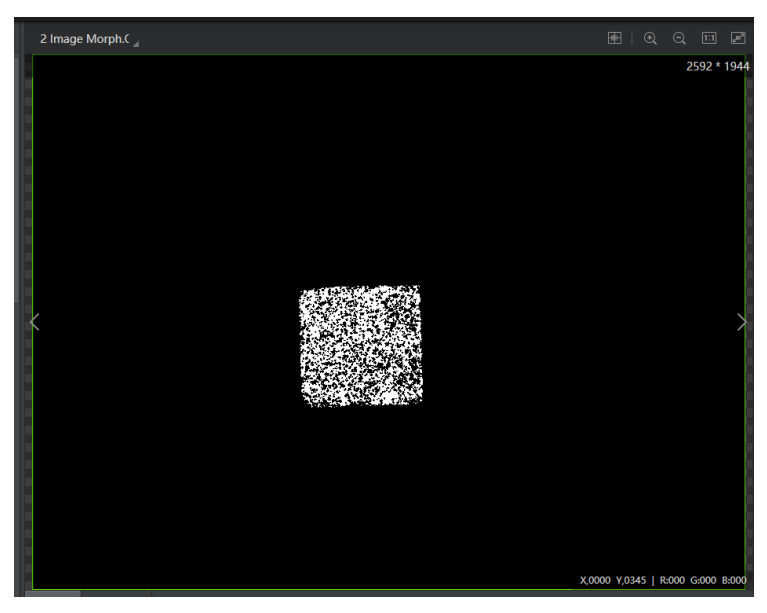

Figura 6.12 Imazhi pas ekzekutimit të bllokut Image Morph

Shtohet blloku **BLOB**. Ky bllok ofron informacione rreth veçorive të caktuara të objektit të targetuar në imazh, të tilla si prania, sasia, pozicioni, forma, orientimi dhe lidhja topologjike midis blobeve.[7]

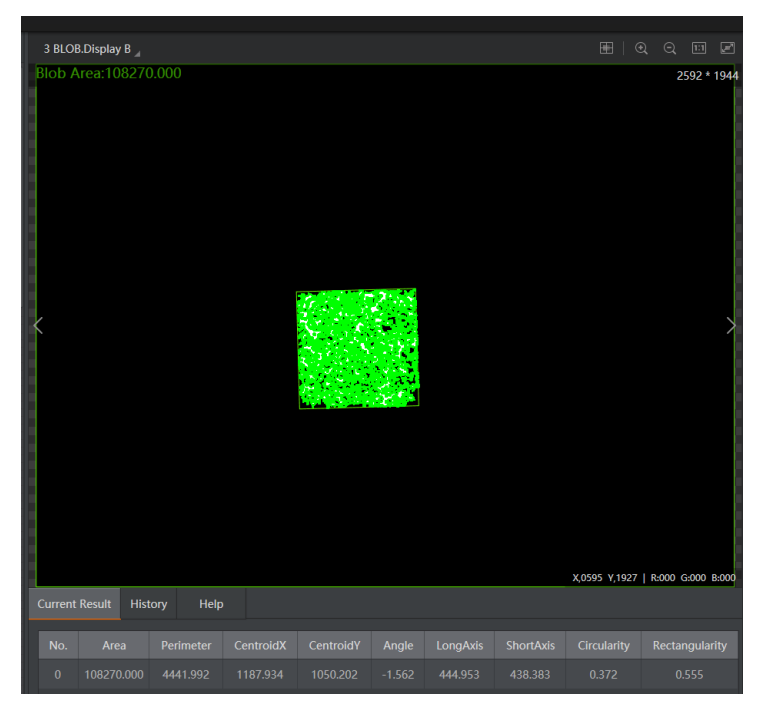

Figura 6.13 Imazhi dhe informacionet e nxjerra pas ekzekutimit të bllokut BLOB

Shtohet blloku **Calibration Transformation**. Ky bllok përdoret për të realizuar transformimin nga koordinatat e imazhit në koordinata fizike duke përdorur faktorin e kalibrimit. [8]

| 4 Calib Transform     | mation      |                    |       | ×  |
|-----------------------|-------------|--------------------|-------|----|
| Basic Params          | Result Show |                    |       |    |
| Input Source          | ce          | 3 BLOB.BinaryImage |       |    |
| Image Coord           | Input       |                    |       |    |
| Input Mode            |             | O By Point         |       |    |
|                       |             | 💿 By Coordinate    |       |    |
| Image Coo             | rdinate X   | 3 BLOB.CentroidX[] | P     |    |
| Image Coo             | rdinate Y   | 3 BLOB.CentroidY[] | P     |    |
| Align File            |             |                    |       |    |
| Load Calibration File |             |                    | Þ     |    |
|                       |             | Execute            | Confi | rm |

Figura 6.14 Parametrat e përzgjedhur te dritarja e bllokut Calibration Transformation

Në këtë bllok duhet të shtohet fajlli i kalibrimit tek pjesa **Load Calibration File**. Si krijohet ky fajll do te tregohet tek Shtojca 1.

| 🙆 Open                                  |                                      |                    |                                 |             | ×        |
|-----------------------------------------|--------------------------------------|--------------------|---------------------------------|-------------|----------|
| $\leftarrow \rightarrow \cdot \uparrow$ | Maxtor (E:) > 1 > Shenimet > 4. Kali | brimi »            | ✓ Ö Search 4.                   | . Kalibrimi | <i>م</i> |
| Organize 🔻                              | New folder                           |                    |                                 |             | ?        |
| 🧊 3D i ^                                | Name                                 | Date modified      | Туре                            | Size        |          |
| 📃 Des                                   | <b>1</b>                             | 10/13/2021 1:16 PM | File folder                     |             |          |
| 🔮 Doc                                   | kalibrimi 13 tetor.iwcal             | 10/13/2021 1:17 PM | IWCAL File                      | 1 KB        |          |
| 🕹 Dον                                   |                                      |                    |                                 |             |          |
| 🁌 Mu                                    |                                      |                    |                                 |             |          |
| Pict                                    |                                      |                    |                                 |             |          |
|                                         | File name: kalibrimi 13 tetor.iwcal  |                    | <ul> <li>✓ Calib Fil</li> </ul> | e (*.iwcal) | $\sim$   |
|                                         | L                                    |                    | Ор                              | en Canc     | el       |

Figura 6.15 Shtimi i fajllit të kalibrimit

Pas ekzekutimit të bllokut **Calibration Transformation** fitohen koordinatat fizike të qendrës së bllokut të detektuar, këto koordinata shihen në figurën më poshtë.

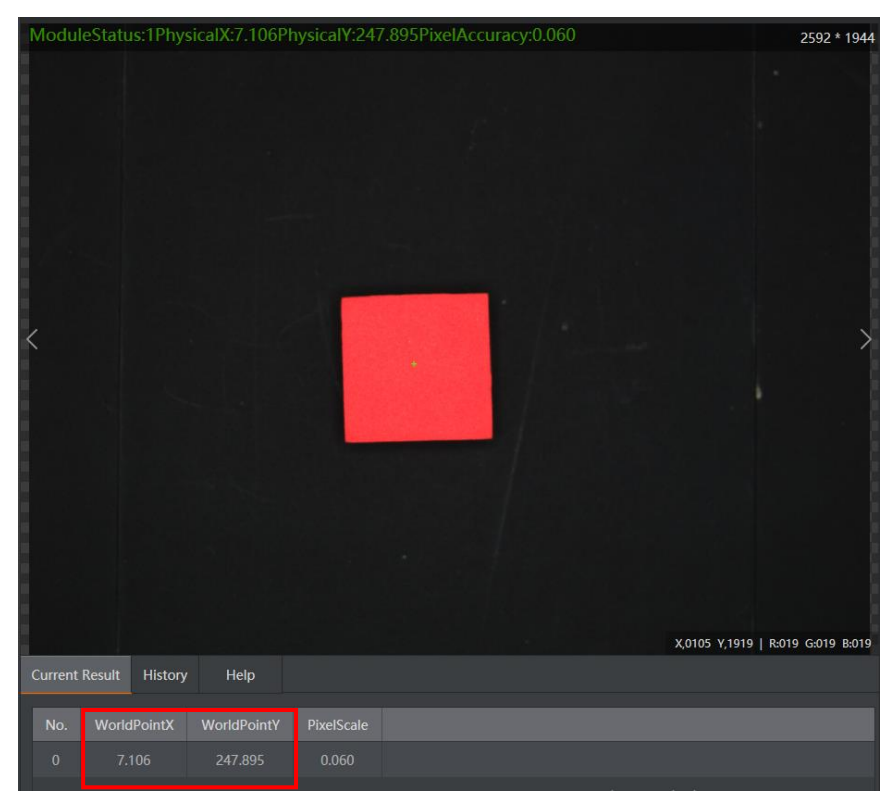

Figura 6.16 Koordinatat fizike të qendrës së bllokut të detektuar pas ekzekutimit të bllokut

**Calibration Transformation** 

Shtohet blloku **Move Point**. Tek **Move Mode** kemi zgjedhur opsionin **Jump** dhe forma sesi ekzekutohet paraqitet në figurën në vijim. Pika **A** për neve paraqet piken fillestare të robotit ndërsa pika **B** paraqet qendrën e objektit të detektuar (kubit të kuq).

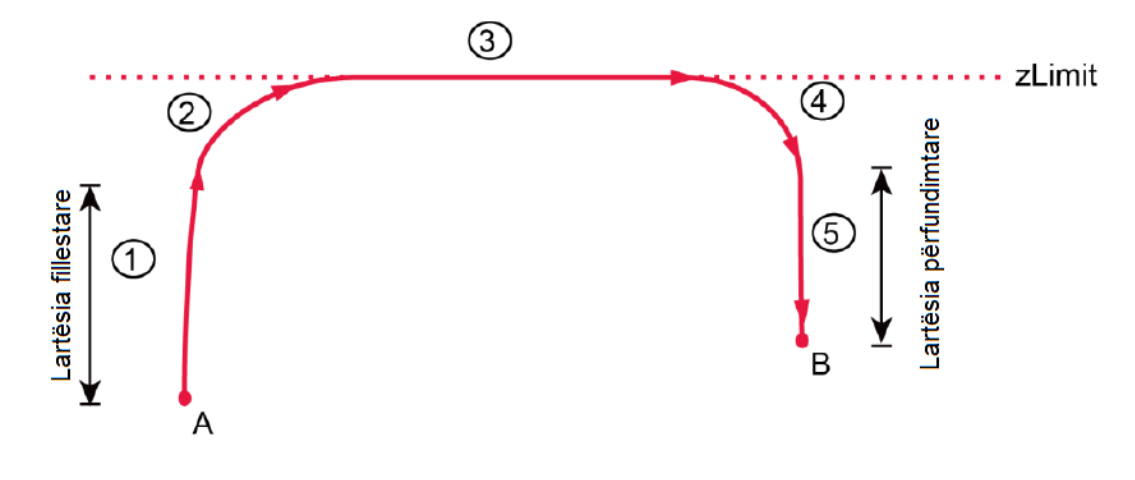

Figura 6.17 Lloji i lëvizjes Jump

Blloku **Move Point** plotësohet me koordinatat fizike të qendrës së bllokut të detektuar të fituara nga blloku **Calibration Transformation**. **R** paraqet rrotullimin e efektorit të fundëm, meqenëse nuk na duhet rrotullimi i efektorit të fundëm vlera për **R** vendoset **0**.

| 5 Move Point |                                                                 | × 5 Move Point | >                        | × |
|--------------|-----------------------------------------------------------------|----------------|--------------------------|---|
| Basic Params | ResultShow                                                      | Basic Params   | ResultShow               |   |
| Input Params |                                                                 | Input Params   |                          |   |
| Move Mode    | JUMP                                                            | Move Mode      | JUMP                     |   |
| Х            | đ                                                               | <b>Р</b> Х     | 4 Calib Transformation 🔗 |   |
| Y            | A 2 Image Morph                                                 | Y              | 4 Calib Transformation 🔗 |   |
| Z            | ▲ 3 BLOB                                                        | Z              |                          |   |
| R            | <ul><li>✓ 4 Calib Transformatic</li><li>✓ OutputPoint</li></ul> | R              |                          |   |
|              | WorldPointX                                                     | •              | WorldPointY              |   |
|              | WorldPointV                                                     |                | PixelScale               |   |
|              | Execute                                                         | Confirm        | <                        |   |

Figura 6.18 Zgjedhja e opsioneve me koordinatat fizike përkatëse

Me qëllim që të merret vlera e lartësisë së objektit nga bazamenti vendoset efektori i fundëm i robotit në pozitën si në figurën më poshtë.

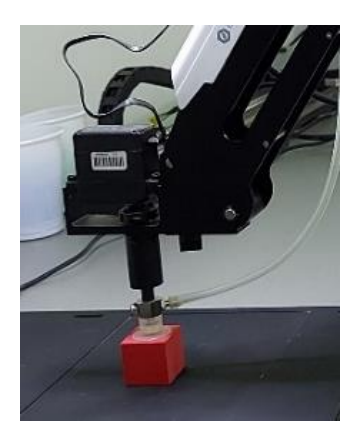

Figura 6.19 Efektori i fundëm në pozitën mbi kub me qëllim që të merret vlera e lartësisë kubit nga bazamenti

Vlera e lartësisë së objektit është statike, kjo vlerë merret nga dritarja **Dobot studio** e cila në kohë reale tregon koordinatat e efektorit të fundëm të krahut robotik. Plotësohet koordinata **Z** me këtë vlerë si në figurën më poshtë:

|              |                        |              | DobotStudio          | Console Log             | English 💽 🗙       |
|--------------|------------------------|--------------|----------------------|-------------------------|-------------------|
|              |                        |              | Magician COM3        | SuctionCup 🐨            | ClearAlarm Home   |
| 5 Move Point |                        | ×            | x 7.1161             |                         |                   |
| Basic Params | ResultShow             |              | Y 248,1720           | Y+                      | Z+                |
| Input Params |                        |              | 7 -40.9920           | x+ - x-                 | R+                |
| Move Mode    | JUMP                   |              |                      | ¥-                      | Z-                |
| х            | 4 Calib Transformation | 60           |                      |                         |                   |
| Y            | 4 Calib Transformation | -            | Joint1 88.3575       |                         |                   |
| Z            | -40.9920               | ø            | Joint2 52.7896       |                         |                   |
| R            | 0                      | P            | Joint3 56.5362       | J4 + () J4 -            | J2 + J2 -         |
|              |                        |              | Joint4 -88.3575      | Jt +                    | J3+               |
|              |                        |              |                      |                         |                   |
|              |                        |              | L 0.0000             | 2 L+                    |                   |
|              | Execute                | Confirm      | Speed                | u.                      |                   |
|              |                        |              | Forbid Gripp         | er 🕝 SuctionCup 🕝 Laser | Motor(M1)         |
|              |                        |              | Dobot params Setting |                         |                   |
|              | Current Result         | History Help | Joint Velocity:      | Joint                   | Acceleration:     |
|              |                        |              | XYZ Velocity: 200    | XYZ                     | Acceleration: 200 |
|              |                        |              | 2 Limit: 100         |                         | OK                |
|              | 0 1.000                |              |                      |                         | OK                |

Figura 6.20 Plotësimi i dritares Move Point me koordinaten Z të robotit

Nëse ekzekutohet programi në këtë pikë krahu robotik lëviz prej pikës së tij fillestare deri tek pozita e kubit te kuq. Për ta kapur këtë kub e shtojmë bllokun **Suction Cup**. Tek ky bllok përzgjedhet opsioni **On**. Në këtë formë kur kupa thithëse i ofrohet kubit krijohet presion rreth - 35 kPa nga pompa e cila e thith ajrin në kupë.

| 6 SucitonCup |            |    |         | ×       |
|--------------|------------|----|---------|---------|
| Basic Params | ResultShow |    |         |         |
| Input Params |            |    |         |         |
| ON/CLOSE     |            | On |         |         |
|              |            |    |         |         |
|              |            |    |         |         |
|              |            |    |         |         |
|              |            |    |         |         |
|              |            |    |         |         |
|              |            |    |         |         |
|              |            |    | Execute | Confirm |

Figura 6.21 Parametrat e zgjedhur tek blloku Suction Cup për aktivizimin e pompës

Shtojmë edhe një bllok **Move Point**. Tani e vendosim efektorin e fundëm të robotit në një pikë ku dëshirojmë ti vendosim kubat ne ngjyrë të kuqe dhe merren koordinatat e asaj pike me të cilat plotësohet blloku **Move point**.

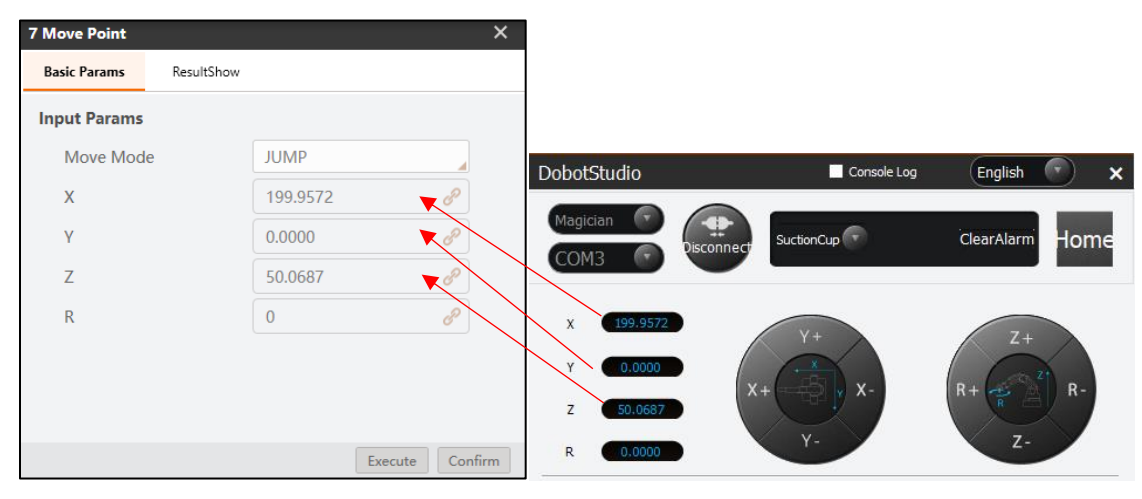

Figura 6.22 Bartja e vlerave të koordinatës **X**,**Y** dhe **Z** të robotit tek dritarja **Move Point** 

Tani shtojmë bllokun **Suction Cup**. Tek ky bllok përzgjedhet opsioni **Close**. Me këtë komandë kur roboti e arrin pozitën me koordinatat e bllokut paraprak fikët pompa e ajrit dhe lëshohet kubi.

| 8 SucitonCup | ;               | × |
|--------------|-----------------|---|
| Basic Params | ResultShow      |   |
| Input Params |                 |   |
| ON/CLOSE     | Close           |   |
|              |                 |   |
|              |                 |   |
|              |                 |   |
|              |                 |   |
|              |                 |   |
|              |                 |   |
|              | Execute Confirm |   |

Figura 6.23 Parametrat e zgjedhur tek blloku Suction Cup për ta lëshuar kubin

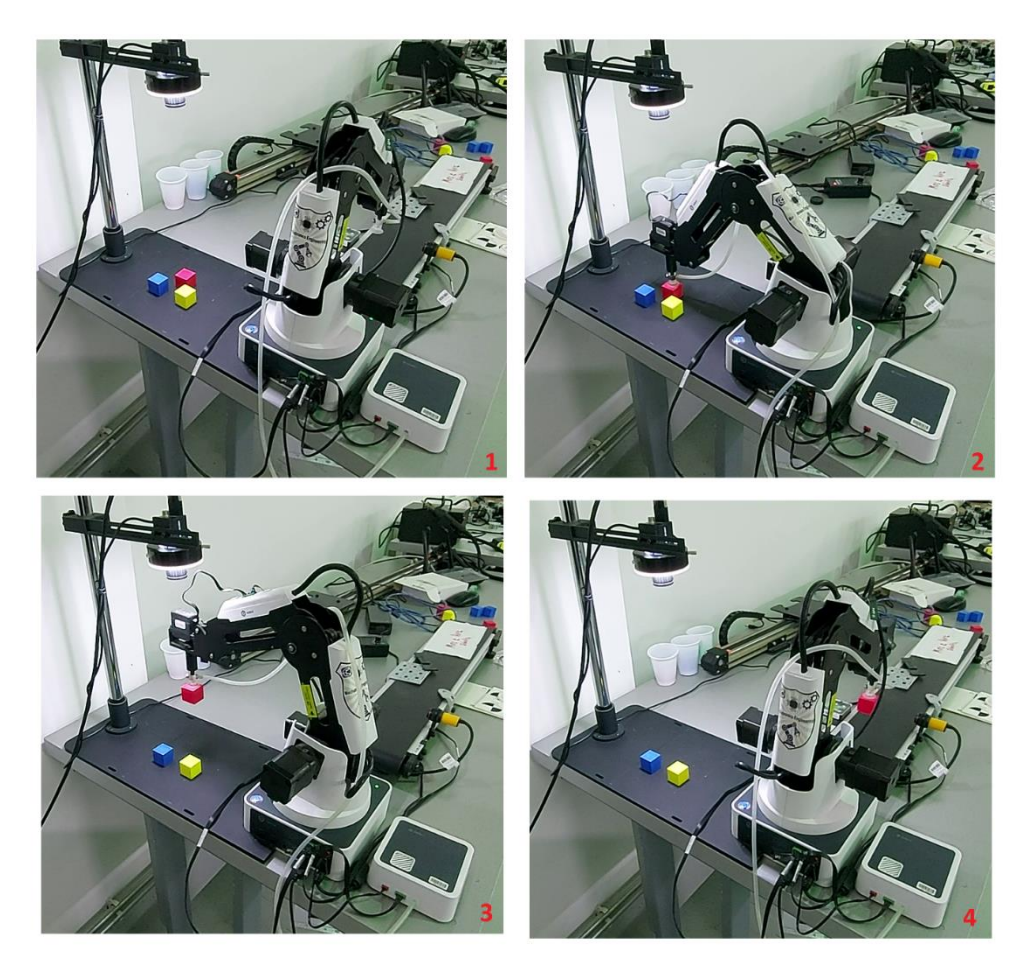

Figura 6.24 Gjatë testimit të programit.

## 6.3 Detektimi i defekteve të karaktereve

Në këtë shembull, bëhet sortimi automatik i objekteve me defekte dhe atyre pa defekte përmes krahut robotik.

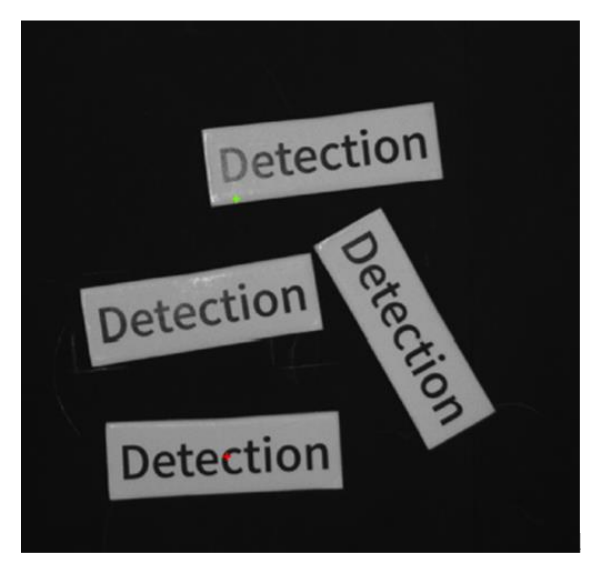

Figura 6.25 Objektet e përdorura te shembulli detektimi i defekteve të karaktereve

## Hapat:

- Krijimi i shabllonit të karaktereve standarde dhe trajnimi i tyre. Krahasimi i karaktereve të trajnuara me karakteret e targetuara për të gjetur defekte.
- Analizimi i rezultatit për të sortuar karakteret me anë të krahut robotik.

Rrjedha e përgjithshme e zgjidhjes është paraqitur më poshtë.

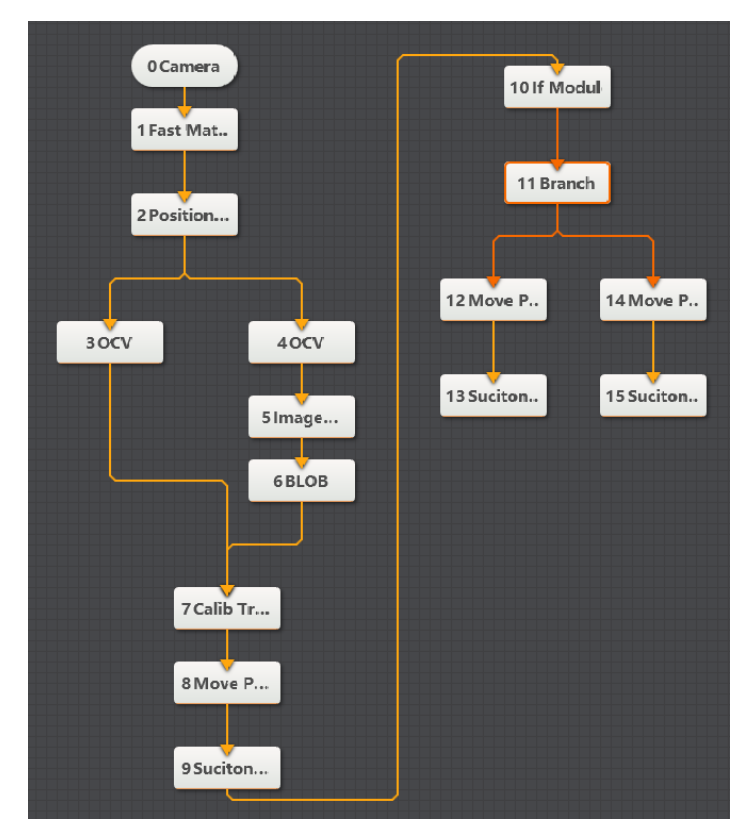

Figura 6.26 Rrjedha e përgjithshme e zgjidhjes

Së pari shtohet blloku Camera.

| Image Width     2592 <ul> <li>Exposure Time</li> <li>101186.000</li> <li>Image Height</li> <li>1944</li> <li>Trigger Source</li> <li>SOFTWARE</li> <li>Fps</li> <li>1.000</li> <li>Pixel Format</li> <li>MONO8</li> </ul> | Choose Camera | Hikvision MV-CE | 0 🖌 🕝 | Actual Fps     | 1.000      |    |
|----------------------------------------------------------------------------------------------------|---------------|-----------------|-------|----------------|------------|----|
| Image Height     1944     Trigger Source     SOFTWARE       Fps     1.000     Pixel Format     MONO8                                                                                                    | Image Width   | 2592            | \$    | Exposure Time  | 101186.000 | \$ |
| Fps 1.000 + Pixel Format MONO8                                                                                                    | Image Height  | 1944            | ¢     | Trigger Source | SOFTWARE   | 4  |
|                                                                                                    | Fps           | 1.000           | \$    | Pixel Format   | MONO8      | 4  |

Figura 6.27 Parametrat e përzgjedhur të bllokut Camera

Tek parametrat e bllokut **Camera** është përzgjedh kamera e lidhur e cila në rastin tonë është **Hikvision MV-CEO**, është vendosur formati i pikselëve **MONO8** dhe është caktuar softueri si aktivizues për të fillimin e kapjes së fotografive nga kamera e lidhur. Është rregulluar ndriçimi i kamerës duke rregulluar aperturën, kohën e ekspozimit dhe dritën.

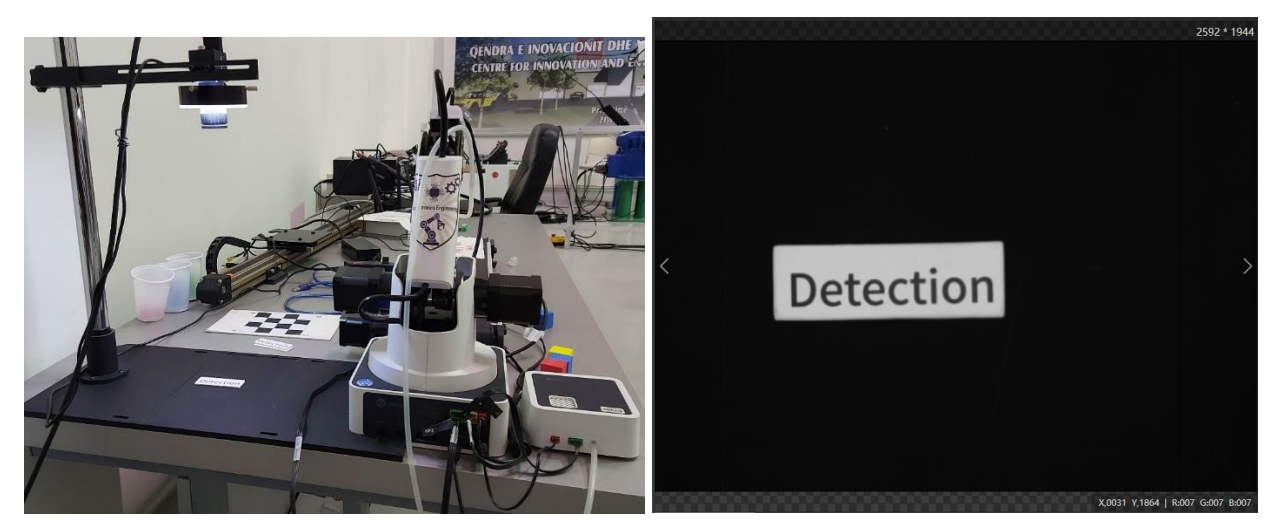

Figura 6.28 Pamja e marrë nga kamera pas përzgjedhjes së parametrave

Shtohet blloku **Fast Match**. Ky bllok përdor kufijtë e imazhit si model. Këta kufij formohen në mes regjioneve ku paraqitet dallim i madh në vlerat e pikselëve të imazhit. Ky bllok gjithashtu konfirmon hapësirën e kërkimit në përputhje me parametrat e vendosur paraprakisht dhe kërkon objektivë që janë të ngjashëm me modelin mes imazheve. Kjo vegël mund të përdoret për të gjetur, llogaritur dhe verifikuar.

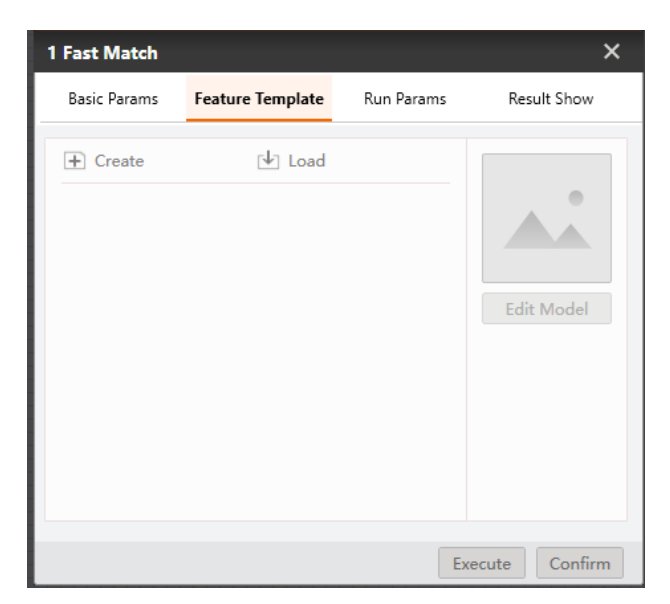

Figura 6.29 Dritarja Feature Template e bllokut Fast Match

Përmes dritares **ModelSettings** e cila hapet duke kliku **• Create** tek dritarja më lartë krijohet modeli.

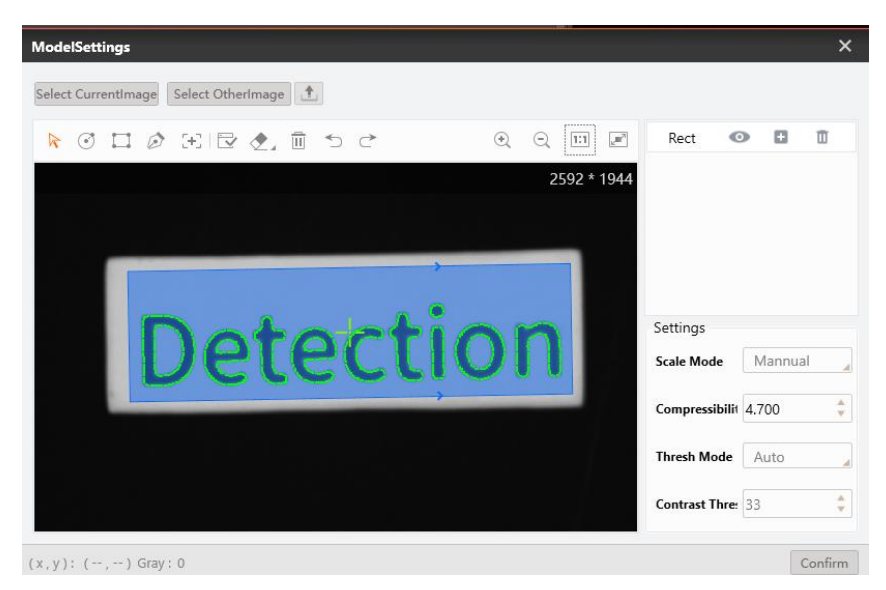

Figura 6.30 Dritarja ModelSettings

Pas ekzekutimit të programit ky bllok tregon numrin, koordinatat, këndin dhe shkallën e përputhshmërisë së objekteve me modelin e krijuar më sipër. Kjo tregohet në figurën më poshtë.

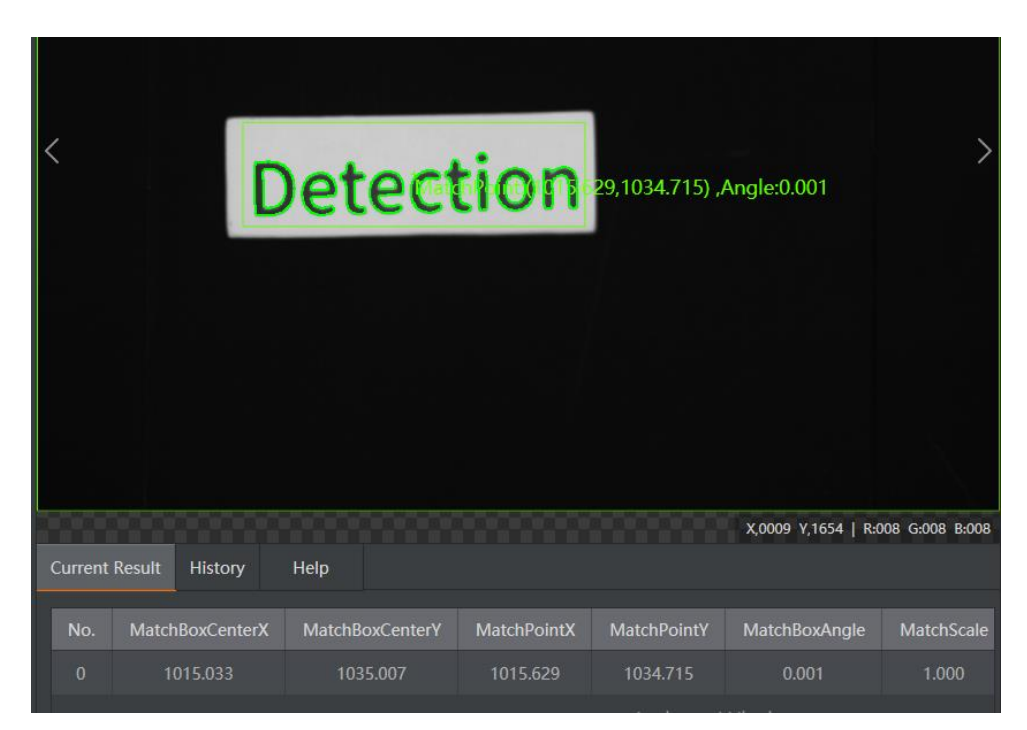

Figura 6.31 Blloku **Fast Match** - Numri, koordinatat, këndi dhe shkalla e përputhshmërisë së objektit në imazhin e marr nga kamera dhe modelit të krijuar

#### Korrigjimi i pozicionit:

Shtohet blloku **Positon Correction**. Te ky bllok si koordinat hyrëse janë koordinatat x,y të qendrës së objektit të detektuar nga blloku **Fast Match** dhe këndi hyrës është këndi në të cilin ndodhet objekti i detektuar. Nga këto të dhëna hyrëse krijohet pika fiduciale siç tregohet në figurën më poshtë.

| 2 Position Correction Basic Params Result Sho | w                       | <             | D                   | etection                              |                           | >                         |
|-----------------------------------------------|-------------------------|---------------|---------------------|---------------------------------------|---------------------------|---------------------------|
| Image Input                                   |                         |               |                     |                                       |                           |                           |
| Input Source                                  | 0 Camera.ImageData      |               |                     | ×                                     |                           |                           |
| Position Correction                           |                         |               | 🕢 Tips              |                                       |                           |                           |
|                                               | 💿 By Point              |               | Fiducial point crea | ted !                                 |                           |                           |
| Choose Mode                                   | O By Coordinate         |               | Apply               |                                       |                           |                           |
| Origin                                        | 1 Fast Match.Match Po 🔗 |               |                     |                                       |                           |                           |
| Angle                                         | 1 Fast Match.MatchBo    | 1 Fast Match. | Match Point[]       |                                       | X,0062 Y                  | ,0392   R:010 G:010 B:010 |
| create Reference                              | create Reference        | 1 Fast Match. | MatchBoxAngle[]     |                                       |                           |                           |
|                                               | Everyte                 | No.           |                     | Module Data                           |                           |                           |
|                                               | Execute                 | 1             | 2021-10-06 14:21:58 | BasePoint:(1015.669,1034.720) Running | Point:(1015.669,1034.720) |                           |

Figura 6.32 Krijimi i pikës fiduciale

**BasePoint** paraqet koordinatat **x**, **y** të fituara pas krijimit të pikës fiduciale dhe vlera e **BasePoint** nuk ndërron derisa të krijohet një tjetër referencë. **RunningPoint** paraqet koordinatat **x**, **y** të objektit të detektuar. Krahasimi i **BasePoint** me **RunningPoint** jep devijimin e pikselëve.

#### Detektimi i defektit:

Shtohet blloku **OCV**. Blloku **OCV** krahason imazhin e targetuar me imazhin standard për të detektuar nëse karakteret dhe modelet (dizajnet) e printuara kanë defekte si karaktere që mungojnë ose karaktere të tepërta.

Së pari te ky bllok selektohet zona e interesit **ROI**, e cila në rastin tonë është objekti me shënimin "Detection" dhe aktivizohet opsioni për korrigjimin e pozitës përmes pikës si më poshtë.

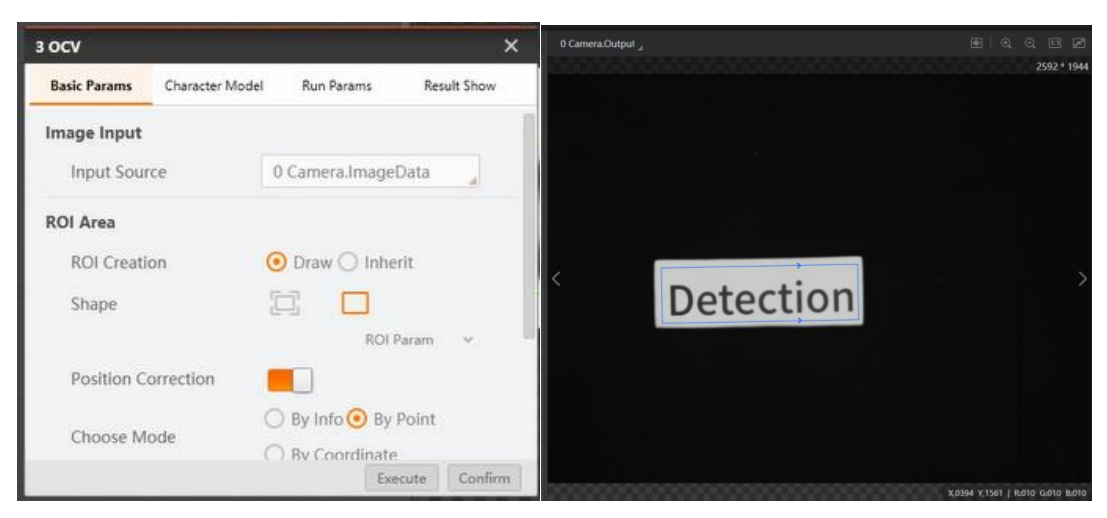

Figura 6.33 Parametrat bazik të bllokut OCV

Detektimi i defektit është një proces që krahason imazhin e targetuar me imazhin standard, dhe kështu imazhet standarde duhet të trajnohen përpara detektimit të defektit. Procesi specifik tregohet më poshtë.

Përmes klikimit të butonit + Create Model të treguar në figurën në vijim hapet dritarja e cila shërben për nxjerrjen e karaktereve.

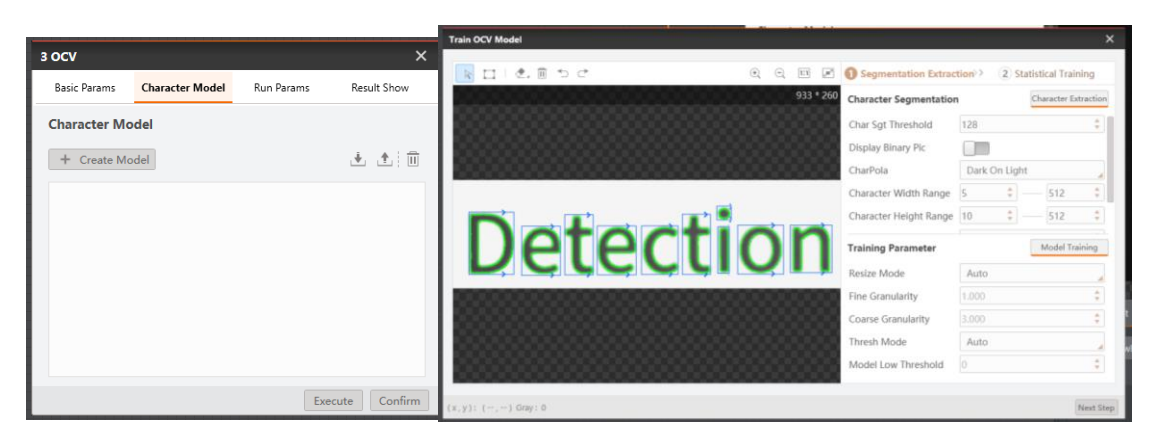

Figura 6.34 Krijimi i modelit të karaktereve

Në dritaret më poshtë paraqiten modelet e karaktereve të gjeneruara.

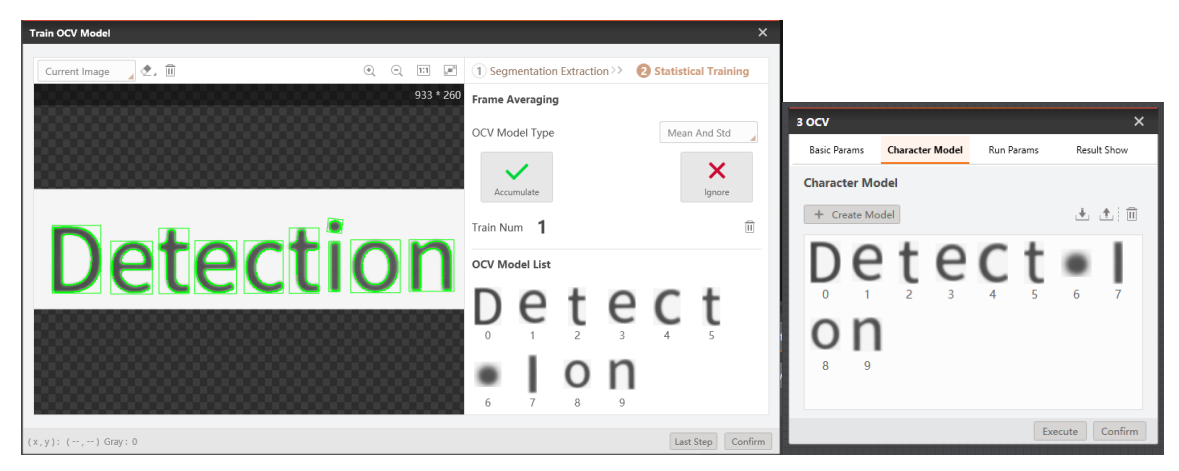

Figura 6.35 Modelet e karaktereve të gjeneruara nga blloku OCV

Pas ekzekutimit të programit bëhet detektimi i karaktereve si më poshtë.

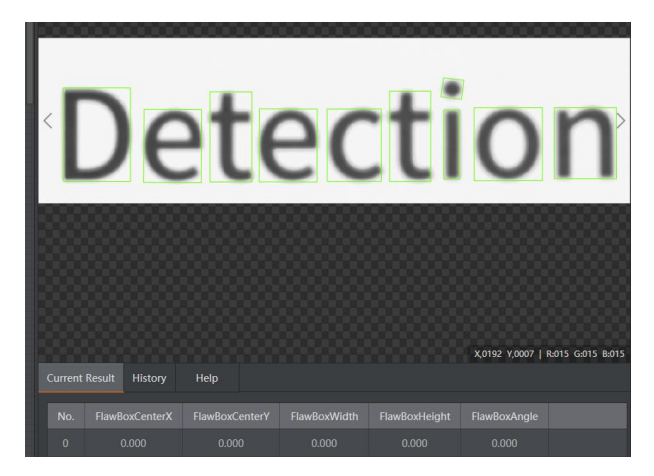

Figura 6.36 Detektimi i defekteve të karaktereve pas ekzekutimit të programit

Krijohet edhe një bllok tjetër OCV me të njëjtat parametra.

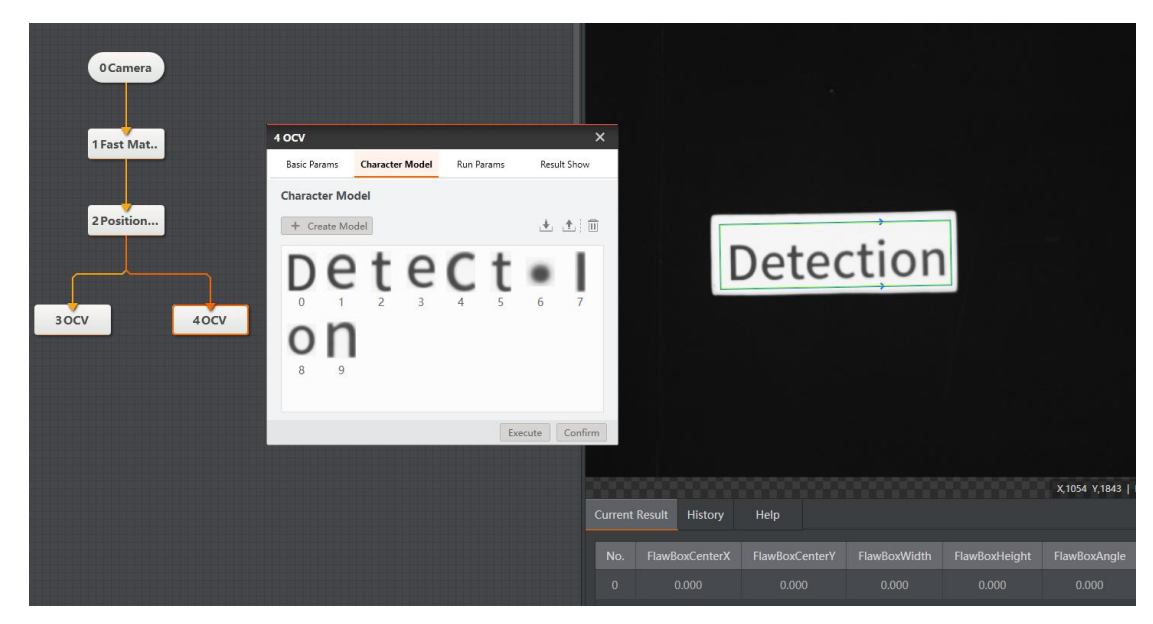

Figura 6.37 Modelet e karaktereve të gjeneruara të bllokut OCV të dytë

Shtohet blloku Image Morph.

| 5 Image Morph       | ×                     | 5 Image Morph |            |             | ×              |
|---------------------|-----------------------|---------------|------------|-------------|----------------|
| Basic Params Run    | I Params Result Show  | Basic Params  | Run Params | Result Show |                |
| Image Input         |                       | Run Params    |            |             |                |
| Input Source        | 4 OCV.FlawBinaryImage | Morpholog     | ју Туре    | Opening     |                |
| ROI Area            |                       | Structuring   | Element    | Ellipse     |                |
| ROI Creation        | 💿 Draw 🔵 Inherit      | Iteration Ti  | mes        | 1           | *              |
|                     |                       | Kernel Wid    | th         | 5           | *              |
| Shape               | $\bigcirc$            | Kernel Heig   | ght        | 5           | *              |
| Mask Region         | Ø                     |               |            |             |                |
| Position Correction | on 📃                  |               |            |             |                |
|                     | Execute Confirm       |               |            | E           | cecute Confirm |

Figura 6.38 Parametrat e zgjedhur të bllokut Image Morph

Pas ekzekutimit të bllokut tek imazhi ka pamje të zezë sepse te objekti i detektuar nuk ka defekte, këtë e shohim në figurën më poshtë.

| -       |      |      |          |                          |
|---------|------|------|----------|--------------------------|
| <       |      |      |          | >                        |
|         |      |      |          |                          |
|         |      | <br> |          |                          |
|         |      |      |          |                          |
|         |      |      |          |                          |
| 1888    |      |      |          |                          |
|         |      |      | X 0363 V | 0008   R-207 G-207 R-207 |
| History | Help |      | X,0303 I |                          |
| No.     |      |      |          |                          |
| 1       |      |      |          |                          |

Figura 6.39 Pamja pas ekzekutimit të bllokut Image Morph

#### Blob analiza:

Shtohet blloku **BLOB**. Blob analiza është një proces i detektimit, gjetjes ose analizimit të një objekti të targetuar në një imazh në shkallë gri [9]. Një imazh i tillë tregohet tek figura në vijim.

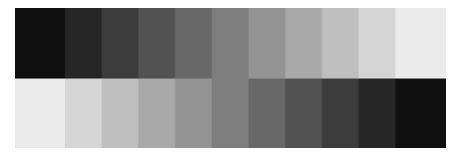

Figura 6.40 Imazh në shkallë gri

Blloku **BLOB** ofron informacione rreth veçorive të caktuara të objektit të targetuar në imazh, të tilla si prania, sasia, pozicioni, forma, orientimi dhe lidhja topologjike midis blobeve.

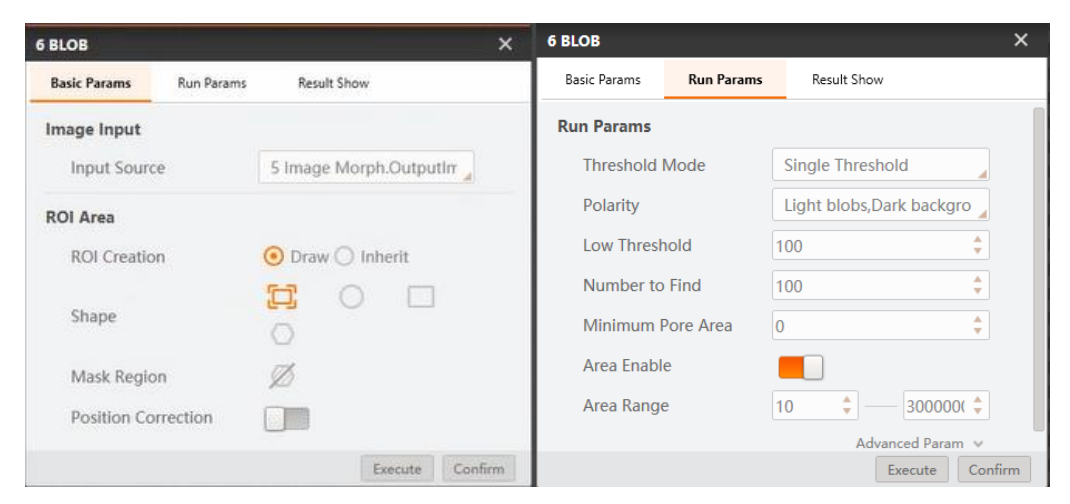

Figura 6.41 Parametrat e përzgjedhur te blloku BLOB

Rezultati pas ekzekutimit të programit është siç tregohet në figurën më poshtë sepse objekti i detektuar nuk ka defekte.

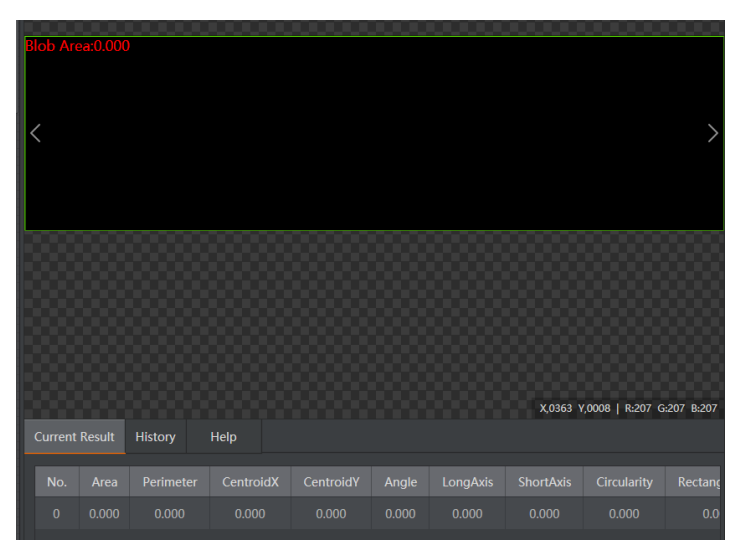

Figura 6.42 Rezultati pas ekzekutimit të bllokut BLOB

## Konvertimi i koordinatave të imazhit në koordinata fizike:

Pas përfundimit të kalibrimit i cili shpjegohet në pjesën Shtojca 1, konvertimi midis sistemit të koordinatave të kamerës dhe sistemit të koordinatave të krahut robotik mund të realizohet përmes bllokut **Calibration Transformation**. Si koordinata hyrëse merren koordinatat e qendrës së objektit të detektuar.

| Calib Transformation    |                             | ×                                       |
|-------------------------|-----------------------------|-----------------------------------------|
| Basic Params Result Sho | w                           |                                         |
| Image Input             |                             |                                         |
| Input Source            | 0 Camera.ImageData          |                                         |
| Image Coord Input       |                             |                                         |
| Input Mode              | 💿 By Point                  |                                         |
| input mode              | O By Coordinate             |                                         |
| Image Point             | 2 Position Correction.L 🔗   | 2 Position Correction.Unfixtured Point[ |
| Align File              |                             |                                         |
| Load Calibration File   | E:\1\Shenimet\4. Kalibriı 🗁 |                                         |
|                         | Execute Conf                | firm                                    |

Figura 6.43 Parametrat e bllokut Calibration Transformation

Në figurën në vijim shohim vlerën e koordinatave fizike të objektit të detektuar të fituara pas ekzekutimit të bllokut **Calibration Transformation**.

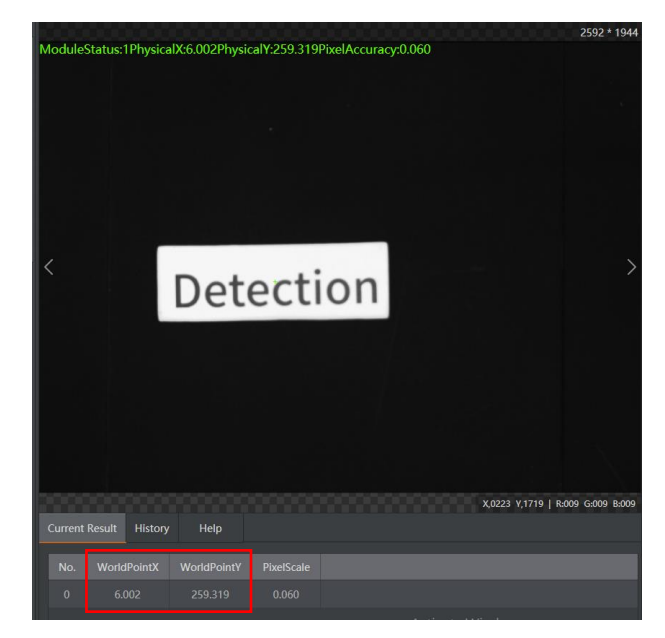

Figura 6.44 Blloku **Calibration Transformation** -Vlera e koordinatave fizike të objektit të detektuar

## Lëvizja e krahut robotik për te qendra e objektit të detektuar:

Shtohet blloku **Move Point**. Ky bllok plotësohet me koordinatat fizike (**x**,**y**) të qendrës së objektit të detektuar të fituar më lartë nga veprimi i bllokut **Calibration Transformation**. Ndërsa vlera e koordinatës **z** ose lartësisë së objektit është statike, kjo vlerë merret nga dritarja **DobotStudio** e cila në kohë reale tregon koordinatat e efektorit të fundëm të krahut robotik.

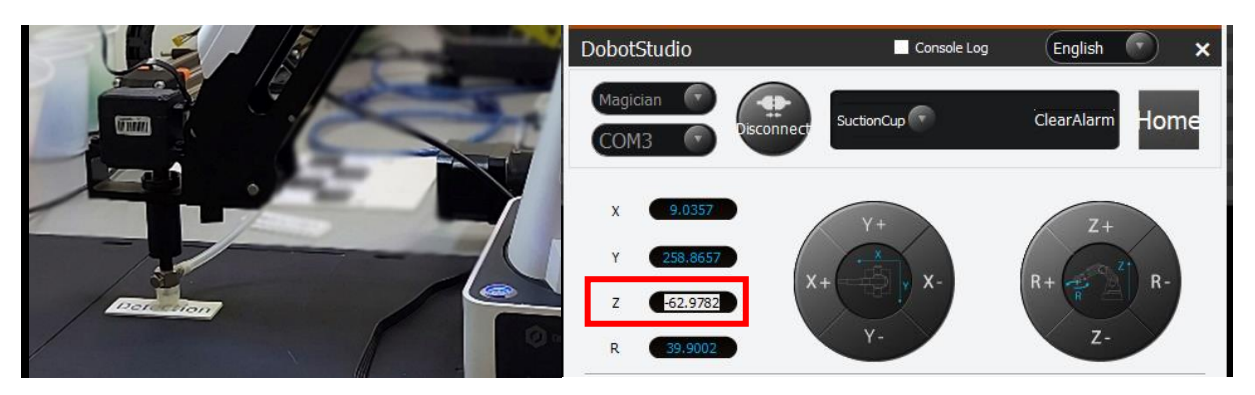

Figura 6.45 Marrja e vlerës së koordinatës fizike  ${f Z}$ 

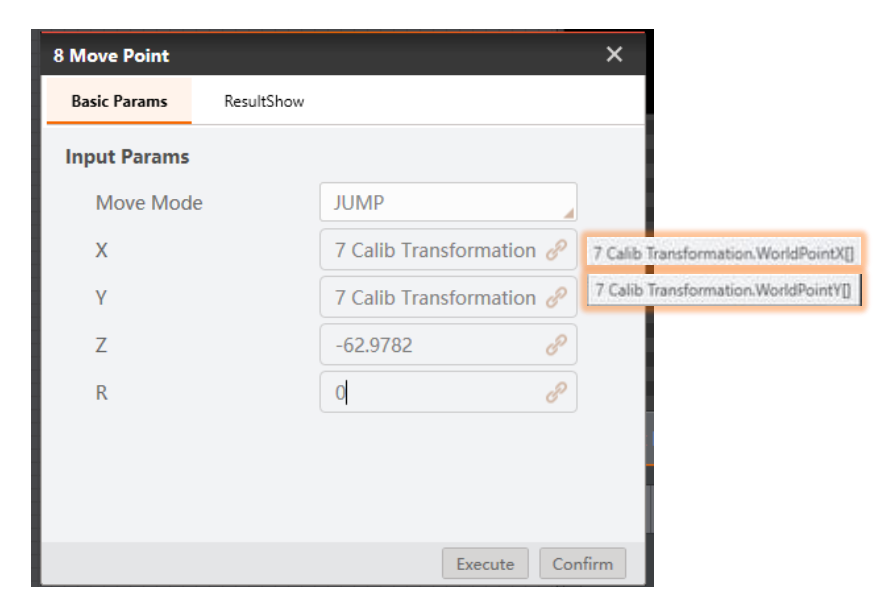

Figura 6.46 Parametrat e bllokut Move Point

Nëse ekzekutohet programi në këtë pikë krahu robotik lëviz prej pikës së tij fillestare deri tek pozita e objektit të detektuar. Për ta kapur këtë objekt e shtojmë bllokun **Suction Cup**. Tek ky bllok përzgjedhet opsioni **On**.

| 6 SucitonCup | ×               |
|--------------|-----------------|
| Basic Params | ResultShow      |
| Input Params |                 |
| ON/CLOSE     | On              |
|              |                 |
|              |                 |
|              |                 |
|              |                 |
|              |                 |
|              |                 |
|              | Execute Confirm |

Figura 6.47 Parametrat e zgjedhur tek blloku Suction Cup

#### Kushti:

Shtohet blloku If Module. Dhe kushtet e treguara në figurën më poshtë:

- Numri i defekteve të detektuara nga blloku OCV tek objekti i detektuar të jetë 0.
- Numri i BLOB-eve nga blloku **BLOB** të jetë 0.

Blloku jep rezultatin OK nëse plotësohen kushtet e shtuara,

| 10 If Module                                                           | ×                          |  |  |  |  |  |  |
|------------------------------------------------------------------------|----------------------------|--|--|--|--|--|--|
| Basic Params                                                           | Result Show                |  |  |  |  |  |  |
| Judge Method          All       Condition Conforming, The Result is OK |                            |  |  |  |  |  |  |
| Condition                                                              | ed Valid Value Range       |  |  |  |  |  |  |
| 3 OCV.FlawNu                                                           | m[] 🔗 0.000 💠 — 0.000 💠 🛞  |  |  |  |  |  |  |
| 6 BLOB.BlobN                                                           | um[] 🔗 0.000 💠 — 0.000 💠 🛞 |  |  |  |  |  |  |
| int 📕 🕂                                                                |                            |  |  |  |  |  |  |
|                                                                        | Execute Confirm            |  |  |  |  |  |  |

Figura 6.48 Blloku **If Module** 

Shtohet blloku Branch.

|                                    |                           | ~                        |
|------------------------------------|---------------------------|--------------------------|
| Input Params                       |                           |                          |
| Condition Input                    | 10 If Module.nlfResult[ 🤗 | 10 If Module.nlfResult[] |
| Branch Params                      |                           |                          |
| <ol> <li>Index by Value</li> </ol> | O Index by Bit            |                          |
| Branch                             | Condition Input Value     |                          |
|                                    |                           |                          |
|                                    |                           |                          |
|                                    |                           |                          |
|                                    |                           |                          |
|                                    |                           |                          |

Figura 6.49 Blloku Branch

Te blloku **Branch** shtohen dy degëzime.

## Degëzimi i parë:

Shtohet blloku **Move Point**. Përmes dritares **DobotStudio** vendoset roboti në një pozitë ku dëshirojmë të vendosen objektet e detektuara **pa defekte**, dhe i bartim koordinatat (**x**, **y**, **z**) e kësaj pozite në bllokun **Move Point**.

| $\begin{array}{c} 0 \text{ Camera} \\ 1 \text{ Fast Mat.} \\ 2 \text{ Position} \\ \end{array}$                                                                                                    |            |                         |                 |        | 0000        |                          |                  |                            |             |
|----------------------------------------------------------------------------------------------------|------------|-------------------------|-----------------|--------|-------------|--------------------------|------------------|----------------------------|-------------|
| 10  If Modul $1  Fast Mat.$ $2  Position$ $2  Position$ $11  Branch$ $11  Branch$ $11  Branch$ $12  Move P$ $12  Move P$ $12  Move P$ $12  Move P$ $R = 0.5 502$ $R = 0.5 502$ $R = 0.5 50$                                                                                                    | 0 Camera   |                         |                 |        |             | DobotStudio              | Console Log      | English 💽 🗙                | 5           |
| $\frac{2 \text{ Position}}{30 \text{ CV}} 4 \text{ OCV}$ $\frac{11 \text{ Branch}}{12 \text{ Move P.i.}}$ $\frac{11 \text{ Branch}}{12 \text{ Move P.i.}}$ $\frac{11 \text{ Branch}}{12 \text{ Move P.i.}}$ $\frac{12 \text{ Move P.i.}}{12 \text{ Move P.i.}}$ $\frac{12 \text{ Move P.i.}}{12 \text{ Move P.i.}}$ $12 \text{ M$ | 1 Fast Mat | 10 If Modul             |                 |        |             | Magician COM3 COM3       | ect SuctionCup 💌 | ClearAlarm Home            |             |
| 3 OCV         4 OCV           5 Image         12 Move Point           X         Basic Params           ResultShow         3 ort           3 ort         1 arrow                                                                                                    | 2 Position | 11 Branch               |                 | 8      |             | X 139.5612<br>Y 278.7780 | Y+<br>X+ y X-    | Z+<br>R+ 2 <sup>2</sup> R- | l           |
| 12 Move Point         X         Joint         63.066         Ji-         Ji-                                                                                                    | 30CV 40CV  | 12 Move P               |                 |        |             | Z -32.7862<br>R -25.5002 | ¥-               | Z-                         |             |
| Simage         Basic Params         ResultShow         Joint2         70.5009         J1-         J3-           10112         70.5009         J4-         12+         30012         72-         12+         30012         12-         12+         30012         12-         12-         12-         12-         12-         12-         12-         12-         12-         12-         12-         12-         12-         12-         12-         12-         12-         12-         12-         12-         12-         12-         12-         12-         12-         12-         12-         12-         12-         12-         12-         12-         12-         12-         12-         12-         12-         12-         12-         12-         12-         12-         12-         12-         12-         12-         12-         12-         12-         12-         12-         12-         12-         12-         12-         12-         12-         12-         12-         12-         12-         12-         12-         12-         12-         12-         12-         12-         12-         12-         12-         12-         12-         12-         12-         12-                                                                                                    |            | 12 Move Point           |                 | × // × |             | Joint1 63.4066           |                  |                            |             |
|                                                                                                    | 5 Image    | Basic Params ResultShow |                 |        |             | Joint2 70.5509           |                  | J3-                        |             |
| Input Params Joint 3 31.9299                                                                                                    |            | Input Params            |                 |        |             | Joint3 31.9259           |                  | J2 + J2 -                  |             |
| 6BL0B Move Mode JUMP                                                                                                    | 6BLOB      | Move Mode               | JUMP            |        |             | Joint4 -88.9069          | J1+              | J3 +                       | R           |
| X 139.5612                                                                                                    |            | X                       | 139.5612        |        |             |                          |                  |                            | ł           |
| Y 278.7780 2                                                                                                    |            | Y                       | 278.7780        |        |             |                          |                  |                            | 5           |
| 7Calib Tr Z -32.7862 - 2                                                                                                    | 7 Calib Tr | Z                       | -32.7862        |        |             | speed                    | ш                |                            | 8           |
| R O O                                                                                                    |            | R                       | 0 8             |        |             | Forbid Gripper           | SuctionCup Laser | Motor(M1)                  | R           |
| 8 Move P                                                                                                    | 8 Move P   |                         |                 |        |             | Joint Velocity:          | loir             | Acceleration:              | <b>(</b> ,0 |
| Current Rest XYZ Velocity: 200 XYZ Acceleration: 200                                                                                                    |            |                         |                 | Cu     | irrent Resi | XYZ Velocity: 200        | XY               | Acceleration: 200          |             |
| 9 Suciton Z Limit: 100 Jump High: 20                                                                                                    | 9 Suciton  |                         | Execute Confirm |        |             | Z Limit: 100             |                  | Jump High: 20              |             |
| No. Re                                                                                                    |            |                         |                 |        | NO. Re      |                          |                  | ОК                         |             |

Figura 6.50 Caktimi i pozitës ku vendosen objektet e detektuara pa defekte

Nën bllokun paraprak shtojmë bllokun **Suction Cup**. Tek ky bllok përzgjidhet opsioni **Close**. Me këtë komandë kur efektori i fundëm i krahut robotik e arrin pozitën me koordinatat e bllokut paraprak fikët pompa e ajrit dhe lëshohet objekti.

| 13 SucitonCup |                 | × |
|---------------|-----------------|---|
| Basic Params  | ResultShow      |   |
| Input Params  |                 |   |
| ON/CLOSE      | Close           |   |
|               |                 |   |
|               |                 |   |
|               |                 |   |
|               |                 |   |
|               |                 |   |
|               |                 |   |
|               | Execute Confirm | n |

Figura 6.51 Parametrat e zgjedhur tek blloku Suction Cup për ta lëshuar objektin

#### Degëzimi i dytë:

Shtohet blloku **Move Point**. Vendoset roboti me anën e dritares **DobotStudio** në një pozitë ku dëshirojmë të vendosen objektet e detektuara **me defekte**, dhe i bartim koordinatat (**x**, **y**, **z**) të kësaj pozite në bllokun **Move Point**.

| nput Params |          |   |
|-------------|----------|---|
| Move Mode   | JUMP     |   |
| Х           | 139.5614 | P |
| Υ           | 181.2427 | P |
| Z           | -32.7855 | P |
| R           | 0        | C |

Figura 6.52 Caktimi i pozitës ku vendosen objektet e detektuara me defekte

Nën bllokun paraprak shtojmë bllokun **Suction Cup**. Tek ky bllok përzgjidhet opsioni **Close**. Me këtë komandë kur roboti e arrin pozitën me koordinatat e bllokut paraprak fikët pompa e ajrit dhe lëshohet objekti.

| 15 SucitonCup |            |       |         | ×       |
|---------------|------------|-------|---------|---------|
| Basic Params  | ResultShow |       |         |         |
| Input Params  |            |       |         |         |
| ON/CLOSE      |            | Close |         |         |
|               |            |       |         |         |
|               |            |       |         |         |
|               |            |       |         |         |
|               |            |       |         |         |
|               |            |       |         |         |
|               |            |       |         |         |
|               |            |       | Execute | Confirm |

Figura 6.53 Parametrat e zgjedhur tek blloku Suction Cup për ta lëshuar objektin

Kthehemi tek blloku **Branch** i krijuar më parë. Tek degëzimi i parë i cili është krijuar për objektet pa defekt i vendoset vlera 1. Ndërsa tek degëzimi i dytë i krijuar për objektet me defekt vendoset vlera 0.

| 11 Branch                          | ×                         |
|------------------------------------|---------------------------|
| Input Params                       |                           |
| Condition Input                    | 10 If Module.nlfResult[ 🥜 |
| Branch Params                      |                           |
| <ul> <li>Index by Value</li> </ul> | O Index by Bit            |
| Branch                             | Condition Input Value     |
| 12                                 | 1                         |
| 14                                 | 0                         |
|                                    |                           |
|                                    |                           |
|                                    |                           |
|                                    | Execute Confirm           |

Figura 6.54 Caktimi i degës që ekzekutohet kur pjesa është pa defekt dhe e anasjellta

Kur te blloku **IF Modul** përmbushen kushtet vlera dalëse e këtij blloku do të jetë 1 dhe do të ekzekutohet degëzimi i parë ndërsa nëse nuk përmbushen kushtet do të ekzekutohet degëzimi i dytë.

#### Testimi i programit:

Në figurat në vijim tregohen rezultatet e blloqeve në rastin kur pjesa e detektuar ka defekte.

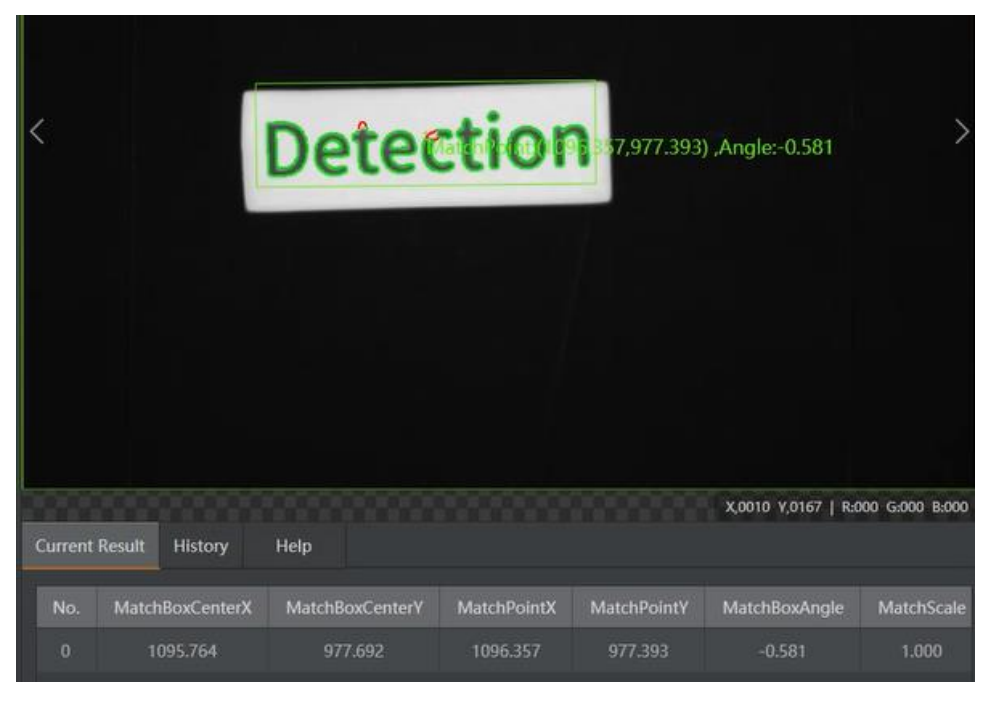

Figura 6.55 Blloku **Fast Match** (Numri, koordinatat, këndi dhe shkalla e përputhshmërisë së objektit në imazhin e marr nga kamera dhe modelit të krijuar)

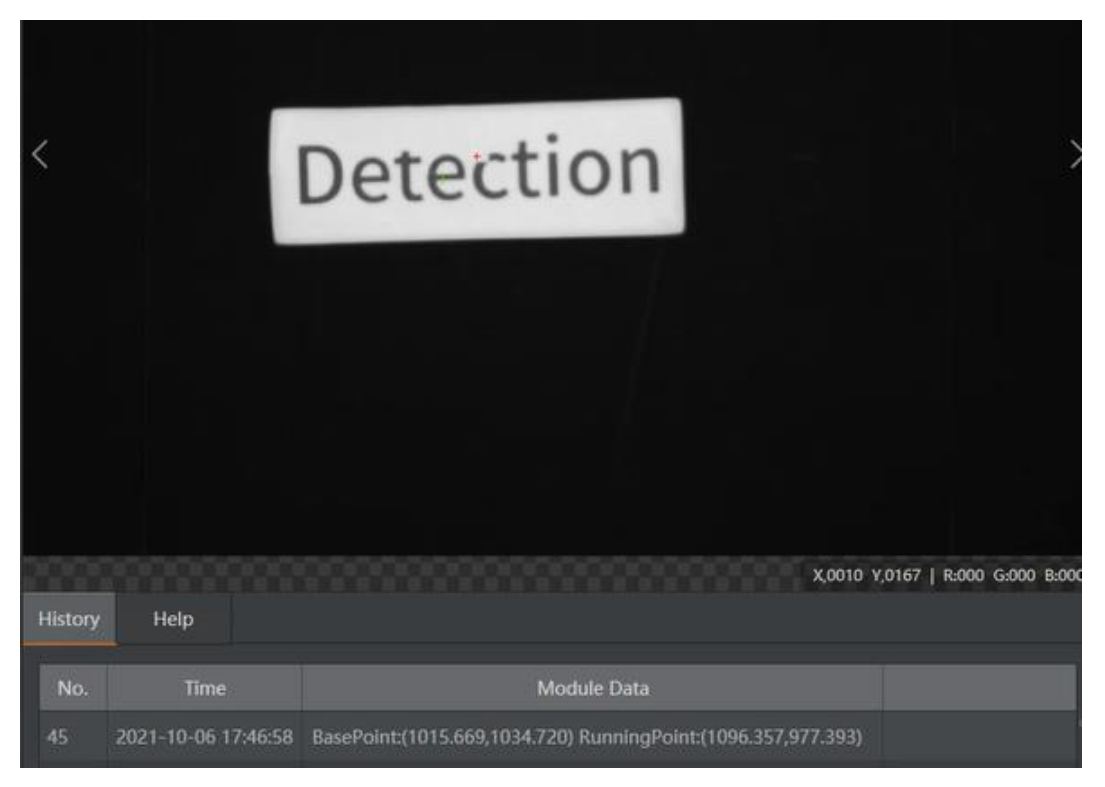

Figura 6.56 Blloku Positon Correction (Vlera e BasePoint dhe RunningPoint)

| <       | De             | ete            | 90           | ti            | on                               |
|---------|----------------|----------------|--------------|---------------|----------------------------------|
|         |                |                |              |               |                                  |
| Current | Result History | Help           |              |               | X,0010 Y,0167   R:000 G:000 B:00 |
| No.     | FlawBoxCenterX | FlawBoxCenterY | FlawBoxWidth | FlawBoxHeight | FlawBoxAngle                     |
|         | 297.000        | 97.500         | 14.000       | 11.000        | 90.000                           |

Figura 6.57 Blloku OCV (Defektet e detektuara të karaktereve)

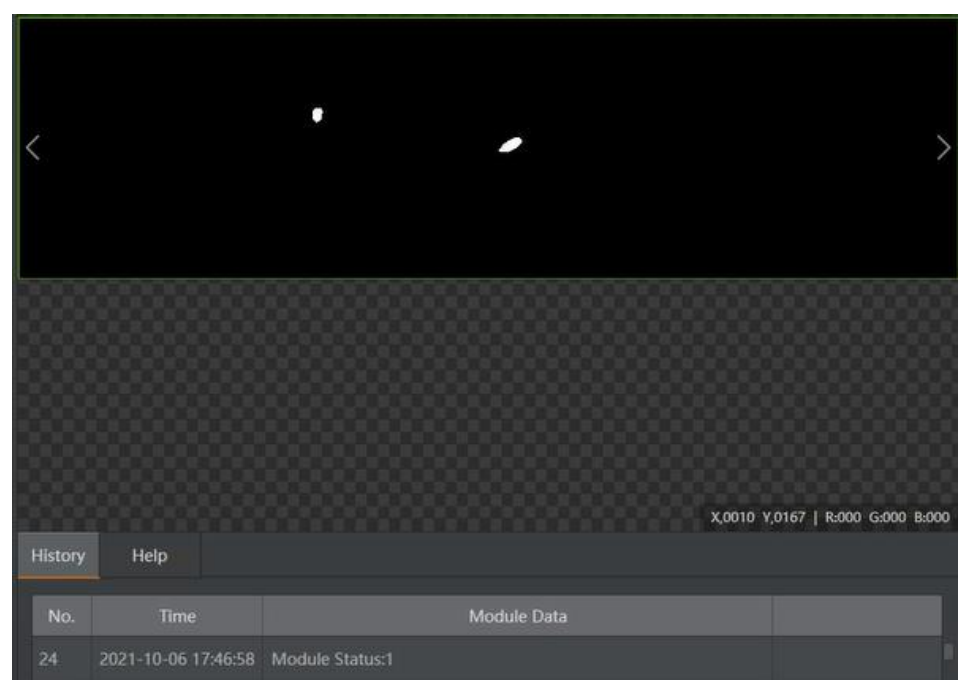

Figura 6.58 Blloku Image Morph (Defektet e detektuara të karaktereve)

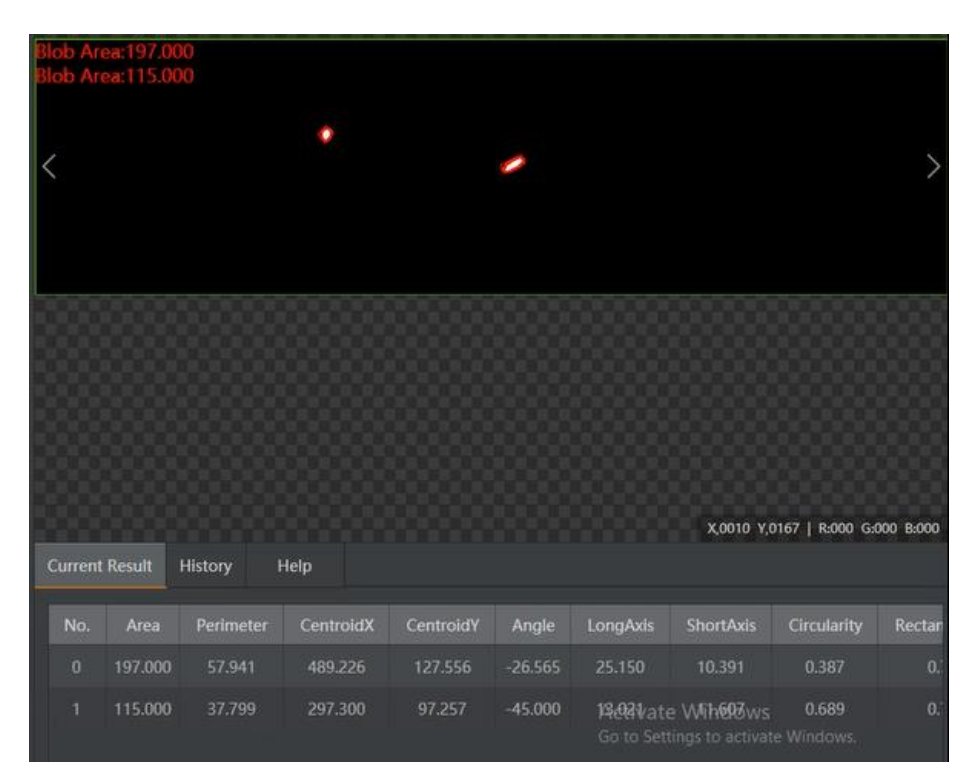

Figura 6.59 Blloku **BLOB** (Prania, sasia, pozicioni, forma, orientimi dhe lidhja topologjike

midis BLOB-eve)

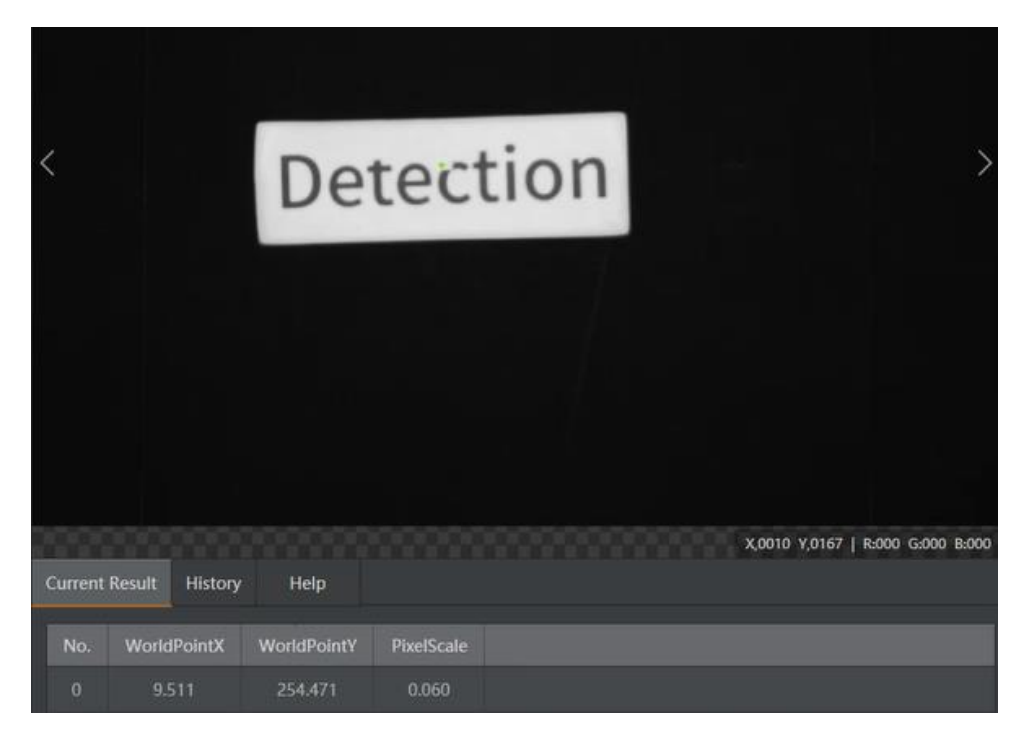

Figura 6.60 Blloku **Calibration Transformation** (Koordinatat fizike të qendrës së objektit të detektuar)

| No. | Time                | Module Data              |  |
|-----|---------------------|--------------------------|--|
| 10  | 2021-10-06 17:46:58 | Module Status:1Result:NG |  |

Figura 6.61 Blloku **If Module** (Nuk plotësohet kushti = Pjesa me defekte)

Në figurat në vijim tregohen rezultatet e blloqeve në rastin kur pjesa e detektuar është **pa defekte.** 

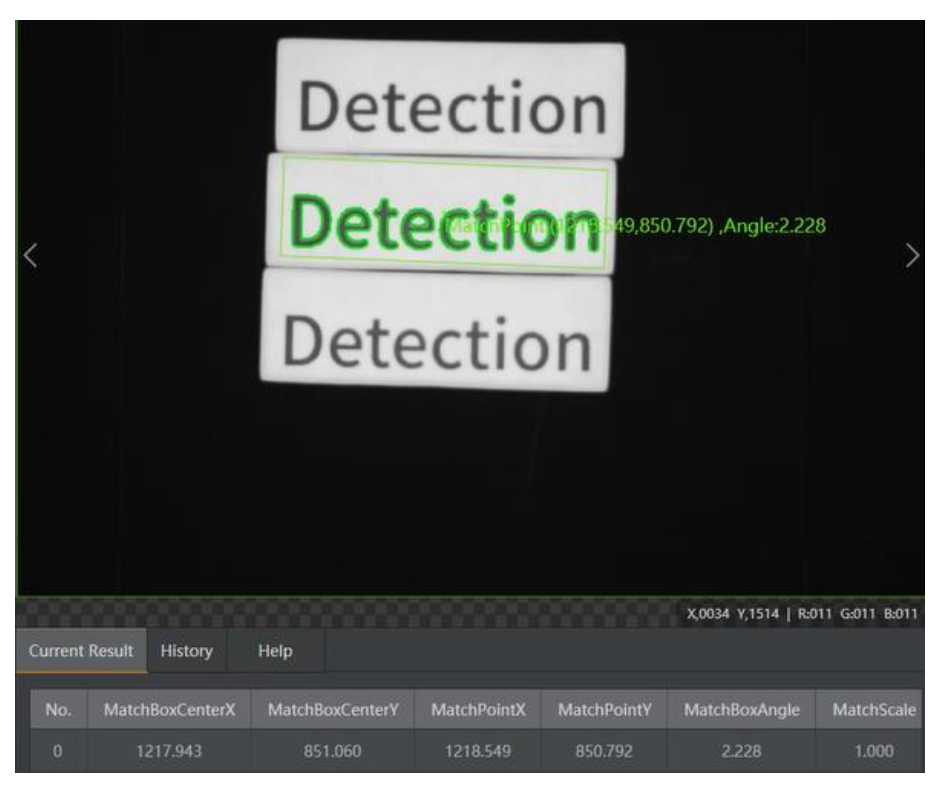

Figura 6.62 Blloku **Fast Match** (Numri, koordinatat, këndi dhe shkalla e përputhshmërisë së objektit në imazhin e marr nga kamera dhe modelit të krijuar)

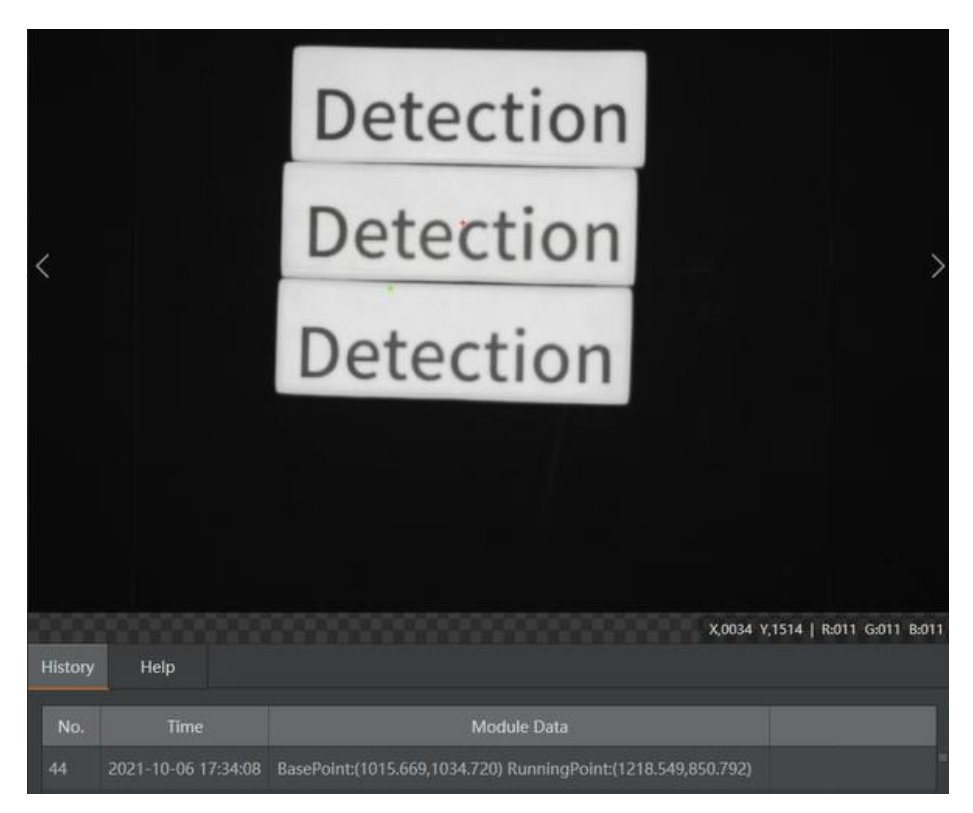

Figura 6.63 Blloku Positon Correction (Vlera e BasePoint dhe RunningPoint)

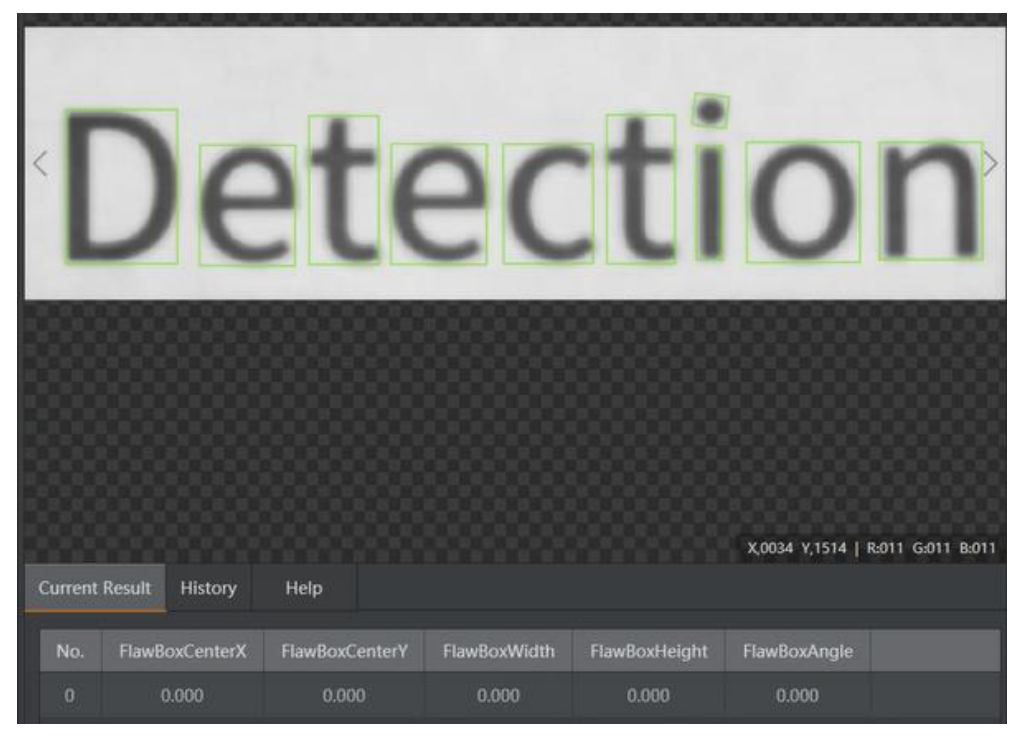

Figura 6.64 Blloku OCV (Defektet e detektuara të karaktereve)

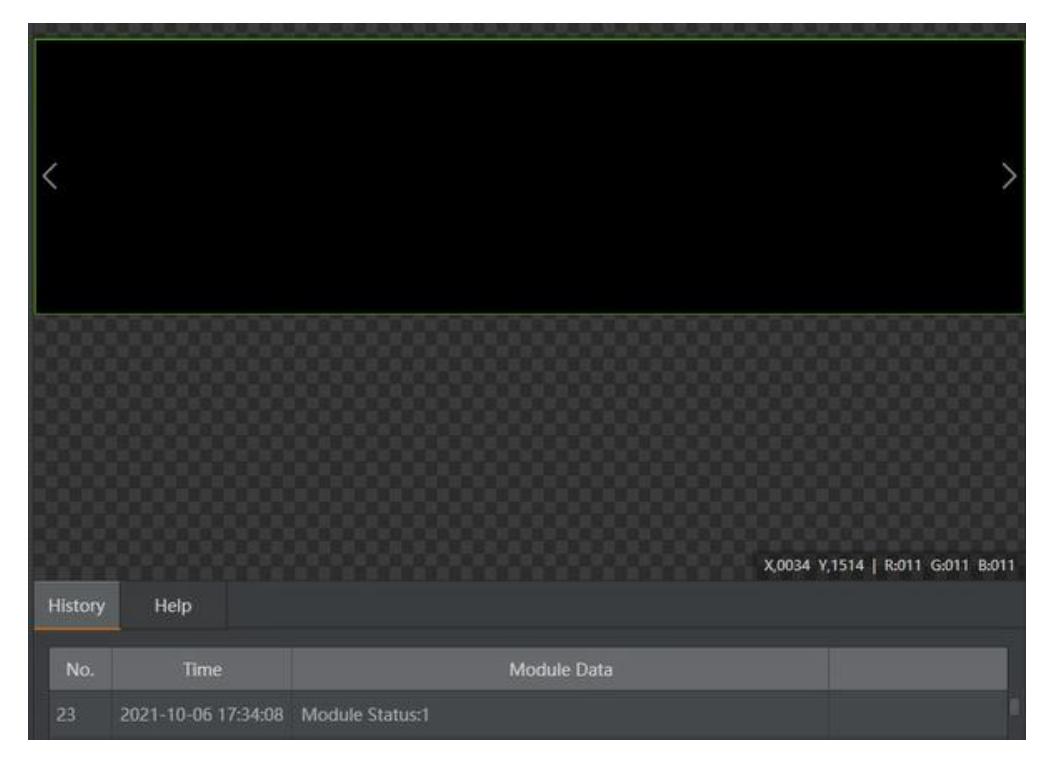

Figura 6.65 Blloku Image Morph (Defektet e detektuara të karaktereve)

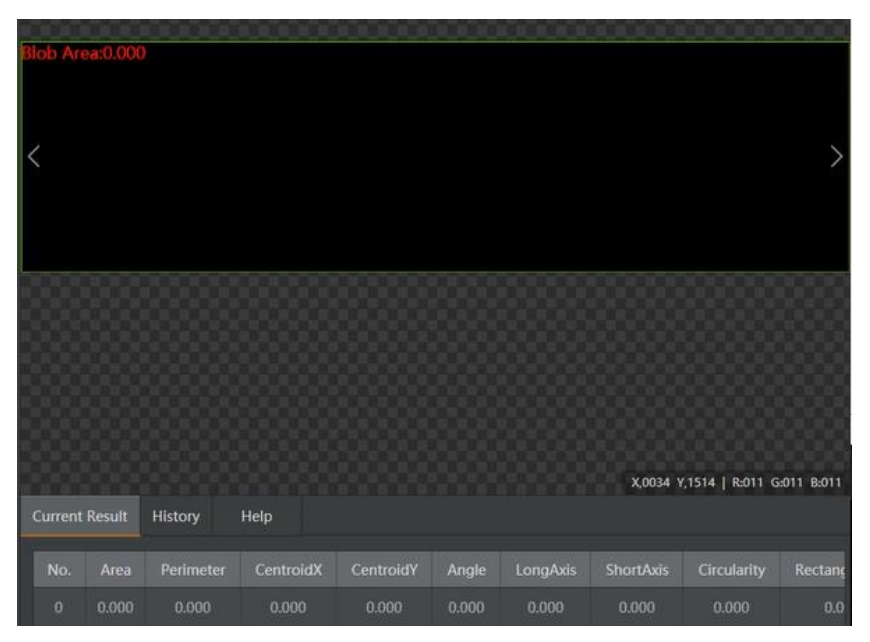

Figura 6.66 Blloku **BLOB** (Prania, sasia, pozicioni, forma, orientimi dhe lidhja topologjike

#### midis BLOB-eve)

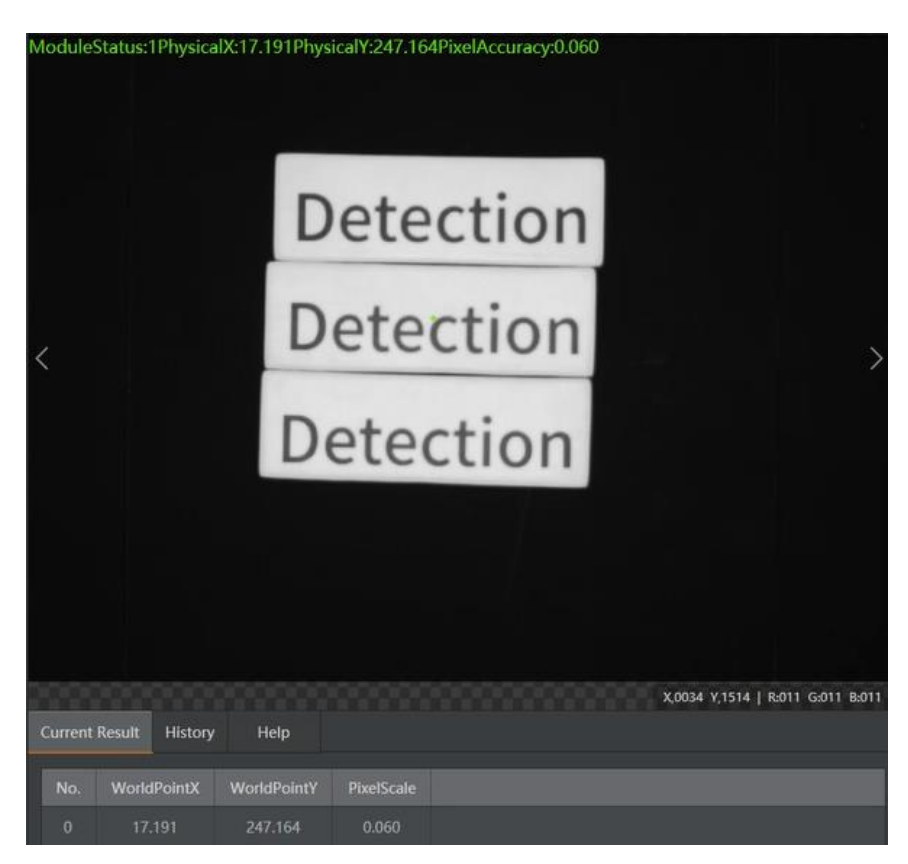

Figura 6.67 Blloku **Calibration Transformation** (Koordinatat fizike të qendrës së objektit të detektuar)

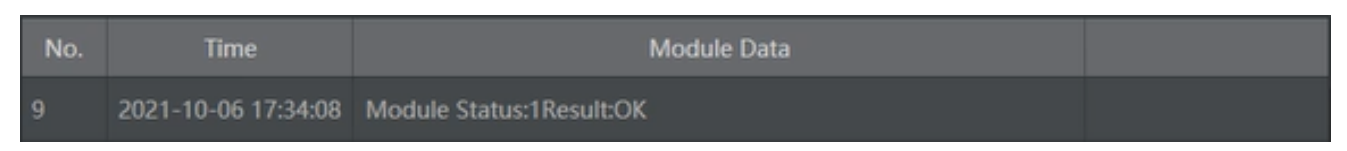

Figura 6.68 Blloku If Module (Plotësohet kushti = Pjesa pa defekte)

## 6.4 Matja dhe sortimi

Në këtë shembull, bëhet sortimi automatik i objekteve në formë të rrumbullakët sipas madhësisë përmes krahut robotik.

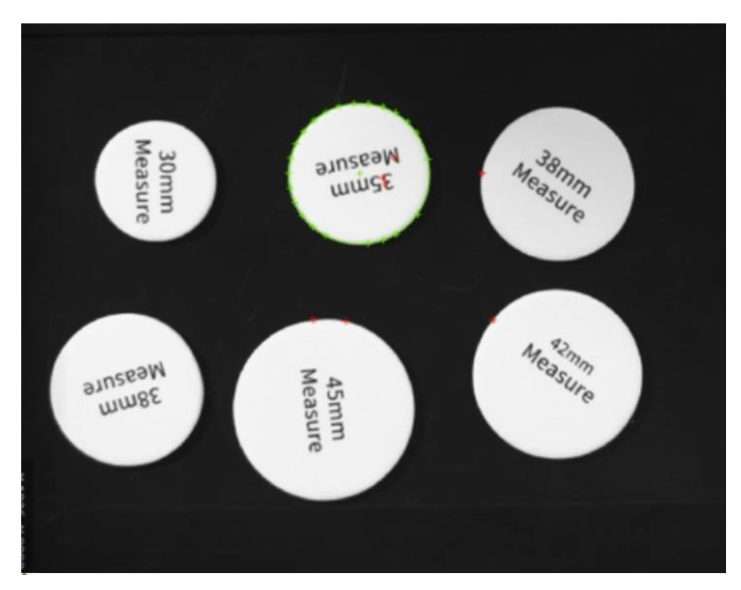

Figura 6.69 Objektet në formë të rrumbullakët të përdorura

Hapat:

- Gjetja e objekteve të matura në formë të rrumbullakët.
- Konvertimi i madhësisë së imazhit në madhësi fizike.
- Konvertimi i koordinatave të imazhit në koordinata fizike.
- Sortimi i objekteve në formë të rrumbullakët nga krahu robotik.

Rrjedha e përgjithshme e zgjidhjes është paraqitur në figurën në vijim.

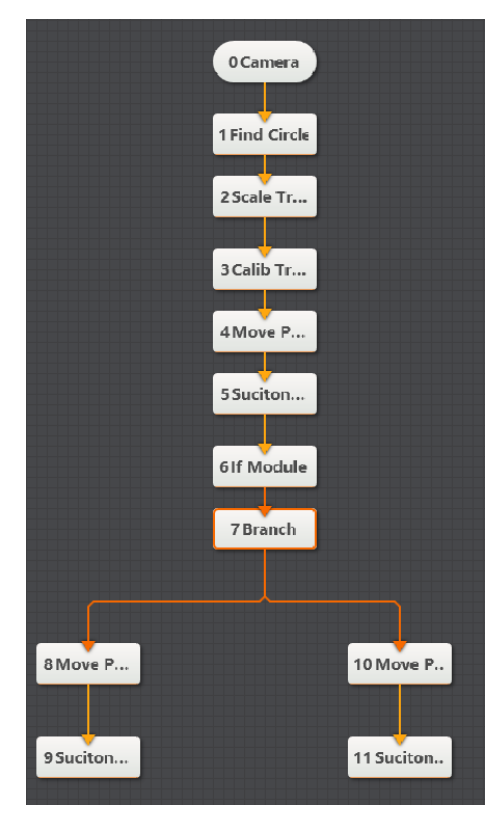

Figura 6.70 Rrjedha e përgjithshme e zgjidhjes

Shtohet blloku **Camera** dhe përzgjidhen parametrat e saj.

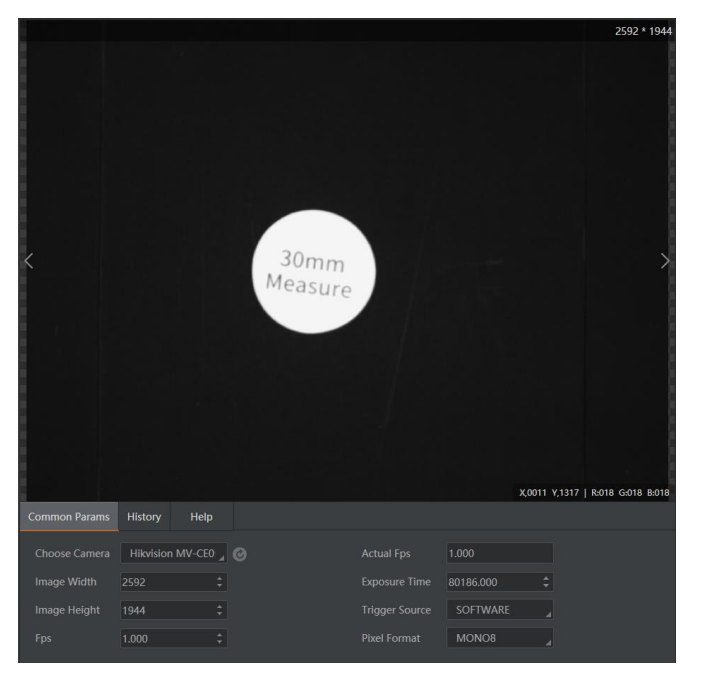

Figura 6.71 Parametrat e përzgjedhur të bllokut Camera

Shtohet blloku **Find Circle** i cili shërben për detektimin dhe matjen e objekteve në formë rethore. Tek pjesa **Radius** vendoset rangu i vlerave minimale dhe maksimale të objekteve që priten të detektohen.

| 1 Find Circle      |            |                | ×       | Radius:250.258                                                                                                    |      | 2592 * 1944                       |
|--------------------|------------|----------------|---------|----------------------------------------------------------------------------------------------------|------|-----------------------------------|
| Basic Params       | Run Params | Result Show    |         |                                                                                                    |      |                                   |
| Run Params         |            |                |         |                                                                                                    |      |                                   |
| Radius Range       |            | 100 🗘 — 1000   | ÷       |                                                                                                    |      |                                   |
| Search Mode        |            | Max Contrast   |         | < Contraction of the second second se | 30mm |                                   |
| Edge Polarity      |            | Any            |         | Measure                                                                                                    |      |                                   |
| Contrast Threshold |            | 15             | ÷       |                                                                                                    |      |                                   |
| Filter Size        |            | 1              | ÷       |                                                                                                    |      |                                   |
| Caliper Number     |            | 30             | *       |                                                                                                    |      |                                   |
| Number to          | Ignore     | 5              | *       | Current Result History                                                                                                    | Help | X,0564 Y,1881   R.021 G.021 B.021 |
|                    |            | Advanced Param | - V     |                                                                                                    |      |                                   |
|                    |            | Evecute        | Confirm | No. centerx centery                                                                                                    |      |                                   |
|                    |            | Execute        | comm    | 0 1157.322 1014.586                                                                                                    |      |                                   |

Figura 6.72 Parametrat e bllokut Find Circle

Blloku **Scale Transformation** përdoret për konvertimin e njësive të pikselit si distanca dhe gjerësia në njësi fizike. Tek intervali i pikselëve përzgjidhet rrezja e rrethit të detektuar nga blloku **Find Circle,** ndërsa tek ky bllok gjithashtu shtohet edhe fajlli i kalibrimit i krijuar më parë. Pas ekzekutimit të programit fitojmë vlerën e rrezes së rrethit të detektuar të treguar si në figurën më poshtë.

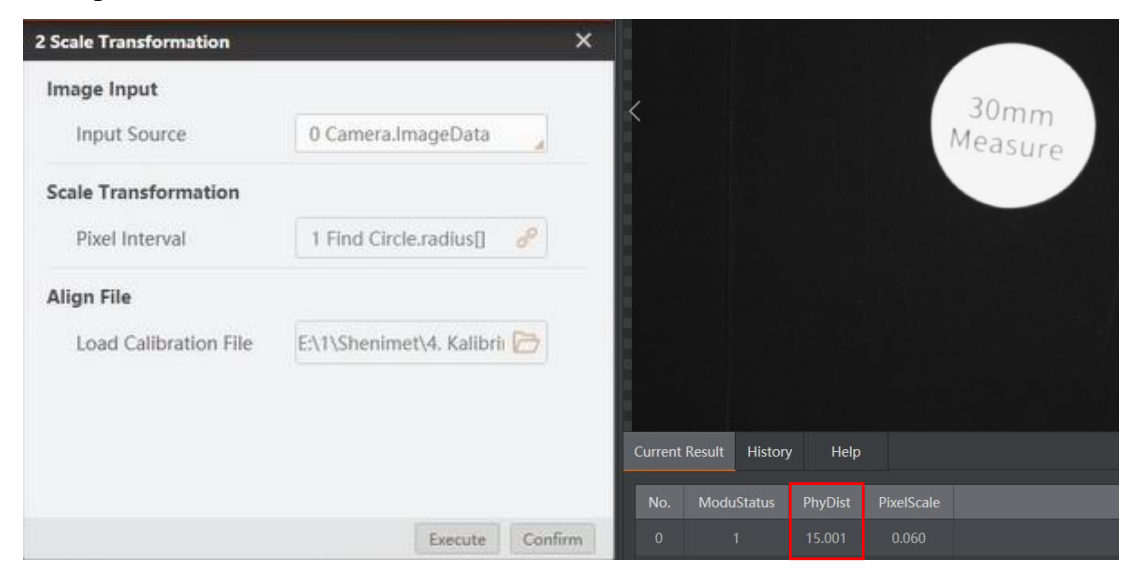

Figura 6.73 Parametrat e bllokut **Scale Transformation** dhe vlera e rrezes së rrethit të detektuar
Konvertimi midis sistemit të koordinatave të kamerës dhe sistemit të koordinatave të krahut robotik mund të realizohet nga moduli i **Calibration Transformation**. Tek **Image Point** përzgjedhet qendra e rrethit të detektuar nga blloku **Find Circle**, edhe tek ky bllok shtohet fajlli i kalibrimit i krijuar më parë. Pas ekzekutimit të programit fitohet vlera e koordinatave fizike të qendrës së rrethit të detektuar.

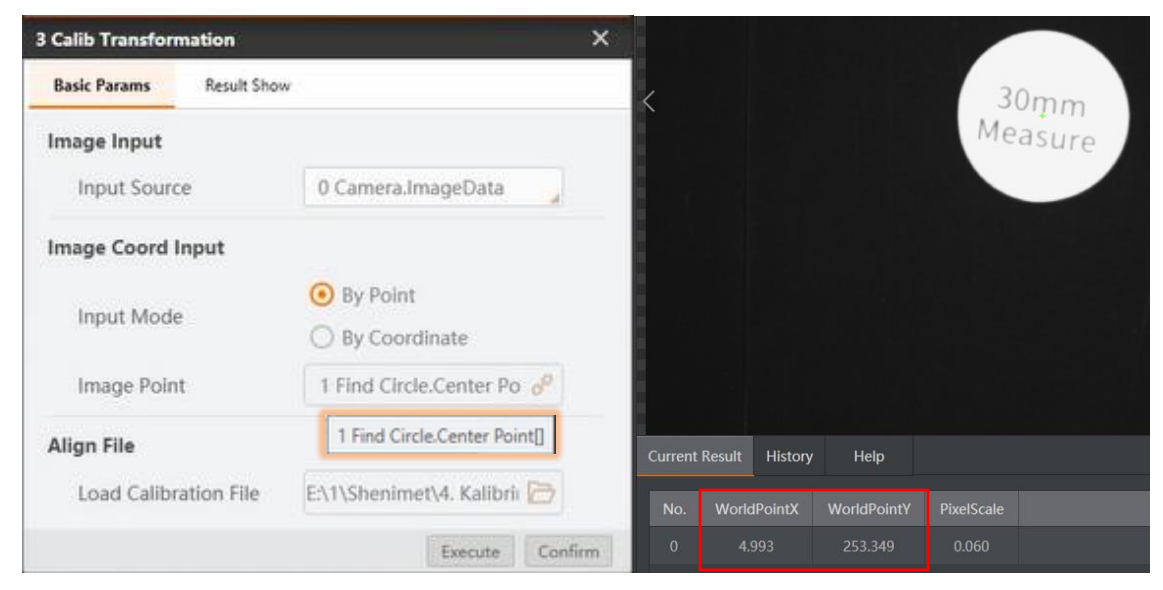

Figura 6.74 Parametrat e bllokut **Calibration Transformation** dhe koordinatat e qendrës së rrethit të detektuar

Lëvizja e krahut robotik për te qendra e objektit të detektuar bëhet përmes bllokut **Move Point**. Tek parametrat e këtij blloku koordinata **x** dhe **y** vendosen koordinatat fizike të qendrës së rrethit të detektuar e marra nga blloku Calibration Transformation.

| Basic Params Resul | ItShow           |                             |                      |
|--------------------|------------------|-----------------------------|----------------------|
|                    |                  |                             |                      |
| Input Params       |                  |                             |                      |
| Move Mode          | JUMP             |                             |                      |
| х                  | 3 Calib Transfo  | nation 🔗 3 Calib Transform  | nation.WorldPointX[] |
| Y                  | 3 Calib Transfor | mation of 3 Calib Transform | ation.WorldPointY[]  |
| Z                  | -59.5208         | P                           |                      |
| R                  | 0                | 8                           |                      |

Figura 6.75 Parametrat e bllokut Move Point

Për ta kapur këtë objekt e shtojmë bllokun Suction Cup. Tek ky bllok përzgjidhet opsioni On.

| 5 SucitonCup |            |    |         | ×       |
|--------------|------------|----|---------|---------|
| Basic Params | ResultShow |    |         |         |
| Input Params |            |    |         |         |
| ON/CLOSE     |            | On |         |         |
|              |            |    |         |         |
|              |            |    |         |         |
|              |            |    |         |         |
|              |            |    |         |         |
|              |            |    |         |         |
|              |            |    |         |         |
|              |            |    | Execute | Confirm |

Figura 6.76 Parametrat e zgjedhur tek blloku Suction Cup

#### Kushti:

Shtohet blloku If Module, me kushtin:

• Rrezja e rrethit të detektuar të ndodhet mes 15 dhe 30mm.

Blloku jep rezultatin **OK** nëse plotësohet kushti i vendosur.

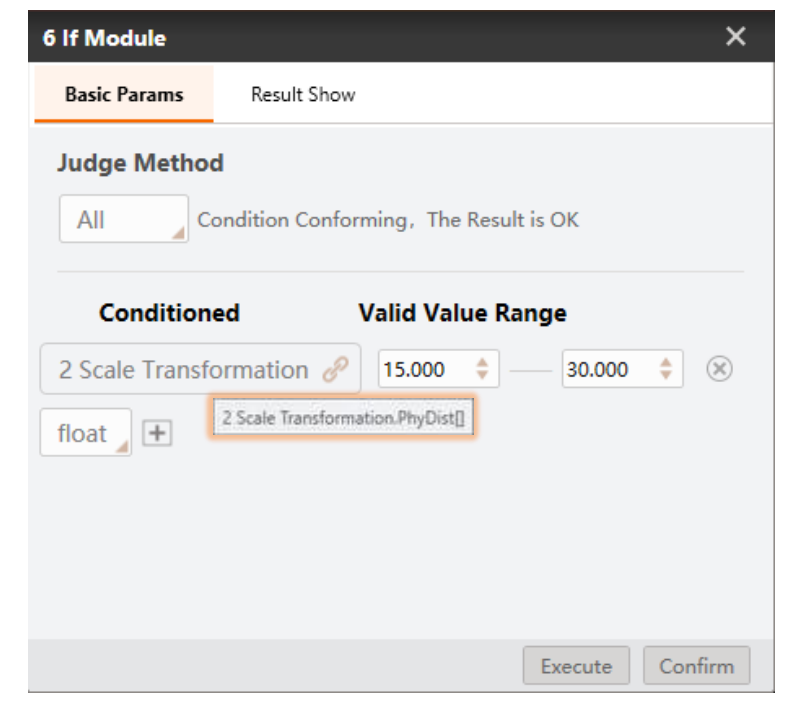

Figura 6.77 Blloku If Module

Shtohet blloku Branch.

| Input Params    |                           |
|-----------------|---------------------------|
| Condition Input | 6 If Module.nlfResult[] 🥜 |
| Branch Params   |                           |
| Index by Value  | O Index by Bit            |
| Branch          | Condition Input Value     |
| 8               | 1                         |
| 10              | 0                         |
|                 |                           |
|                 |                           |

Figura 6.78 Parametrat e përzgjedhur te blloku Branch

Nën bllokun **Branch** shtohen dy degëzime.

Tek parametrat e bllokut Branch në figurën paraprake është caktuar se nëse **përmbushet** kushti do të ekzekutohen blloqet nga **degëzimi i parë**, kurse nëse **nuk plotësohet** kushti do të ekzekutohet **degëzimi i dytë**. Këto blloqe tregohen në figurat më poshtë.

| Basic Params ResultShow |
|-------------------------|
|                         |
| Input Params            |
| ON/CLOSE Close          |
|                         |
|                         |
|                         |
|                         |
|                         |
|                         |
|                         |
|                         |

Figura 6.79 Blloqet nga degëzimi i parë

| 0 Move Point |            | ×              | 11 SucitonCup |            | × |
|--------------|------------|----------------|---------------|------------|---|
| Basic Params | ResultShow |                | Basic Params  | ResultShow |   |
| Input Params |            |                | Input Params  |            |   |
| Move Mode    | JUMP       |                | ON/CLOSE      | Close      | 4 |
| х            | 139.5614   | P              |               |            |   |
| Υ            | 181.2427   | d <sup>o</sup> |               |            |   |
| Z            | -32.7855   | d              |               |            |   |
| R            | 0          | d <sup>p</sup> |               |            |   |

Figura 6.80 Blloqet nga degëzimi i dytë

#### **Testohet programi:**

Në figurat në vijim tregohen rezultatet e blloqeve në rastin kur **nuk plotësohet kushti** (Testohet programi duke e vendosur një rreth me rreze 22.5mm (diametër 45mm)

| Conditioned              | Valid Value Ran | ge     |     |
|--------------------------|-----------------|--------|-----|
| 2 Scale Transformation 🔗 | 15.000 💠 —      | 20.000 | * × |

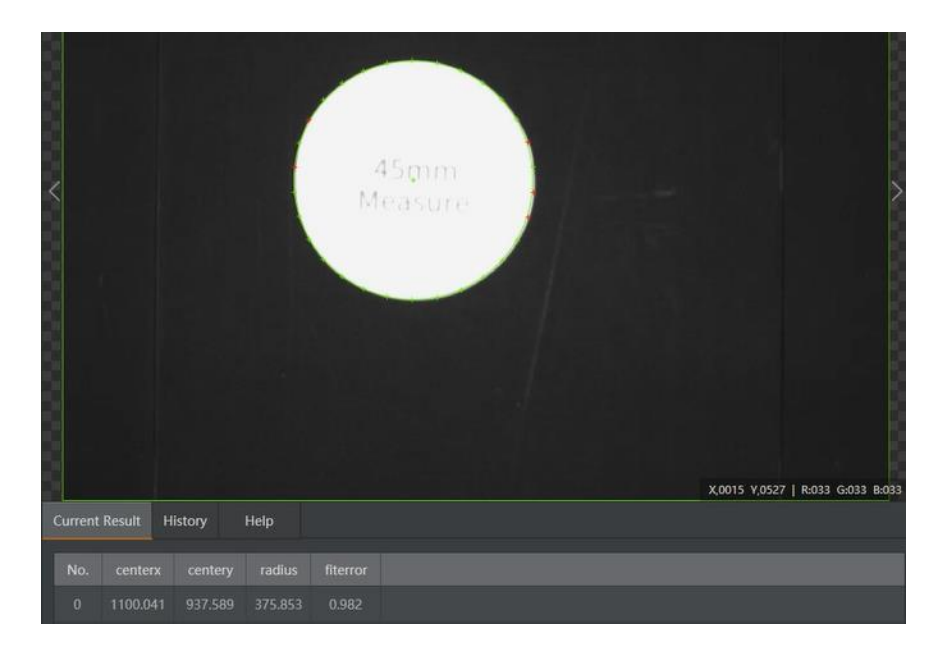

Figura 6.81 Kushti (Rrezja e rrethit të detektuar duhet të ndodhet mes 15 dhe 20mm)

Figura 6.82 Blloku **Find Circle** (Koordinatat e qendrës së rrethit të detektuar)

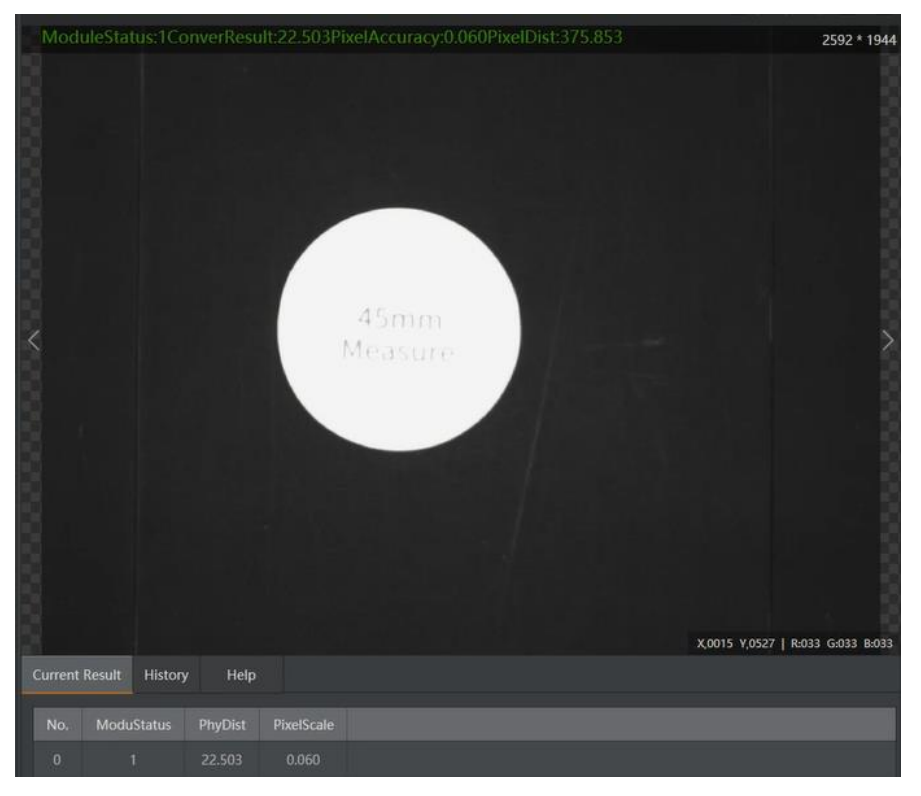

Figura 6.83 Blloku Scale Transformation (Vlera e rrezes së rrethit të detektuar në milimetra)

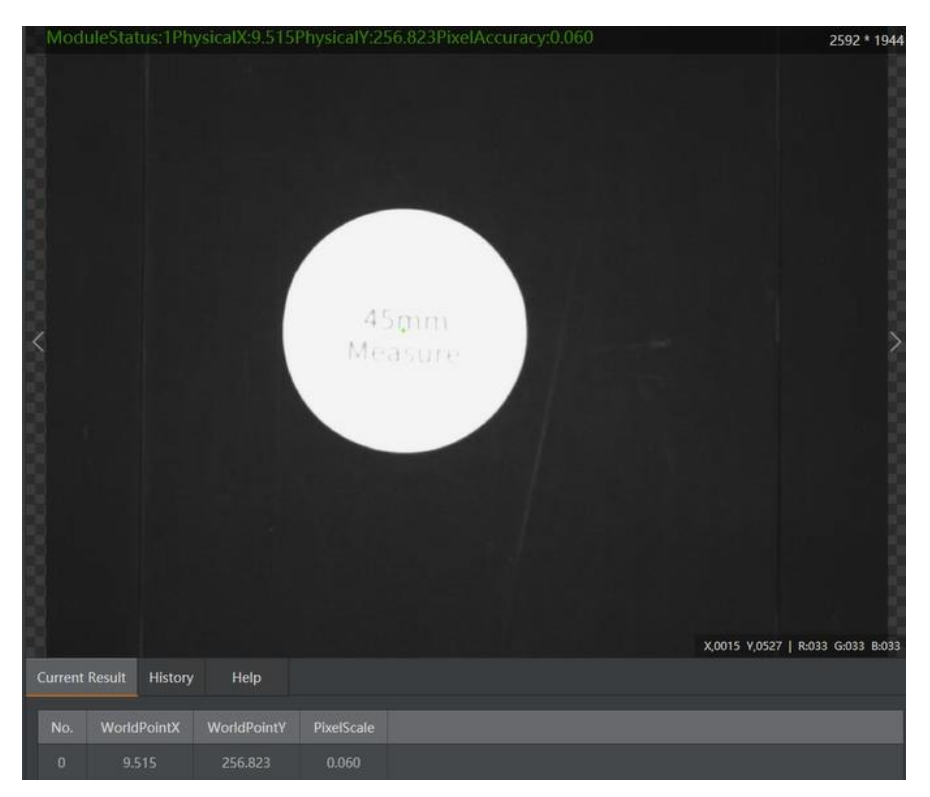

Figura 6.84 Blloku **Calibration Transformation** (Vlera e koordinatave fizike të qendrës së rrethit të detektuar)

| 16 2021-10-09 14:33:24 Module Status:1Result:NG | No. | Time                | Module Data              |  |
|-------------------------------------------------|-----|---------------------|--------------------------|--|
|                                                 |     | 2021-10-09 14:33:24 | Module Status:1Result:NG |  |

Figura 6.85 Blloku **If Module** (Nuk plotësohet kushti = (Rrezja e rrethit të detektuar nuk ndodhet mes 15 dhe 20mm))

Në figurat në vijim tregohen rezultatet e blloqeve në rastin kur **plotësohet kushti** (Testohet programi duke e vendosur një rreth me rreze 15mm (diametër 30mm))

| Conditioned              | Valid Value Range |            |  |  |
|--------------------------|-------------------|------------|--|--|
| 2 Scale Transformation 🔗 | 15.000 💠 —        | 30.000 🗘 🛞 |  |  |

Figura 6.86 Kushti (Rrezja e rrethit të detektuar duhet të ndodhet mes 15 dhe 30mm)

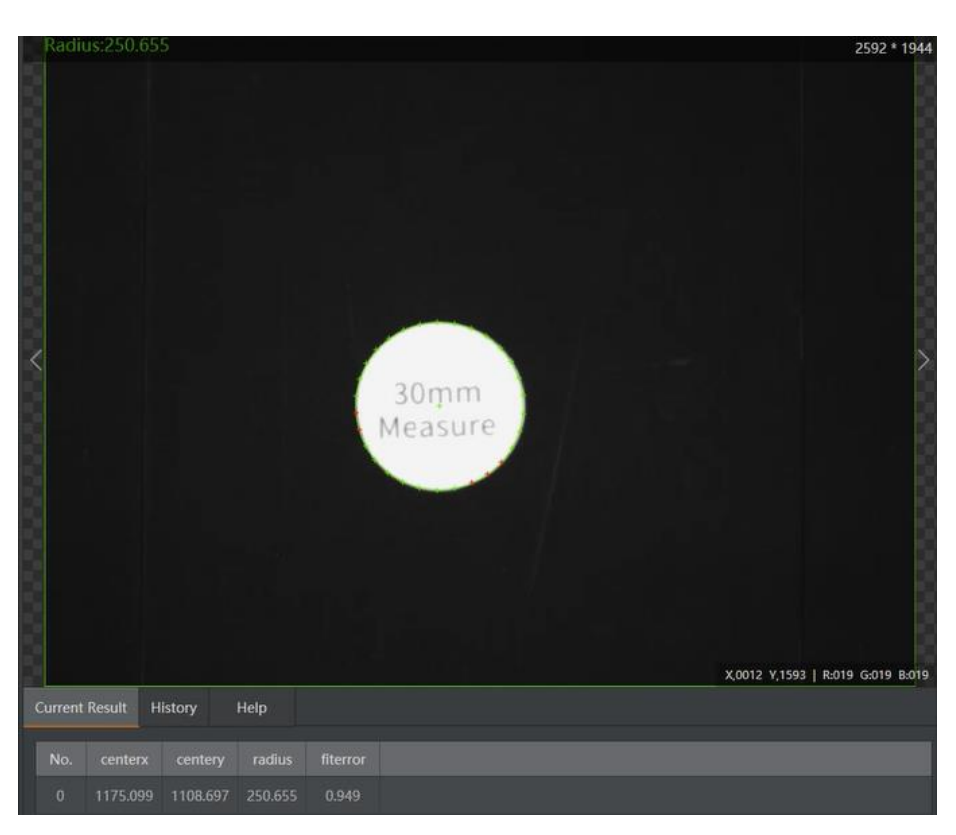

Figura 6.87 Blloku Find Circle (Vlera e koordinatave të qendrës së rrethit të detektuar)

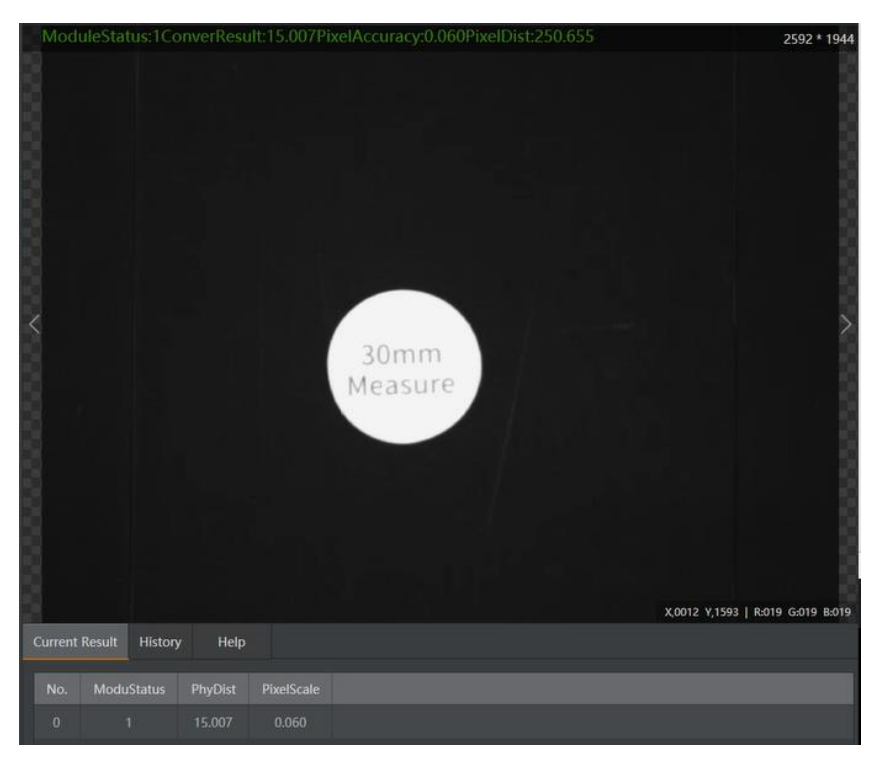

Figura 6.88 Blloku Scale Transformation (Vlera e rrezes së rrethit të detektuar në milimetra)

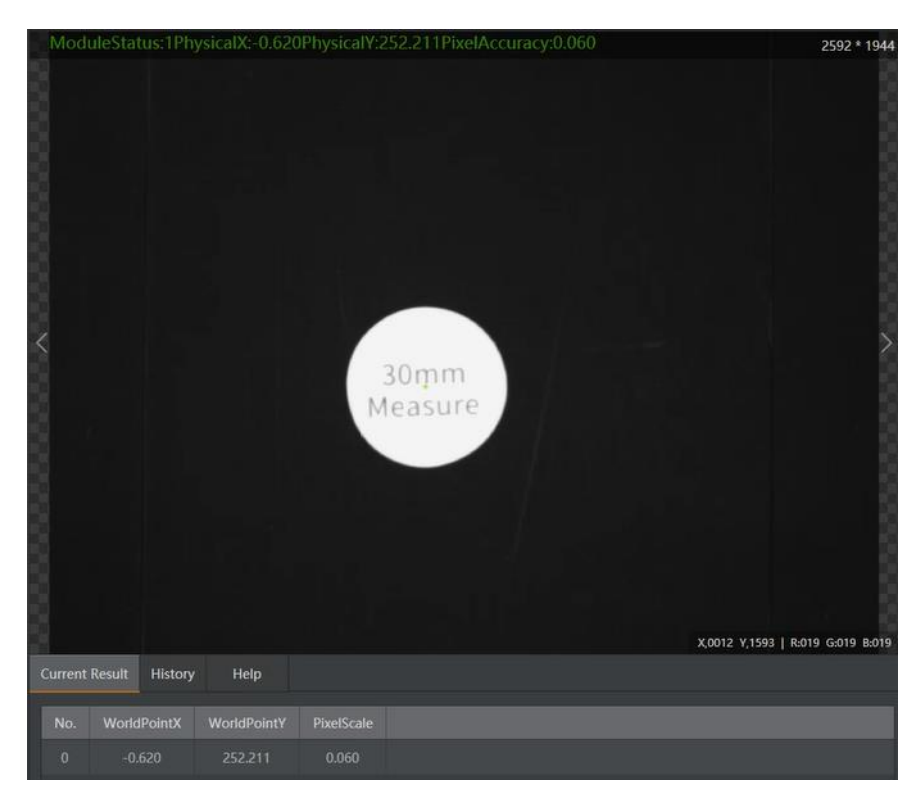

Figura 6.89 Blloku **Calibration Transformation** (Vlera e koordinatave fizike të qendrës së rrethit të detektuar)

# No. Time Module Data 3 2021-10-09 14:16:59 Module Status:1Result:OK

Figura 6.90 Blloku **If Module (Plotësohet kushti =** (Rrezja e rrethit të detektuar ndodhet mes 15 dhe 30mm))

## 6.5 Vendosja e drejtkëndëshave në hapësirat në formë drejtkëndëshi

Në këtë shembull bëhet llogaritja e koordinatave të drejtkëndëshit dhe koordinatave të hapësirës ku duhet të vendoset ai drejtkëndësh në mënyrë automatike ku kapja dhe vendosja e objektit realizohet përmes krahut robotik.

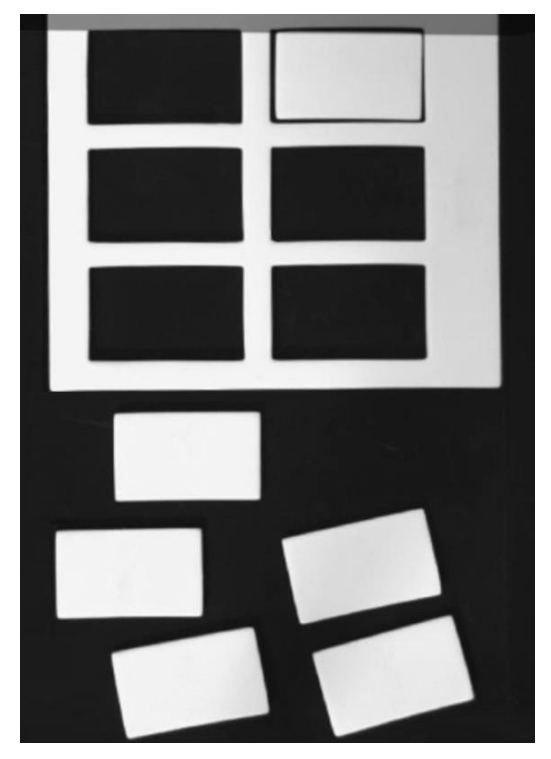

Figura 6.91 Drejtkëndëshat dhe pllaka me hapësira në formë drejtkëndëshi

Hapat:

• Krijohet modeli për drejtkëndëshin dhe modeli për pllakën me hapësira në formë drejtkëndëshi përmes modulit Fast Match.

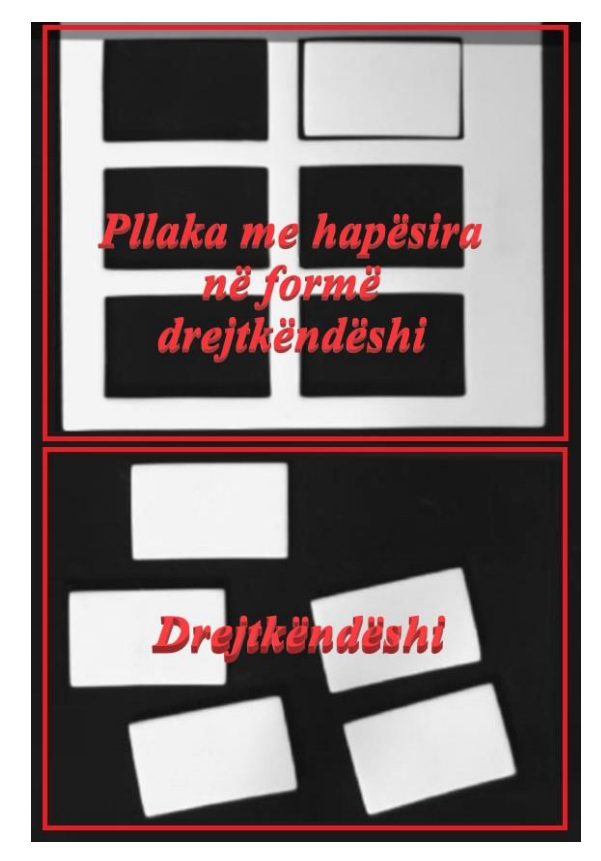

Figura 6.92 Drejtkëndëshat dhe pllaka me hapësira në formë drejtkëndëshi

- Me anë të skriptës llogaritet këndi i efektorit të fundëm me qëllim që të vendoset drejtkëndëshi në hapësirën me formë drejtkëndëshi me saktësi.
- Këndi i efektorit të fundëm të krahut robotik është -150 deri 150. Për shkak se këndi i përputhjes së modelit mund të jetë -150 deri -180 ose 150 deri 180, prandaj përdoret skripta për të transformuar këndin e përputhjes në një kënd të ekzekutueshëm për krahun robotik.
- Koordinatat e imazhit konvertohen në koordinata fizike nga fajlli i kalibrimit.
- Vendoset drejtkëndëshi në hapësirën në formë drejtkëndëshi me anën e krahut robotik

Rrjedha e përgjithshme e zgjidhjes është paraqitur në figurën më poshtë:

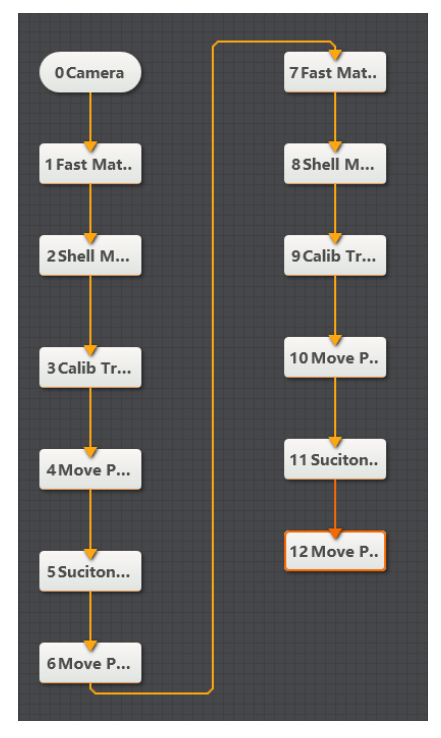

Figura 6.93 Rrjedha e përgjithshme e zgjidhjes

Shtohet blloku Camera dhe përzgjedhen parametrat e saj.

|                                |       | E                                |                            |
|--------------------------------|-------|----------------------------------|----------------------------|
|                                |       |                                  | 2592 * 1944                |
|                                |       | Match                            |                            |
|                                | DOBOT | X,0000                           | V,0000   R-000 G-000 B-000 |
| Common Params History Help     |       |                                  |                            |
| Choose Camera Hikvision MV-CE0 |       | 1.000                            |                            |
| Image Width 2592 ‡             |       | 59215.000 ‡                      |                            |
| Image Height 1944 🗘            |       | ASQFJWAREVindow                  | S                          |
| Fps 1.000 ‡                    |       | Go to Settings to activ<br>MONO8 | ate windows.               |

Figura 6.94 Parametrat e bllokut Camera

Shtohet blloku **Fast Match**. Tek sipërfaqja e regjionit të interesit **ROI** përzgjidhet sipërfaqja ku ndodhet drejtkëndëshi.

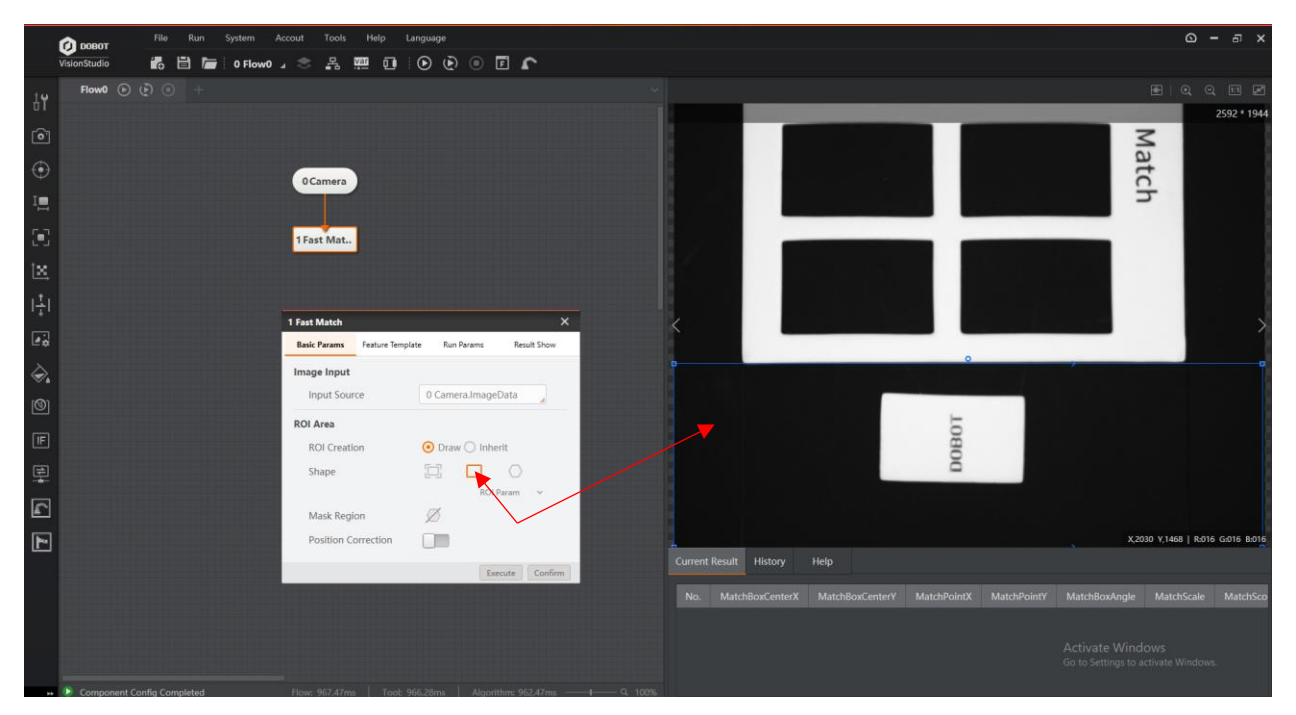

Figura 6.95 Blloku Fast Match

Përmes dritares ModelSettings krijohet modeli.

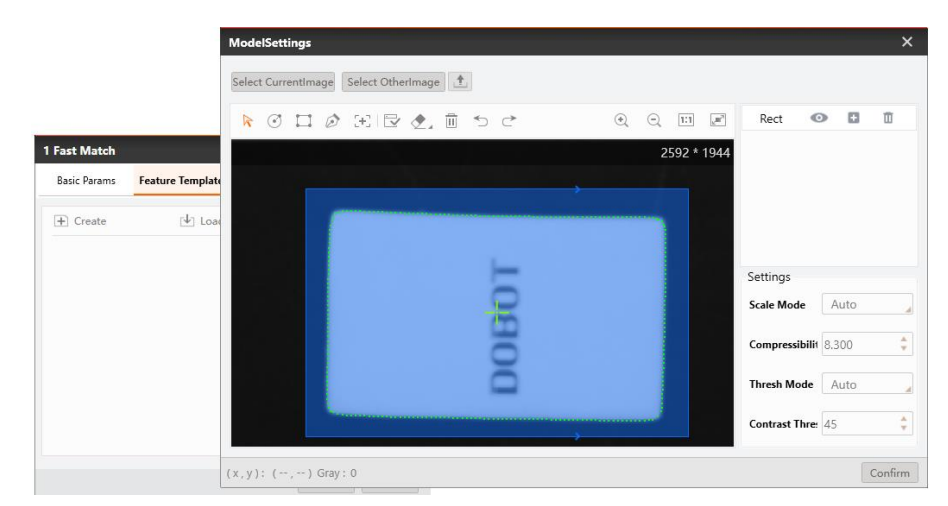

Figura 6.96 Dritarja ModelSettings

Pas ekzekutimit të programit ky bllok tregon numrin, koordinatat, këndin dhe shkallën e përputhshmërisë së objekteve me modelin e krijuar më sipër. Kjo tregohet në figurën më poshtë.

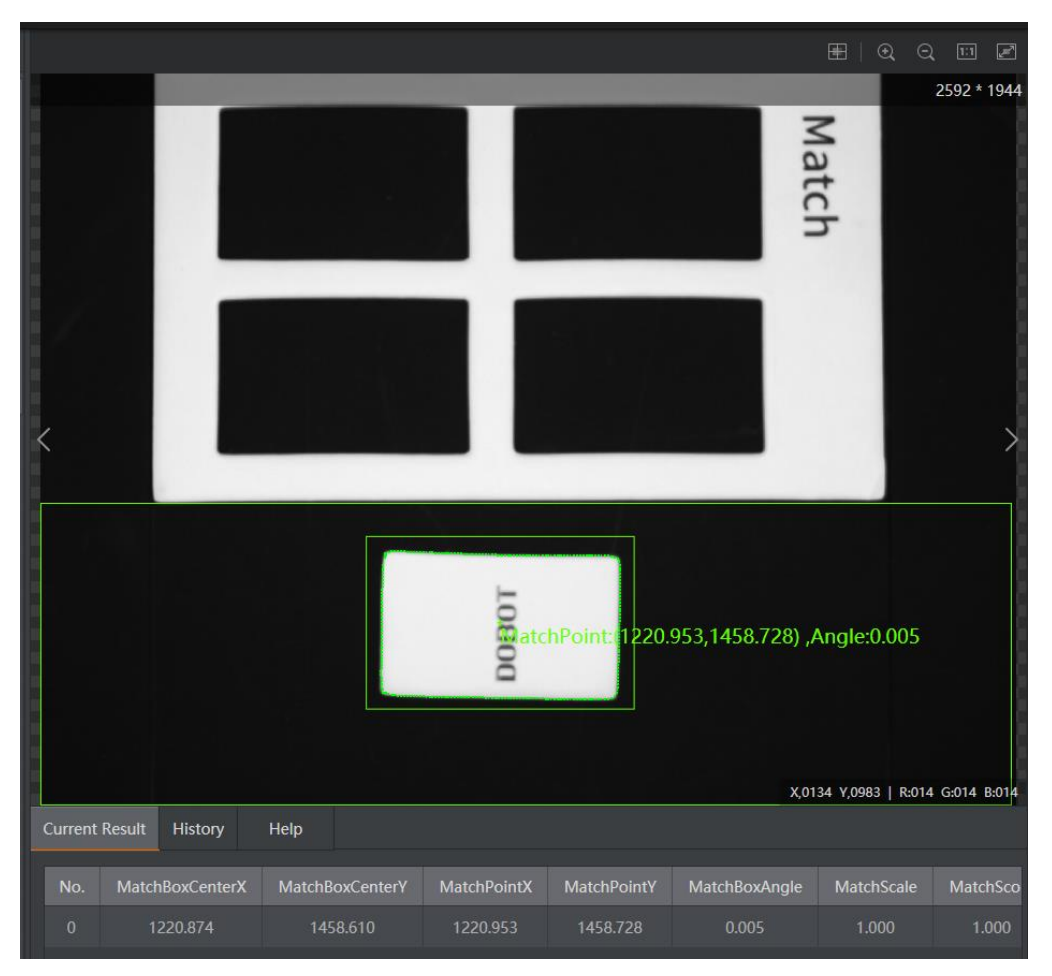

Figura 6.97 Rezultati pas ekzekutimit të bllokut Fast Match.

#### Llogaritja e këndit drejtkëndëshit:

Në figurën në vijim tregohet blloku **Shell Module** në të cilin kemi parametrin hyrës **var0** që është vlera e këndit të drejtkëndëshit të detektuar nga blloku paraprak. Kurse këndi **angle1** është vlera dalëse pas ekzekutimit të skriptës.

Përmes skriptës llogaritet këndi i drejtkëndëshit që duhet të përputhet me hapësirat në formë drejtkëndëshi në pllakë.

| Input Param       Image: Contract of the second second secon | 2 Sheil Module |                                                                                                    |                                                                                                    | × |
|----------------------------------------------------------------------------------------------------|----------------|----------------------------------------------------------------------------------------------------|----------------------------------------------------------------------------------------------------|---|
| Output Param       Image: Image: | Input Param 🖉  | Leading In<br>1 using Sustry<br>1 Fast Match.Ma<br>3 using Syste<br>4 using Hik.:<br>5 closs User:<br>6 {<br>7 //the<br>8 int pro<br>9 float a<br>10 /// <si<br>11 /// In:<br/>12 /// <!--13 public<br-->14 {<br/>15 //</si<br>                        | Lead Out<br>tchBoxAngle]<br>server<br>Script.Methods;<br>Script:ScriptMethods,IProcessMethods<br>count of process<br>ocessCount ;<br>angle;<br>ummary><br>tialize the field's value when compiling<br>summary><br>void Init()<br>You can add other global fields here | - |
| Antonio antonio antonio antonio antonio antonio antonio antonio antonio antonio antonio antonio antonio antonio                                                                                                    | Output Param   | 13 pr<br>16 pr<br>17 any<br>18 }<br>19<br>20 /// <si<br>21 /// En<br/>22 /// <th><pre>socut a du conter global fields mere<br/>gle = 0;<br/>ummary&gt;<br/>ter the process function when running code once<br/>commary&gt;</pre></th><td></td></si<br> | <pre>socut a du conter global fields mere<br/>gle = 0;<br/>ummary&gt;<br/>ter the process function when running code once<br/>commary&gt;</pre>                                                                                                    |   |

Figura 6.98 Blloku Shell Module

```
E gjithë skripta tregohet më poshtë:
_____
                          -----
using System;
using System.Text;
using System.Windows.Forms;
using Hik.Script.Methods;
class UserScript:ScriptMethods,IProcessMethods
{
 //the count of process
  int processCount ;
  float angle;
 /// <summary>
 /// Initialize the field's value when compiling
 /// </summary>
  public void Init()
  {
```

```
//You can add other global fields here
    processCount = 0;
      angle = 0;
  }
  /// <summary>
  /// Enter the process function when running code once
  /// </summary>
  /// <returns></returns>
  public bool Process()
  {
    // You can add your codes here, for realizing your desired function
    //MessageBox.Show("Process Success");
    GetFloatValue("var0", ref angle);
    if (angle < -135) {
       angle = 180 + angle;
    }else if (angle > 135) {
       angle = -(180 - angle);
    }
    SetFloatValue("angle1", angle);
    return true;
  }
}
```

Konvertimi i koordinatave të imazhit në koordinata fizike bëhet përmes bllokut **Calibration Transformation** të treguar tek Figura 6.99.

Tek Image Point përzgjidhen koordinatat e qendrës së drejtkëndëshit të detektuar (MatchPointX, MatchPointY) nga blloku Fast Match. Tek bllokut Calibration Transformation gjithashtu shtohet edhe fajlli i kalibrimit.

| Basic Params R   | sult Show                                           |                           |
|------------------|-----------------------------------------------------|---------------------------|
| mage Input       |                                                     |                           |
| Input Source     | 0 Camera.ImageData                                  | 8                         |
| mage Coord Inpu  |                                                     |                           |
| Input Mode       | <ul> <li>By Point</li> <li>By Coordinate</li> </ul> |                           |
| Image Point      | 1 Fast Match.Match                                  | Po 🧬 1 Fast Match Match P |
| Align File       |                                                     |                           |
| Load Calibration | File E:\1\Shenimet\4. Kalib                         | mi 🥽                      |

Figura 6.99 Blloku Calibration Transformation

Lëvizja e krahut robotik për te qendra e objektit të detektuar bëhet përmes bllokut **Move Point.** Tek parametrat e këtij blloku si koordinata **x** dhe **y** vendosen koordinatat fizike të qendrës së drejtkëndëshit të detektuar e marra nga blloku **Calibration Transformation**. Ndërsa vlera e koordinatës **z** ose lartësisë së objektit është statike, kjo vlerë merret nga dritarja **DobotStudio** e cila në kohë reale tregon koordinatat e efektorit të fundëm të krahut robotik.

| 4 Move Point |            |                        |     | ×                                    |
|--------------|------------|------------------------|-----|--------------------------------------|
| Basic Params | ResultShow |                        |     |                                      |
| Input Params |            |                        |     |                                      |
| Move Mod     | е          | JUMP                   |     |                                      |
| х            |            | 3 Calib Transformation | e   | 3 Calib Transformation.WorldPointX[] |
| Y            |            | 3 Calib Transformation | 8   | 3 Calib Transformation.WorldPointY[] |
| Z            |            | -62.5443               | e   |                                      |
| R            |            | 0                      | P   |                                      |
|              |            |                        |     |                                      |
|              |            |                        |     |                                      |
|              |            |                        |     |                                      |
|              |            | Execute                | Con | firm                                 |

Figura 6.100 Parametrat e bllokut Move Point

Për ta kapur këtë objekt e shtojmë bllokun Suction Cup. Tek ky bllok përzgjidhet opsioni On.

| 5 SucitonCup |            | ×       |
|--------------|------------|---------|
| Basic Params | ResultShow |         |
| Input Params |            |         |
| ON/CLOSE     | On         |         |
|              |            |         |
|              |            |         |
|              |            |         |
|              |            |         |
|              |            |         |
|              |            |         |
|              | Execute    | Confirm |

Figura 6.101 Parametrat e zgjedhur tek blloku Suction Cup

Rregullimi i këndit të drejtkëndëshit bëhet përmes bllokut **Move point**. Tek parametrat e këtij blloku si koordinata **x** dhe **y** vendosen koordinatat fizike të qendrës së drejtkëndëshit të detektuar e marra nga blloku **Calibration Transformation**. Tek vlera e koordinatës **z** e vendosim një vlerë e cila është më lart sesa vlera z te blloku **4Move Point**. Koordinata **R** paraqet këndin e efektorit të fundëm, vlera e koordinatës vendoset vlera e këndit të llogaritur nga skripta më lartë.

| 2010/00-12010-000-00 |                        |            |                              |
|----------------------|------------------------|------------|------------------------------|
| Input Params         |                        |            |                              |
| Move Mode            | MOVJ                   |            |                              |
| х                    | 3 Calib Transformation | al 3 Calib | Transformation.WorldPointX[] |
| γ                    | 3 Calib Transformation | 8 3 Calib  | Transformation.WorldPointY[] |
| Z                    | 0                      | 8          |                              |
| R                    | 2 Shell Module.angle1  | P 2 Shell  | Module.angle1[]              |

Figura 6.102 Parametrat e bllokut Move Point

Tek blloku **Fast Match** i treguar në figurën më poshtë. Tek sipërfaqja e regjionit të interesit **ROI** përzgjidhet sipërfaqja ku ndodhet pllaka me hapësira në formë drejtkëndëshi.

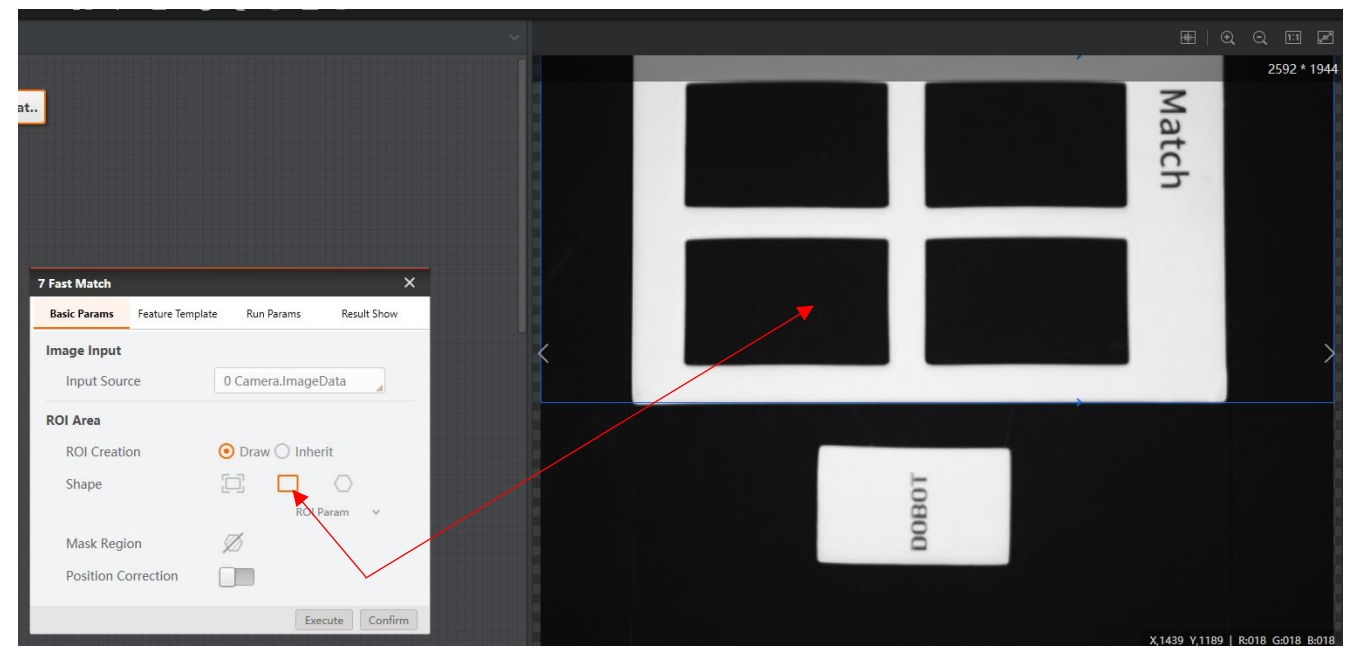

Figura 6.103 Përzgjidhja e ROI tek blloku Fast Match për pllakën

Përmes dritares ModelSettings krijohet modeli.

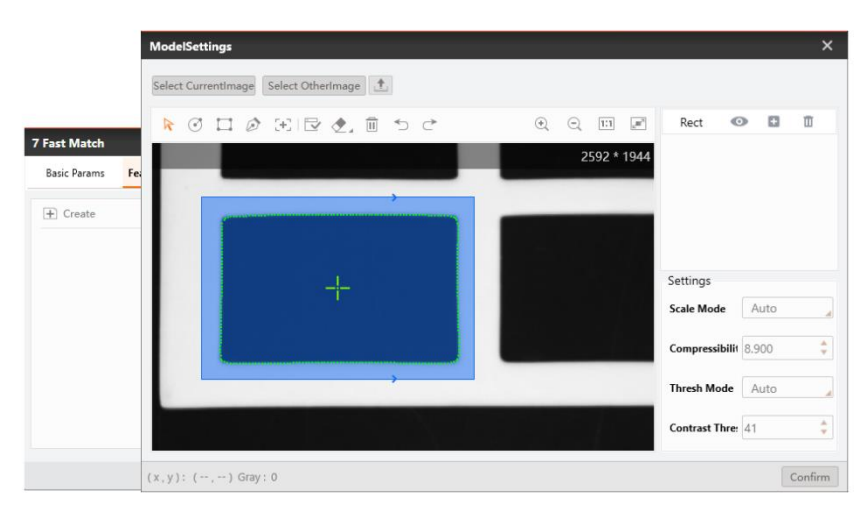

Figura 6.104 Krijimi i modelit për hapësirat në formë drejtkëndëshi

Pas ekzekutimit të programit ky bllok tregon numrin, koordinatat, këndin dhe shkallën e përputhshmërisë së objekteve me modelin e krijuar më sipër. Kjo tregohet në figurën më poshtë.

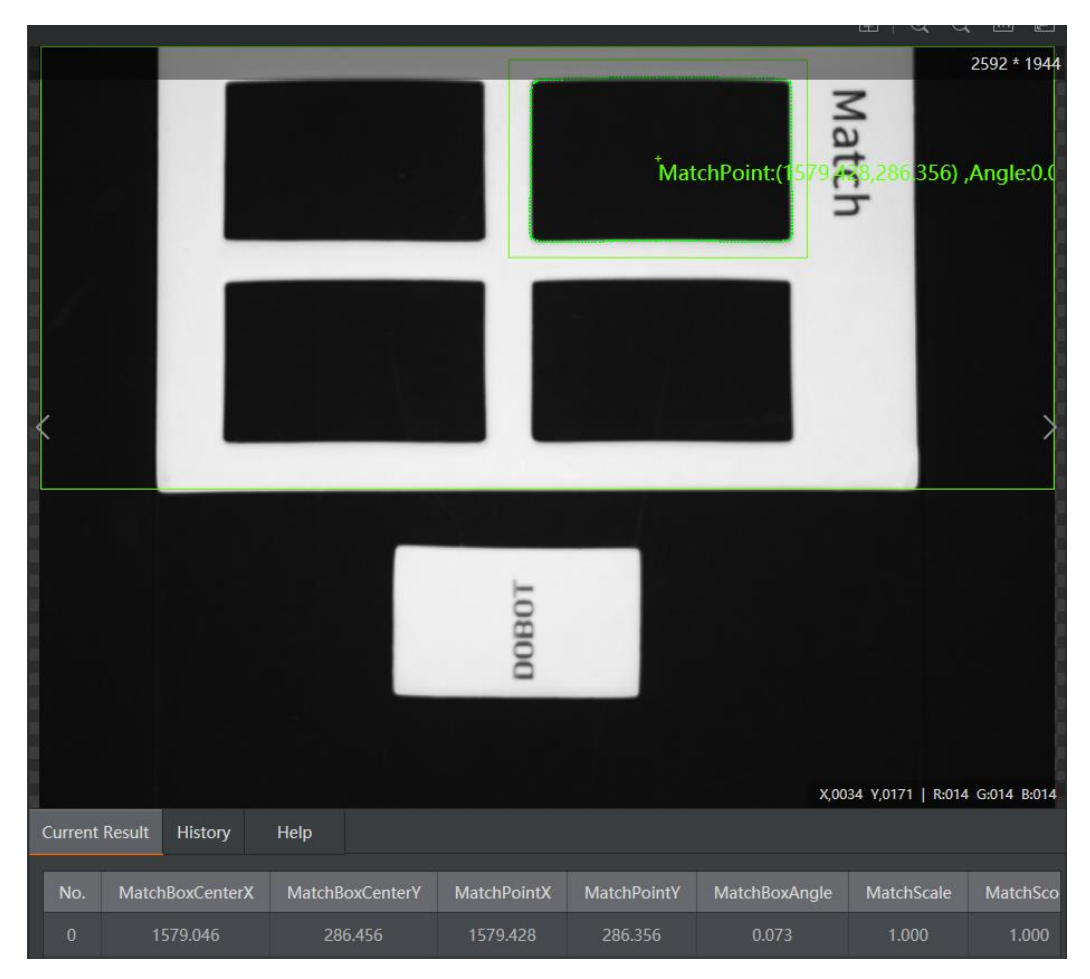

Figura 6.105 Rezultati pas ekzekutimit të bllokut Fast Match

#### Llogaritja e këndit drejtkëndëshit:

Në figurën në vijim tregohet blloku Shell Module në të cilin kemi parametrat hyrës:

var0 - është vlera e këndit të llogaritur nga skripta më lartë.

var1 - vlera e këndit hapësirës në formë drejtkëndëshi të detektuar nga blloku paraprak.

Kurse këndi angle2 është vlera dalëse pas ekzekutimit të skriptës së bllokut më poshtë.

Përmes skriptës llogaritet këndi i drejtkëndëshit që duhet të përputhet me hapësirat në formë drejtkëndëshi në pllakë.

| 8 Shell Module                                  |                  |                                                                                                    |       | ×    |
|-------------------------------------------------|------------------|----------------------------------------------------------------------------------------------------|-------|------|
| Input Param                                     | 1                | Leading In Lead Out                                                                                                    |       |      |
| var0 (float)                                    | 2 Shell Module.a | 2 Shell Module.angle1[] t;                                                                                                    |       | 1    |
| > var1 (float)                                  | 7 Fast Match.Ma  | <pre>7 Fast Match.MatchBoxAngle[] ods;<br/>ods;<br/>5 class UserScript:ScriptMethods,IProcessMethods<br/>6 {<br/>7 //the count of process<br/>8 int processCount ;<br/>9 float var0;<br/>10 float var0;<br/>11 float var1;<br/>11 float var2;<br/>12 /// (summary&gt;<br/>13 /// Initialmary&gt;<br/>13 public void Init()</pre> |       |      |
| Output Param <ul> <li>angle2 (float)</li> </ul> | 2                | <pre>10 1 17 //You can add other global fields here 18 processCount = 0; 19 20 float var0 = 0; 21 float var1 = 0; 22 float var2 = 0:</pre>                                                                                                    |       |      |
|                                                 |                  |                                                                                                    | Valla | 2000 |

#### Figura 6.106 Blloku Shell Module

\_\_\_\_\_

E gjithë skripta tregohet më poshtë:

```
using System;
using System.Text;
using System.Windows.Forms;
using Hik.Script.Methods;
class UserScript:ScriptMethods,IProcessMethods
{
    //the count of process
    int processCount ;
    float var0;
    float var0;
    float var1;
    float var2;
    /// <summary>
    /// Initialize the field's value when compiling
    /// </summary>
    public void Init()
```

{

```
//You can add other global fields here
    processCount = 0;
      float var0 = 0;
      float var1 = 0;
      float var2 = 0;
  }
  /// <summary>
  /// Enter the process function when running code once
  /// </summary>
  /// <returns></returns>
  public bool Process()
  {
    // You can add your codes here, for realizing your desired function
    //MessageBox.Show("Process Success");
    GetFloatValue("var0", ref var0);
    GetFloatValue("var1", ref var1);
    if (var1 < -135) {
       var2 = var0 - (180 + var1);
    }else if (var1 > 135) {
       var2 = var0 + (180 - var1);
    }else {
       var2 = var0 - var1;
    }
    SetFloatValue("angle2", var2);
    return true;
  }
}
```

Konvertimi midis sistemit të koordinatave të kamerës dhe sistemit të koordinatave të krahut robotik mund të realizohet nga moduli i Calibration Transformation. Tek Image Point përzgjidhet qendra e hapësirës në formë drejtkëndëshi të detektuar nga blloku Fast Match, edhe tek ky bllok shtohet fajlli i kalibrimit i krijuar më parë. Pas ekzekutimit të programit fitohet vlera e koordinatave fizike të qendrës së hapësirës në formë drejtkëndëshi të detektuar.

| Basic Params Result Shore | w                                                   |                          |
|---------------------------|-----------------------------------------------------|--------------------------|
| Image Input               |                                                     |                          |
| Input Source              | 0 Camera.ImageData                                  |                          |
| Image Coord Input         |                                                     |                          |
| Input Mode                | <ul> <li>By Point</li> <li>By Coordinate</li> </ul> |                          |
| Image Point               | 7 Fast Match.Match Po 🥜                             | 7 Fast Match Match Point |
| Align File                |                                                     |                          |
| Load Calibration File     | E:\1\Shenimet\4. Kalibrii 🗁                         |                          |
|                           | Execute Con                                         | dirm                     |

Figura 6.107 Parametrat e bllokut Calibration Transformation

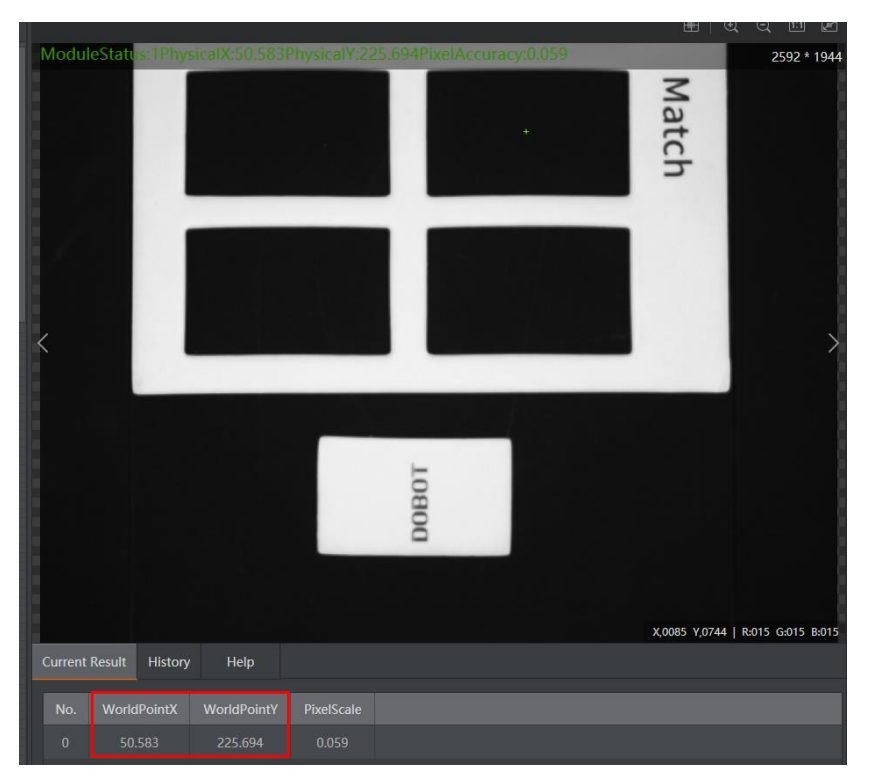

Figura 6.108 Koordinatat fizike të qendrës së hapësirës në formë drejtkëndëshi të detektuar

Lëvizja e krahut robotik e cila po e bart drejtkëndëshin për te qendra e hapësirës në formë drejtkëndëshi bëhet përmes bllokut **Move Point**. Tek parametrat e këtij blloku si koordinata **x** dhe **y** vendosen koordinatat fizike të qendrës së hapësirës në formë drejtkëndëshi e detektuar, këto koordinata merren nga blloku **Calibration Transformation**. Ndërsa vlera e koordinatës **z** ose lartësisë në të cilën lëshohet drejtkëndëshi në hapësirë është statike, kjo vlerë merret nga dritarja **Dobot studio** e cila në kohë reale tregon koordinatat e efektorit të fundëm të krahut robotik.

| Basic Params | ResultShow |                          |         |                              |
|--------------|------------|--------------------------|---------|------------------------------|
| Input Params |            |                          | Ĩ       |                              |
| Move Mode    |            | JUMP                     |         |                              |
| х            |            | 9 Calib Transformation 🔗 | 9 Calib | Transformation.WorldPointX[] |
| Y            |            | 9 Calib Transformation 🥜 | 9 Calib | Transformation.WorldPointY[  |
| Z            |            | -60.5443 🥔               |         |                              |
| R            |            | 8 Shell Module.angle2  🥜 | 8 Shell | Module.angle2[]              |

Figura 6.109 Parametrat e bllokut Move Point

Për ta lëshuar drejtkëndëshin shtojmë bllokun **Suction Cup**. Tek ky bllok përzgjedhet opsioni **Close**.

| 11 SucitonCup | :               | × |
|---------------|-----------------|---|
| Basic Params  | ResultShow      |   |
| Input Params  |                 |   |
| ON/CLOSE      | Close           |   |
|               |                 |   |
|               |                 |   |
|               |                 |   |
|               |                 |   |
|               |                 |   |
|               |                 |   |
|               | Execute Confirm | n |

Figura 6.110 Parametrat e zgjedhur tek blloku Suction Cup

Vendoset krahu robotik në një pozitë në të cilën nuk zihet pamja e kamerës dhe merren ato koordinata dhe shtohen tek blloku **Move Point**.

| 12 Move Point |            |          |         | ×       |
|---------------|------------|----------|---------|---------|
| Basic Params  | ResultShow |          |         |         |
| Input Params  |            |          |         |         |
| Move Mode     |            | JUMP     |         |         |
| Х             |            | 199.9714 |         | P       |
| Y             |            | 0.0000   |         | P       |
| Z             |            | 50.1084  |         | P       |
| R             |            | 0        |         | P       |
|               |            |          |         |         |
|               |            |          |         |         |
|               |            |          |         |         |
|               |            |          | Execute | Confirm |

Figura 6.111 Parametrat e bllokut Move Point

Testimi i programit:

<u>Rasti 1</u>.

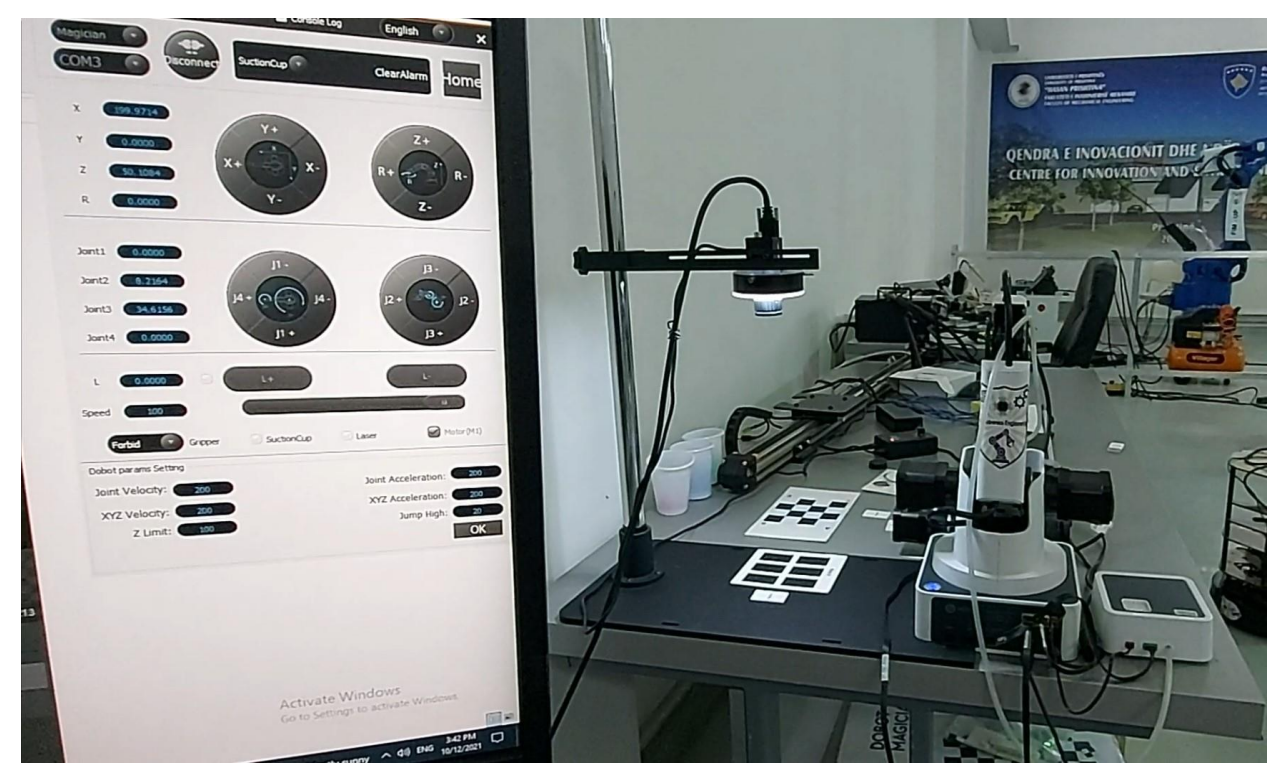

Figura 6.112 Pamja fillestare

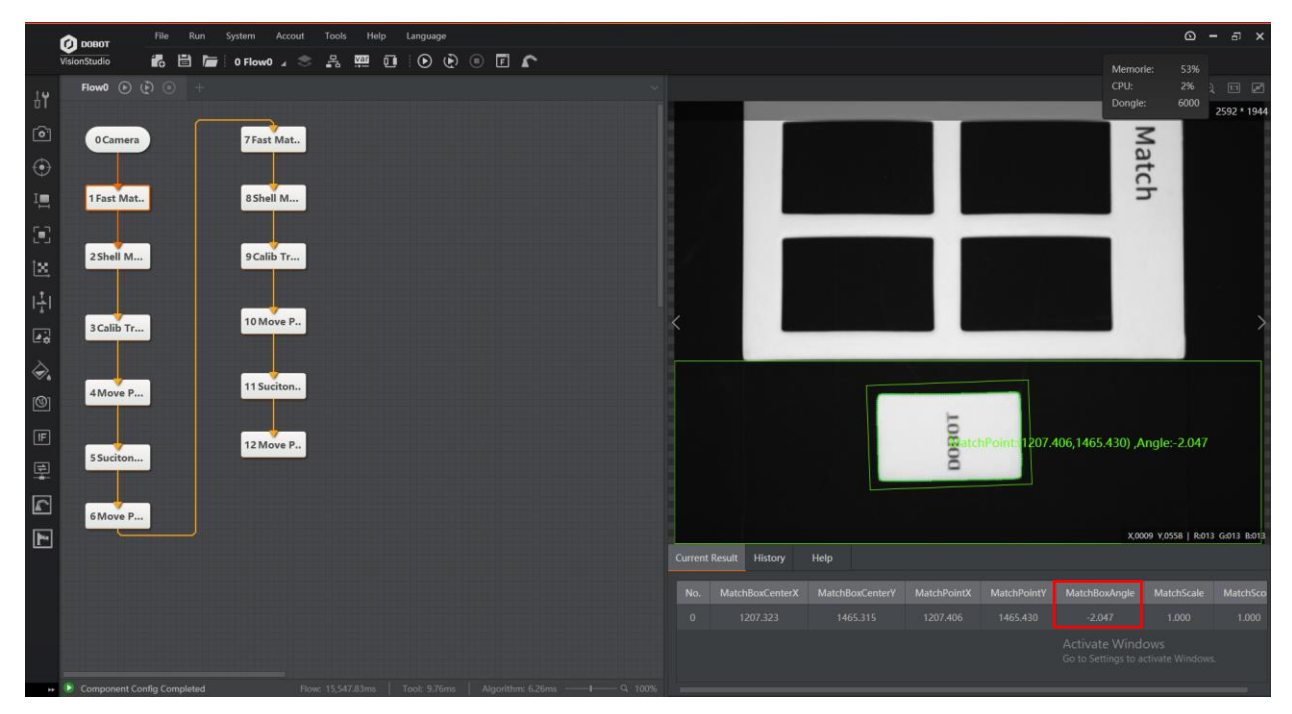

Figura 6.113 Blloku 1Fast Match

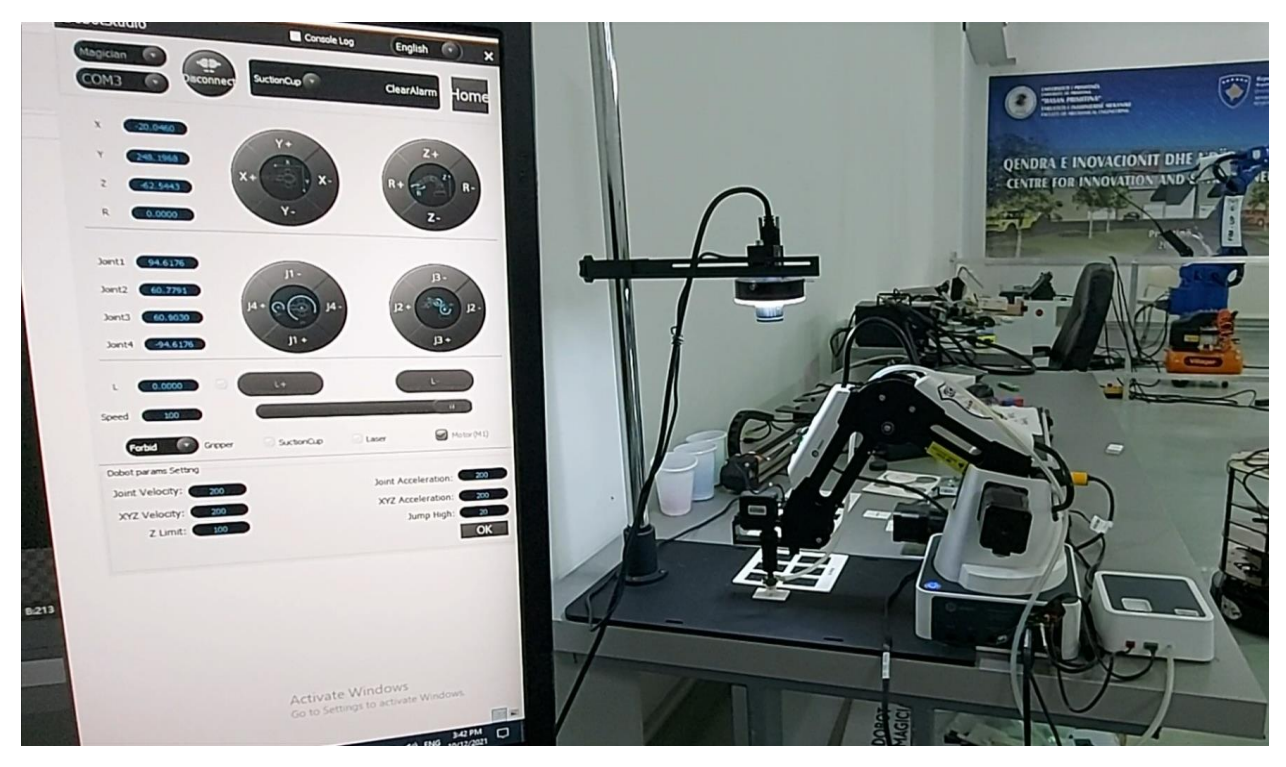

Figura 6.114 Pamja pas ekzekutimit të bllokut **4Move Point** për Z=-62.5443; R=0

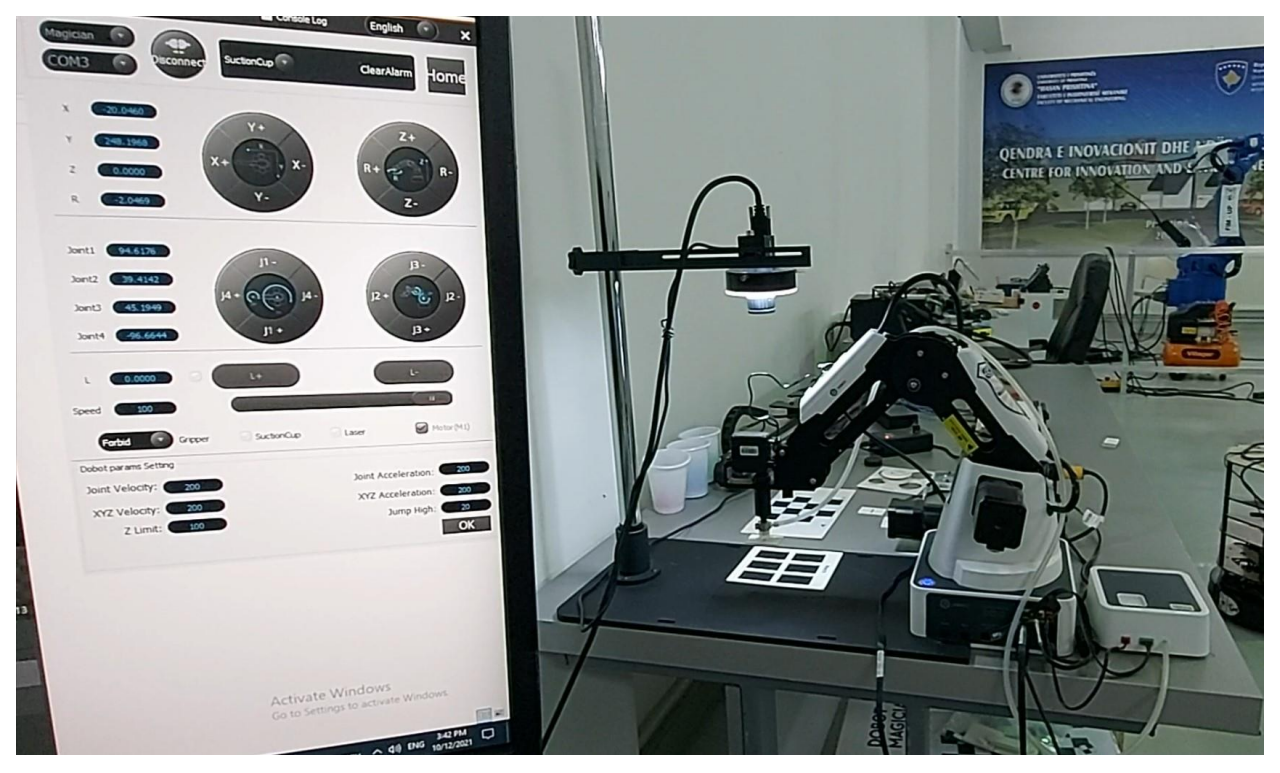

Figura 6.115 Pamja pas ekzekutimit të bllokut **6Move Point** për Z=0; R=2shell Module.angle1

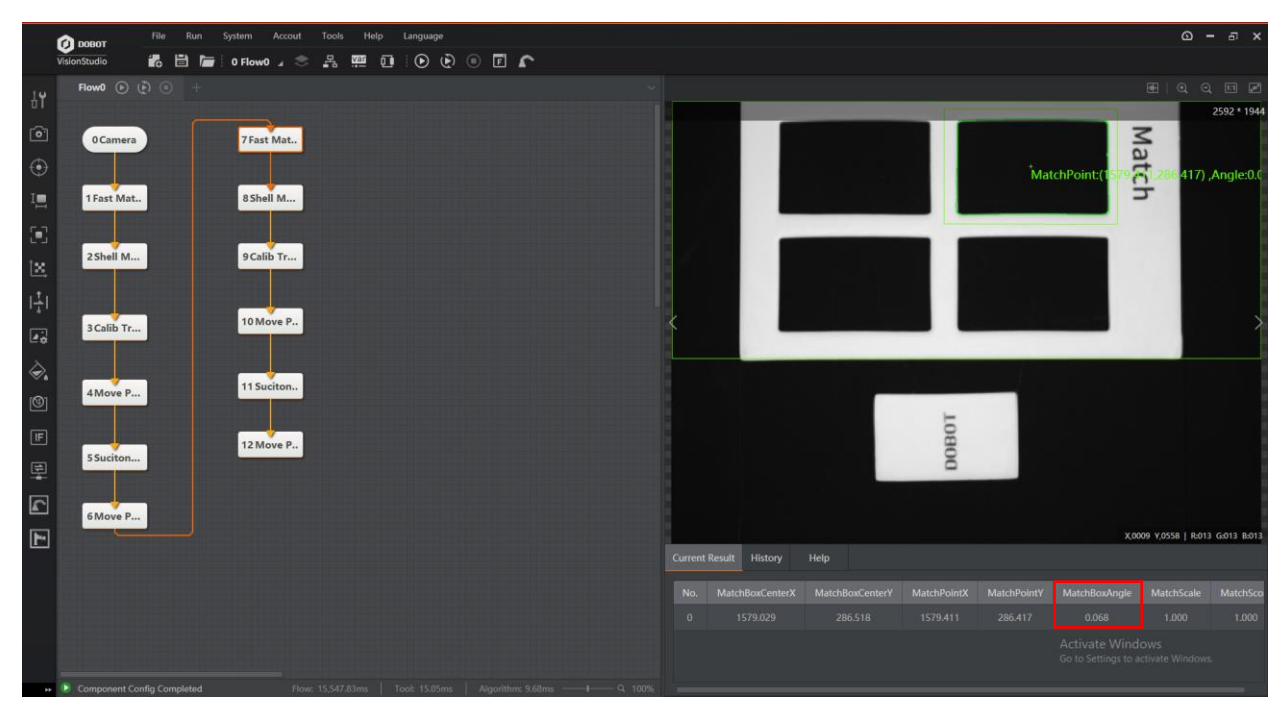

Figura 6.116 Blloku 7Fast Match

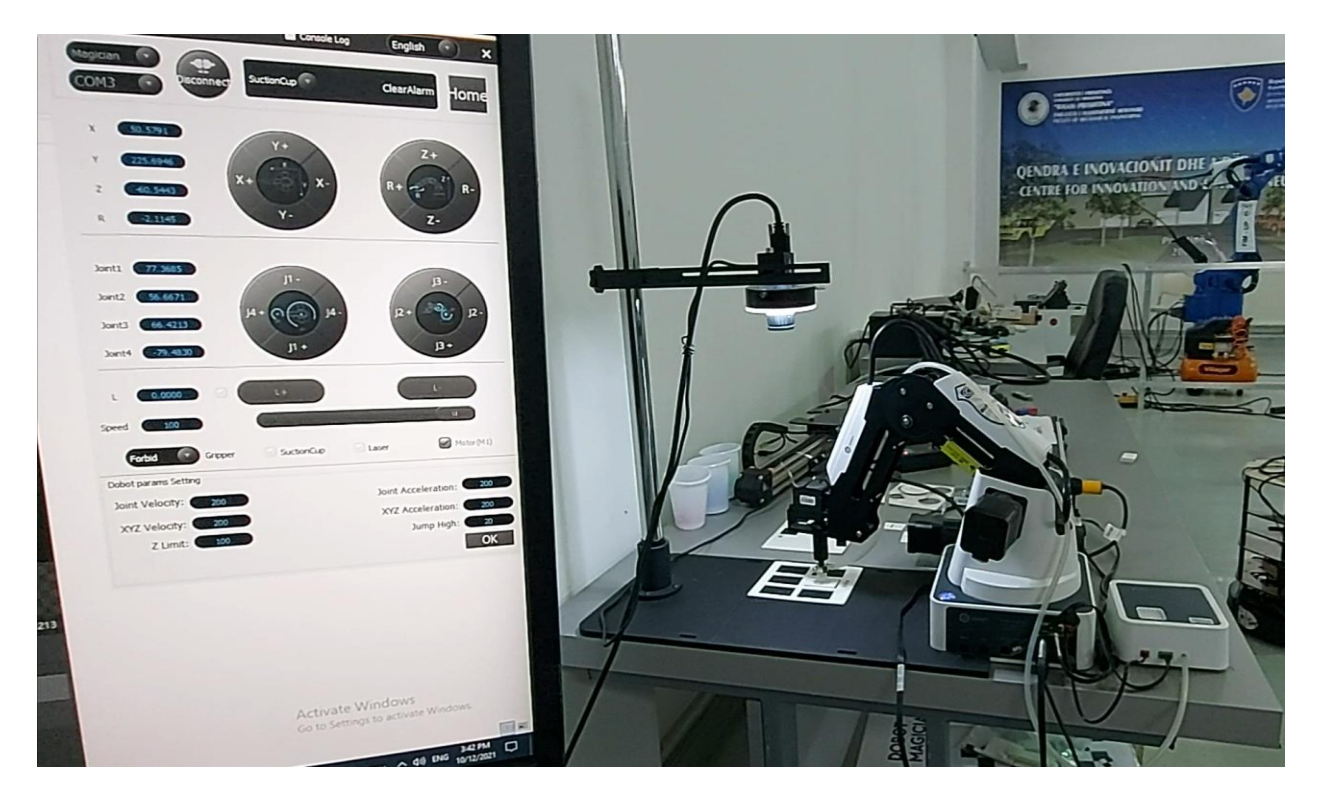

Figura 6.117 Pamja pas ekzekutimit të bllokut **10Move Point** për Z=-60.5443 ;R=8shell Module.angle2

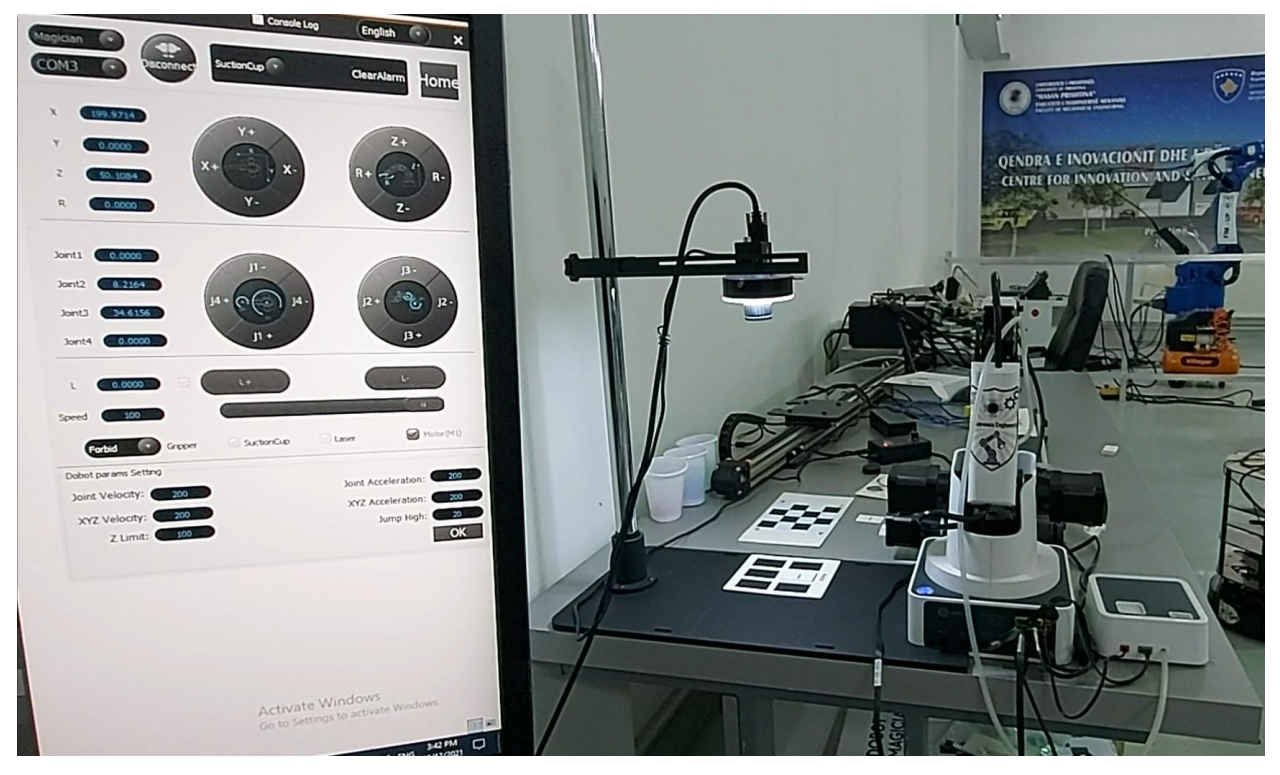

Figura 6.118 Pamja finale për Z=50.1084 ;R=0

### <u>Rasti 2</u>.

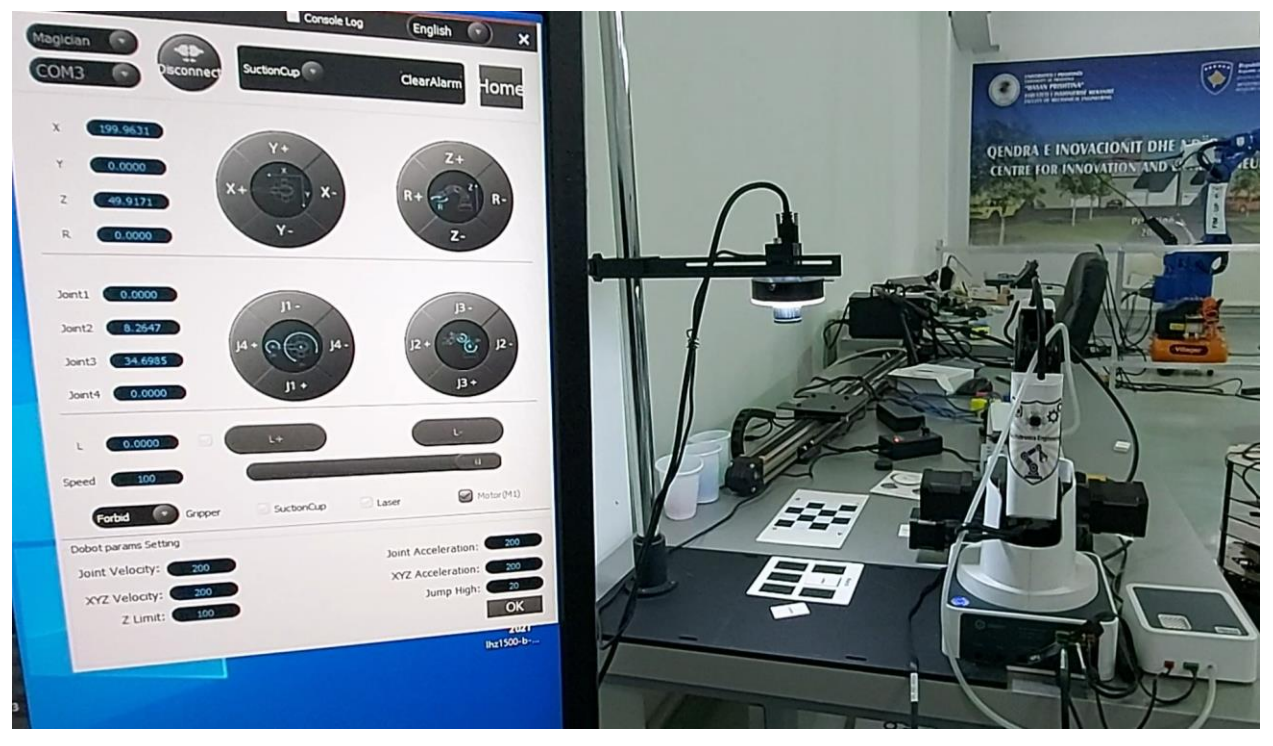

# Figura 6.119 Pamja fillestare

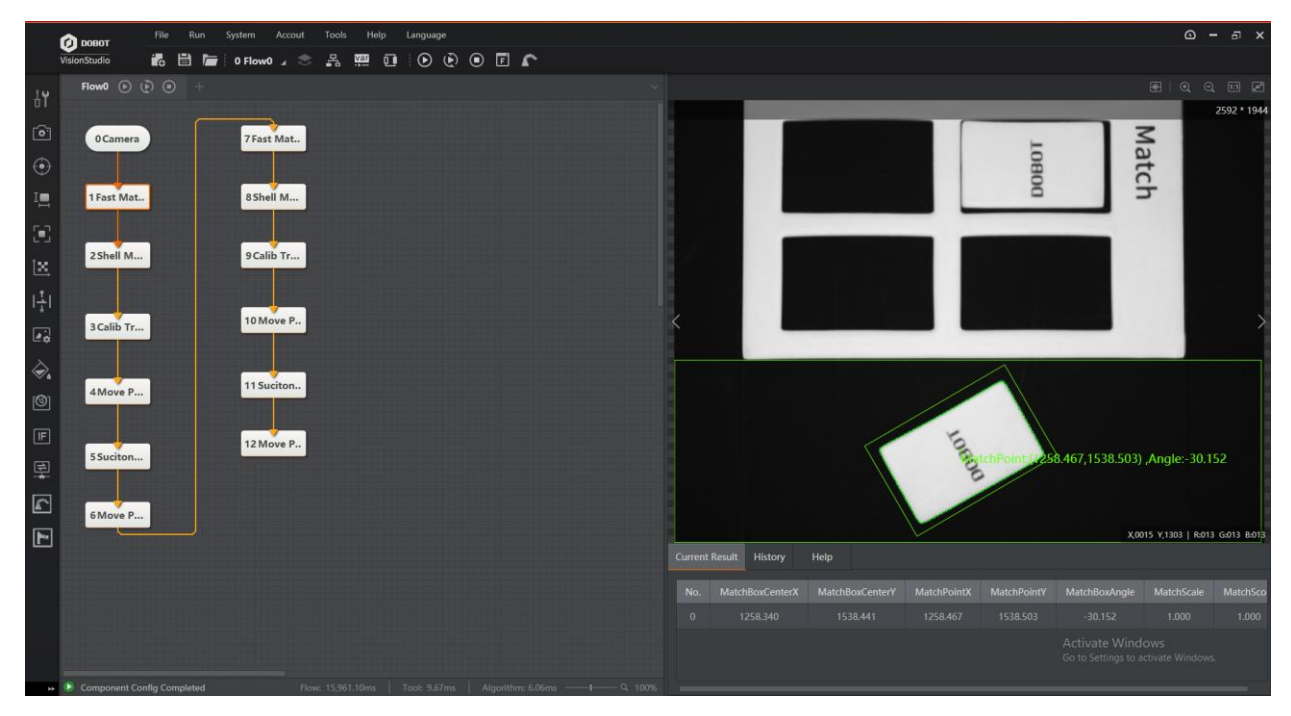

Figura 6.120 Blloku 1Fast Match

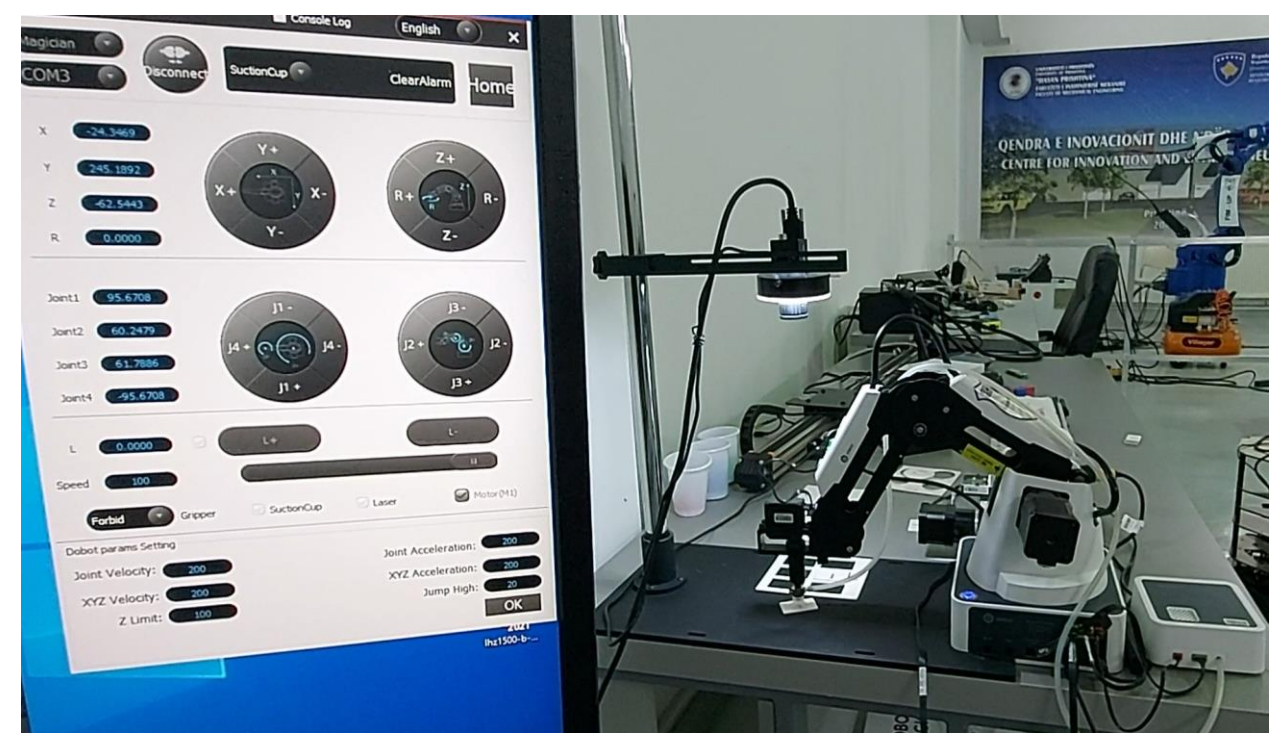

Figura 6.121 Pamja pas ekzekutimit të bllokut **4Move Point** për Z=-62.5443; R=0

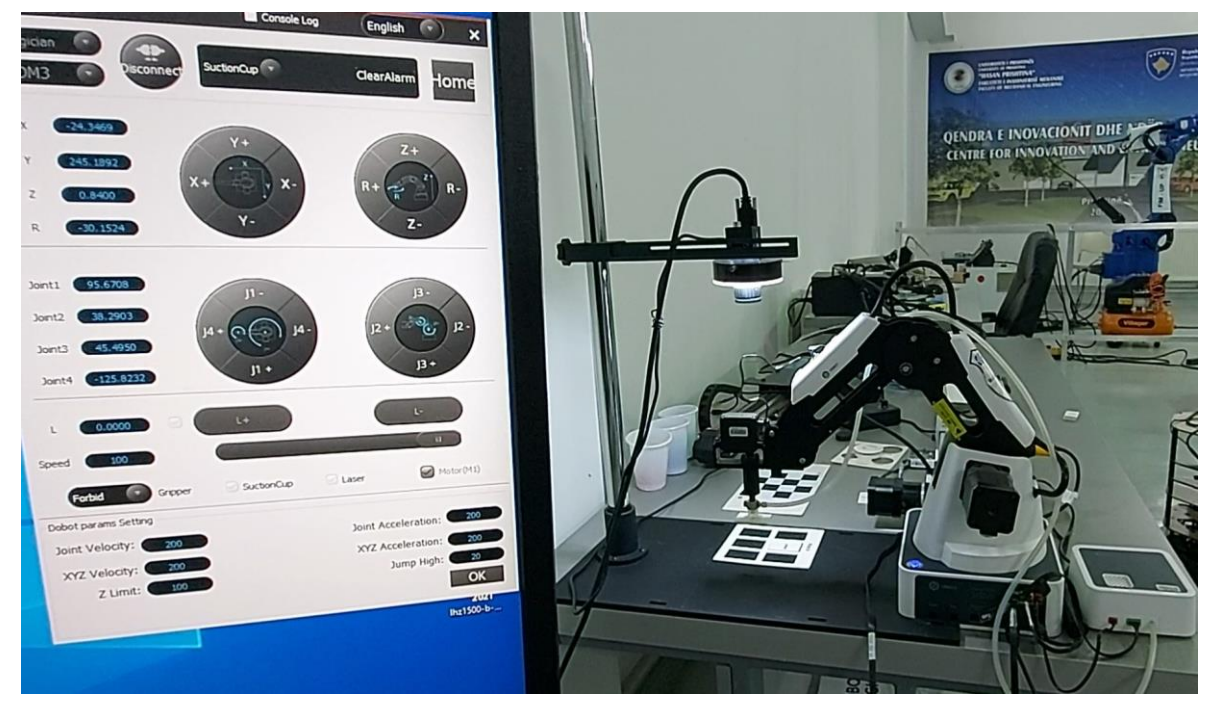

Figura 6.122 Pamja pas ekzekutimit të bllokut **6Move Point** për Z=0; R=2shell Module.angle1

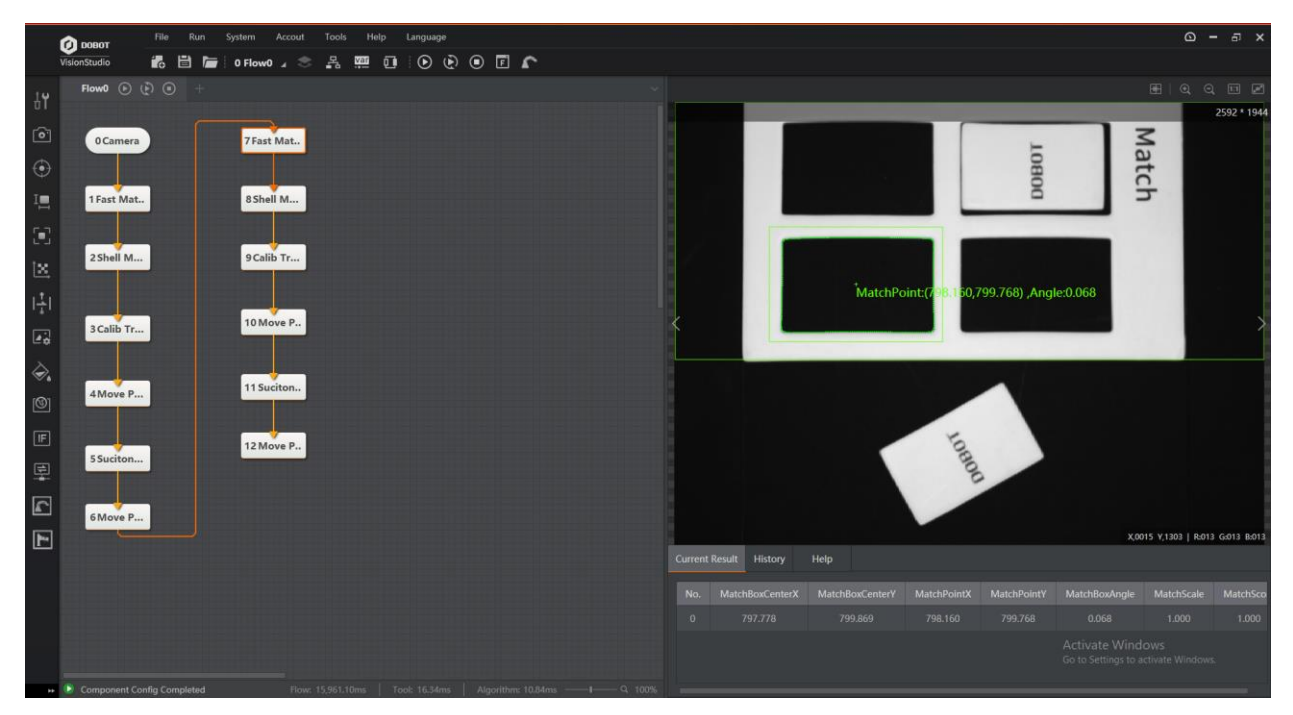

Figura. Blloku 7Fast Match

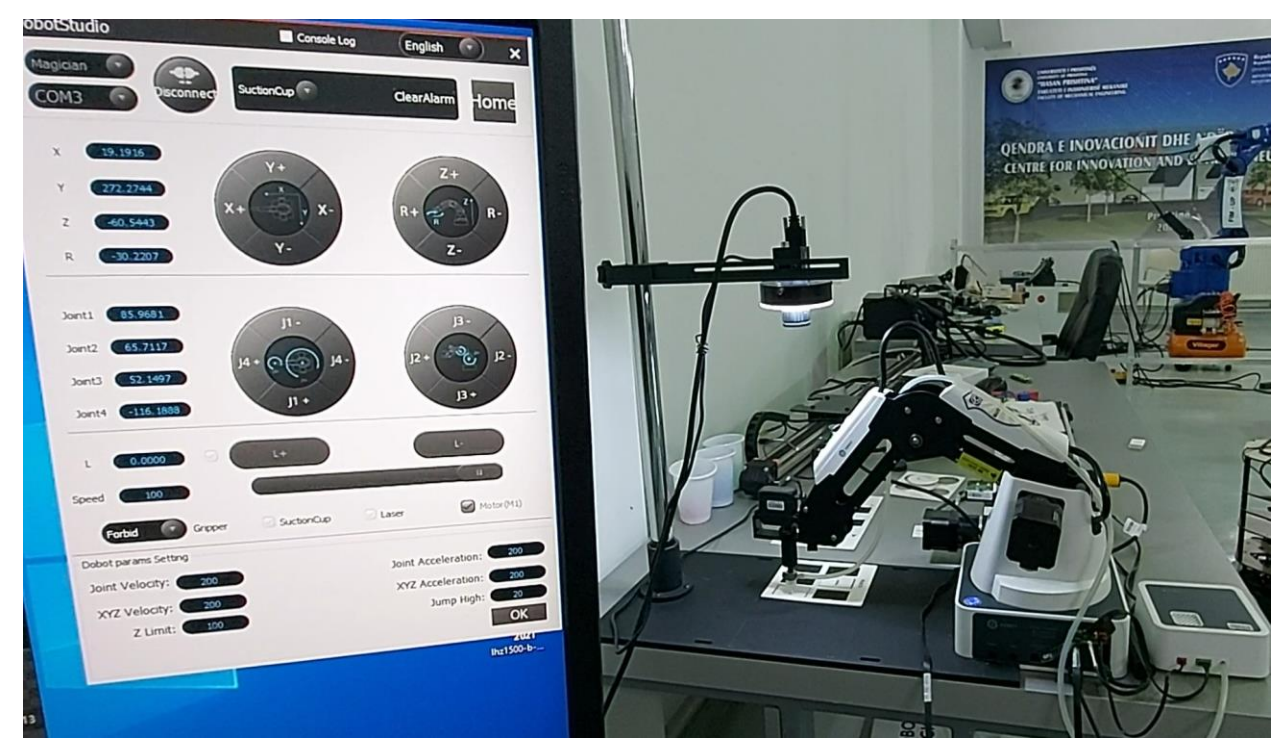

Figura 6.123 Pamja pas ekzekutimit të bllokut **10Move Point** për Z=-60.5443; R=8shell Module.angle2

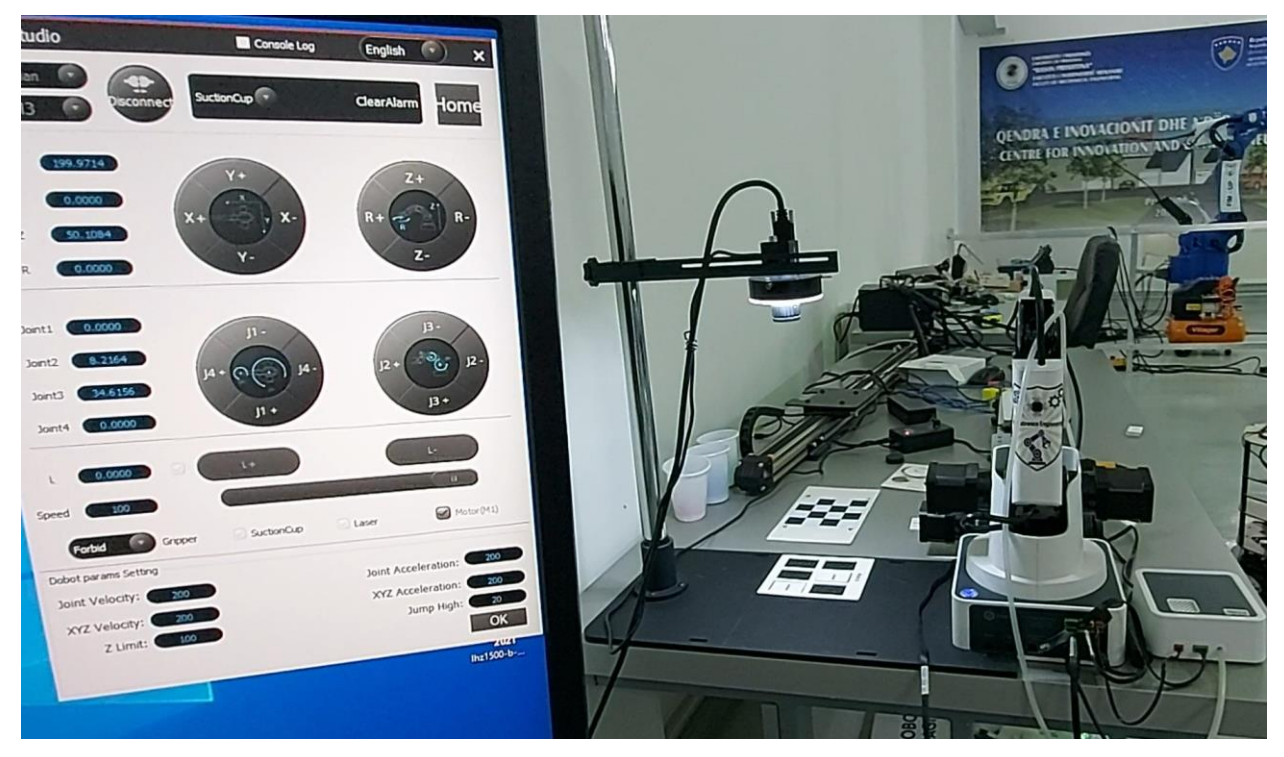

Figura 6.124 Pamja finale për Z=50.1084 ;R=0

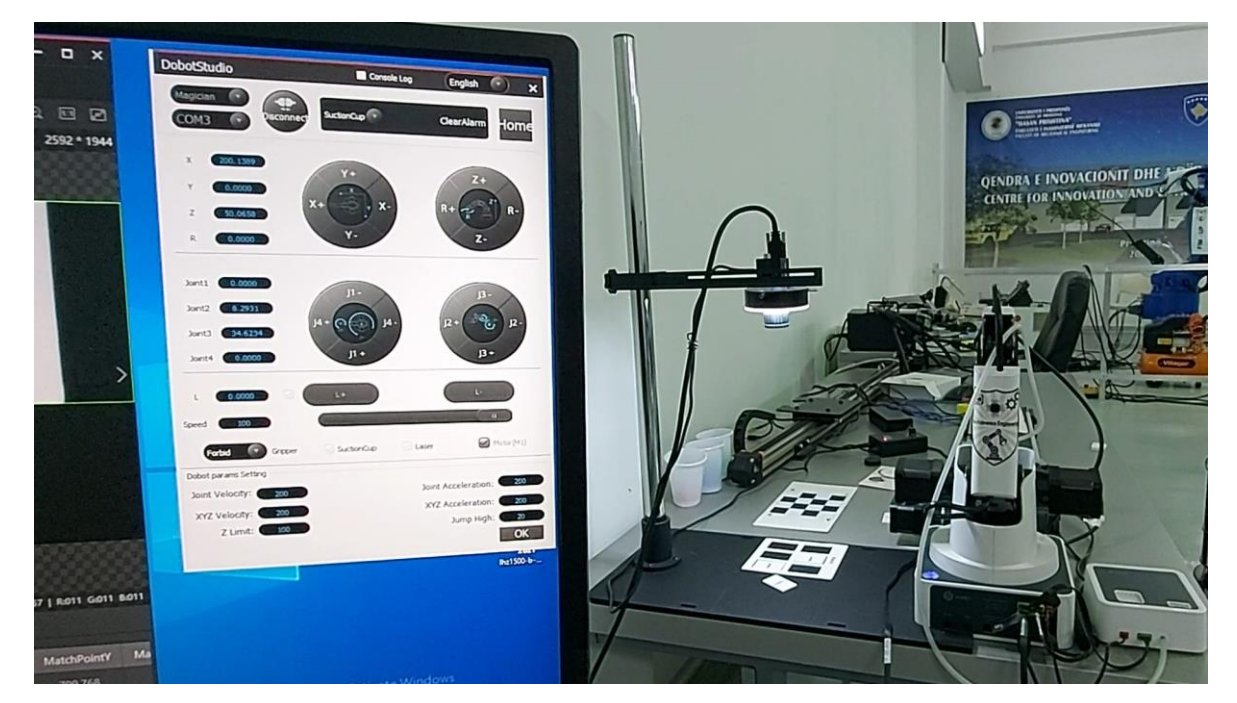

## <u>Rasti 3.</u>

Figura 6.125 Pamja fillestare

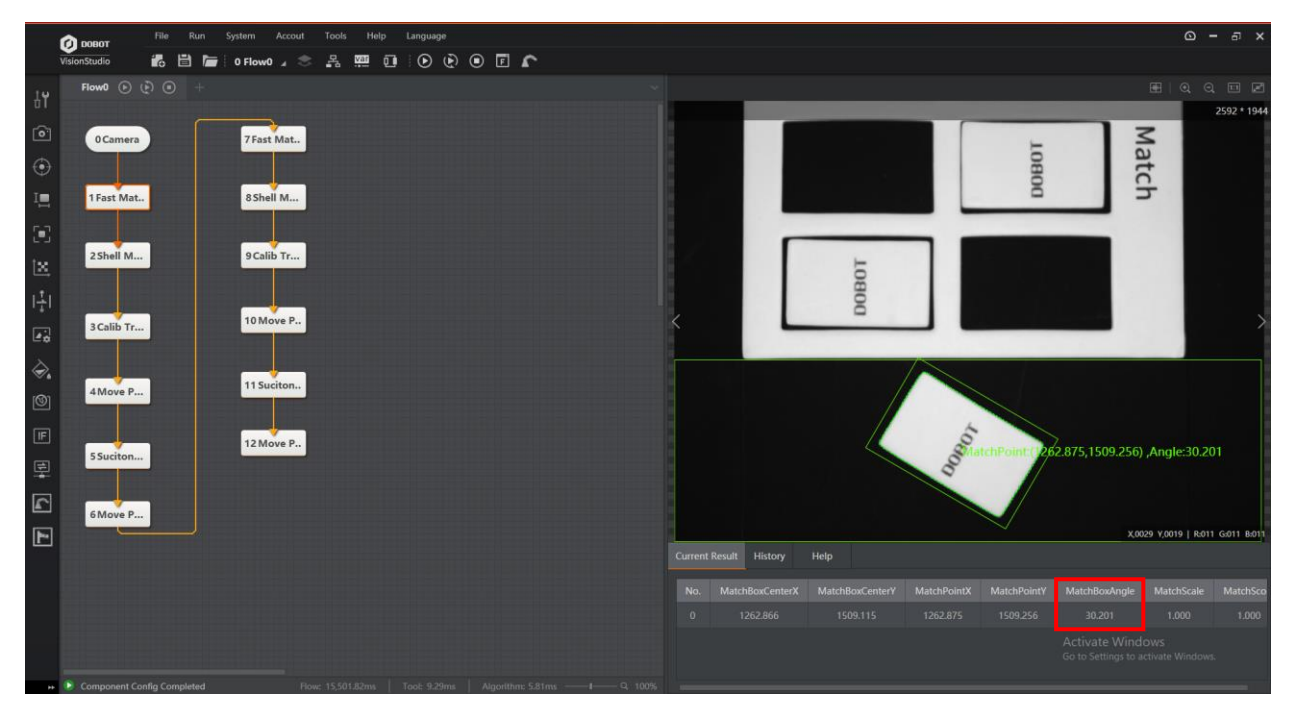

Figura 6.126 Blloku 1Fast Match

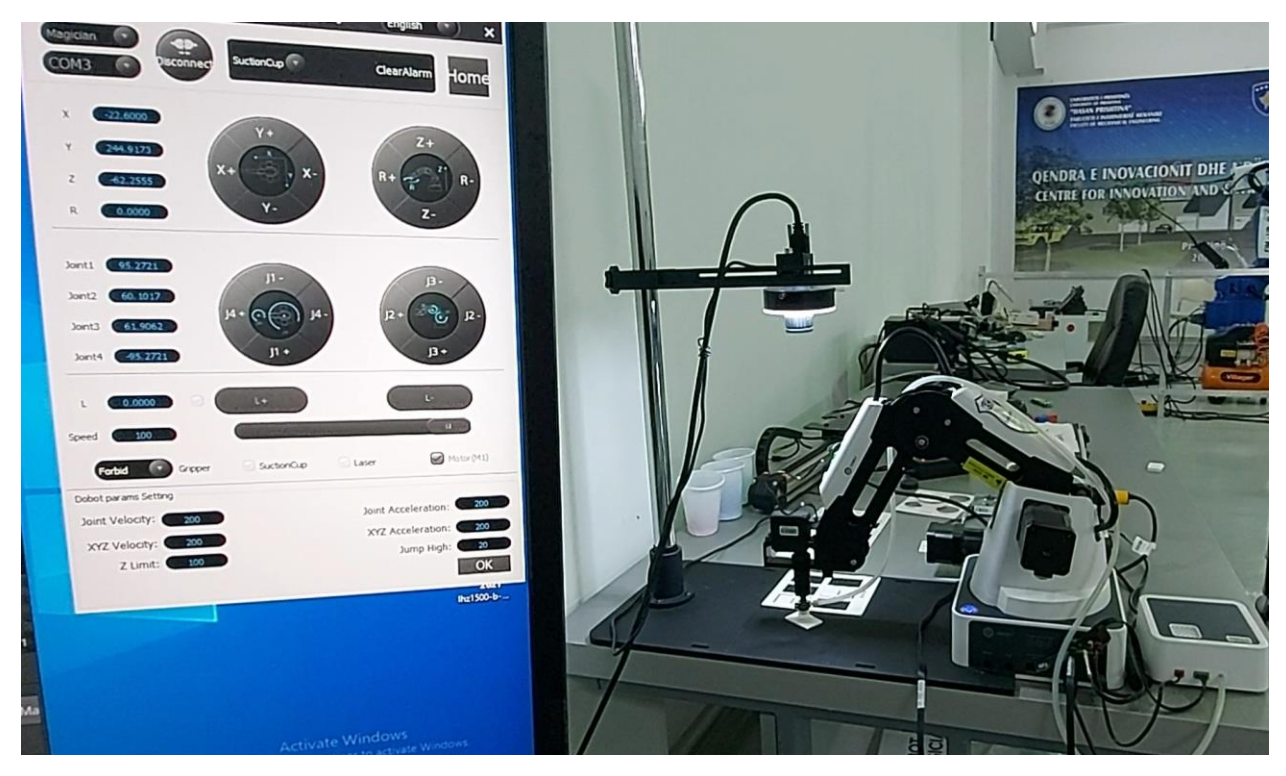

Figura 6.127 Pamja pas ekzekutimit të bllokut **4Move Point** për Z=-62.5443; R=0

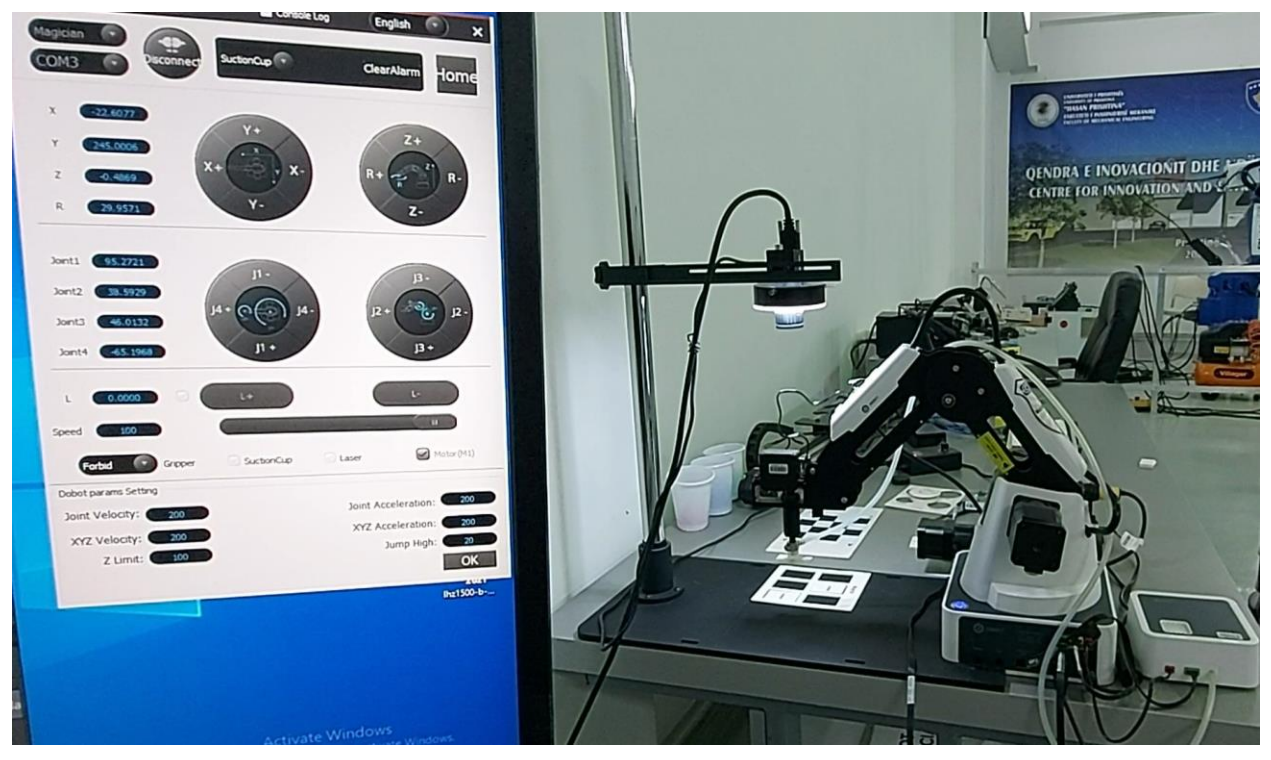

Figura 6.128 Pamja pas ekzekutimit të bllokut **6Move Point** për Z=0 ;R=2shell Module.angle1

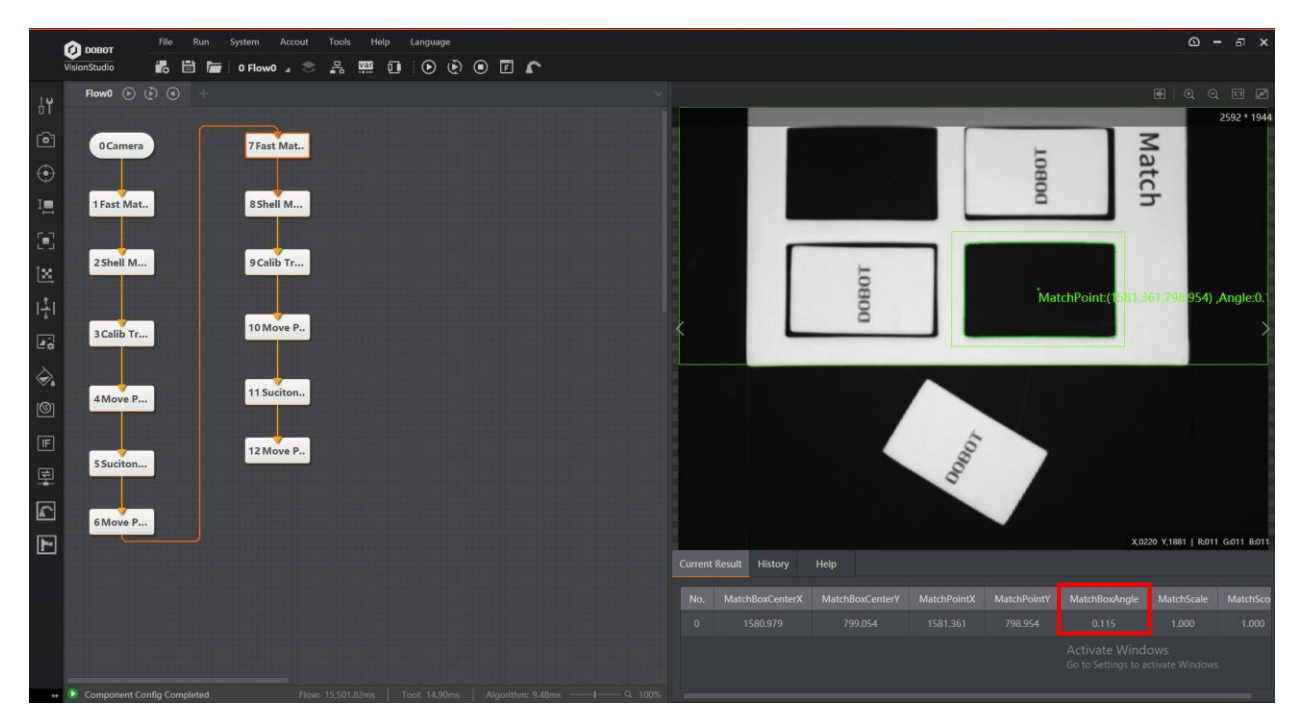

Figura 6.129 Blloku 7Fast Match

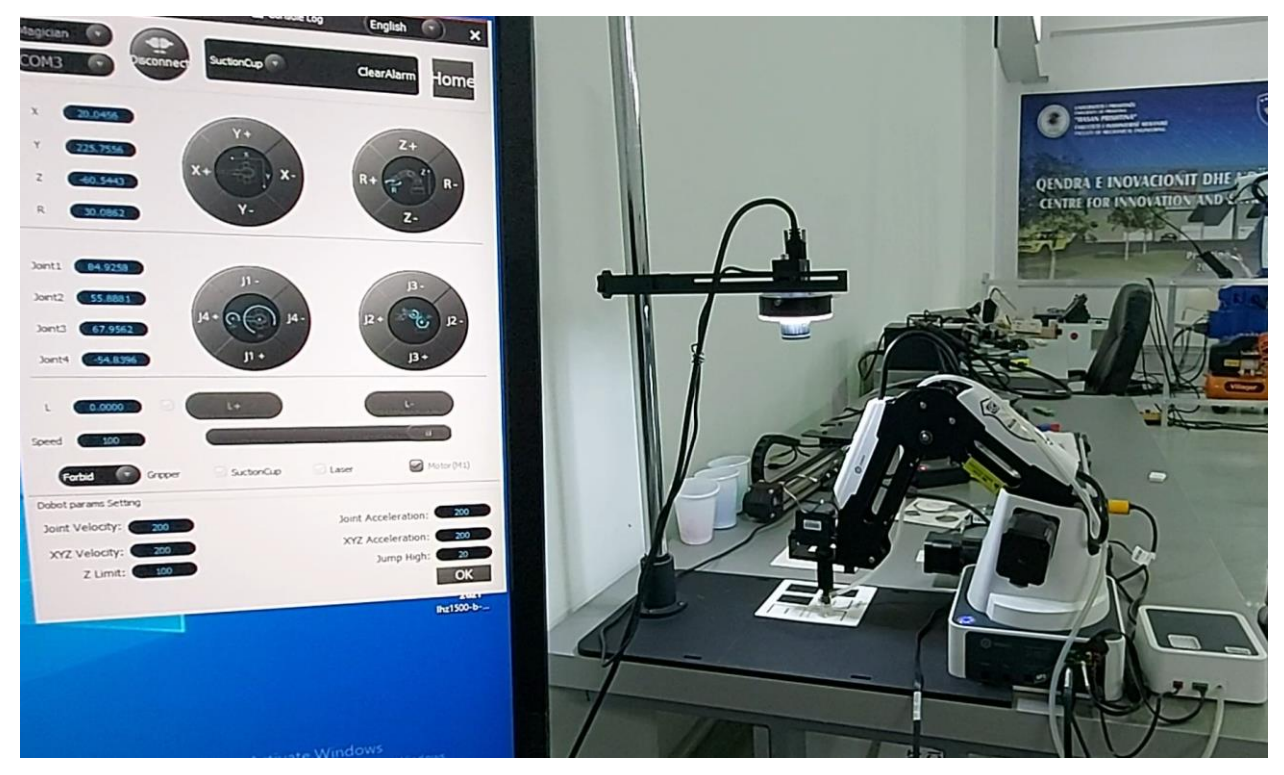

Figura 6.130 Pamja pas ekzekutimit të bllokut **10Move Point** për Z=-60.5443 ;R=8shell Module.angle2

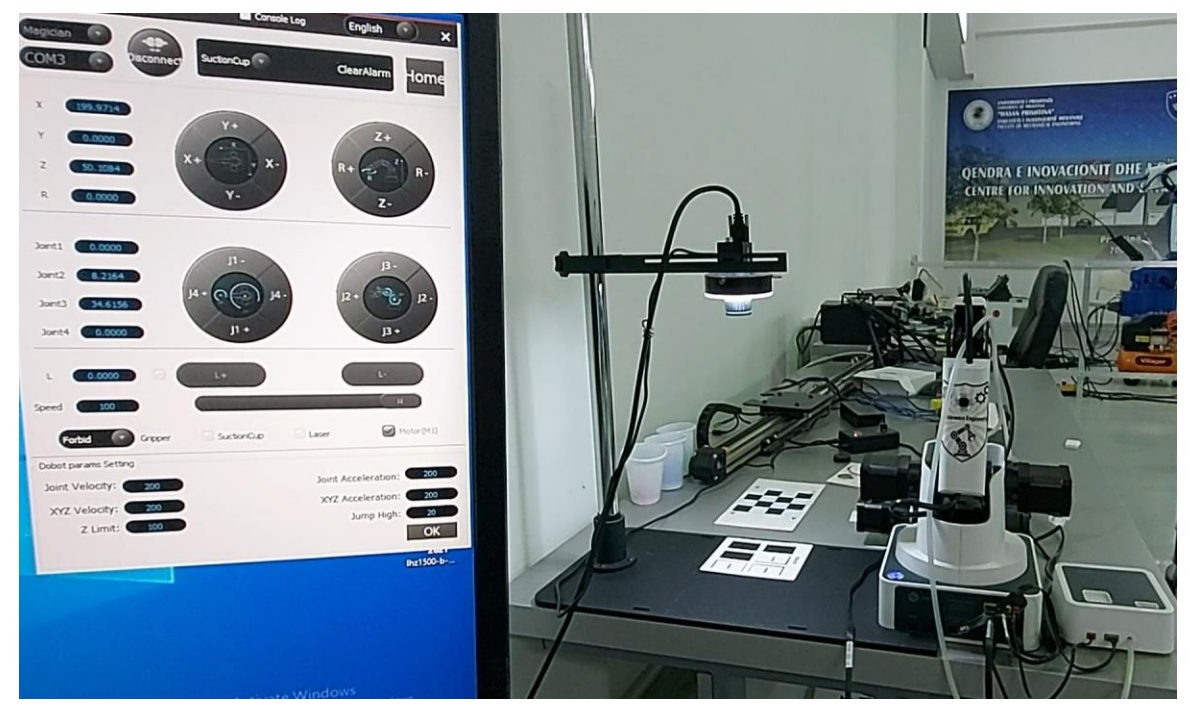

Figura 6.131 Pamja finale për Z=50.1084; R=0

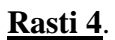

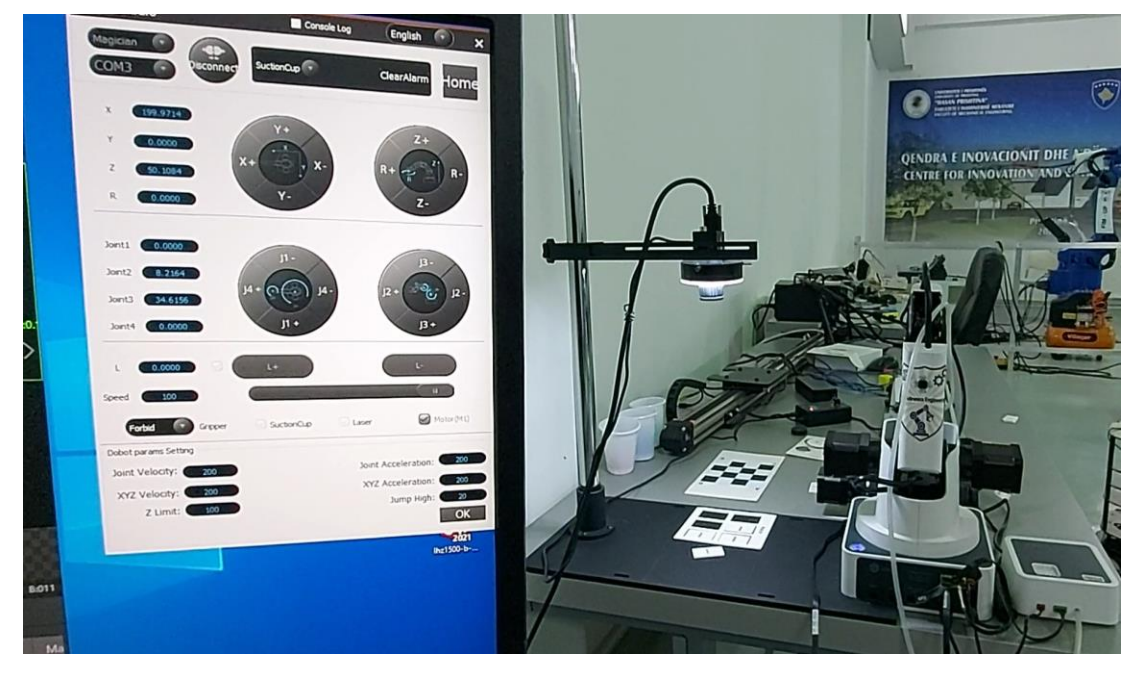

Figura 6.132 Pamja fillestare

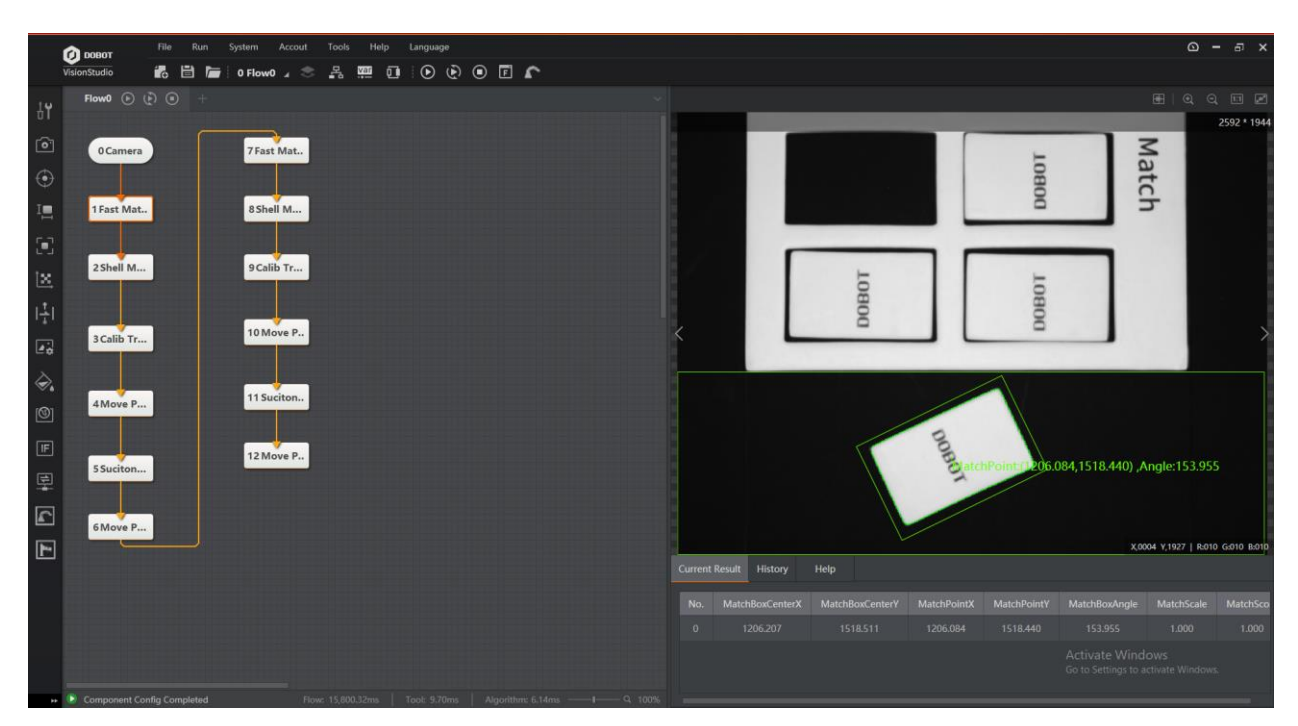

Figura 6.133 Blloku **1Fast Match** 

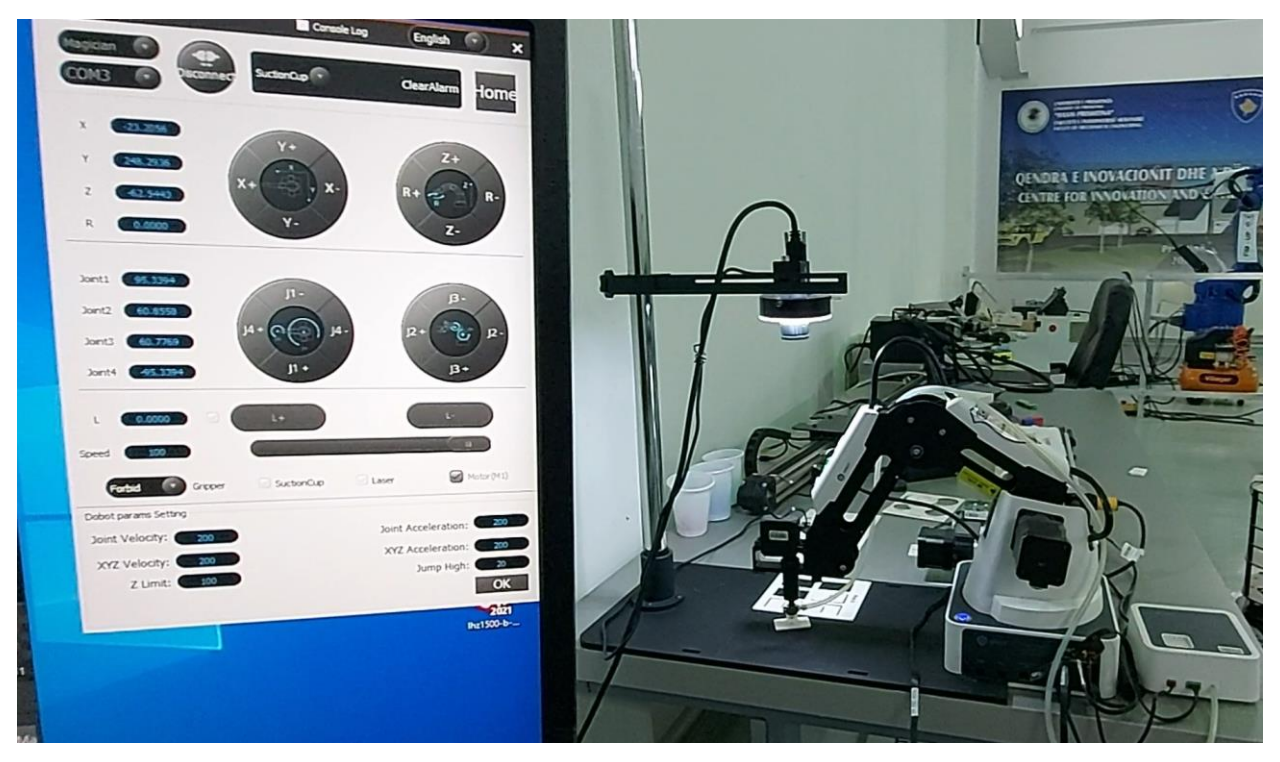

Figura 6.134 Pamja pas ekzekutimit të bllokut **4Move Point** (Z=-62.5443 ;R=0)

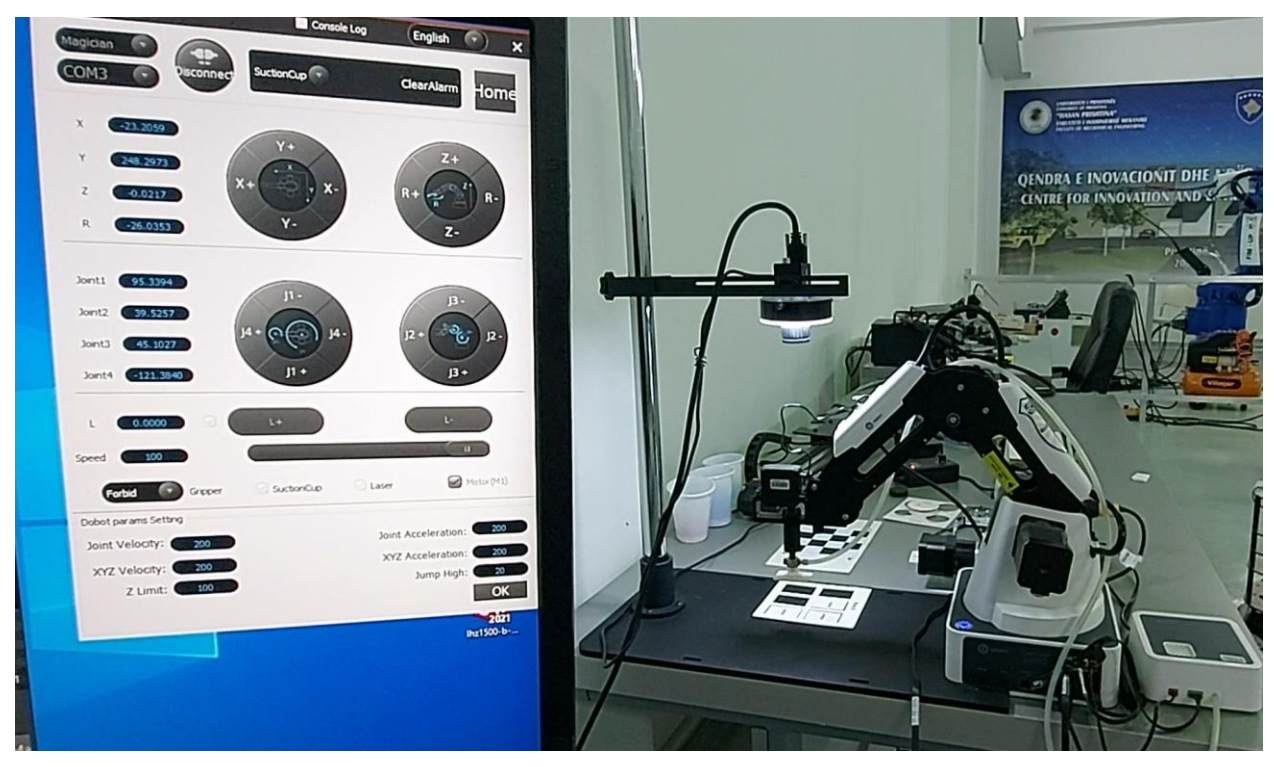

Figura 6.135 Pamja pas ekzekutimit të bllokut **6Move Point** për Z=0; R=2shell Module.angle1

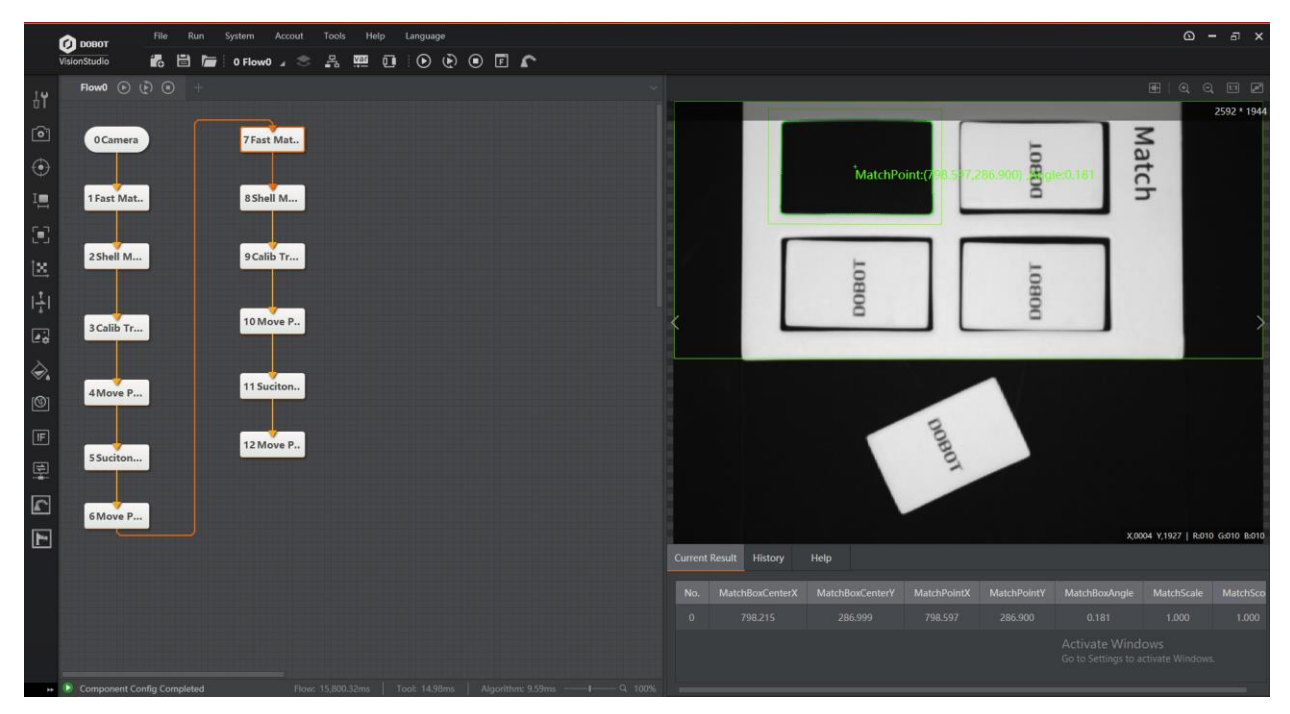

Figura 6.136 Blloku 7Fast Match

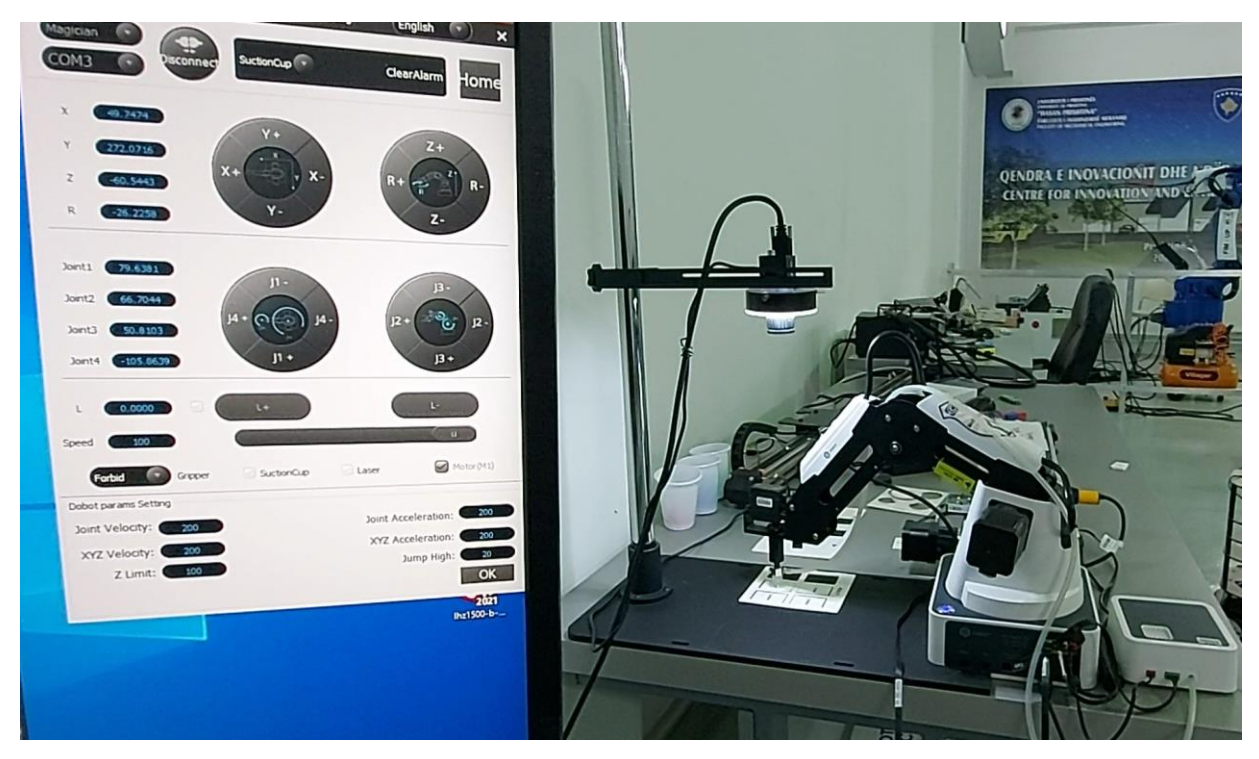

Figura 6.137 Pamja pas ekzekutimit të bllokut **10Move Point** për Z=-60.5443 ;R=8shell Module.angle2
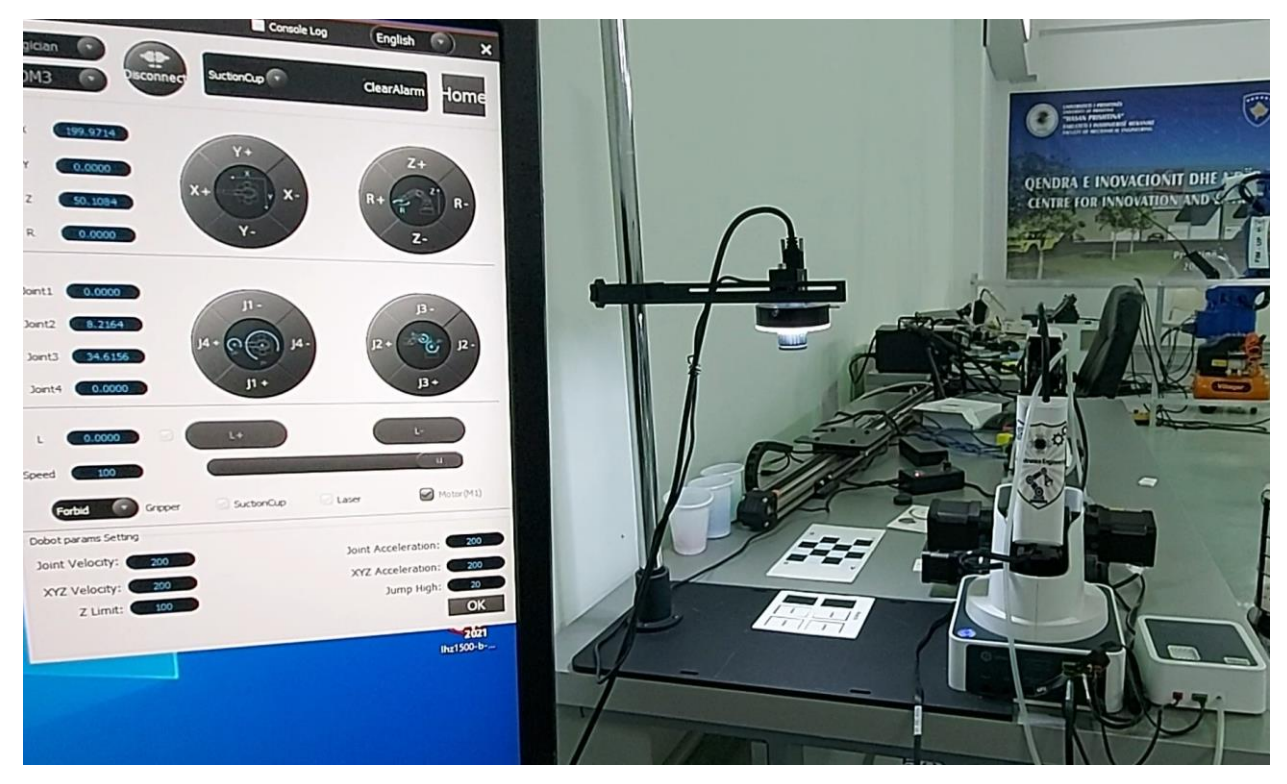

Figura 6.138 Pamja finale për Z=50.1084 ;R=0

## 7. PËRFUNDIMI

Njerëzit me anë të mendjes dhe shikimit të tyre mund të kryejnë detyra të caktuara në një linjë prodhimi por tek njerëzit pritet një shkallë gabimi që rritet pas një kohe në një detyrë të caktuar dhe ata lodhen gjatë punës.

Automatizimi në prodhim ka reduktuar numrin e punëve që kryhen nga njerëzit. E përdorimi i robotëve industrialë ka revolucionarizuar plotësisht mënyrën se si bëhet automatizimi në prodhim. Pra, kur nevojitet të kapet ndonjë objekt dhe të vendoset në një pozitë, një robot mund të trajnohet për ta bërë këtë.

Sistemet e robotik pa vizion duhet të trajnohen me koordinata fikse. Kjo gjë paraqet problem për një linjë transportuese ku pjesa lëviz. Prandaj në këtë rast duhet të përdoren robotët që drejtohen nga vizioni (ang. Vision Guided Robots).

Sistemi i vizionit fotografon pjesën me këtë rast identifikon vendndodhjen e pjesës dhe prej imazhit softueri i kalkulon koordinatat fizike në të cilat ndodhet pjesa. Pastaj këto koordinata i jepen robotit i cili është programuar të kryej ndonjë punë.

Mundësitë që ofron vizioni makinerik po shtohen. Ndërsa teknologjia që shkon në sistemet e vizionit përparon, potenciali për aplikime të reja zgjerohet. Kjo reflektohet në rritjen e këtij sektori.

Nga ana makinerike, zhvillimet e komponentëve po ofrojnë lëndë të para shumë të përmirësuara, të tilla si shumëllojshmëri më e madhe e kamerave që mund të përdoren për të krijuar zgjidhje shumë specifike të kapjes së imazhit, lente të reja, robotikë të ndërlikuar dhe më shumë. Shumë sisteme vizioni mund të aplikohen me sukses në pothuajse çdo aktivitet prodhimi, për sa kohë që përdoruesi e di saktësisht se si të vendosë parametrat e sistemit. Ky konfigurim, megjithatë, kërkon një sasi të madhe njohurish nga integruesi dhe numri i mundësive mund ta bëjë zgjidhjen komplekse.

#### 7.2 Rekomandimet

Integrimi i vizionit tek robotët jep shumë përparësi por vizioni 2D nuk mjafton, ata duhet të jenë në gjendje të perceptojmë mjedisin sikur ne e perceptojmë mjedisin tonë pra në 3D.

Meqenëse objektet mund të jenë të ndryshme në madhësi dhe distanca dhe kërkesat e detyrave mund të jenë gjithashtu të ndryshme për aplikime të ndryshme, një senzorë vizioni i fiksuar në strukturë nuk funksionon mirë në raste të tilla. Një senzorë i rikonfigurueshëm, nga ana tjetër, mund të ndryshojë parametrat e tij strukturorë për t'u përshtatur me skenën për të marrë informacion maksimal 3D nga mjedisi. [11]

Në një sistem vizual aktiv, meqenëse sensori duhet të lëvizë nga një vend në tjetrin për të kryer një detyrë vizioni me shumë pamje, një senzorë tradicional i shikimit me strukturë fikse shpesh është i pamjaftueshëm që roboti të perceptojë tiparet e objektit në një mjedis të pasigurt si distanca dhe madhësia e objektit janë të panjohura përpara se roboti ta shohë atë. Një senzorë i rikonfigurueshëm dinamikisht mund të ndihmojë robotin të kontrollojë konfigurimin dhe të shikojë sipërfaqet e objektit.

#### **8. LITERATURA**

- "German National Library". International classification system of the German National Library (GND). Nocks, Lisa (2007). The robot : the life story of a technology. Westport, CT: Greenwood Publishing Group.
- [2].Zeuch, N. (2000). Understanding and applying machine vision. Switzerland: Taylor & Francis.
- [3].Optoelectronics in Machine Vision-Based Theories and Applications. (2018). United States: IGI Global.
- [4]. Ulrich, M., Wiedemann, C., Steger, C. (2018). Machine Vision Algorithms and Applications. Germany: Wiley.
- [5].Burke, M. (2012). Image Acquisition: Handbook of Machine Vision Engineering: Volume1. Netherlands: Springer Netherlands.
- [6].Radke, R. J. (2013). Computer Vision for Visual Effects. United Kingdom: Cambridge University Press.
- [7]. Oostendorp, N., Scott, K., Oliver, A., Demaagd, K. (2012). Practical Computer Vision with SimpleCV. Germany: O'Reilly Media, Incorporated.
- [8].Li, Y. F., Zhang, B. (2012). Automatic Calibration and Reconstruction for Active Vision Systems. Netherlands: Springer.
- [9]. Boyle, R., Hlavac, V., Sonka, M. (2014). Image Processing, Analysis, and Machine Vision. United States: Cengage Learning.
- [10]. Shenzhen Yuejiang Technology Co. Ltd. 2019. "Dobot Magician User Manual"
- [11]. Shenzhen Yuejiang Technology Co. Ltd. 2019. "Dobot-Vision-Kit-Hardware-Specification"
- [12]. Shenzhen Yuejiang Technology Co. Ltd. 2019. "DobotVisionStudio Software User Guide"
- [13]. Craig, John J. 2014. Introduction to Robotics Mechanics and Control. Pearson
- [14]. Islam, R., & Rahaman, A. (2019). Cartesian Trajectory Based Control of Dobot Robot.
- [15]. Chen, S., Li, Y., Zhang, J., & Wang, W. (2014). Active Sensor Planning for Multiview Vision Tasks. Berlin: Springer Berlin.

## 9. SHTOJCA 1

### 9.1 Kalibrimi i robotit

Rrjedha e përgjithshme e zgjidhjes është paraqitur në figurën 9.1:

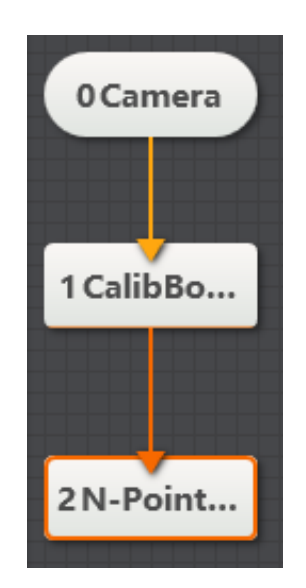

Figura 9.1 Rrjedha e përgjithshme e zgjidhjes

Përmes ikonës Se programit **DobotVisionStudio** hapet dritarja **DobotStudio**. Tek kjo dritare klikohet ikona Se përmes të cilët krijohet lidhja mes softuerit dhe krahut robotik. Pas krijimit të kësaj lidhje klikohet ikona Ser ta kthyer krahun robotik në pozicionin fillestar. Drita e gjelbër Se në robot është indikacion se roboti është në gjendje stabile dhe mund të vazhdohet me operacionet që dëshirojmë të kryejmë me të.

Shtohet blloku Camera dhe përzgjidhen parametrat e saj.

| Choose Camera | Hikvision MV-CE0 | C | Actual Fps     | 6.400        |  |
|---------------|------------------|---|----------------|--------------|--|
| Image Width   | 2592             |   | Exposure Time  | 100138.000 🗘 |  |
| Image Height  | 1944             |   | Trigger Source | SOFTWARE     |  |
| Fps           | 30.000           |   | Pixel Format   | MONO8        |  |

Figura 9.2 Parametrat e bllokut **Camera** 

Tek pamja e kamerës vendoset pllaka e kalibrmit.

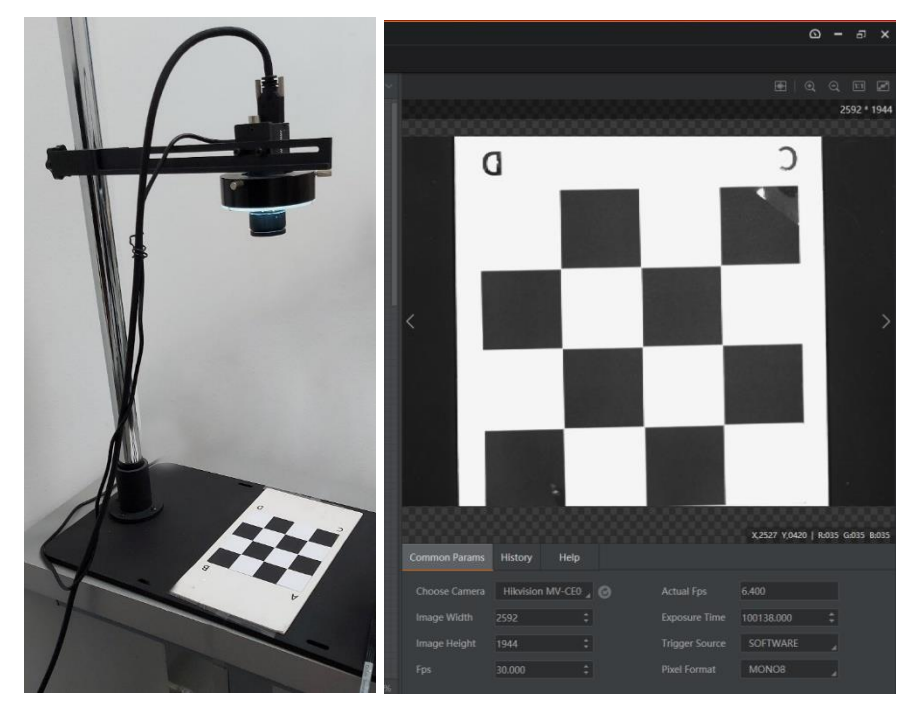

Figura 9.3 Vendosja e pllakës së kalibrimit në pamjen e kamerës

Shtohet blloku **CalibBoard Calib** dhe ekzekutohet programi pastaj fitojmë pamjen si në figurën në vijim.

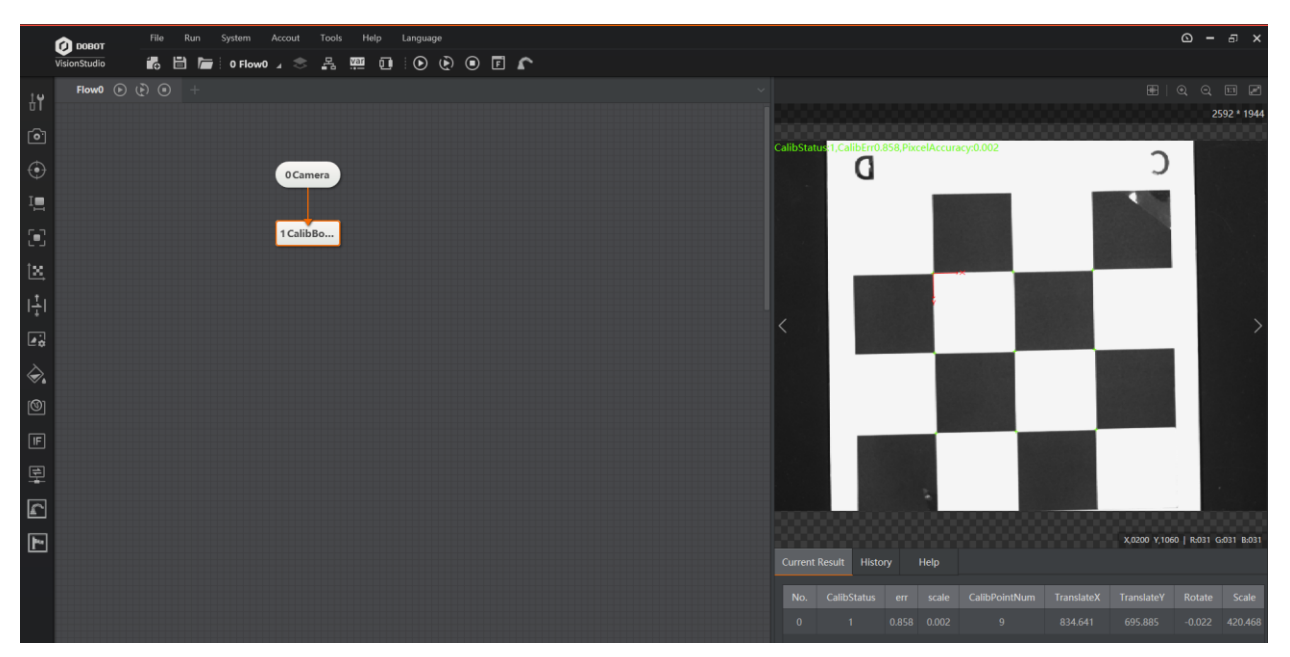

Figura 9.4 Pamja pas ekzekutimit të bllokut CalibBoard Calib

Shtohet blloku **N-Point Calibration**. Te ky bllok numri i translacioneve vendoset **9** dhe përmes ikonës hapet dritarja **Edit Calibration Points**. Vendoset efektori i fundëm i robotit në **9** pikat e treguara në figurën më poshtë në secilën pozitë përmes dritares **DobotStudio** merren koordinatat fizike **x** dhe **y** dhe plotësohet tabela **Edit Calibration Points**.

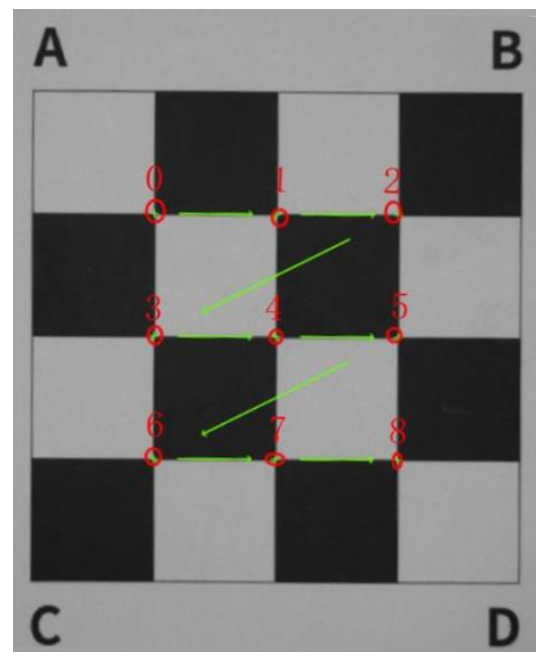

Figura 9.5 9 pikat e kalibrimit

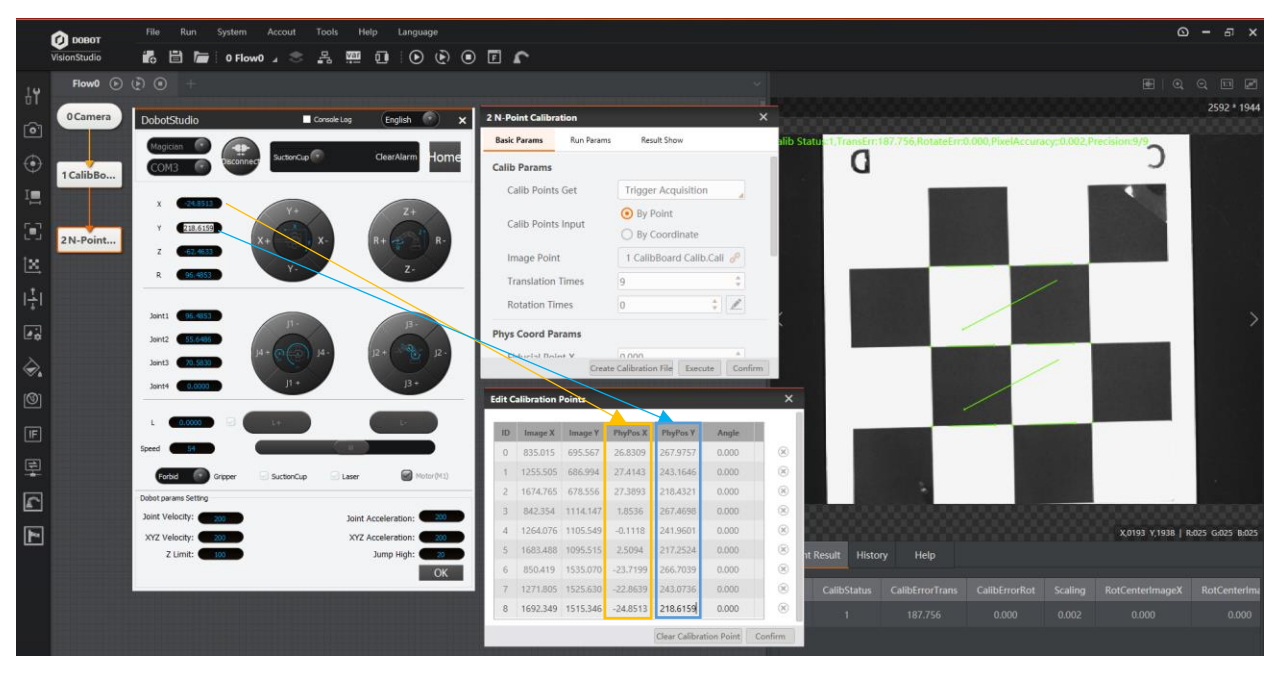

Figura 9.6 Blloku **N-Point Calibration** 

Pas plotësimit të tabelës **Edit Calibration Points** klikohet **Confirm** dhe më pas tek dritarja **N-Point Calibration** klikohet **Create Calibration File** për ta ruajtur fajllin e kalibrimit i cili është përdorur në të gjithë shembujt e treguar në kapitullin e 5.

# UNIVERSITETI I PRISHTINËS "HASAN PRISHTINA" FAKULTETI I INXHINIERISË MEKANIKE

## **10. DEKLARATA ETIKE**

Unë, Blerta Hajdini me numër te regjistrimit (indeksit) 180805200004 deklaroj se,

punimi i diplomës me titull:

#### "Manipulimi i krahut robotik bazuar në imazhet e marra nga kamera"

- paraqet rezultatet e punës sime shkencore hulumtuese,
- punimi i diplomës në tersi apo pjesërisht nuk është paraqitur në ndonjë program akademik në Fakultete tjera apo Universitete,
- rezultatet e prezantuara në punimin e diplomës janë të besueshme dhe janë të specifikuara ne mënyrën e duhur, dhe
- nuk i kam shkel të drejtat autoriale.

Vendi, data Prishtinë, 27/04/2022 Emri dhe Mbiemri, nënshkrimi Blerta Hajdini \_\_\_\_\_